# 仙台銀行 インターネットビジネスバンキング <sub>ご利用マニュアル</sub>

# (仙台銀行)

https://www.sendaibank.co.jp/

# サービス一覧

#### サービス一覧表

仙台銀行インターネットビジネスバンキングは以下のサービスを提供します。

| サービス項目                      |                    | サービス概要                                                                  |  |  |  |
|-----------------------------|--------------------|-------------------------------------------------------------------------|--|--|--|
| 残高照会                        |                    | ・現在預金残高、お引出し可能残高、前日・前月末預金残高の照会ができます。                                    |  |  |  |
| 入出金明細照会                     |                    |                                                                         |  |  |  |
| ・最                          | 近1週間               | ・企業が持つ口座への入金や出金(振込や引き落とし等)の情報(入出金明細情報)の照                                |  |  |  |
| ・当                          | 月                  | 会ができます。                                                                 |  |  |  |
| ・前                          | 月                  | ・ANSER 方式で照会ができます。                                                      |  |  |  |
| ・前                          | 々月                 |                                                                         |  |  |  |
| 振                           | 入金明細照会             | ・企業が持つ口座への入金情報(振込入金明細情報)の照会ができます。                                       |  |  |  |
| (10                         | 日間)                | ・ANSER 方式で照会ができます。                                                      |  |  |  |
|                             | 利用者登録口座一覧<br>から選択  | ・都度指定方式の振込先一覧から振込先を選択できます。                                              |  |  |  |
| ※<br>振                      | 事前登録口座一覧から<br>選択   | ・事前登録方式の振込先一覧から振込先を選択できます。                                              |  |  |  |
| 込振                          | 最近 10 回の取引から<br>選択 | ・最近 10 回の取引履歴から振込先を選択できます。                                              |  |  |  |
| 苔                           | 新規に振込口座を入力         | ・新規に振込先を指定できます。                                                         |  |  |  |
|                             | 受取人番号を指定           | ・受取人番号を入力して、新規に振込先を指定できます。                                              |  |  |  |
| 振込データの状況照会・取<br>消           |                    | ・過去に行った振込振替取引の状況照会や、予約中取引の取消が可能です。                                      |  |  |  |
| 総合振込※                       |                    | <ul> <li>・企業が持つ預金口座から、取引毎に振込先口座情報及び、日付、金額を指定し、振込を<br/>実施します。</li> </ul> |  |  |  |
| 給与·賞与振込※                    |                    | <ul> <li>・企業が持つ預金口座から、指定した各社員の口座及び、日付、金額を指定し、振込を実施します。</li> </ul>       |  |  |  |
| 口座振替※                       |                    | ・ロ座振替請求依頼データの受付を行います。<br>・ロ座振替請求依頼データの振替結果を照会(2営業日後)することができます。          |  |  |  |
| 一般ファイル伝送※                   |                    | ・標準ファイルによるファイル送受信を行えます。                                                 |  |  |  |
| 取引情報の照会                     |                    | ・過去に行った取引の状況を照会できます。                                                    |  |  |  |
| 税金 · 各種料金の払込み<br>(pay-easy) |                    | ・Pay-easy(ペイジー)マークが表示された税金・公共料金等の払込み<br>が行えます。                          |  |  |  |
| 税会                          | 金・各種料金の状況照会        | ・税金・各種料金の払込みの取引履歴を照会することができます。                                          |  |  |  |

※データ作成者権限と承認者権限を分けることができます。

※本冊子掲載の画面等は、サービス向上を目的に変更される場合もございます。

あらかじめご了承ください。

# もくじ

| ご利用にあたって                                                                                                    |                |
|----------------------------------------------------------------------------------------------------|----------------|
| ご利用時間について                                                                                                    | 3              |
| 動作環境について                                                                                                    | 4              |
| セキュリティについて                                                                                                    | 5              |
| 画面操作について                                                                                                    | 5              |
| 仙台銀行インターネットビジネスバンキングに関するお問合せ                                                                                                    | 5              |
| 初期設定                                                                                                    |                |
| ご利用開始登録の流れ                                                                                                    | 6              |
| ログインID取得                                                                                                    | 7              |
| 電子証明書発行(電子証明書方式のお客様)                                                                                                    | 10             |
| ログイン                                                                                                    |                |
| ID・パスワード方式によるログイン                                                                                                    | 12             |
| 電子証明書方式によるログイン                                                                                                    | 13             |
| ワンタイムパスワードによる認証                                                                                                    | 14             |
| 管理                                                                                                    |                |
| 企業管理                                                                                                    | 17             |
| 企業情報の変更                                                                                                    | 17             |
| 手数料情報の変更                                                                                                    | 21             |
| 利用者管理                                                                                                    | 23             |
| 利用者情報の新規登録                                                                                                    | 25             |
| 利用者情報の変更                                                                                                    |                |
| 利用者情報の削除                                                                                                    | 35             |
| 操作履歴照会                                                                                                    |                |
| 明細照会                                                                                                    |                |
| 明細照会                                                                                                    |                |
| 残高照会                                                                                                    |                |
| 入出金明細照会 [ANSER]                                                                                                    |                |
| 振入入全田細昭合[ANSER]                                                                                                    |                |
| 派之大业引相派云[ANOEN]                                                                                                    |                |
|                                                                                                    |                |
| 派 と 八 並 引 福 課 会 [ A NO E N ]     …     資金移動     振込振替データ作成 / 振込振替の流れ                                                                                                    | 42             |
| 資金移動<br>振込振替データ作成/振込振替の流れ                                                                                                    |                |
|                                                                                                    |                |
|                                                                                                    | 42<br>         |
| <ul> <li></li></ul>                                                                                                    | 42<br>43<br>54 |
| <ul> <li></li></ul>                                                                                                    |                |
| <ul> <li></li></ul>                                                                                                    |                |
| <ul> <li></li></ul>                                                                                                    |                |
| <ul> <li></li></ul>                                                                                                    |                |
| <ul> <li></li></ul>                                                                                                    |                |
| <ul> <li>資金移動</li> <li>振込振替データ作成/振込振替の流れ</li></ul>                                                                                                    |                |
| <ul> <li>資金移動</li> <li>振込振替データ作成/振込振替の流れ</li></ul>                                                                                                    |                |
| <ul> <li>資金移動</li> <li>振込振替データ作成/振込振替の流れ</li></ul>                                                                                                    |                |
| <ul> <li>         盗と入並ら「和風茶芸(NOCIN)         <ul> <li></li></ul></li></ul>                                                                                                    |                |
| <ul> <li>         強 と 入 並 引 和 派 安 [ A NO E N ]              資金移動             振込振替データ作成 / 振込振替の流れ             [振込振替承認機能をご利用にならないお客様]             振込振替             振込データの状況照会・取消             振込で一タの状況照会・             振込で一タの状況照会・             振込・             ロ座振替             総合振込             ペローの振替             ペローの振替             マイル受信             ファイル受信             ファイルによる新規作成             取引状況照会             受付状況照会            </li></ul> |                |
| <ul> <li>資金移動</li> <li>振込振替データ作成/振込振替の流れ</li> <li>[振込振替承認機能をご利用にならないお客様]</li> <li>振込振替</li> <li>振込振替</li> <li>振込データの状況照会・取消</li> <li>総合振込・給与(賞与)振込・口座振替</li> <li>総合振込</li> <li>給与・賞与振込</li> <li>ロ座振替</li> <li>過去の取引データからの作成</li></ul>                                                                                                    |                |
| <ul> <li>資金移動</li> <li>振込振替データ作成/振込振替の流れ</li></ul>                                                                                                    |                |
| <ul> <li>資金移動</li> <li>振込振替データ作成/振込振替の流れ</li></ul>                                                                                                    |                |
| <ul> <li>資金移動</li> <li>振込振替データ作成/振込振替の流れ</li></ul>                                                                                                    |                |
| <ul> <li>資金移動</li> <li>振込振替データ作成/振込振替の流れ</li></ul>                                                                                                    |                |
| <ul> <li>資金移動<br/>振込振替データ作成/振込振替の流れ.</li> <li>[振込振替承認機能をご利用にならないお客様]<br/>振込振替</li></ul>                                                                                                    |                |
|                                                                                                    |                |
| <ul> <li>演会移動         振込振替データ作成/振込振替の流れ.         [振込振替承認機能をご利用にならないお客様]         振込振替</li></ul>                                                                                                    |                |
| <ul> <li>(大) この (() () () () () () () () () () () () ()</li></ul>                                                                                                    |                |

# ご利用にあたって

ご利用時間について

〈ご利用時間〉

|            | エービュの種              | *5       | ご利用可能時間帯            |            |  |
|------------|---------------------|----------|---------------------|------------|--|
|            | りーこへの裡              | 矨        | 平日                  | 土・日・祝日     |  |
|            | 残高照会                |          | 8 : 0 0 ~ 2 1 : 0 0 | 8:00~21:00 |  |
|            | 各種取引照到              | 714      | 8 : 0 0 ~ 2 1 : 0 0 | 8:00~21:00 |  |
| 振込・振替      |                     |          | 8 : 0 0 ~ 2 1 : 0 0 | 8:00~21:00 |  |
| 総合振込       |                     | 14~2営業日前 | 8 : 0 0 ~ 2 1 : 0 0 | 8:00~21:00 |  |
|            |                     | 1 営業日前   | 8 : 0 0 ~ 1 4 : 5 0 |            |  |
|            | 振込先に他行宛が<br>含まれる場合  | 14~3営業日前 | 8 : 0 0 ~ 2 1 : 0 0 | 8:00~21:00 |  |
| 給与<br>(賞与) |                     | 2 営業日前   | 8 : 0 0 ~ 1 0 : 5 0 |            |  |
| (頁子)<br>振込 | 振込先が当行<br>本支店宛のみの場合 | 14~2営業日前 | 8 : 0 0 ~ 2 1 : 0 0 | 8:00~21:00 |  |
|            |                     | 1 営業日前   | 8 : 0 0 ~ 1 4 : 5 0 |            |  |
|            | 口戽市举                | 14~5営業日前 | 8 : 0 0 ~ 2 1 : 0 0 | 8:00~21:00 |  |
|            |                     | 4営業日前    | 8:00~13:50          |            |  |

Х

(1) 1月1日~3日、5月3日~5日のほか、定例のシステムメンテナンス時はご利用いただけません。

(2) お振込・お振替の予約扱いは、お振込指定日の7営業日前からのご予約が可能です。

(3) 振込先の金融機関、受取人の口座状況等により即時入金にならない場合があります。

- (4) 当行の本支店あての当座預金への振込は、資金決済の時間制限もあるため、平日15時以降および土 日祝日は、予約(翌営業日)扱いとなります。
- (5) 他行からの振込資金の受取りは、受取人の口座状況により即時入金にならない場合があります。 また、他行からの振込(被仕向)で入金不能が発生した場合、入金不能時の事務作業は、翌営業日 扱いとなります。

動作環境について

本サービスをご利用いただくためには、お客さまにてご利用可能な環境を準備いただく必要があります。 ご利用可能な環境につきましては、当行HPをご参照ください。(https://www.sendaibank.co.jp/)

#### セキュリティについて

#### ■128ビットSSL (Secure Socket Layer) 暗号化方式

本サービスでは、お客さまのパソコンと当行のコンピュータ間のデータ通信について、安心してご利用していただけるよう、最新式の暗号化技術の128ビットSSL暗号化方式を採用し、情報の盗聴・書換え等を防止します。

#### ■ログインID、パスワード等の管理

「ログインID」「ログインパスワード」「確認用パスワード」は、お客さまがご本人であることを確認する ための重要な情報です。これらは第三者に知られることの無いように、またお忘れにならないようにご注 意ください。定期的にパスワードを変更していただくとより安全性が高まります。

#### ■フィッシング対策ソフト

本サービスでは、フィッシング対策ソフト「PhishWall(フィッシュウォール)プレミアム」に対応しており、MITB攻撃(不正にポップアップ画面を表示させパスワードなどを盗み取ろうとする犯罪)に効果があり ます。

PhishWallプレミアムは、株式会社日立システムズが提供しているフィッシング対策ソフトです。

当行ホームページにお客さまがアクセスされる際、ブラウザのツールバーに緑のシグナルを表示してアク セス中の当行ホームページが真正なサイトであることを一目で確認いただけます。

#### ■電子証明書(無料)による本人確認

お客さまごとに認証局が発行した電子証明書を取得いただき、その証明書にて認証を行います。 証明書が格納されたパソコンからしかログインできないため、外部からの不正利用を防止することができ ます。

#### ■ワンタイムパスワード(無料)による強化

1分毎に更新される使い捨てのパスワードで、お客さまは携帯電話やスマートフォンからワンタイムパス ワードを取得し、取得したパスワードをパソコンに入力することにより、不正利用の防止を強化すること ができます。

#### ■取引のご確認

ご依頼いただいたお取引の受付確認や処理結果等の重要なご通知やご案内をスピーディに電子メールでご 案内いたします。お客さまが振込振替等のお取引を実施したにもかかわらず受付確認メールを受信しない 場合、またはお心当たりのない電子メールが届いた場合は「お問い合せ先」かお取引店までご連絡ください。

#### ■サービスの休止について

システムの更新・メンテナンス等により一時的にサービスを休止することがありますのであらかじめご了 承ください。

画面操作について

#### ■画面移動および終了時

ブラウザ上の「戻る」、「進む」 ボタンは使用しないでください。「戻る」、「進む」 ボタンを使用された場合 通信が遮断されます。

終了するときは、画面の「ログアウト」ボタンを押してください。 (ブラウザ上の「×」ボタンは押さないでください。)

#### ー本サービスに関するお問い合せ —

困ったときの対処法、トラブル、その他ご質問・疑問点等は、お電話でお問い合せいただけます。

「お問い合せ先」

TEL **0120-8661-39**(サポートセンター) または、お取引店までお問い合わせください。

受付時間平日9:00~17:00(土・日・祝日を除きます)

# ご利用開始登録の流れ

# ●ご利用開始登録の流れ

本サービスをご利用いただくためには、「ログインIDの登録」等をインターネット上で行っていただきます。

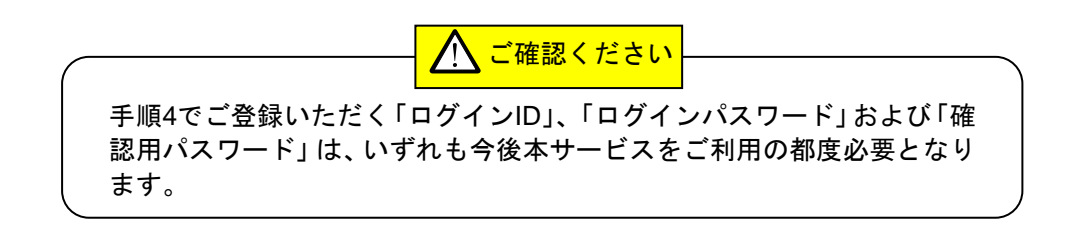

ログインID取得

マスターユーザが初回ご利用の際は、ログインID取得を行ってください。

本サービスの申込書(お客様控)をお手元にご用意ください。

### 手順1 仙台銀行ホームページからログイン

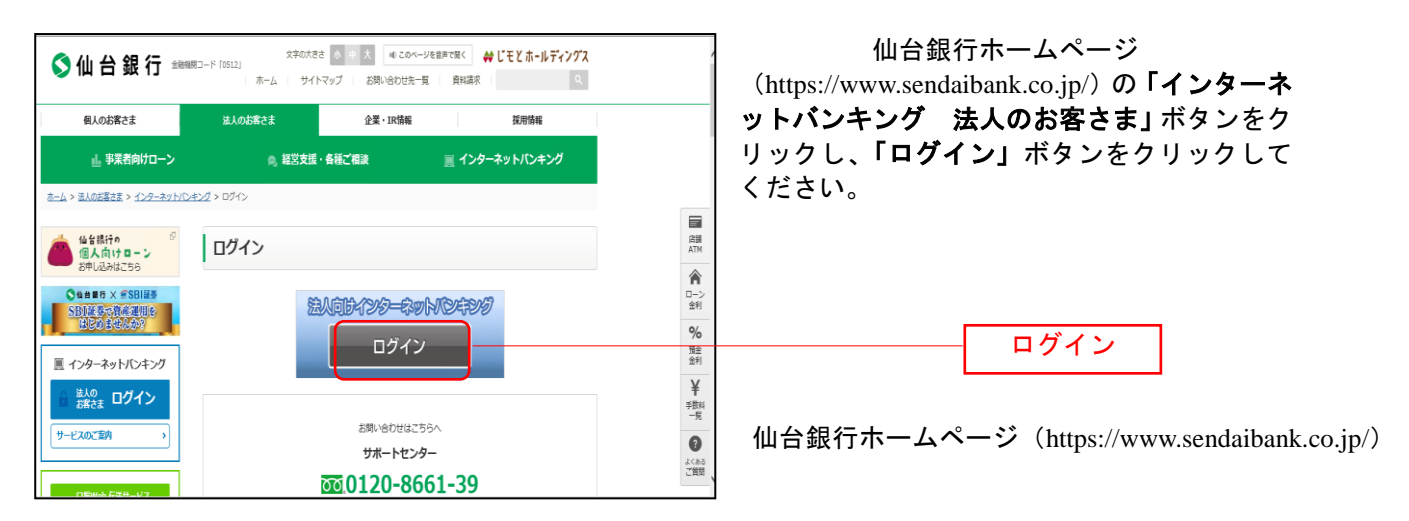

## 手順2 ログインID取得開始

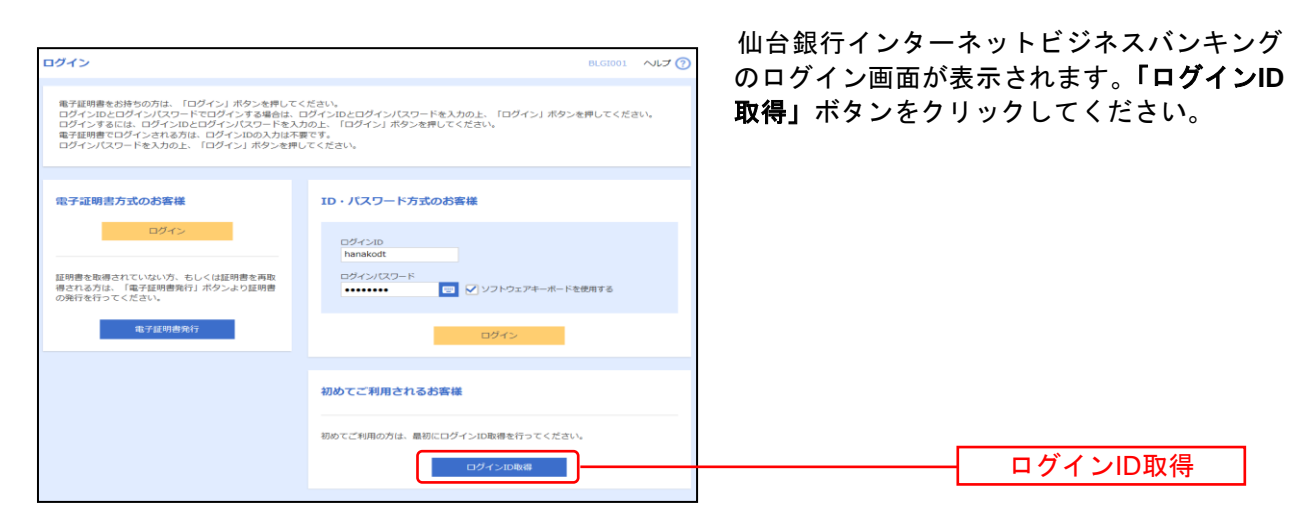

# 手順3 代表口座を入力

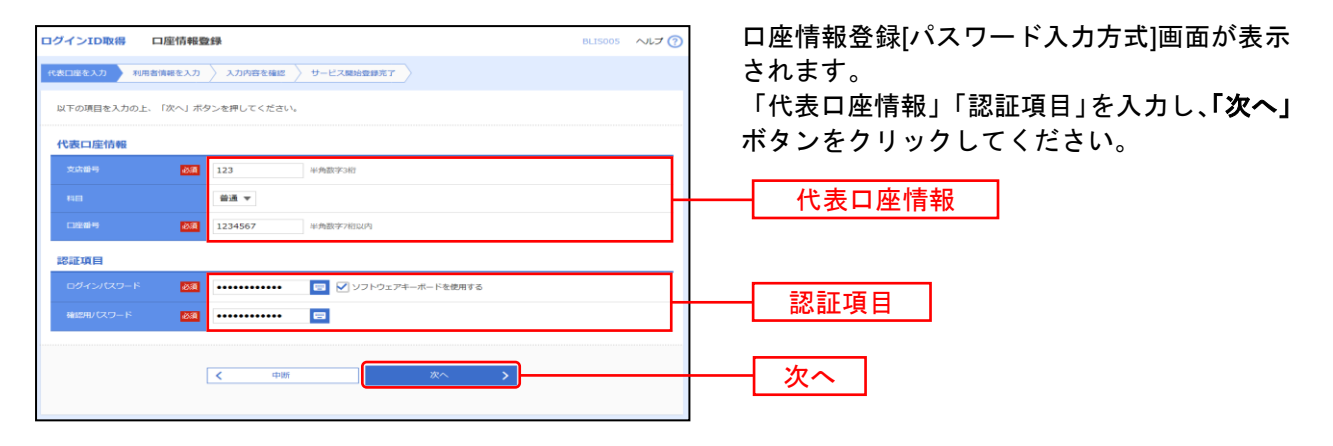

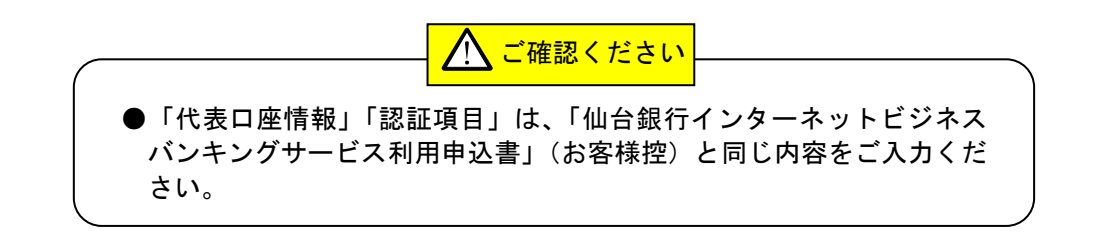

#### 手順4 利用者情報を入力

| ALEF         AD         AD         OF ADDRESS         OF ADDRESS <th< th=""><th>· · <b>-</b></th></th<>                                                                                                    | · · <b>-</b> |
|----------------------------------------------------------------------------------------------------|--------------|
|                                                                                                    |              |
| Image: State in the state in the state |              |
| Image: Control (Control (Contro (Control (Control (Control (Control (Control (Contro) (Control (      |              |
| 5.P6 (2016)00.UT<8-24,                                                                                                    |              |
|                                                                                                    |              |
| 10 - 20 - 20 - 20 - 20 - 20 - 20 - 20 -                                                                                                    |              |
|                                                                                                    |              |
|                                                                                                    |              |

| 入力項目  |         | 入力内容                                                                                                    |  |  |
|-------|---------|----------------------------------------------------------------------------------------------------|--|--|
|       | 利用者名    | ・全角 30 文字以内[半角可]で入力してください。                                                                                                    |  |  |
| 利用者情報 | メールアドレス | ・半角英数字記号 4 文字以上 64 文字以内で入力してください。<br>・2 ヶ所に同じものを入力してください。                                                                                                    |  |  |
|       | ログイン ID | <ul> <li>・お客様が任意の文字列をお決めください。ただし、入力されたログイン ID が既に他のお客様により登録されている場合は、新たに登録できません。</li> <li>・半角英数字記号 6 文字以上 12 文字以内で入力してください。</li> <li>・2ヶ所に同じものを入力してください。</li> </ul> |  |  |

# 手順5 入力内容を確認

.....

.....

| ログインID取得 サービス開始登録確認                 |                                            |                      | BLIS007 | サービス開始登録確認[パスワード入力方式]画    |
|-------------------------------------|--------------------------------------------|----------------------|---------|---------------------------|
| 代表口座を入力 利用者情報を入力 入力内容を指定 サービス開始自身共了 |                                            |                      |         | 面が表示されますので、入力内容をご確認のう     |
|                                     | 以下の内容でサービス開始登録を行います<br>内容を確認の上、「登録」ボタンを押して | т.<br><<вац          |         | え、「登録」ボタンをクリックしてください。<br> |
|                                     | 代表口座情報                                     |                      |         |                           |
|                                     | 支店番号                                       | 201                  |         |                           |
|                                     | NB                                         | 938                  |         | 入力内容                      |
|                                     | 口度番号                                       | 0001010              |         | 八川村谷                      |
|                                     | 利用者情報                                      |                      |         |                           |
|                                     | 利用者名                                       | 偏約 花子                |         |                           |
|                                     | メールアドレス                                    | aaagdocomo.ne.jp     |         |                           |
|                                     | ログインID                                     | test000              |         |                           |
|                                     |                                            |                      |         |                           |
|                                     |                                            | く 戻る            く 中断 | -       | 登録                        |

------

.\_.\_..

# 手順6 サービス開始登録完了

| ログイン ID取得 サービ                                                    | ス開始登録結果                                 | BLIS008 | ]サービス開始登録結果[パスワード入力方式]画                                               |
|------------------------------------------------------------------|-----------------------------------------|---------|-----------------------------------------------------------------------|
| 代表口座を入力 利用者情報を入                                                  | カンカ内容を確認サービス開始登録完了                      |         | 面が表示されますので、登録結果をこ帷認くた<br>  さい。                                        |
| 以下の内容でサービス開始登録が完了し<br>ログインIDはお忘れにならないようごさ<br>登録したログインIDでログインする場合 | ました。<br>意 ださい。<br>は、「ログインへ」ボタンを押してください。 |         | こ。。<br>  ID・パスワード方式のお客様は「 <b>ログインへ」</b><br>  ボタンをクリックし、P12手順2-1へお進みくだ |
| 代表口座情報                                                           |                                         |         | さい。                                                                   |
| 支店服号                                                             | 201                                     |         |                                                                       |
| 48                                                               | 9. <b>ă</b>                             |         |                                                                       |
| 口应番号                                                             | 0001010                                 |         |                                                                       |
| 利用者情報                                                            |                                         |         |                                                                       |
| 利用者名                                                             | 做約 花子                                   |         | ──────────────────────────────────────                                |
| メールアドレス                                                          | aaa@docomo.ne.jp                        |         |                                                                       |
| ログインID                                                           | test000                                 |         |                                                                       |
|                                                                  |                                         |         | ログインへ                                                                 |

初めてご利用の方、もしくは電子証明書再発行の際は、電子証明書の発行を行ってください。

# 手順1 仙台銀行ホームページからログイン

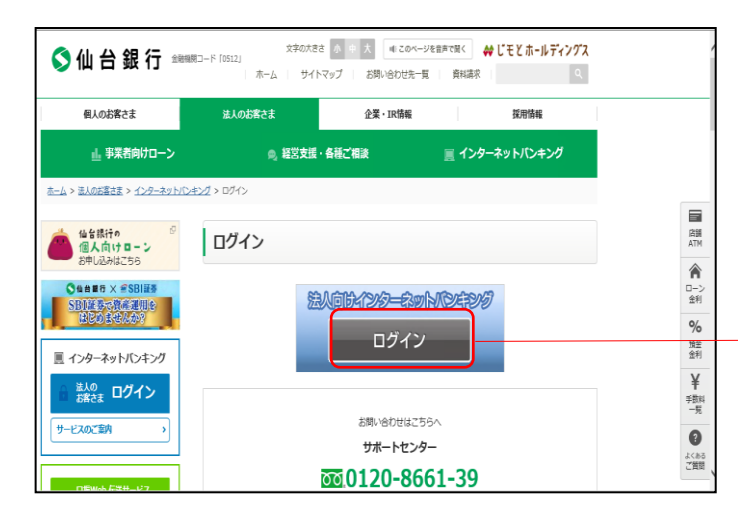

仙台銀行ホームページ (https://www.sendaibank.co.jp/)の「インターネ ットバンキング 法人のお客さま」ボタンをク リックし、「ログイン」ボタンをクリックして ください。

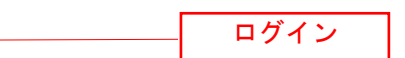

#### 手順2 電子証明書発行開始

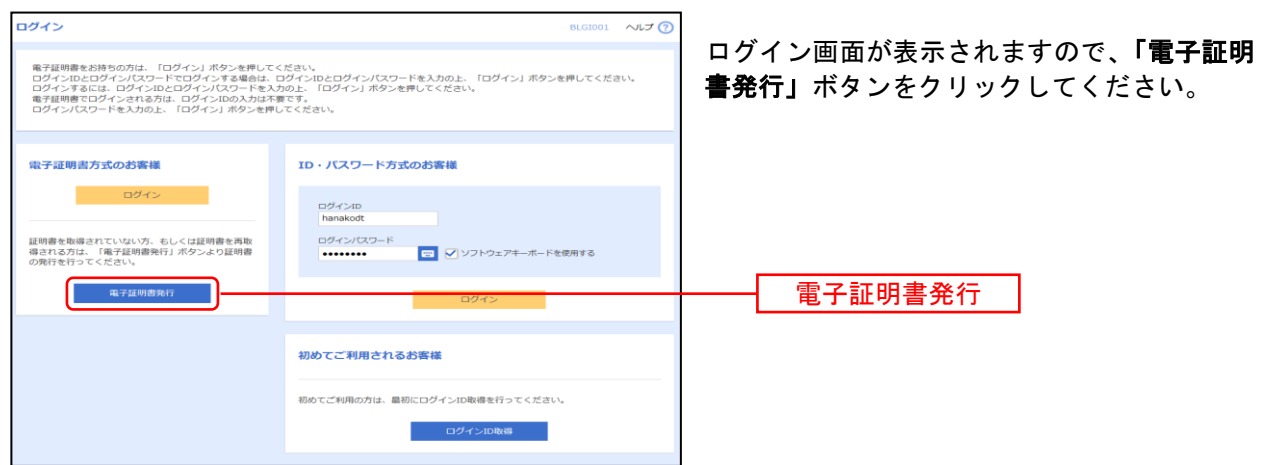

#### 手順3 個人認証

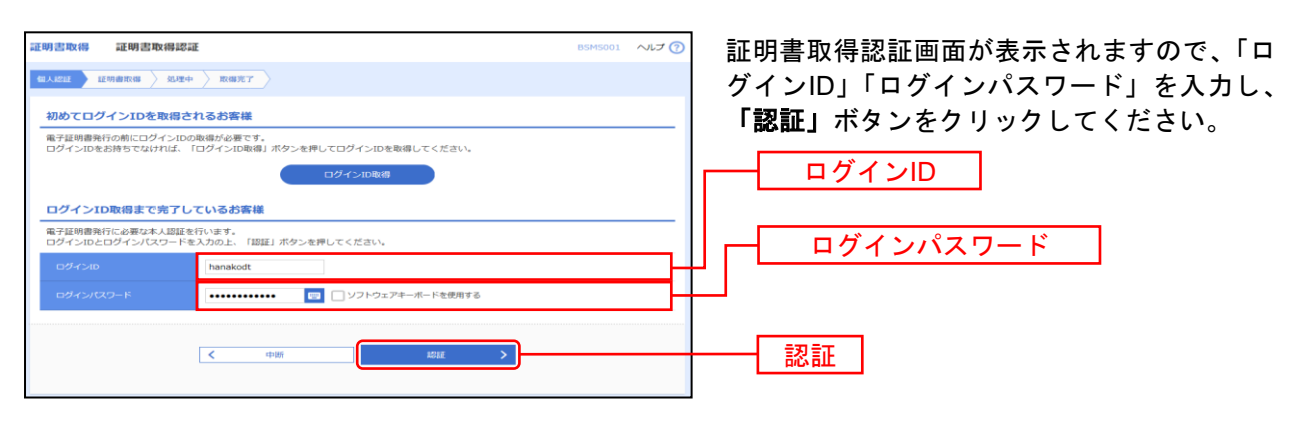

#### 手順4 証明書発行

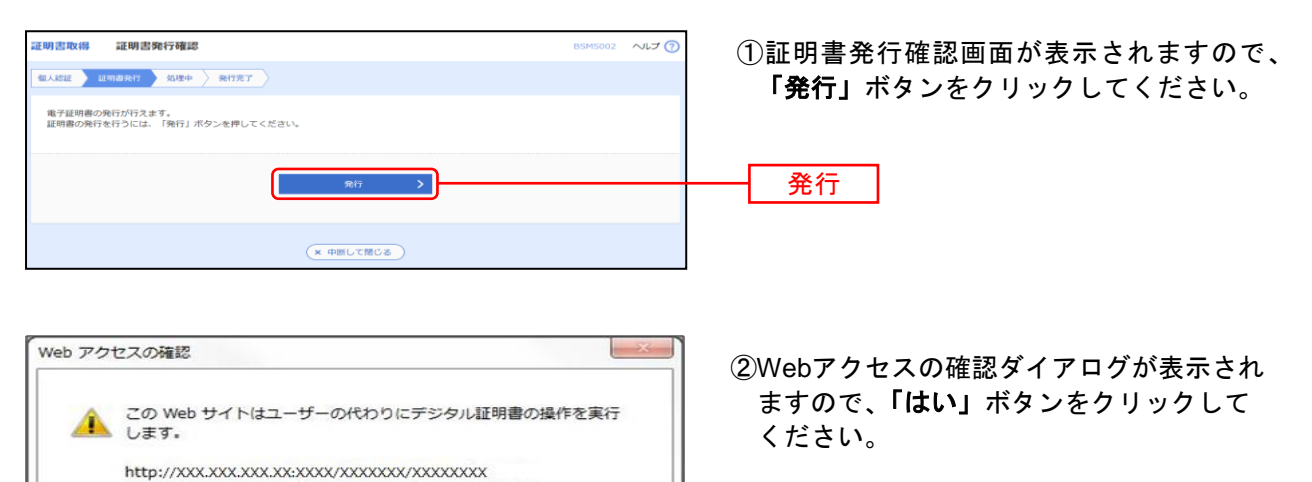

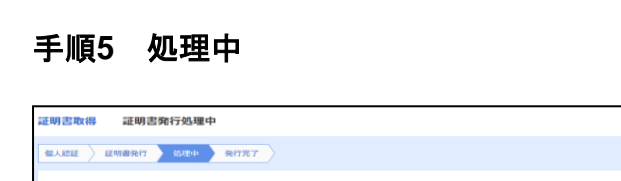

€ ただいま電子証明書を発行中です。しばらくお待ちください。

ブラウザの「更新」ボタン、「戻る」ボタンはご使用にならないようお願いします。

サイトだけに制限する必要があります。 この操作を許可しますか?

ユーザーの代わりにデジタル証明書を操作できるのは、既知の Web

(\$U)(Y)

1111₹(N)

はい

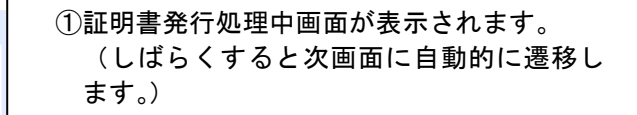

## 手順6 発行完了

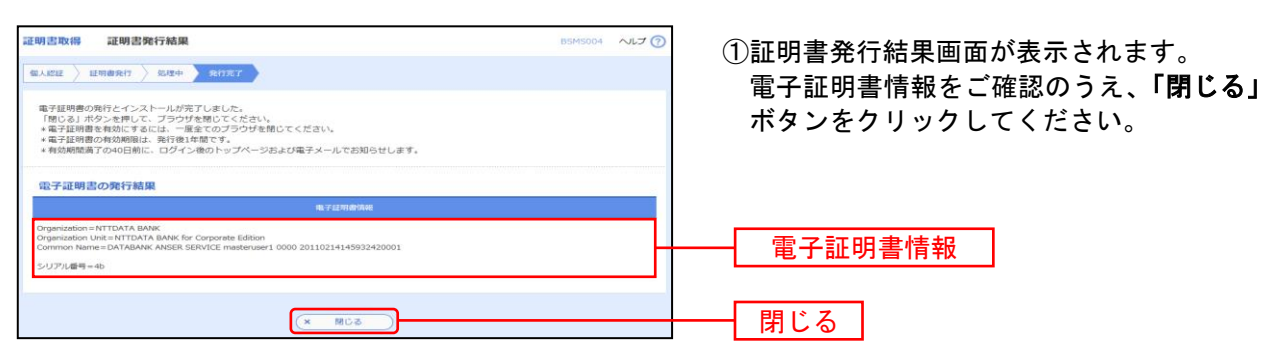

⇒ブラウザが閉じますので、再度ブラウザを起動し、P12へお進みください。

ログイン

#### 手順1 ログイン画面を表示

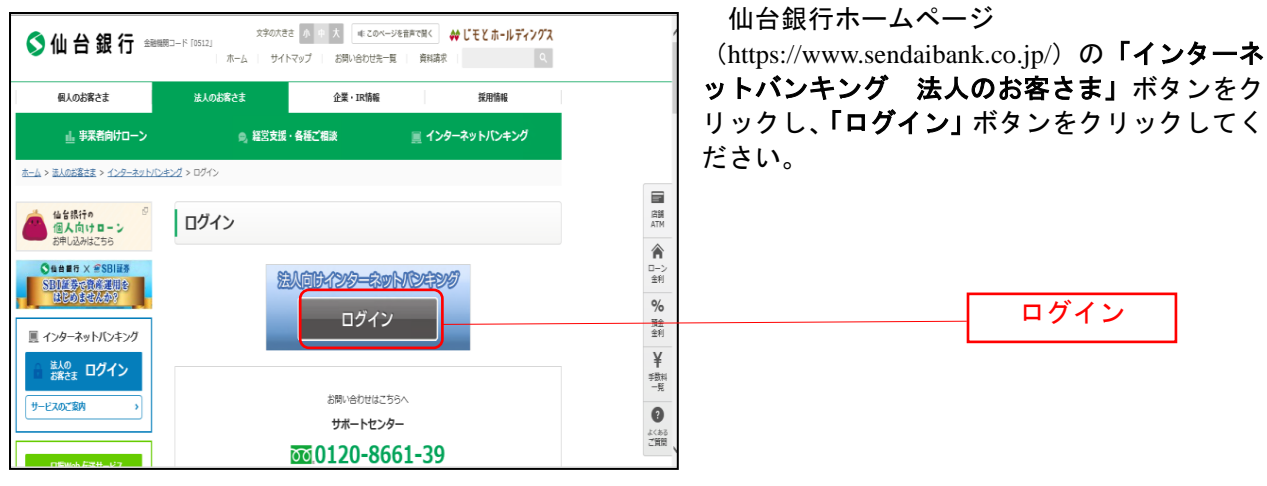

⇒ID・パスワード方式のお客様は、手順2-1へお進みください。 ⇒電子証明書方式のお客様は、手順2-2へお進みください。

#### 手順2-1 ログイン(ID・パスワード方式のお客様)

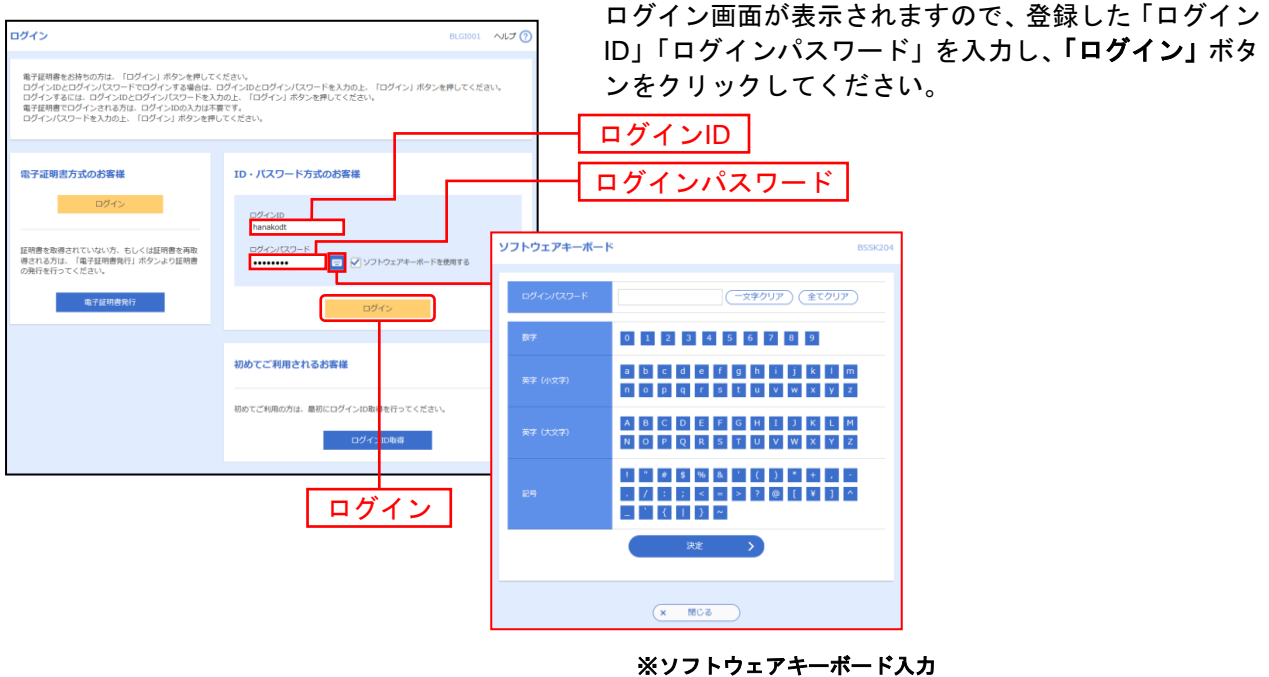

※ソフトウェアキーボード入力 マウス操作による入力を行うことでキーボード入力情報の不正 記録(キーロガー)を防ぐことができます。

⇒P14 ワンタイムパスワードご利用のお客様は、手順3へお進みください。

# 手順2-2 ログイン(電子証明書方式のお客様)

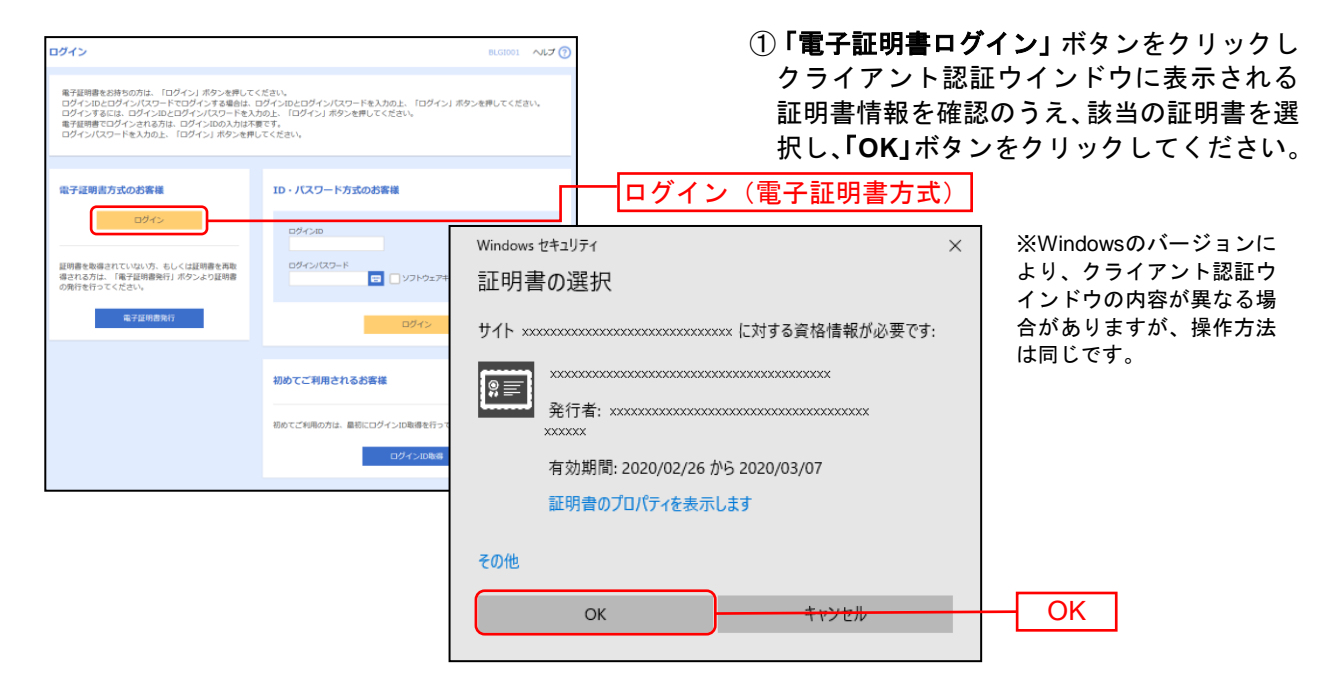

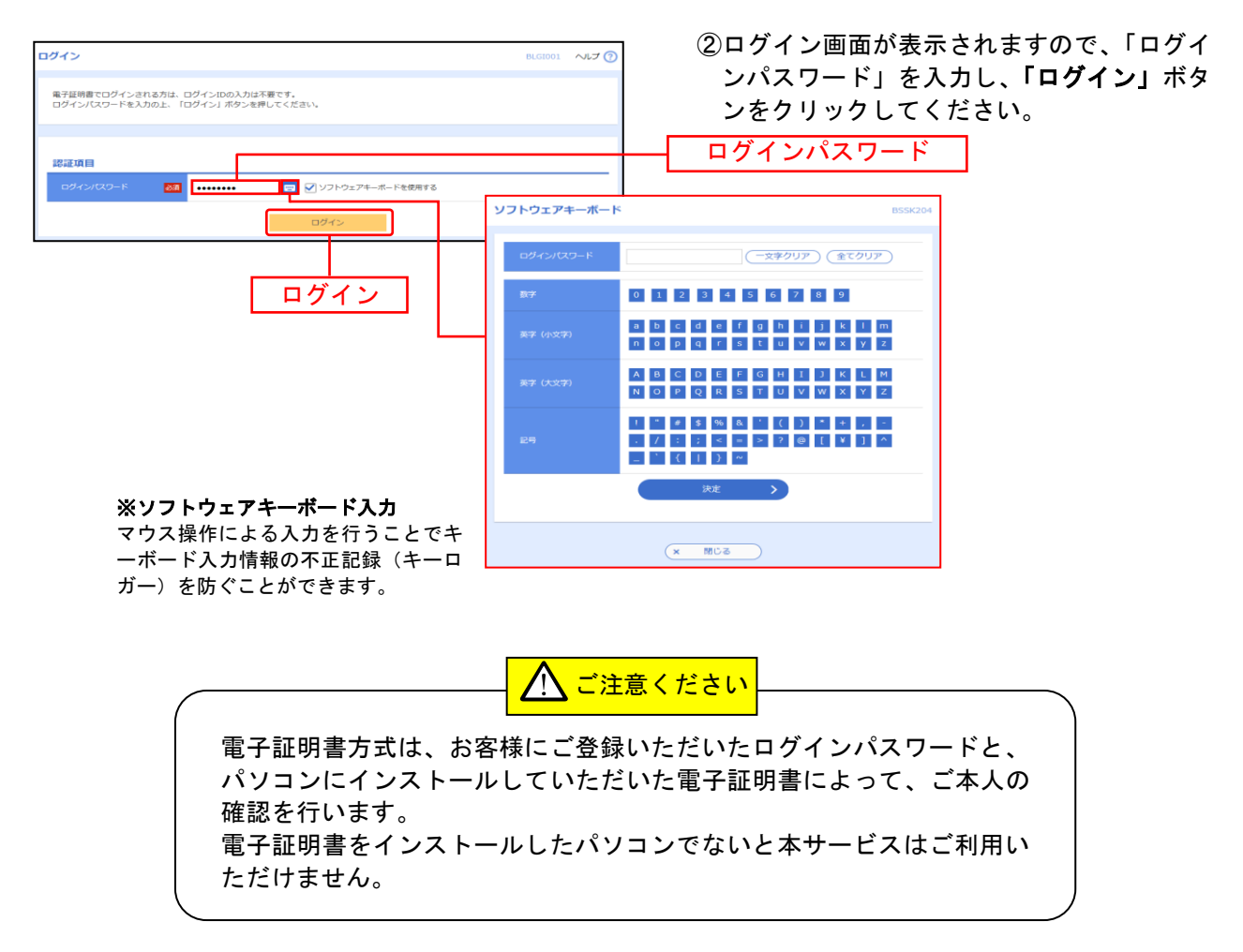

⇒P14 ワンタイムパスワードご利用のお客様は、手順3へお進みください。

### 手順3 ワンタイムパスワードトークン

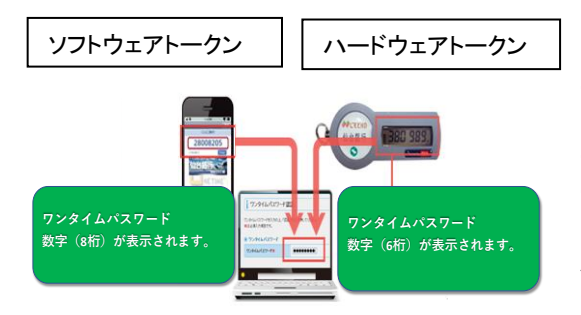

※【ソフトウェアトークン】スマートフォン等の 画面上に数字8桁のパスワードが表示されます。

※【ハードウェアトークン】専用機器にて6桁のパスワードが表示されます。

※パスワードは1分間隔で更新されます。

※一度使用したパスワードは、もう一度使用することがで きませんので、インターネットバンキングをより安全に利 用いただけます。

# 手順3-1 ワンタイムパスワードトークン発行 (ソフトウェアトークンをご利用になるお 客様)

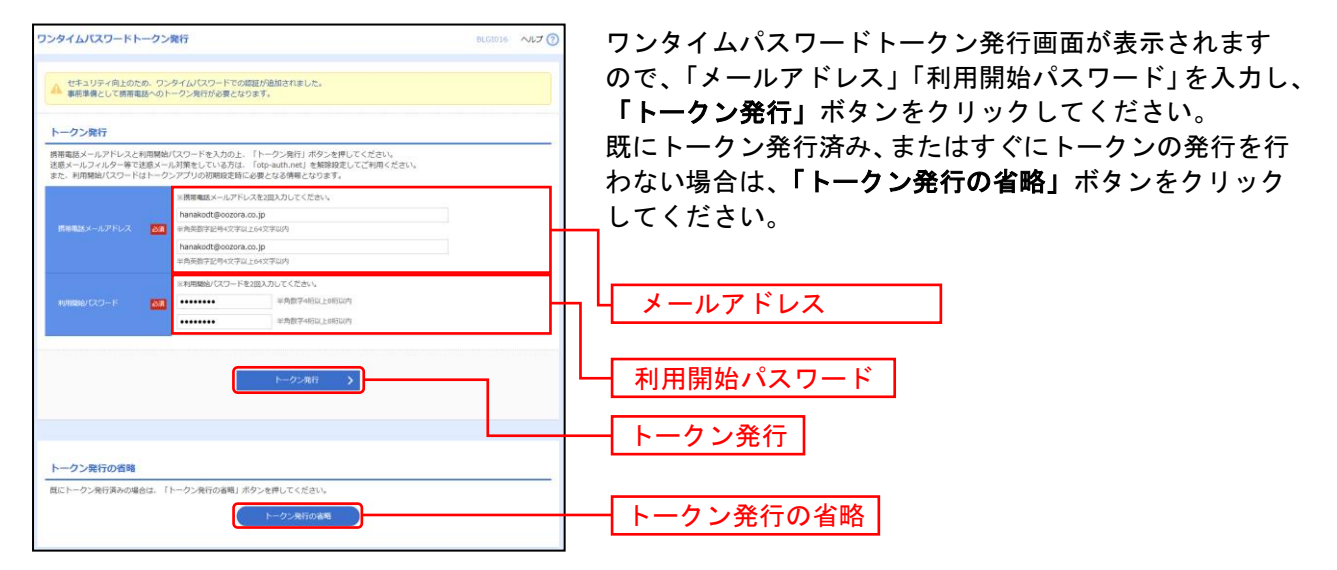

⇒「トークン発行」ボタンをクリックした場合は、手順3-2へお進みください。

⇒「トークン発行の省略」ボタンをクリックした場合は、手順5へお進みください。

#### 手順3-2 ワンタイムパスワード認証確認

| ワンタイムバスワード認証確認                                                                                             | BLGI017                                                           | 7 へいプ 🕜 |
|----------------------------------------------------------------------------------------------------|-------------------------------------------------------------------|---------|
| ワンタイムパスワードを入力の上、「認証確認」ボタンを押してくださ                                                                           | EU.                                                               |         |
| 送信先メールアドレス                                                                                                 |                                                                   |         |
| 批準電話メールアドレス hanakodt@cozora.co.jp                                                                          |                                                                   |         |
| トークン情報                                                                                                    |                                                                   |         |
| サービスID 10121204<br>ユーザID 1234567890123ABC                                                                  |                                                                   |         |
| ワンタイムバスワード                                                                                                 |                                                                   |         |
| ご指定の携帯電話メールアドレスへトークン発行サイトURLをメールで<br>設定の際には、画面上に表示しているサービスIDとユーザID、及び利<br>携帯電話へのトークンダウンロードと設定を行い、ワンタイム/スワ・ | 送付しました。メールをご確認の上、設定をお願いします。<br>明間地パスワードが必要となります。<br>下の生成を行ってください。 |         |
| 携帯電話メールアドレスを間違えていた等でメールが届かない場合には<br>ワンタイム/ワワード 図                                                           | ム 「戻る」ボタンを押して、再度トークン発行を行ってください。                                   |         |
|                                                                                                    |                                                                   |         |
| く 戻る                                                                                                    | 1012-0410 >                                                       |         |
|                                                                                                    |                                                                   |         |

# 手順3-3 ワンタイムパスワードトークン発行 (ハードウェアトークンをご利用になるお 客様)

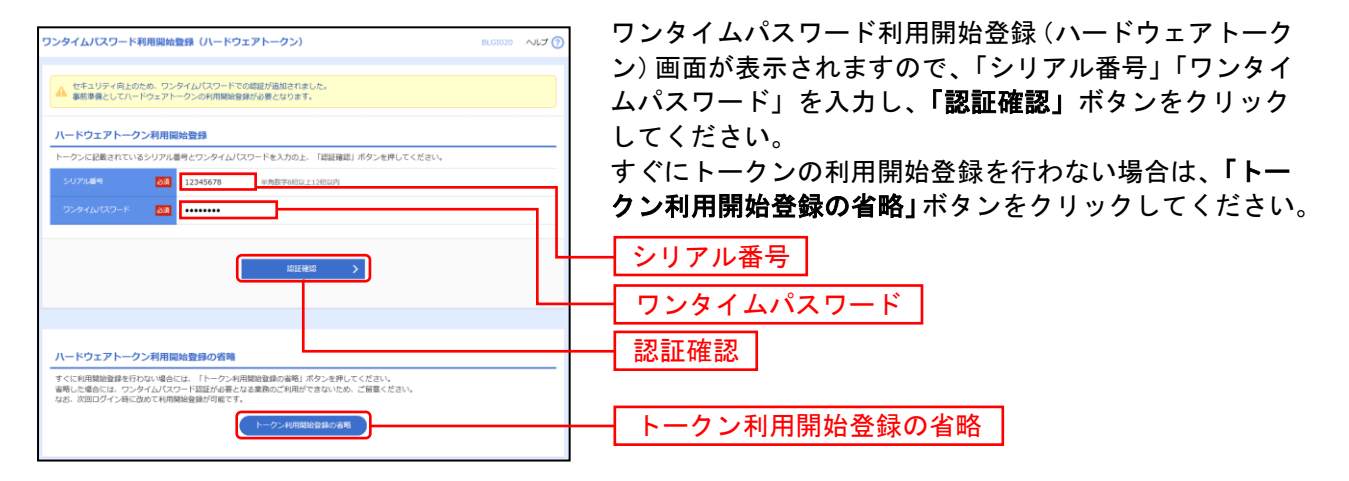

## 手順4 ログイン時のお知らせ

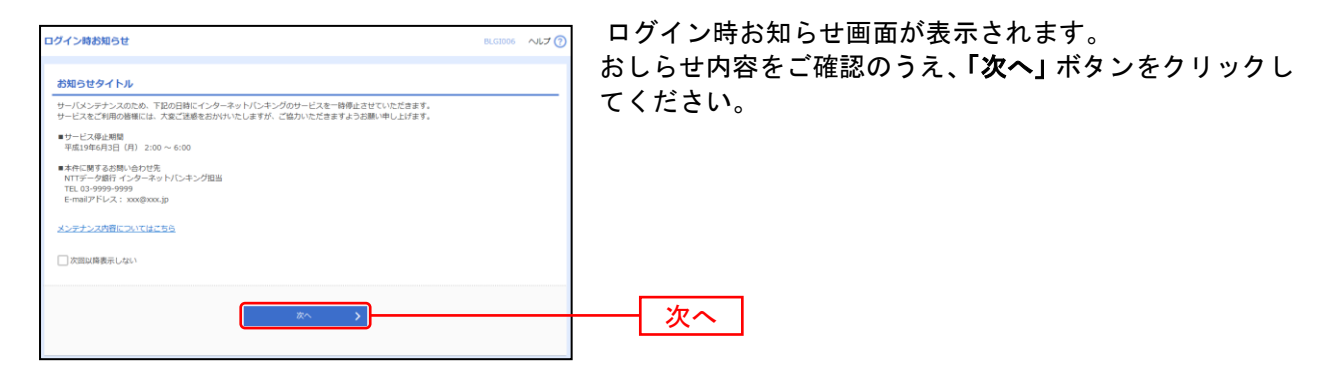

⇒ログイン時お知らせ画面が表示されない場合は、手順5へお進みください。

# 手順5 トップページ

| <b>♠</b><br>ホ−ム                                   | 取引照会                       | (2) 振込振替 | <b>い</b> 総合/<br>総合/<br>給与・賞与掛   | 記                                                  | 辰替                                         | <b>》</b> 承認        | <ul> <li>         税金・各種料金         の払込み     </li> </ul> | 管理                           |
|---------------------------------------------------|----------------------------|----------|---------------------------------|----------------------------------------------------|--------------------------------------------|--------------------|--------------------------------------------------------|------------------------------|
| ップページ                                             |                            |          |                                 |                                                    |                                            |                    | второ                                                  | 01 ヘルフ                       |
|                                                   |                            |          | 1                               |                                                    |                                            |                    |                                                        |                              |
| ログイン履                                             | ダイン履歴                      |          |                                 | T DATA銀行                                           | テからのお知                                     | らせ                 |                                                        |                              |
| 2010年09月30<br>2010年09月29                          | 日 13時15分02秒<br>日 10時00分30秒 |          | サ-                              | -バメンテナン                                            | ノス サービス                                    | 停止期間のお             | 知らせ                                                    | -                            |
| 2010年09月20                                        | 日 17時45分50秒                |          | サ・<br>を <sup>-</sup><br>サ・<br>き | - バメンテナン;<br>- 時停止させて(<br>- ビスをご利用(<br>ますようお願い!    | スのため、下記の<br>いただきます。<br>の皆様には、大き<br>申し上げます。 | の日時にインタ<br>変ご迷惑をおか | ーネットバンキング<br>けいたしますが、こ                                 | <sup>7</sup> のサービス<br>ご協力いただ |
| 電子証明書                                             | 有効期限                       |          |                                 | サービス停止期!<br>平成19年6月3日                              | 間<br>(月) 2:00 ~                            | - 6:00             |                                                        |                              |
| 2010年12月01日 08時59分59秒<br>更新する場合は、「更新」ボタンを押してください。 |                            |          | ■2<br>1<br>1<br>8               | 本件に関するお<br>NTTデータ銀行<br>FEL 03-9999-9<br>E-mailアドレス | 問い合わせ先<br>インターネット<br>999<br>: xxx@xxx.jp   | ・バンキング担当           | k<br>E                                                 |                              |
|                                                   | 更新                         |          | ×:                              | ンテナンス内容(                                           | こついてはこち                                    | <u>6 &gt;</u>      |                                                        |                              |
| 最近の操作                                             |                            |          | NT                              | T DATA銀行;                                          | からのお知ら                                     | 번 2                |                                                        | +                            |
| 明細照会 » 残                                          | 高照会                        | >        |                                 |                                                    |                                            |                    |                                                        |                              |
| 振込振替 » 振                                          | 設テータの新規作成                  | > >      | おち                              | ロらせ(未読                                             | 15件)                                       |                    | すべてのお知                                                 | らせを表示                        |
| 総合振込 » 振                                          | 起データの新規作成                  | > >      | <b>最</b> 新<br>メッ                | のお知らせを10<br>セージ内容を確                                | 0件表示していま<br>認する場合は、                        | Eす。<br>各お知らせを過     | 観沢してください。                                              |                              |
| 承認                                                |                            | >        |                                 | 二案内日                                               | タイトル                                       |                    | 掲載終                                                    | 78                           |
| 一般ファイル                                            | 伝送 » 標準ファイル                | (C\$30 > | <b>a</b> :                      | 2010年03月30日                                        | 取引承認取消                                     | 肖受付のご 案 F          | 内 2011年06月28                                           | 8日 >                         |
|                                                   |                            |          | ₽ :                             | 2010年03月30日                                        | 振込振替受付                                     | すのご案内              | 2011年06月18                                             | 8日 >                         |
| 未承認のお                                             | 取引(合計18件                   | =)       |                                 | 2010年04月10日                                        | 振込振替受付                                     | 対未完了のごう            | 案 <b>内</b> 2011年04月10                                  | >                            |
| 未承認の取引件 <br>ださい。                                  | 数をご確認の上、各 <sup>国</sup>     | 取引を選択してく | <b>a</b> :                      | 2010年03月02日                                        | 振込振替処理                                     | 理不能のご案 P           | 内 2011年05月31                                           | 日 >                          |
| 承認待ち取引                                            |                            | 13# >    |                                 | 2010年02月28日                                        | 振込振替承認                                     | 2受付未完了(            | <b>の… 2011年05月29</b>                                   | 日 >                          |
| 作成中取引(                                            | 振込振替)                      | 4件 >     | 2                               | 2010年02月01日                                        | 承認期限切れ                                     | このご連絡              | 2011年05月02                                             | 2日 >                         |
| 作成中取引(                                            | 伝送系画面入力)                   | 5件 >     | 2                               | 2010年01月15日                                        | 振込振替受付                                     | 対未完了のごい            | 案内 2011年04月15                                          | )日<br>>                      |
| 作成中取引(                                            | 伝送系ファイル受付)                 | 1#>      | 2                               | 2010年01月11日                                        | 振込振替取消                                     | 肖受付のご 案 P          | 内 2011年04月11                                           | H >                          |
| 保存中のお                                             | 取引                         |          | <b>₽</b> 2                      | 2010年01月10日                                        | ログインIDg                                    | 登録受付のご             | 2011年04月10                                             | )⊟ >                         |
| 保存中の取引件                                           | 数をご確認の上、以1                 | 下を選択してくだ | <b>a</b> 2                      | 2010年01月10日                                        | ご利用開始の                                     | Dご案内               | 2011年04月10                                             | )E >                         |
|                                                   |                            |          |                                 |                                                    |                                            |                    |                                                        |                              |

1 ①仙台銀行インターネットバンキング タブメニュー

.....

②過去3回のログイン日時が表示されます。

③最新のお知らせが最大10件まで表示されます。

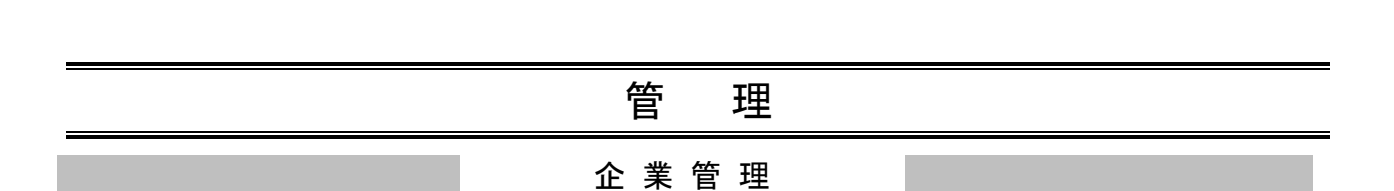

管理者ユーザは企業名、各種機能の利用有無、限度額、口座、手数料情報の登録/変更が可能です。

# ●企業情報の変更

#### 手順1 業務を選択

| 管理 業務選択 |                                     |                                              |
|---------|-------------------------------------|----------------------------------------------|
| 企業管理    | ・<br>主業消載の無法などを行うことができます。           | 続いて業務選択画面が表示されますので、「企<br>業管理」ボタンをクリックしてください。 |
| 利用者管理   | 利用者情報の照会などを行うことができます。               | 企業管理                                         |
| 操作履歷照会  | > ご自身または他の利用者が行った操作の履歴照会を行うことができます。 |                                              |
|         |                                     |                                              |

### 手順2 企業管理メニューを選択

| To Scale Back Ld                                | 105 システム建建 2021年10月19日 18時05分49月<br>文字サイズ 小 ④ 大 ログアウト<br>役<br>発金・各種料金<br>の払込み | ┃<br>┃ 企業管理メニュー画面が表示されますので、「 <b>企</b><br>」 <b>業情報の変更</b> ↓ボタンをクリックしてください。 |
|-------------------------------------------------|-------------------------------------------------------------------------------|---------------------------------------------------------------------------|
| 企業管理 作業内容選択                                     | BKGK001                                                                       |                                                                           |
| ▲工業前報の変更 > → ★前報の完立、変更が可能です。                    |                                                                               | <br>企業情報の変更                                                               |
| 手数料情報<br>先方負担手款料 [総合振込]の変更 > 総合振込業務で使用する先方負担手款料 | 青裕を変更できます。                                                                    |                                                                           |
|                                                 |                                                                               |                                                                           |

# 手順3 企業情報・限度額を変更

\_.\_....

| 企業管理                          | 企業情報変更                       |                                                                                                    | BKGK00                               | ── 企業情報変更画面が表示されますので、「企業情報」 |
|-------------------------------|------------------------------|----------------------------------------------------------------------------------------------------|--------------------------------------|-----------------------------|
| 全地销售;用度                       | inera same                   | NHE STORT                                                                                                    |                                      | 「地方税納付情報」「承認機能の利用有無」「口座一日   |
| 変更内容を<br>承認機能を                | 入力の上、「変更」ボタン<br>変更する場合は、承認待ち | ンを押してください。<br>ちとなっている依頼データは未認者による差戻しか、依頼者による500                                                                                                    | しが必要となります。                           | 当たりの限度額」「企業一日あたりの限度額」を入力し、  |
| 企業情報                          |                              |                                                                                                    |                                      | 「夏史」ホテンセノリリノしてくたらい。         |
| 企用名 (J                        | 0J)                          | \$\\\~}\$\\~\$\$\\                                                                                                    |                                      |                             |
| £86                           |                              | 株式会社テスト病車                                                                                                    |                                      | ┼┤ 企業情報                     |
| <b>制(用口)</b> 松浦               | • **                         | 現初時会<br>入品会常期時代(A N S E R ]<br>入品会常期時代(名明)<br>観入会審制制作(A S E R ]<br>観光会響<br>思想のあるの実現<br>口道運動<br>口道運動<br>になった<br>になった<br>になった<br>になった<br>に<br>た<br>の<br>の<br>の<br>の<br>し<br>の<br>の<br>し<br>の<br>の<br>し<br>の<br>し<br>の<br>し<br>の<br>し<br>の<br>し |                                      |                             |
| 承認機能                          |                              |                                                                                                    |                                      |                             |
| 88837                         |                              | シングル来想                                                                                                    |                                      |                             |
| 845 - JR5                     |                              | シングル来想                                                                                                    |                                      | - 承認機能の利田有無                 |
| □Ξ88                          |                              | シングル来聞                                                                                                    |                                      |                             |
| 限度額(                          | 口座一日当たり)                     |                                                                                                    |                                      |                             |
|                               | 支兵名<br>科曰 口德雷号               | ロ話-日尚たり開成剤(<br>                                                                                                    | 9)                                   |                             |
|                               |                              | 療込限層 (合計)                                                                                                    | 税金・希福料金の払込み                          |                             |
| 本広営乗即(<br>登場 1234)            | 201)<br>567                  | 10,000,000<br>股库可抵用原则<br>10,000,000円                                                                                                    | 10,000,000<br>約定可能規模額<br>10,000,000円 |                             |
| 本広営兼目(<br><sup>両面</sup> 12345 | (201)<br>567                 | 10,000,000<br>規定可能的改築<br>10,000,000円                                                                                                    | 10,000,000<br>設定可接限原籍<br>10,000,000円 | □□座−日当たりの限度額                |
| 限度額(                          | 企業一日当たり)                     |                                                                                                    |                                      |                             |
|                               |                              | 後太可能推復朝 (円)                                                                                                    | 全意一日美たり思度語(円)<br>の意                  |                             |
| 88 <b>8</b> 82                |                              | 999,999,999                                                                                                    | 999,999,999                          | 99                          |
| 8583                          |                              | 999,999,999                                                                                                    | 999,999,999                          | ◎   →   企業一日当たりの限度額         |
| 黄与纲丛                          |                              | 999,999,999                                                                                                    | 999,999,999                          | 99                          |
| 口石田田                          |                              | 999,999,999                                                                                                    | 999,999,999                          | 99                          |
|                               | [                            | < 企業経現メニューへ 空東                                                                                                    | <u>&gt;</u>                          | 変更                          |

-----

# 手順4 変更内容を確認

| 企業管理 企業情報変更確認                                            | 80                |                 | BKGK00      | 企業情報変更確認画面が表示されますので、変更内容を     ご確認のこえ「 <b>宇伝</b> 」ギタンたクリックレズノださい |
|----------------------------------------------------------|-------------------|-----------------|-------------|-----------------------------------------------------------------|
| 企業所報·REMASE 5040                                         | e403              | \$\$E77         |             | こ確認のうえ、「美行」小ダンをグリックしてくたさい。                                      |
| 以下の内容で企業情報を変更します<br>内容を確認の上、「実行」ボタンを<br>変更した内容は大学で表示されてい | 。<br>押してくた<br>ます。 | itu.            |             |                                                                 |
| 企業情報                                                     | _                 |                 |             |                                                                 |
| 企単名 (カナ)                                                 | hijshendor        |                 |             |                                                                 |
| 企業名                                                      | 特式会社              | Lデス H <b>R単</b> |             |                                                                 |
| 利口司成業務                                                   |                   |                 |             | 変更内容                                                            |
| 承認機能                                                     |                   |                 |             |                                                                 |
| 16AB3                                                    | シングル              | 815             |             |                                                                 |
| 给与·黄与感动                                                  | シングル              | F15             |             |                                                                 |
| 中產總會                                                     | シングル              | ¥15             |             |                                                                 |
| 限度額(口座一日当たり)                                             |                   |                 |             |                                                                 |
| 支店名                                                      |                   | C#-             | 日当たり眼度線(円)  |                                                                 |
| #R D284                                                  |                   | 振込振動 (会計)       | 教会・呉福阿会の仏话み |                                                                 |
| 本店営業部 (201)<br>登通 1234567                                |                   | 10,000,000      | 10,000,000  |                                                                 |
| 本店営業部 (201)<br>当座 1234567                                |                   | 10,000,000      | 10,000,000  |                                                                 |
| 限度額(企業一日当たり)                                             |                   |                 |             |                                                                 |
| ¥.6                                                      |                   | ±#-6            | 日本り観察録(四)   |                                                                 |
| <b>州</b> 南東區                                             |                   |                 | 999,999,999 |                                                                 |
| 除与集选                                                     |                   |                 | 999,999,999 |                                                                 |
| 黄与泉边                                                     |                   |                 | 999,999,999 |                                                                 |
| 口花须酚                                                     |                   |                 | 999,999,999 |                                                                 |
| 認证項目                                                     |                   |                 |             |                                                                 |
| 68月/スワード 必須                                              |                   |                 |             | ┿ 確認用パスワード                                                      |
|                                                          |                   |                 |             |                                                                 |
|                                                          | <                 | 50              | 與行 >        | ┼┤ 実行 │                                                         |
|                                                          |                   |                 |             |                                                                 |

\_.\_...

# 手順5 変更完了

.....

\_\_\_\_\_

| 企業管理 企業情報変更結5                                                                                                    | R          |                 |             | BKGK004     | 企業情報変更結果画面が表示されますので、変更結果 |
|----------------------------------------------------------------------------------------------------|------------|-----------------|-------------|-------------|--------------------------|
| AMAN NAMESA SALA                                                                                                    | 10.462     | <b>\$3</b> 57.7 |             |             | ご確認ください。                 |
| 以下の内容で企業情報を変更しまし<br>変更した内容は <mark>太宇</mark> で表示されてい                                                                                                    | た。<br>います。 |                 |             |             |                          |
| 企業情報                                                                                                    |            |                 |             |             |                          |
| 企業名 (カナ)                                                                                                    | 31931-04   | \$V             |             |             |                          |
|                                                                                                    | 排出合约       | ±デスド御庫          |             |             |                          |
| NUMPA<br>NUMPA (AR S G R )<br>A Rudy Werning (AR S G R )<br>A Rudy Werning (AR S G R )<br>Window (AR S R R )<br>Rudy Werning (AR S R R )<br>Rudy Werning (AR |            |                 |             |             |                          |
| 承認機能                                                                                                    |            |                 |             |             |                          |
|                                                                                                    | シングル       | グル泳気            |             |             |                          |
| 給与・異与規制                                                                                                    | シングル       | 承認              |             |             |                          |
|                                                                                                    | シングル       | 承認              |             |             |                          |
| 限度額(口座一日当たり)                                                                                                    |            |                 |             |             |                          |
|                                                                                                    |            |                 |             |             |                          |
| ## DEE#                                                                                                    |            | 网络周期 (会計)       | 教会・希臘科会の払込み |             |                          |
| 本店営庫部 (201)<br>音通 1234567                                                                                                    |            | 10,000,000      |             | 10,000,000  |                          |
| 本広営単印 (201)<br>単語:1234567                                                                                                    |            | 10,000,000      |             | 10,000,000  |                          |
| 限度額(企業一日当たり)                                                                                                    |            |                 |             |             |                          |
|                                                                                                    |            | <u>@</u> #~!    | 日当たり劇伎録(円)  |             |                          |
|                                                                                                    |            |                 |             | 000,000,000 |                          |
|                                                                                                    |            |                 |             | 999,999,999 |                          |
| 賞与東込                                                                                                    |            |                 |             | 000,000,000 |                          |
| 口在课题                                                                                                    |            |                 |             | 999,999,999 |                          |
|                                                                                                    | <          | ホームへ            | X=1-7       |             |                          |

.....

.....

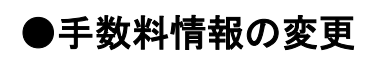

手数料情報の変更を行います。

### 手順1 業務を選択

| 管理 業務選択  |                                   | <b>「管理」</b> メニューをクリックしてください。                                 |
|----------|-----------------------------------|--------------------------------------------------------------|
| 企業管理     | 企業情報の総合などを行うことができます。              | 続いて業務選択画面が表示されますので、 <b>「企</b><br><b>業管理」</b> ボタンをクリックしてください。 |
| 利用者管理    | 利用者情報の照会などを行うことができます。             |                                                              |
| 操作履歴照会 > | ご自身または他の利用者が行った操作の履歴短会を行うことができます。 |                                                              |
|          |                                   |                                                              |

手順2 企業管理メニューを選択

| The Section Financial         Line         Control         Control         Contro         Control         Control <th><ul> <li></li></ul></th> <th>  企業管理メニュー画面が表示されますので、手<br/>  数料情報から対象のボタン(表参照)をクリッ<br/>  クしてください。</th> | <ul> <li></li></ul> | 企業管理メニュー画面が表示されますので、手<br>  数料情報から対象のボタン(表参照)をクリッ<br>  クしてください。 |
|----------------------------------------------------------------------------------------------------|---------------------|----------------------------------------------------------------|
| 企業管理 作業内容選択                                                                                                    | BKGK001             |                                                                |
| 企業情報                                                                                                    |                     |                                                                |
| <ul> <li>企業情報の度更 &gt; 企業情報の届合、変更が可能です。</li> </ul>                                                                                                    |                     |                                                                |
| 手数料情報                                                                                                    |                     |                                                                |
| 先方負担手裁科 [総合振込]の変更 > 社会振込意識で適用する先方負担手数目前                                                                                                    | <u>泉を奈甫できます。</u>    | 先方負担手数料 [総合振込]                                                 |
|                                                                                                    |                     | の変更                                                            |

\_.\_...

| ボタン名             |                              | 参照   |
|------------------|------------------------------|------|
| 先方負担手数料[総合振込]の変更 | 総合振込業務で使用する先方負担手数料情報を変更できます。 | 手順3へ |

# 手順3 先方負担手数料を変更

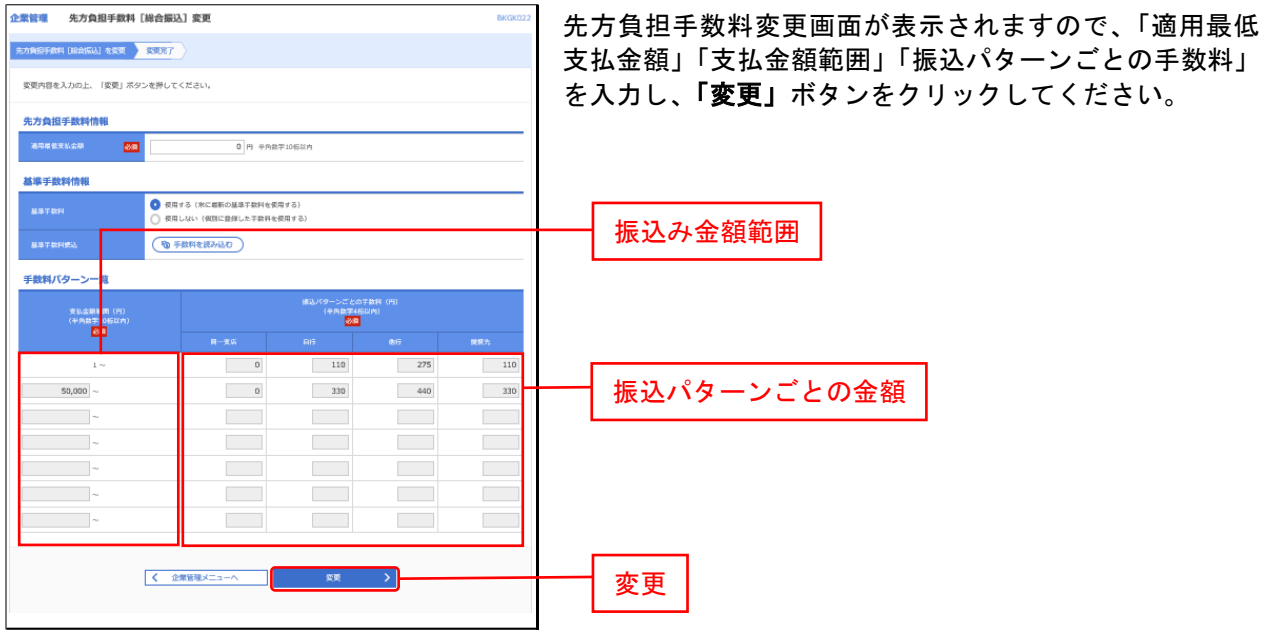

※当行の基準手数料を使用する場合は、「使用する(常に最新の基準手数料を使用する)」を選択してください。 基準手数料が変更になった場合でも、自動で更新されます。

※「読込」ボタンをクリックすると、当行所定の振込手数料を読込むことができます。

管理者ユーザは利用者情報の新規登録、登録されている利用者情報の変更/削除が可能です。

### 手順1 業務を選択

| 管理    | 業務選択  |                                   | 「管いて | 「理」メニューを<br>〔業務選択画面7 |
|-------|-------|-----------------------------------|------|----------------------|
| 企業管   | 理     | 企業情報の照会などを行うことができます。              | 有管   | 「埋」ホタンを              |
| 利用者管理 |       | 利用者情報の紹会などを行うことができます。             |      | 利用者管理                |
| 操作履   | 歴照会 > | ご自身または他の利用者が行った操作の履歴照会を行うことができます。 |      |                      |
|       |       | -                                 |      |                      |

「管理」メニューをクリックしてください。続 いて業務選択画面が表示されますので、「利用 者管理」ボタンをクリックしてください。

### 手順2 利用者管理メニューを選択

| 自身の情報の変更・脳会                                                                                                    | 利用者管理メニュー画面が表示されますので、         |
|----------------------------------------------------------------------------------------------------|-------------------------------|
| ノスワード変更 > ログイン/スワード、確認用/スワードを変更できます。                                                                                                    | 「利用者情報の管理」ホタンをクリックして<br>ください。 |
| 利用者情報の管理                                                                                                    |                               |
|                                                                                                    | 利用者情報の管理                      |
| 利用教师止、解除                                                                                                    |                               |
| 利用者停止・解除 > 利用者のサービス停止、停止解除が可能です。                                                                                                    |                               |
| ワンタイムバスワードの管理                                                                                                    |                               |
| ワンタイムパスワードの利用停止解除 > ワンタイムパスワードの利用停止状態を解除できます。                                                                                                    |                               |
| トークンの失効 フンタイム (スワードのトークン失効が可能です。<br>トークン実効を行うと、観光された利用者はログインできなくなります。<br>ワンタイム (スワードのトークン発売に失効の可かできなくなります。<br>フンタイム (スワードの一次)<br>なお、20時50分から8時10分までに失効された場合。ワンタイム/(スワードの<br>は<br>過510分以降に実施可能となります。 | トークン現行                        |

## 手順3 利用者一覧

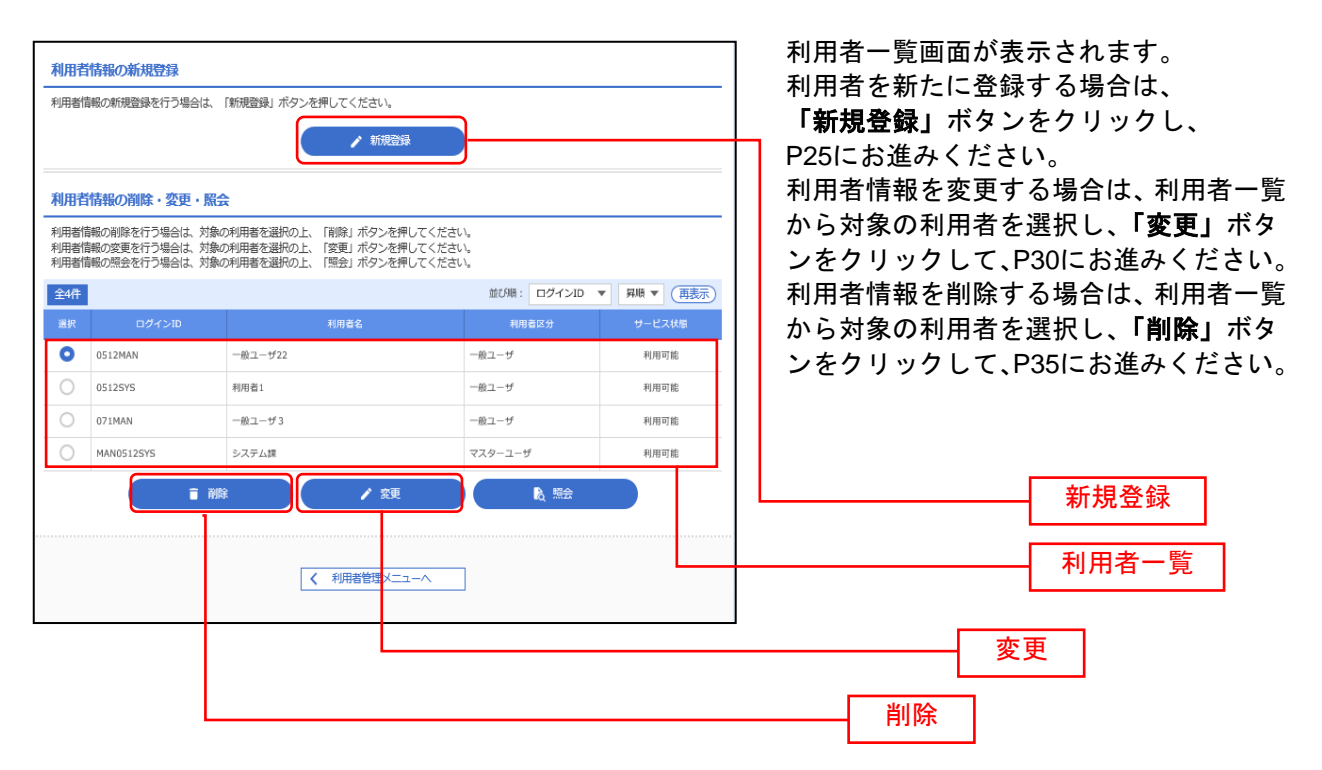

※利用者情報を照会する場合は、利用者一覧から対象の利用者を選択し、「照会」ボタンをクリックしてください。

# ●利用者情報の新規登録

※本手順はP23~24の続きです。

### 手順1 利用者基本情報を入力

| 利用者管理利用者     | 登録 [1      | <b>基本</b> 情報]                                                                                              | BRSKOOG | │ 利用者登録[基本情報]画面が表示されます。利用者基本情         |
|--------------|------------|----------------------------------------------------------------------------------------------------|---------|---------------------------------------|
| 利用者基本情報を入力   | 明白相限       | を入力 🔪 利用口道 - 現現数を入力 🍐 内間補認 🍃 200757 🍐                                                                      |         | │ 報(表参照)を入力し、 <b>「次へ」</b> ボタンをクリックしてく |
| 以下の項目を入力の上、  | 「次へ」 ボ     | ロシを押してください。                                                                                                |         | ださい。                                  |
| 利用者基本情報      |            |                                                                                                    |         |                                       |
| 利用者基本情報      |            | 8848                                                                                                    |         |                                       |
| ログイン10       | 20         | WDダインDを2用入力してく然まい。<br>Sendaitest11 や外異数学ら交渉以上12文学以内<br>Sendaitest11 や外異数学ら交渉以上12文学以内                       |         |                                       |
| ロダインパスワード    | 20         | ジンア-ウユアキーボードを取用     和ログイルスワードを認知してく然ない。     ■ログイルスワードを認知してく然ない。     ■ マカ発展手の6字型上12次学校内     マカイン44に掲載業下5    |         | 利用者基本情報                               |
| 利用素化         | <b>8</b> 9 | 協会テスト 金用30次平司内                                                                                             |         |                                       |
| メールアドレス      | 28         | #メールアドレスを認え方してください。<br>Sendabet/@textc.jp<br>中外開展可能やくデロ上がくだす以外<br>Sendabet/@textc.jp<br>や外開展可能やくデロー上がくだつい外 |         |                                       |
| 管理测量家        |            | () 付与しない (0) 付与する                                                                                          |         |                                       |
| ※確認用バスワードの設計 | とが必要な      | 場合、利用者のログイン時に確認用バスワードの強制変更を実施させ設定を行います。                                                                    |         |                                       |
|              |            | ✓ 異る 次へ >                                                                                                  |         | - 次へ                                  |

\_\_\_\_\_

| 入力項目      | 入力内容                                                                                                    |
|-----------|----------------------------------------------------------------------------------------------------|
| ログイン ID   | ・お客様が任意の文字列をお決めください。ただし、入力されたログイン ID が既に他のお客様により登録されている場合は、新たに登録できません。<br>・半角英数字記号 6 文字以上 12 文字以内で入力してください。<br>・2 ヶ所に同じものを入力してください。                                                                         |
| ログインパスワード | <ul> <li>・お客様が任意の文字列をお決めください。</li> <li>・半角英数字記号6文字以上12文字以内で入力してください。</li> <li>・英字は大文字と小文字が区別されます。</li> <li>・2ヶ所に同じものを入力してください。</li> <li>・「ログイン時に強制変更する」をチェックすると、対象の利用者は次回ログイン時にパスワードの変更が必要になります。</li> </ul> |
| 利用者名      | ・全角 30 文字以内[半角可]で入力してください。                                                                                                    |
| メールアドレス   | <ul> <li>・半角英数字記号4文字以上64文字以内で入力してください。</li> <li>・2ヶ所に同じものを入力してください。</li> </ul>                                                                                                    |
| 管理者権限     | 管理者権限を選択してください。                                                                                                    |

# 手順2 利用者権限を入力

| 利用者管理 利用者登録            | [補助] BR.SK007                                                                                                    | 利用者登録[権限]画面が表示されます。サービス利用権限       |
|------------------------|----------------------------------------------------------------------------------------------------|-----------------------------------|
| 利用者基本情報を入力 利用者         | ##Rを入力   利用口道 - 限度現を入力   内面積弱   整約57                                                                                                    | を設定し、「 <b>次へ」</b> ホタンをクリックしてください。 |
| 以下の明日を選択の上、「次^         | J ボタンを押してください。                                                                                                    |                                   |
| サービス利用権限               |                                                                                                    |                                   |
| 用編開会                   | 266六3                                                                                                    |                                   |
| 我尚聞会                   | ✓ N⊕                                                                                                    |                                   |
| 入出金明細胞会【ANSE<br>R】     | ☑ H ↔                                                                                                    |                                   |
| 入出金明細胞会【金銀】            | ✓ N金 ( ▲□亜N金)                                                                                                    |                                   |
| · 療込入金附細胞会 [ANSE<br>R] | ∑ M≙                                                                                                    |                                   |
| 資金移動                   | 全面況         会規約         会規約                                                                                                    |                                   |
| 98.8 <b>9</b>          | ✓ 曲用(甲原金酸日本) ・会理範則に知りまでくる様心理整力から必要定が可能です。 ✓ 曲形(明原金酸日本) (② 由日防いを図める)・毎点通想大の時間で登録した考点通想大がかの意定が可能です。 ② 曲形(明田道電志) (② 由日防いを図める)・毛石の金融制度・実际・日面の間面が可能です。 ② 曲形(明田道電志) (② 和日防いを図める)・毛石の金融制度・実际・日面の間面が可能です。 ② 曲形(明本) (○ 和日防いを図める)・毛石の金融制度・実际・日面の間面が可能です。 ② 曲形(明本) (○ 和日防いを図める)・毛石の金融制度・実际・日面の間面が可能です。 ② 曲形(明本) (○ 和日防いを図める)・毛石の金融制度・実际・日面の間面が可能です。 |                                   |
| \$\$\$\$\$ <u>\$</u>   | ✓ 依頼(属電入力) ✓ 依頼(ファイル受付) ✓ 添込力管理 ✓ 金取引開会                                                                                                    |                                   |
| 给写·黄与细达                | ✓ 依頼(属電入力) ✓ 依頼(ファイル受付) ✓ 総込力管理 ✓ 金取引開会                                                                                                    |                                   |
| 口遊總督                   | ✓ 体預(偏高入力) ✓ 体預(ファイル受付) ✓ 信求沈証理 ✓ 金取引限会 - ✓ 口逐級整項第合                                                                                                    | サービス利用権限                          |
| 税金・希福料金の払込み            | ✓ 私込み ✓ 金取引用会                                                                                                    |                                   |
| 845                    | 臣继向容                                                                                                    |                                   |
| 9-15                   | ☑ 松舟集込 ☑ 临5,黄与集动 ☑ □是滚着                                                                                                    |                                   |
| 1972                   | 昆绅内容                                                                                                    |                                   |
| 操作局理研会                 | ☑ 金田芝用金                                                                                                    |                                   |
|                        | ズ 戻る 次へ >                                                                                                    |                                   |

.....

# 手順3 利用口座・限度額を入力

.....

....

.....

\_.\_...

.....

\_.\_...

| 利用者管理 利用者管課 利用者管課 日応<br>利用者管理 利用者管理 日応<br>以下の項目を入力の上、「登録」ボタン<br>利用可能口底 | )           | 8854008<br>88977    | 利用者登録[口座]画面が表示されます。利用可能口座・限<br>度額(表参照)を入力して、「登録」ボタンをクリックて<br>ください。 |
|------------------------------------------------------------------------|-------------|---------------------|--------------------------------------------------------------------|
| Mat                                                                    | 9.E.S. 540  | 道び欄: 支約名 ▼ 開東 (再表示) |                                                                    |
| ▲ 本原管制部 (201)                                                          |             | 1234567             |                                                                    |
| ▶ 未高営業部 (201)                                                          | <b>н</b> @  | 1234567             | 利用可能口座                                                             |
| 限度額                                                                    |             |                     |                                                                    |
| w.c                                                                    | 検定可能限度額 (円) | 利用第一回当たり開資期(円)      |                                                                    |
| MR. Art                                                                | 10,000,000  | 10,000,000          |                                                                    |
| 10AB3.                                                                 | 999,990,999 | 999,999,999         |                                                                    |
| 615.81X                                                                | 999,999,999 | 999,999,999         | ──────────────────────────────────────                             |
| 用与原队                                                                   | 999,999,999 | 999,999,999         |                                                                    |
|                                                                        | 999,999,999 | 999,999,999         |                                                                    |
| 教会・専種目金の払込み                                                            | 10,000,000  | 10,000,000          |                                                                    |
|                                                                        | 、 戻る [      | a# >                | 登録                                                                 |

| 入力項目   | 入力内容                                                            |
|--------|-----------------------------------------------------------------|
| 利用可能口座 | 利用可能口座をチェックしてください。                                              |
| 限度額    | ・利用者一回当たり限度額を業務ごとに入力してください。<br>・半角数字 11 桁以内または 12 桁以内で入力してください。 |

### 手順4 内容確認

| 利用者管理                | 利用者登録                   | 確認 BRSK012                                                                                                    | <br>  利用者登録確認画面が表示されます。登録内容をご確認の       |
|----------------------|-------------------------|----------------------------------------------------------------------------------------------------|----------------------------------------|
| 利用省基本研               | 帰た入力 〉 利用者              | HEREDA > HURCHE-HURCHA > MADVALE > MARY                                                                                                    | うえ、「確認用パスワード」を入力し、「実行」ボタンをク            |
| 以下の内容<br>内容を確認       | で利用者情報を登録<br> の上、「実行」ボタ | わます。<br>ンを押してください。                                                                                                    | リックしてください。                             |
| 利用者基                 | 本情報                     |                                                                                                    |                                        |
| 80                   | 中省基本情報                  | <b>登録</b> 方容                                                                                                    |                                        |
| 0.9454               |                         | Sendaitest11                                                                                                    |                                        |
| 0.045                |                         | ×ログイン時に施制変更する                                                                                                    |                                        |
| 利用有名                 |                         | 御台デスト                                                                                                    |                                        |
| メールア                 |                         | Sendaitasti() testco.jp                                                                                                    |                                        |
| 1272. <b>7</b> 1 661 |                         | 付与する                                                                                                    |                                        |
| サービス                 | 、利用権限                   |                                                                                                    | ●●●●●●●●●●●●●●●●●●●●●●●●●●●●●●●●●●●●●● |
|                      |                         | <b>D</b> 邮内3                                                                                                    |                                        |
| 秋雨回金                 |                         | ○開棄                                                                                                    |                                        |
| 入出金明<br>R]           |                         | ○損益                                                                                                    |                                        |
| 入出金明                 |                         | ○州会 (○金口径附会)                                                                                                    |                                        |
| 類込入会<br>RJ           |                         | ○損益                                                                                                    |                                        |
|                      | 員会移動                    | 登録内容                                                                                                    |                                        |
|                      |                         | ○検疑(準務登録日間) + 会務機関に届け出ている思込業替先からの指定が可能です。                                                                                                    |                                        |
|                      |                         | ○依頼(利用素査録口座)(○尚日振いを認める)+量込得着先の管理で監修した量込得着先からの指定が可能です。                                                                                                    |                                        |
| 36.42.54             |                         | ○構築(新聞二級指定) (○唯日前いを知める)+位後の金融時間・支払・日後の指定から後です。 ○解決先定理                                                                                                    |                                        |
|                      |                         |                                                                                                    |                                        |
| 868A                 |                         | ○他類(調賞入力) ○他類(ファイル受付) ○感込先復歴 ○金取引用金                                                                                                    |                                        |
| 805 · #1             |                         | ○他類(調賞入力) ○他類(ファイル契付) ○感品先輩把 ○金取引用金                                                                                                    |                                        |
| 口產總營                 |                         | ○倫領(調賞入力) ○倫領(ファイル受付) ○償共売管理 ○金物切除会 ○日経営整備業用会                                                                                                    |                                        |
| 82-51                |                         | 0.6668 Ostanov Ostanov |                                        |
|                      | 40                      | Bittet                                                                                                    |                                        |
| 8.5                  |                         | (2)(2)(2)(2)(2)(2)(2)(2)(2)(2)(2)(2)(2)(                                                                                                    |                                        |
|                      |                         |                                                                                                    |                                        |
|                      |                         | B#48                                                                                                    |                                        |
| 媒体规密                 | 朔会                      | ○ 盒類閉閉会                                                                                                    |                                        |
| 利用可能                 | 目底                      |                                                                                                    |                                        |
| <b>स</b> मन्द्र      |                         | 支兵名 科口 口服御外 表示                                                                                                    |                                        |
| 0 3                  | 本兵営単部 (201)             | Bill 1234567 (IVIE)                                                                                                    |                                        |
|                      | 本兵営単部 (201)             | war 1234567 (1998)                                                                                                    |                                        |
| 10.0727              |                         |                                                                                                    |                                        |
| PERCENTION           | ***                     | a(10) <b>—</b> ———————————————————————————————————                                                                                                    |                                        |
| 43.88 M              |                         | 18.000.000                                                                                                    |                                        |
| 经合成认                 |                         | 999.999                                                                                                    |                                        |
| 6583                 |                         | 999.999                                                                                                    |                                        |
| 8583                 |                         | 999.999                                                                                                    |                                        |
| DERM                 |                         | 999,999                                                                                                    |                                        |
| 8:2 · 5              | 福料金の私込み                 | 10,000,000                                                                                                    |                                        |
| 總羅項目                 | 1                       |                                                                                                    |                                        |
| 報約用パ                 | 20-F                    | •••••••                                                                                                    | 確認用パスワード                               |
|                      |                         |                                                                                                    |                                        |
|                      |                         | く 戻る 第行 >                                                                                                    | 実行                                     |

# 手順5 登録完了

. . . . . . . . .

| 利用者管理 利用者豐                    | 歸結果                                                                                                    | BRSK013    | 利用者登録結果 | <b>県画面が表示さ</b> | れますので | 、登録結果をご確 |
|-------------------------------|----------------------------------------------------------------------------------------------------|------------|---------|----------------|-------|----------|
| 利用哲師木師報を入力 入利                 | 用他相限を入力 🔪 利用口服・限度額を入力 👌 内回確認 🔪 1000万字                                                                                                    |            | 認ください。  |                |       |          |
| 以下の内容で利用者情報を<br>サービス利用権限について( | 登録しました。<br>は対象の利用者が次回サービス利用時に有効になります。                                                                                                    |            |         |                |       |          |
| 利用者基本情報                       |                                                                                                    |            |         |                |       |          |
| 利用表基本情報                       | 皇師內容                                                                                                    |            |         |                |       |          |
| ロダインID                        | Sandaitestii                                                                                                    |            |         |                |       |          |
| ロダインパスワード                     | ×ログイン時に挑射発売する                                                                                                    |            |         |                |       |          |
| 利用教化                          | 御台テスト                                                                                                    |            |         |                |       |          |
| メールアドレス                       | Sendaitest@testco.jp                                                                                                    |            |         |                |       |          |
| 管理教徒的                         | 115する                                                                                                    |            |         |                |       |          |
| サービス利用権限                      |                                                                                                    |            |         |                |       |          |
| R1 VERVICE                    |                                                                                                    |            |         |                |       |          |
| 魏高阴会                          | ○預会                                                                                                    |            |         |                |       |          |
| 入出金明細開会[ANSE<br>R]            | <b>○</b> ₩♠                                                                                                    |            |         |                |       |          |
| 入出金用相用金【金集】                   | ○焼金 (○金口屋開会)                                                                                                    |            |         |                |       |          |
| 療込入金明細胞会 [ANSE<br>R]          | - OB会                                                                                                    |            |         |                |       |          |
| 資金花動                          | Darts                                                                                                    |            |         |                |       |          |
| <b>建己成</b> 新                  | (他用「用用目口目) ・ 4歳時期に用けれている用品が中心の思想が用宅す。     (今日目前に見出ったいる用品を用たいう用している用品を用た中心の意志が用宅す。     (今前日前にしている) + 6日の食物用「水石・日本の含玉が引用です。     (私自然に生活のる) + 6日の食物用「水石・日本の含玉が引用です。     (私自然に生活のる) + 6日の食物用「水石・日本の含玉が引用です。     (本自然) |            |         |                |       |          |
| \$\$\$\$\$<br>\$\$            | ○仲族(満貫入力) ○仲族(ファイル受付) ○振込光室理 ○金助引用会                                                                                                    |            |         |                |       |          |
| 始与・異与感込                       | ○仲類(篇篇入力) ○仲類(ファイル受付) ○原込先留理 ○金南引用会                                                                                                    |            |         |                |       |          |
| 口產總會                          | <ul> <li>○依頼(調賞入力)</li> <li>○依頼(ファイル受付)</li> <li>○博求先電理</li> <li>○金助引用会</li> <li>○口逆張肇林英明会</li> </ul>                                                                                                    |            |         |                |       |          |
| 教会・希福料会の私込み                   | ○私込み ○金物切用会                                                                                                    |            |         |                |       |          |
| #45                           | <b>登制时间</b>                                                                                                    |            |         |                |       |          |
| *5                            | ○総合療品 ○拾与・賞与療品 ○口蔵療師                                                                                                    |            |         |                |       |          |
| 279                           | 048/M2                                                                                                    |            |         |                |       |          |
| <b>操作规律研会</b>                 | ·                                                                                                    |            |         |                |       |          |
|                               |                                                                                                    |            |         |                |       |          |
| 利用可能口座                        |                                                                                                    |            |         |                |       |          |
| 利用可否                          | · · · · · · · · · · · · · · · · · · ·                                                                                                    |            |         |                |       |          |
| ○ 363/EMB (201)               | 0.4                                                                                                    | 1234567    |         |                |       |          |
| (A01)                         | 41 (E                                                                                                    | 1204007    |         |                |       |          |
| 限度額                           |                                                                                                    |            |         |                |       |          |
| #0<br>#0.00                   | #1年第一回 46.たり BEERAN (H)                                                                                                    |            |         |                |       |          |
| 100 B 1                       |                                                                                                    | 10,000,000 |         |                |       |          |
| WHERE A                       | 91<br>0                                                                                                    | 10,000,000 |         |                |       |          |
| 8583                          | 22<br>22                                                                                                    | 10 000 000 |         |                |       |          |
|                               | 93                                                                                                    | 10 000 000 |         |                |       |          |
| PC. SHECOULD                  | 99                                                                                                    | 0.000.000  |         |                |       |          |
| 467 1 94814700 \$1759         |                                                                                                    |            |         |                |       |          |
| C                             | ( ⊼-∆∧ ) ( 10(8)-∰∧ ) ( 10(8)%×(2,2-∧ ) )                                                                                                    | BIRI       |         |                |       |          |

\_\_\_\_\_

※「印刷」ボタンをクリックすると、印刷用PDFファイルが表示されます。

# ●利用者情報の変更

※本手順はP23~24の続きです。

### 手順1 利用者基本情報を変更

| 利用者管理 利用者変更[4<br>利用者基本系統を25页 利用者の第<br>変更内容を入力の上、「次へ」ポる | Maktife和] BASKOO<br>HERSE 〉 RJHCHI - HARMELERE 〉 PHIMBE 〉 RROE7 〉<br>>>を用してください。                                 | 利用者変更[基本情報]画面が表示されます。利用者基本情<br>報(表参照)を変更し、「 <b>次へ」</b> ボタンをクリックしてく<br>ださい。 |
|--------------------------------------------------------|----------------------------------------------------------------------------------------------------|----------------------------------------------------------------------------|
| 利用者基本情報                                                |                                                                                                    |                                                                            |
| 和印度基本的限                                                | BHAS                                                                                                    |                                                                            |
| D94>10 🕺                                               | <ul> <li>※白グイン回を2回えカレでください。</li> <li>Sendakes11 平利男郎学ら次年は上12次年以内</li> <li>Sendakes11 平利男郎学ら次年は上12次年以内</li> </ul> |                                                                            |
| 0915/Q9-K                                              |                                                                                                    | ────利用者基本情報                                                                |
| <u>н</u> па 🔗                                          | 仙台デスト   金月00次子以内                                                                                                 |                                                                            |
| サービス状態                                                 | 8日四二163                                                                                                    |                                                                            |
| ¥-1174UZ 👌                                             | 8メールアドレスを2月入力してください。 Sendaked(Bteator.jp) 中外展開学校4.57年に上がく27日の) Sendaked(Bteator.jp) 中外展開学校4.57年に上がく27日の)         |                                                                            |
| メールアドレス状態                                              | 753k                                                                                                    |                                                                            |
| 當亞弗福思                                                  | <ul> <li></li></ul>                                                                                              |                                                                            |
|                                                        | <br>( مری کچ                                                                                                    | 次へ                                                                         |

| 入力項目      | 入力内容                                                                                                    |  |  |
|-----------|----------------------------------------------------------------------------------------------------|--|--|
| ログイン ID   | ・お客様が任意の文字列をお決めください。ただし、入力されたログイン ID が既に他のお客様に<br>より登録されている場合は、新たに登録できません。<br>・半角英数字記号 6 文字以上 12 文字以内で入力してください。<br>・2 ヶ所に同じものを入力してください。 |  |  |
| ログインパスワード | ・お客様が任意の文字列をお決めください。<br>・半角英数字記号 6 文字以上 12 文字以内で入力してください。<br>・英字は大文字と小文字が区別されます。                                                        |  |  |
| 確認用パスワード  | ・変更の場合、「変更する」をチェックしてください。<br>・「ログイン時に強制変更する」をチェックすると、対象の利用者は次回ログイン時にパスワードの<br>変更が必要になります。                                               |  |  |
| 利用者名      | 全角 30 文字以内[半角可]で入力してください。                                                                                                    |  |  |
| メールアドレス   | <ul> <li>・半角英数字記号4文字以上64文字以内で入力してください。</li> <li>・2ヶ所に同じものを入力してください。</li> </ul>                                                          |  |  |
| 管理者権限     | 管理者権限を選択してください。                                                                                                    |  |  |

# 手順2 利用者権限を変更

.....

----

.....

....

| 1                           | 刘用者管理 利用者変更                      | ( (AUR.) BRSK010                                                                                                    | 】利用者変更[権限]画面が表示されます。サービス利用権限 |
|-----------------------------|----------------------------------|----------------------------------------------------------------------------------------------------|------------------------------|
| C                           | AUREBAURINESSE AURE              | narasse narionease animus assert                                                                                                    | を設定し、「次へ」ボタンをクリックしてください。     |
| 変更内容を入力のた。 「おへ」ボタンを押してください。 |                                  |                                                                                                    |                              |
|                             | REN:                             | 夏維內容                                                                                                    |                              |
|                             | <b>秋尚田</b> 会                     | ✓ N⊕                                                                                                    |                              |
|                             | 入出金明細胞会 [ANSE<br>R]              | ✓ N⊕                                                                                                    |                              |
|                             | 入出金明細胞会【金账】                      | ☑ 開会 ( ☑ 金□亚開会 )                                                                                                    |                              |
|                             | #13.5.4%####@[ANSE<br>K]<br>∑]M@ |                                                                                                    |                              |
|                             | 网络花香                             | CARR CARR BRAD                                                                                                    |                              |
|                             | 9013.00 M                        | ○ 合務(甲重登録日本)<br>・会務範則に払け用でいる準必要整力からの電気が可能です。<br>② 合務(明電券登録日本)(② 4日回いを図るる)・毎品希望大の管で登録した重品編整大からの電気が可能です。<br>② 合務(明電券登記)(② 4日回いを図るる)・毎回の会務範疇・実行・日面の電気が可能です。<br>② 自然の地理<br>② 自然の地理<br>② 自然の制度                                                                                                    | サービス利用権限                     |
|                             | 848 <u>1</u>                     | ✓ 体類(調問入力) ✓ 体類(ファイル受付) ✓ 核込光管理 ✓ 金取引換金                                                                                                    |                              |
|                             | 编写·黄与编运                          | ✓ 依頼(廣電入力) ✓ 依頼(ファイル受付) ✓ 振动比加速                                                                                                    |                              |
|                             | 口遊園留                             | <ul> <li>✓ 依拠(冨高スカ)</li> <li>✓ 依拠(ファイル受付)</li> <li>✓ 信求比証使</li> <li>✓ 金取引限会</li> <li>✓ 口運営整項限会</li> </ul>                                                                                                    |                              |
|                             | 税金・希福料金の払込み                      | 2010 A 2010 A 20 |                              |
|                             | #15                              | 夏季的音                                                                                                    |                              |
|                             | 845                              | ☑ 総合集込 ☑ 協与・黄与県込 ☑ □差頭層                                                                                                    |                              |
|                             | 监팬                               | 算能力容                                                                                                    |                              |
|                             | 操作局理测会                           | ✓金箔塑用会                                                                                                    |                              |
|                             |                                  | <u>۲ ۸۵ کی معرفی کی معرفی کی معرفی کی محمد محمد محمد محمد محمد محمد محمد محم</u>                                                                                                    | 次へ                           |

.\_..\_.

\_.\_...

.....

# 手順3 利用口座・限度額を入力

\_.\_...

| 利用者管理利用者变更[口版     | E]                   | BRSKO                 | 利用者変更[口座]画面が表示されます。利用可能口座・ |
|-------------------|----------------------|-----------------------|----------------------------|
|                   | ST HALE-BUILDER PARA | REET7                 | 限度額(表参照)を入力し、「変更」ボタンをクリック  |
| 変更内容を入力の上、「変更」ボタン | を押してください。            |                       | してください。                    |
| 利用可能口座            |                      |                       |                            |
|                   |                      | 並び職: 支約名 ▼ 戸職 ▼ (再表示) |                            |
| ○ 金て              | <b>夏広</b> 名          | 料目 口屋都特 表示            |                            |
| ※高管単部(201)        |                      | 0H 1234567 (WH        | 利田司能口应                     |
| 本店営業部(201)        |                      | WE 1234567 (WW)       | 1 利用可能口座                   |
| 限度額               |                      |                       |                            |
| *.5               | 秋定可能制度制 (門)          | 制用第一回当たり副伝稿(円)        |                            |
| 新说·新聞 合計          | 10,000,000           | 10,000,000            |                            |
| 修合标志              | 000,000,000          | 999,999,999           |                            |
| <b>80</b> 5-832   | 999,099,999          | 999,999,999           | 四度成                        |
| <b>第</b> 5級2      | 000,000,000          | 999,999,999           |                            |
| 口產總額              | 000,000,000          | 999,999,999           |                            |
| 教会・希臘科会の私込み       | 10,000,000           | 10,000,000            |                            |
|                   |                      |                       |                            |
| Г                 | < 页る                 | 変更 >                  | ↓↓ 変更 │                    |
|                   |                      |                       |                            |

| 入力項目   | 入力内容                                                            |
|--------|-----------------------------------------------------------------|
| 利用可能口座 | 利用可能口座をチェックしてください。                                              |
| 限度額    | ・利用者一回当たり限度額を業務ごとに入力してください。<br>・半角数字 11 桁以内または 12 桁以内で入力してください。 |

## 手順4 内容確認

| 利用者管理 利用者登録                                                                                                    | NGK01                                                    | 利用者登録確認画面が表示されます。変更内容をご確  |
|----------------------------------------------------------------------------------------------------|----------------------------------------------------------|---------------------------|
|                                                                                                    | HIRESS HIRLIG-RAMESS MONT                                | 認のうえ、「確認用パスワード」を入力し、「実行」ボ |
| 以下の内容で利用者情報を登録<br>内容を確認の上、「采行」ボタ<br>変更する内容は太子で表示され                                                                                                    | にます。<br>ンと思想してください。<br>ています。                             | タンをクリックしてください。<br>        |
| 利用者基本情報                                                                                                    |                                                          |                           |
| 利用教基本情報                                                                                                    |                                                          |                           |
| ロダインID                                                                                                    | Sendaitestii                                             |                           |
| 0945/00-F                                                                                                    | 変更しない                                                    |                           |
| 利用家名                                                                                                    | 御命デスト                                                    |                           |
| サービスが用                                                                                                    | ald 3160                                                 |                           |
| V=1.710.7                                                                                                    | saadslast@batton in                                      |                           |
| 1000 日本 1000 日本 10000日本 1000日本 100010年末 1000日本 1000日本 1000日本 1000日本 1000日本 1000日本 1000日本 1000日本 1000日本 1000日本 1000日本 1000日本 1000日本 1000日本 1000日本 1000日本 1000日本 1000日本 1000日本 1000日本 1000日本 1000日本 1000日本 1000日本 1000日本 1000日本 1000日本 1000日本 1000日本 1000日本 1000日本 1000日本 1000日本 1000日本 1000日本 1000日本 1000日本 1000日本 1000日本 1000日本 100010000000000 | Seminarawa (reacco.)p                                    | ── 登録内容                   |
| サービス利用権限                                                                                                    |                                                          |                           |
|                                                                                                    | <b>登场内</b> 23                                            |                           |
| 現高明命                                                                                                    | 086                                                      |                           |
|                                                                                                    |                                                          |                           |
| R]                                                                                                    | ◇開金                                                      |                           |
| 入出金明細原会【金集】                                                                                                    | ○開会 (○金口蔵開会)                                             |                           |
| 療込入金明細胞会 [ANSE<br>R]                                                                                                    | ⊖#≜                                                      |                           |
| 資金移動                                                                                                    | 29/18                                                    |                           |
|                                                                                                    | 〇依頼(厚務登録口面) *金緑機関に属け出ている感込服替たからの指定が可能です。                 |                           |
|                                                                                                    | ○依頼(利用実量弾口運)(○両日扱いを開める)。県込尿酸九の管理で登録した県込振酸九からの指定が可能です。    |                           |
| SECOND IN                                                                                                    | ○信頼(他親山連復定) (○毎日預いを知める)+住屋の盆間機両,支払・口途の復定かり除てす。<br>○福込光管理 |                           |
|                                                                                                    | ○金取引明会                                                   |                           |
| 综合感动                                                                                                    | ○依頼(画賞入力) ○依頼(ファイル受付) ○振込光能理 ○金板引用会                      |                           |
| 絵写・異写感込                                                                                                    | ○依頼(調賞入力) ○依頼(ファイル受付) ○振込先留理 ○金販売回会                      |                           |
|                                                                                                    | ○依頼(漢晋入力) ○依頼(ファイル受付) ○情求光留理 ○全臣切明会                      |                           |
| 口產總營                                                                                                    | ○口座保護結果術会                                                |                           |
| 税金・毎週目金の払込み                                                                                                    | ○私込み ○金型型用会                                              |                           |
| #15                                                                                                    | <b>≘</b> ##18                                            |                           |
| ¥.13                                                                                                    | ○総合須込 ○給与・與与須込 ○口屋原簡                                     |                           |
| 管理                                                                                                    | 8948                                                     |                           |
| 集件规控测会                                                                                                    | ○金規提明会                                                   |                           |
| 利用可能口座                                                                                                    |                                                          |                           |
| 利用可调                                                                                                    | 支兵6. <u>위디 다</u> 문화학                                     |                           |
| ○ 未近営業部 (201)                                                                                                    | 018 1224567 (FB)                                         |                           |
| Q #10000000 (2011)                                                                                                    | HIR 1234567 (1998)                                       |                           |
|                                                                                                    |                                                          |                           |
| 限度額                                                                                                    |                                                          |                           |
| 業長                                                                                                    | 利用第一回当たり服徒部(円)                                           |                           |
| #私祭智 合計                                                                                                    | 10,000,000                                               |                           |
| 经合成法                                                                                                    | 999,999,999                                              |                           |
| 给与感动                                                                                                    | 999,999,999                                              |                           |
| 異与認為                                                                                                    | 999,999,999                                              |                           |
| 口墨泉峰                                                                                                    | 909,999,999                                              |                           |
| 税金・希福料金の払込み                                                                                                    | 10,000,000                                               |                           |
| 認証項目                                                                                                    |                                                          |                           |
| 確認用パスワード                                                                                                    |                                                          | ┿ 確認用パスワード                |
|                                                                                                    | <u>ک تام</u>                                             | <br>次へ                    |
| L                                                                                                    |                                                          |                           |

\_.\_...

# 手順5 登録完了

| 月月者管理 利用者登録                                                       | <b>基結果</b>                                                                                                    | BRSK01                                   |
|-------------------------------------------------------------------|----------------------------------------------------------------------------------------------------|------------------------------------------|
|                                                                   | BAREST > HACK-RADEST > FORM > SOUT                                                                                                    |                                          |
| 以下の内容で利用者情報を設定<br>サービス利用権限については対<br>変更した内容は <mark>大学</mark> で表示され | 録しました。<br>特殊の利用者が次回サービス利用時に有効になります。<br>たています。                                                                                                    |                                          |
| 利用者基本情報                                                           |                                                                                                    |                                          |
| 利用素基本情報                                                           | <b>登结内器</b>                                                                                                    |                                          |
| ロダインID                                                            | Sendaitest11                                                                                                    |                                          |
| ログインパスワード<br>NIME 2                                               | 変更しない                                                                                                    |                                          |
| *1438%                                                            | 利用支援                                                                                                    |                                          |
| メールアドレス                                                           | Sendeitestill testco.jp                                                                                                    |                                          |
| \$27两倍回<br>\$27两倍回                                                |                                                                                                    |                                          |
|                                                                   |                                                                                                    |                                          |
| サービス利用権限                                                          |                                                                                                    |                                          |
|                                                                   | R#P48                                                                                                    |                                          |
| 入出全用細胞会「ANSE                                                      |                                                                                                    |                                          |
| RJ                                                                |                                                                                                    |                                          |
| 入出金明細詞会【金凱】                                                       | ○開会 (○金口運開会)                                                                                                    |                                          |
| R]                                                                | ○損金                                                                                                    |                                          |
| 資金移動                                                              | <b>登纬内</b> 语                                                                                                    |                                          |
|                                                                   | ○依摂(原用量)         +金融機関に属け出て)           ○依預(周囲業務経日産)(○応日報いを読める)+振込運営力の原理で)                                                                                                    | る感込振替先からの意定が可能です。<br>個した感込振替先からの指定が可能です。 |
| 953.03 M                                                          | ○依領(新県二座治宅) (○尚日扱いを即める)+任意の全部時間・安                                                                                                    | - 口径の指定が可能です。                            |
|                                                                   | <ul> <li>○ 描込光葉理</li> <li>○ 金取引用会</li> </ul>                                                                                                    |                                          |
| #ASJ                                                              | ○依領(面目入力) ○依領(ファイル受付) ○接込光管理                                                                                                    | ○倉取引用会                                   |
| 给与·黄与道法                                                           | ○依領(面目入力) ○依領(ファイル受付) ○接込先管理                                                                                                    | ○金取列明会                                   |
|                                                                   | ○依頼(調賞入力) ○依頼(ファイル受付) ○塔求光智速<br>○日本(単純単単年)                                                                                                    | ○金取勿明会                                   |
| 税金・券種料金の払込み                                                       | ○1425年11月1日日 ○1425月日日 ○1425月日日 ○1425月日日 ○1425月日日 ○1425月日日 ○1425月日日 ○1425月日日 ○1425月日日 ○1425月日日 ○1425月日日 ○1425月日 ○1425月日 |                                          |
|                                                                   |                                                                                                    |                                          |
| 725                                                               | OWARD, OKE-WERD, OTHER                                                                                                    |                                          |
| 7-0                                                               | Contrast Contraster Charges                                                                                                    |                                          |
| 留理                                                                | <b>登</b> 鄉内容                                                                                                    |                                          |
| 另作規學研会                                                            | ○金畑世明会                                                                                                    |                                          |
| 利用可能口座                                                            |                                                                                                    |                                          |
| 利用可加                                                              | <b>支</b> 店名, 料口                                                                                                    | 口还回号                                     |
| ○ *KEENE (201)                                                    | 5%                                                                                                    | 1234567                                  |
| ○ 本い営業部 (201)                                                     | 崩径                                                                                                    | 123456/                                  |
| 限度額                                                               |                                                                                                    |                                          |
| 業務                                                                | 非用調一回当たり                                                                                                    | 変称 (円)                                   |
| STARM ART                                                         |                                                                                                    | 10,000,000                               |
| \$\$\$#32                                                         |                                                                                                    | 999,999,999                              |
| <u>新与细及</u>                                                       |                                                                                                    | 999,999,999                              |
| A-984                                                             |                                                                                                    | 999,999,999                              |
| P4:58                                                             |                                                                                                    | 10.000.000                               |
|                                                                   |                                                                                                    | 10,000,000                               |
|                                                                   |                                                                                                    |                                          |
| <                                                                 | ホームへ 利用者一覧へ く利                                                                                                    |                                          |
|                                                                   |                                                                                                    |                                          |

-----

......

※「印刷」ボタンをクリックすると、印刷用PDFファイルが表示されます。

# ●利用者情報の削除

※本手順はP23~24の続きです。

#### 手順1 削除内容を確認

| 利用者管理 利用者削除確認 BRSK014          |                      | │ 利用者削除確認画面が表示されます。 削除内容をご確認        |
|--------------------------------|----------------------|-------------------------------------|
| AND TRACKED MINUT?             |                      | のうえ、「確認用パスワード」を入力し、 <b>「実行」</b> ボタン |
| 以下の利用者情報を削除しま<br>内容を確認の上、「実行」ボ | す。<br>ダンを押してください。    | をクリックしてください。                        |
| 利用者基本情報                        |                      |                                     |
| 利用者基本情報                        | <u>विविध्य</u> हिन्  |                                     |
| ログインID                         | Sendaitestii         |                                     |
| 0945/039-K                     | •••••                |                                     |
| 利用制化                           | 復れテスト                |                                     |
| サービス状態                         | शमगळ                 | HIMME I T                           |
| メールアドレス                        | Sendaitast@tastco.jp |                                     |
| メールアドレス状態                      | #3                   |                                     |
| 管理常量的                          | 19548                |                                     |
| 認証項目                           |                      |                                     |
| 確認用パスワード                       |                      | └── 確認用パスワード                        |
|                                |                      |                                     |
|                                |                      |                                     |
|                                |                      |                                     |

#### 手順2 削除完了

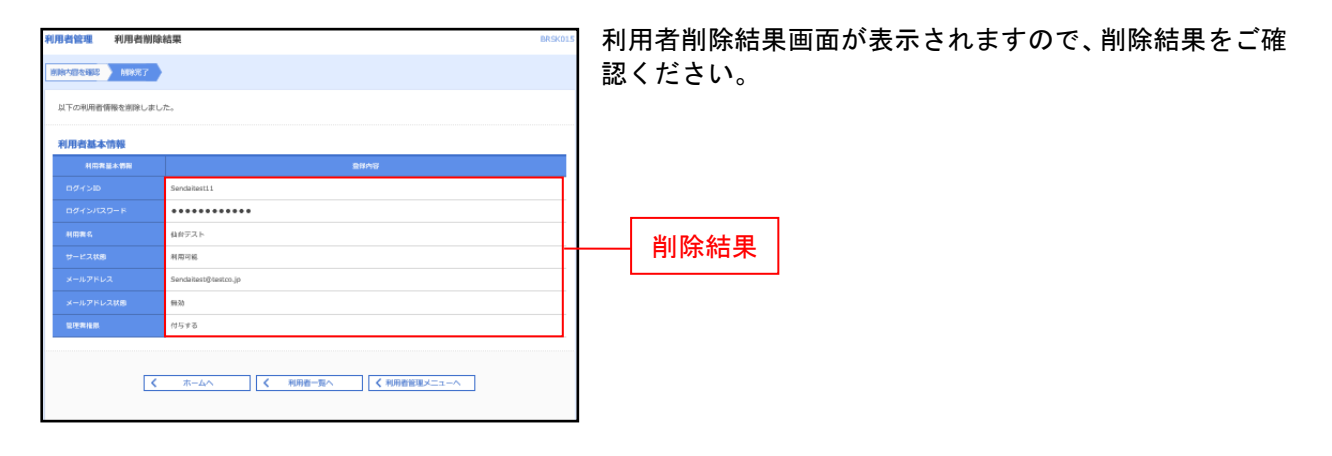
### 操作履歴照会

ご自身または他の利用者が行った操作の履歴照会を行うことができます。

#### 手順1 業務を選択

| 管理 業務選択    | BSSK001                            | 「管理」メニューを                 | とクリックしてください。                     |
|------------|------------------------------------|---------------------------|----------------------------------|
| 企業管理 > 企業  | <b>教育後の料会などを行うことができます。</b>         | 続いて<br>素<br>協会」<br>ボタンをクリ | 画面が表示されますので、「操作履歴照<br>リックしてください。 |
| 利用者管理 > 利用 | <b>  菅脣様の枳会などを行うことができます。</b>       |                           |                                  |
| · 操作履照照会 > | instautonmenti-kenowenatiistiitett | 操作履歴照会                    |                                  |

# 手順2 操作履歴を照会

| 軟作驅歷照会                                 |                                         |                     |             |      |      |                         | BSR500  | 操作履歴照会画面が表示されますので、操作履歴ー |
|----------------------------------------|-----------------------------------------|---------------------|-------------|------|------|-------------------------|---------|-------------------------|
| 操作履歴の相会結果                              | c\$,                                    |                     |             |      |      |                         |         | をご確認ください。               |
| Q.操作履歴情報                               | の検索                                     |                     |             |      |      |                         | •       |                         |
| 検索条件を入力して。<br>条件を複数入力された<br>三排作規度を服会す。 | 、「検索」ボタンを押し<br>と場合は、すべての条件<br>ることができます。 | ってください。<br>Fを満たす操作版 | 歴を一覧表示します。  |      |      |                         |         |                         |
| 500H                                   |                                         | ii #6               | <b>1</b> #7 |      |      |                         |         |                         |
| 利用数化                                   |                                         |                     |             | Ŧ    |      |                         |         |                         |
| #68 <b>8</b> .21                       |                                         |                     |             | Ŧ    |      |                         |         |                         |
| 操作内容                                   |                                         |                     |             |      |      |                         | *       |                         |
|                                        |                                         | 0                   | 0. 總軍       | _    |      |                         |         |                         |
|                                        |                                         | C                   |             |      |      |                         |         |                         |
| 操作履歴一覧                                 |                                         |                     |             |      |      |                         |         |                         |
|                                        |                                         |                     | 金5件         |      |      | 表示件数: 100件              | ▼ (再表示) |                         |
| 操作目時                                   | ログインID<br>利用者名                          | 業街道別                | SUUS        |      | SOUR | 24 E                    | 新作账单    |                         |
| 2021年11月24日<br>15時45分                  | Sendaitest<br>转式会社デスN期単                 | 利用實管理               | 利用用值包       | M1R  | 正米   | ログインID:<br>Sendaitest11 | ブラウザ    |                         |
| 2021年11月24日<br>15時26分                  | Sendaitest<br>株式会社デスド期期                 | 利用實管理               | 利用賞サービス状態   | 8010 | 正米   | -                       | ブラウザ    | └──操作履歴一覧 │             |
| 2021年11月24日<br>15時06分                  | Sendaitest<br>株式会社デスト制制                 | 利用實管理               | 利用用值服       | 莱果   | 正米   | ログインID:<br>Sendaitest11 | ブラウザ    |                         |
| 2021年11月24日<br>14時35分                  | Sendaitest<br>转式会社デスト制制                 | ロダイン                | メールアドレス     | 灯正   | 正米   | -                       | ブラウザ    |                         |
| 2021年11月24日<br>14時33分                  | Sendaitest<br>株式会社テスト制制                 | ロダイン                | ログイン        | -    | 正米   | -                       | ブラウザ    |                         |
| 玉詳羅には操作に開                              | -<br>車する価確がある場合に                        |                     |             |      |      |                         |         |                         |
| ※70日間、操作され                             | なかった取引は利用でき                             | きなくなります。            |             |      |      |                         |         |                         |
|                                        |                                         |                     |             |      |      |                         |         |                         |
|                                        |                                         | [                   | ★ ホームへ      |      |      |                         | a 800   |                         |
|                                        |                                         |                     |             |      |      |                         |         |                         |

※操作履歴を検索する場合は、「操作履歴情報の検索」に検索条件を入力し、「検索」ボタンをクリックしてください。 ※「印刷」ボタンをクリックすると、印刷用PDFファイルが表示されます。

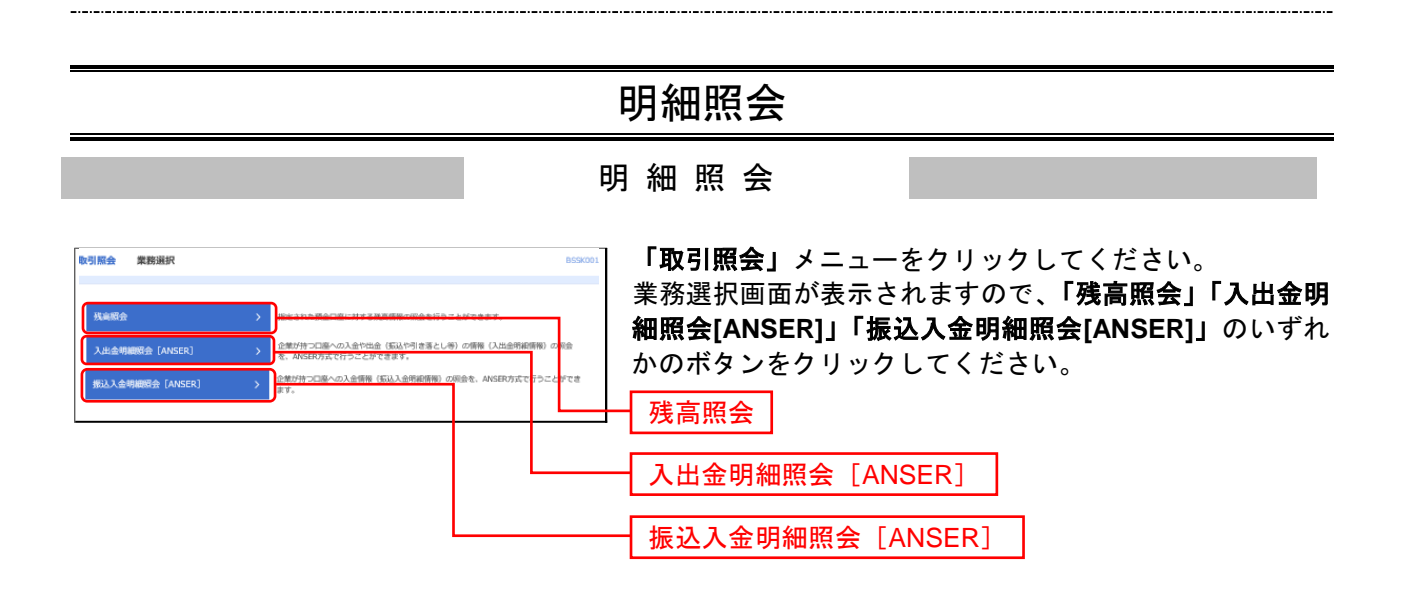

#### 残 高 照 会

指定された預金口座に対する残高情報の照会を行うことができます。

※本手順はP37の続きです。

### 手順1 口座を選択

| (                                  |                 |               |                                      |
|------------------------------------|-----------------|---------------|--------------------------------------|
| 残高照会 口座選択                          |                 | BZD5001       | 口座選択画面が衣示されまり。対象口座から照会りる口座           |
|                                    |                 |               | をチェックし、「照会用暗証番号」を入力後、「 <b>照会」</b> ボタ |
| 我真照会を行うには、口座を選択の上、「照会」ボタンを押してください。 |                 |               | ンをクリックしてください。                        |
| 対象口座                               |                 |               |                                      |
|                                    | 最上位に現在 並び用: 支持名 | ▼ F## ▼ (再表示) |                                      |
| 道 <b>尼 麦</b> 森名                    | RE .            | 口德國等          |                                      |
| (2) 米印度単位 (201)                    | 0.6             | 1234567       | 社会口应                                 |
| Articlematic (501)                 | ME              | 1234567       | 刘家口座                                 |
| 認疑項目                               |                 |               |                                      |
| H6=NJ24 🛛                          |                 |               |                                      |
| 新會                                 | <u>&gt;</u>     |               | 照会                                   |

#### 手順2 照会結果

| 残高服会 照会結果                           | 8205002                                         | 照会結果画面が表示されますので、照会結果をご確認くだ            |
|-------------------------------------|-------------------------------------------------|---------------------------------------|
|                                     |                                                 | さい。                                   |
| 指定した口座の最新の残高です。<br>照会結果を確認の上、以下の口座を | 2女払口座として系込振著先口座指定方法を選択する場合は、「系込振著へ」ボタンを押してください。 |                                       |
| 対象口座                                |                                                 |                                       |
| 通路先名                                | カ)テストショウシ"様                                     |                                       |
| 11余口服                               | 未以習典目 (201) 管緒 1234567                          |                                       |
| 照会結果                                |                                                 |                                       |
| 12月14日の預金就商                         | 10,000,000#                                     |                                       |
| お引き出し可能会額                           | 10,000,000-9                                    |                                       |
| 12月13日の預金務局                         | 10,000,000 m                                    | ───────────────────────────────────── |
| 11月末日の預金換資                          | 10,000,000 9                                    |                                       |
| <                                   |                                                 |                                       |

※「振込振替へ」ボタンをクリックすると、指定した口座から振込振替のお取引を続けて行うことができます。 ※「印刷」ボタンをクリックすると、印刷用PDFファイルが表示されます。

### 入出金明細照会[ANSER]

企業が持つ口座への入金や出金(振込や引き落とし等)の情報(入出金明細情報)の照会を、ANSER方式 で行うことができます。

※本手順はP37の続きです。

#### 手順1 条件指定

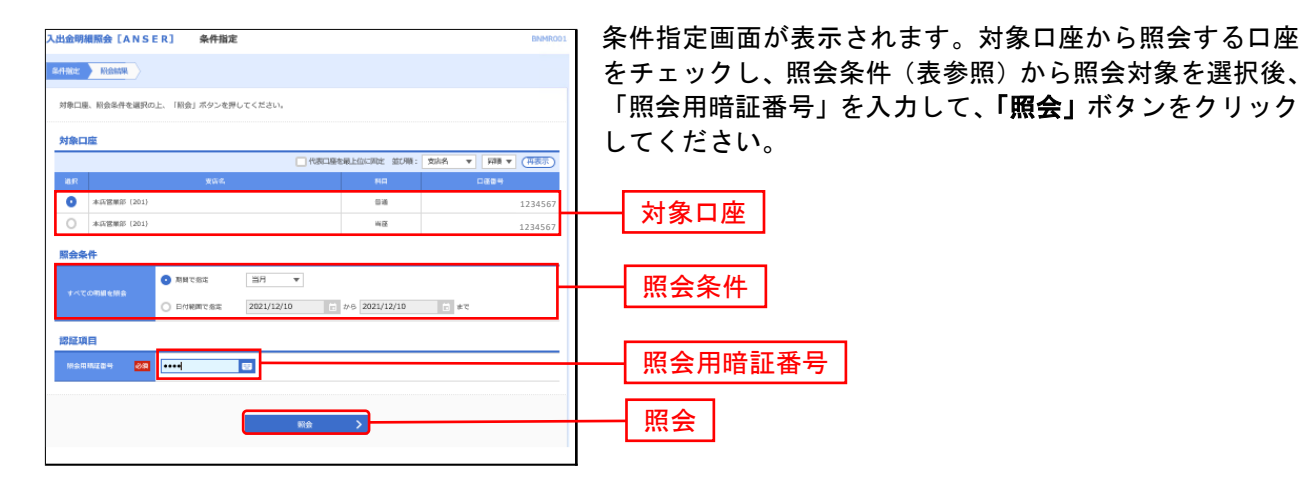

| 照会条件      |       |                       |  |  |  |  |
|-----------|-------|-----------------------|--|--|--|--|
| すべて<br>を照 | 期間で指定 | 照会可能期間内の未照会明細をすべて照会可能 |  |  |  |  |
| 会明細       | 日付で指定 | 選択した日付指定内の未照会明細を照会可能。 |  |  |  |  |

### 手順2 照会結果

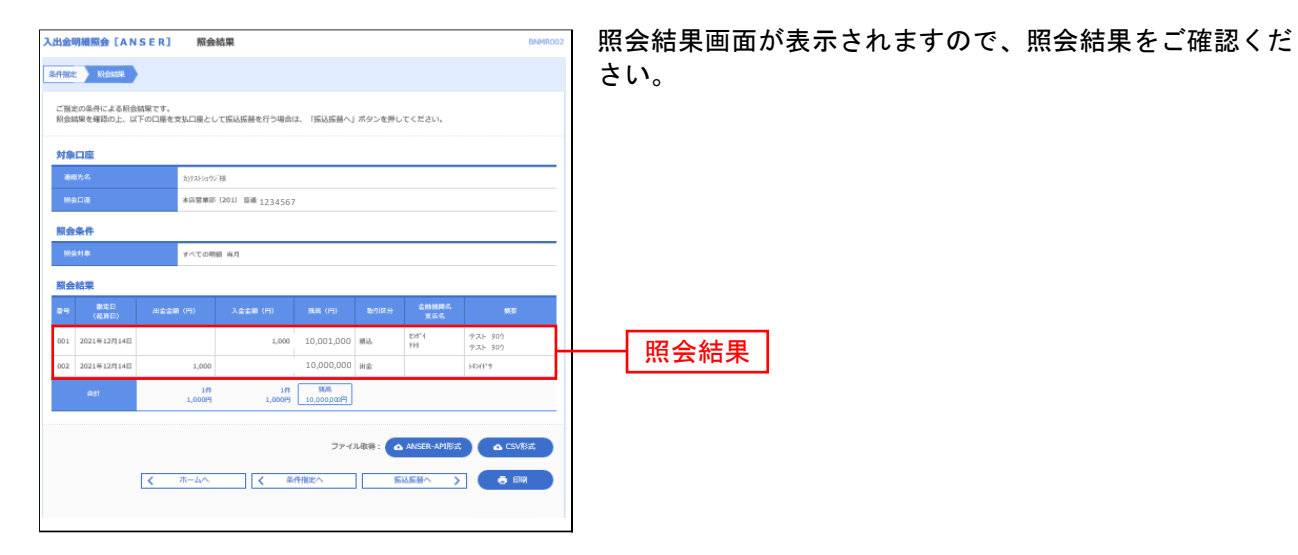

\_.....

- ※「振込振替へ」ボタンをクリックすると、指定した口座から振込振替のお取引を続けて行うことができます。
- ※「ANSER-API形式」ボタンをクリックすると、ANSER-APIファイル形式(タブ区切りのテキストファイル)のファイルをダウン ロードすることができます。
- ※「CSV形式」ボタンをクリックすると、CSVファイル形式(カンマ(,)区切りのテキストファイル)のファイルをダウンロード することができます。
- ※「印刷」ボタンをクリックすると、印刷用PDFファイルが表示されます。

#### 振込入金明細照会[ANSER]

企業が持つ口座への入金情報(振込入金明細情報)の照会を、ANSER方式で行うことができます。

#### ※本手順はP37の続きです。

#### 手順1 条件指定

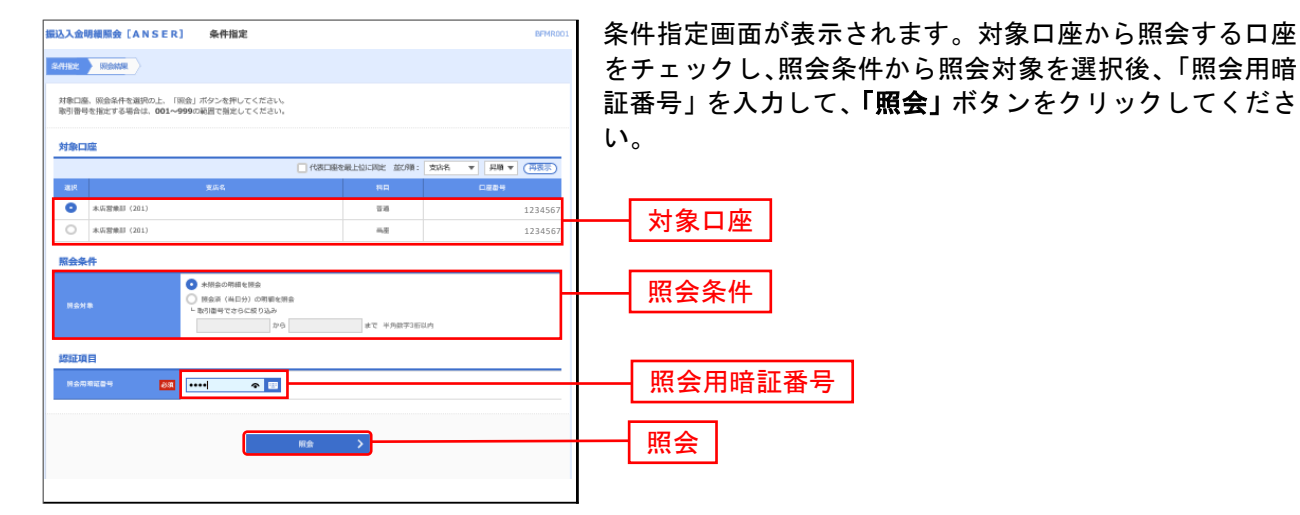

#### 手順2 照会結果

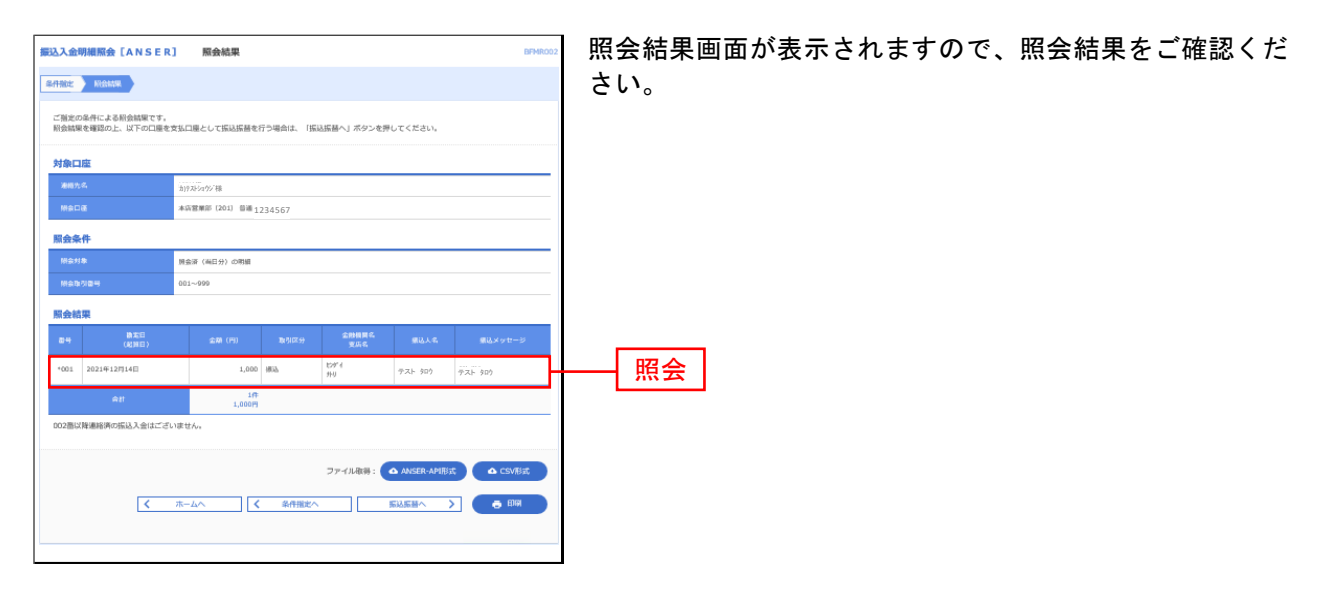

- ※「振込振替へ」ボタンをクリックすると、指定した口座から振込振替のお取引を続けて行うことができます。
- ※「印刷」ボタンをクリックすると、印刷用 PDF ファイルが表示されます。
- ※「ANSER-API形式」ボタンをクリックすると、ANSER-APIファイル形式(タブ区切りのテキストファイル)のファイルをダウン ロードすることができます。
- ※「CSV形式」ボタンをクリックすると、CSVファイル形式(カンマ(,)区切りのテキストファイル)のファイルをダウンロード することができます。

# 資金移動

振込振替データ作成/振込振替の流れ

ご登録いただいている口座から、ご指定の口座へ資金移動ができます。

振込振替の流れ

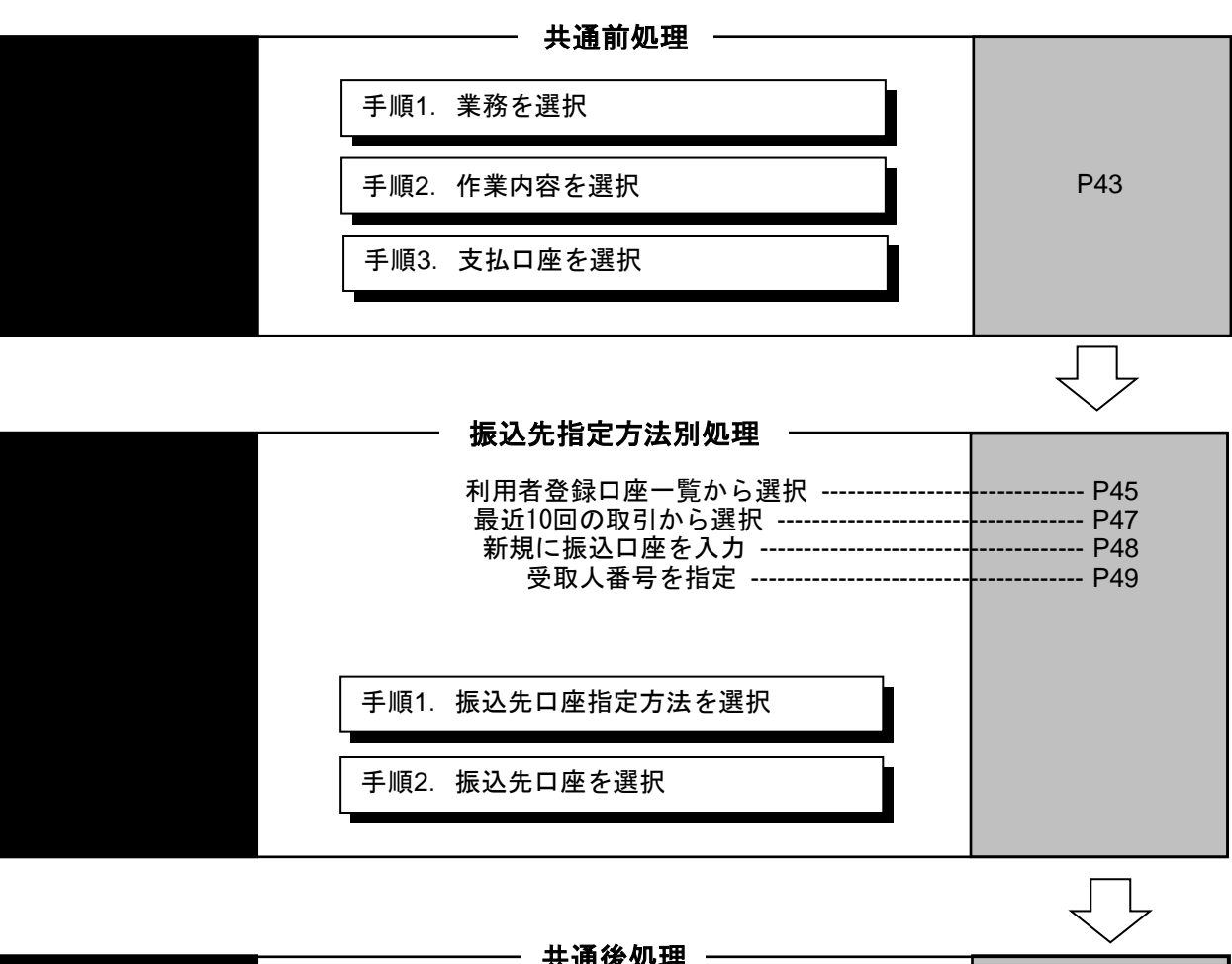

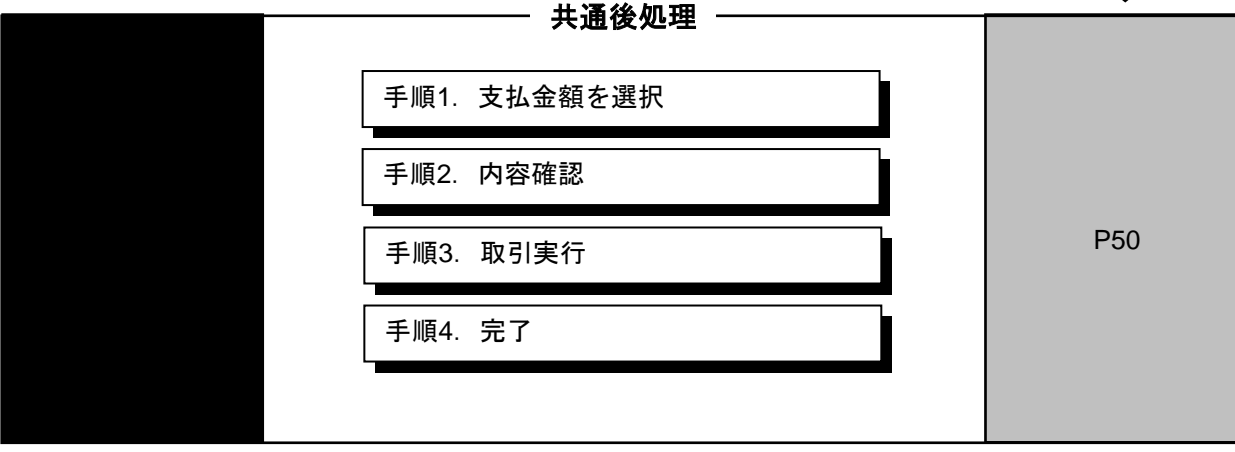

# ●振込振替

ご登録いただいている口座から、ご指定の口座へ資金移動ができます。

手順1 業務を選択 「振込振替」メニューをクリックしてください。 込振替 作業内容選択 振込振替 取引の開始 新規取引 振込振器の取引(承認値頼なし)を開始できます。 取引状況の照会 振込データの状況開会・取消 過去に行った取引の状況紛会や、予約中取引の取り消しが可能です。 振込先の管理 振込先の管理 振込先の新規監録や、監録振込先の変更、削除ができます。 振込先グループの新規登録や登録振込先グループの変更、相称ができます。 また、登録振込先の循環をファイルに出力できます。

共通前処理

### 手順2 作業内容を選択

| 版込版替 作果内容選択                                                                        | 一一 作業内容選択画面が表示されますので、「 <b>新規取引」</b> ボタン |
|------------------------------------------------------------------------------------|-----------------------------------------|
| 取引の開始                                                                              | をクリックしてください。                            |
| 新規時引 > - 年3 日本のおり (各行数5711) も知られます。                                                | 新規取引                                    |
| 取引状況の脳会                                                                            |                                         |
| 振込データの状況組会・取消 > 違志に行った取引の状況場合や、予約中取引の取り消しが可能です。                                    |                                         |
| 振込先の管理                                                                             |                                         |
| (損込先の)管理 → 額込先の紙税登録や、登録想込先の変更、前降ができます。                                             |                                         |
| BRX先のグループ管理/ファイル登録 > 都込先グループの単成登録や登録意込先グループの変更、削損ができます。<br>また、登録部込先の消除をファイルに加てきます。 |                                         |

※「振込先の管理」ボタンをクリックすると、振込先の新規登録や、登録振込先の変更、削除が可能です。また、登録振込先の情報 をファイルに出力できます。

### 手順3 支払口座を選択

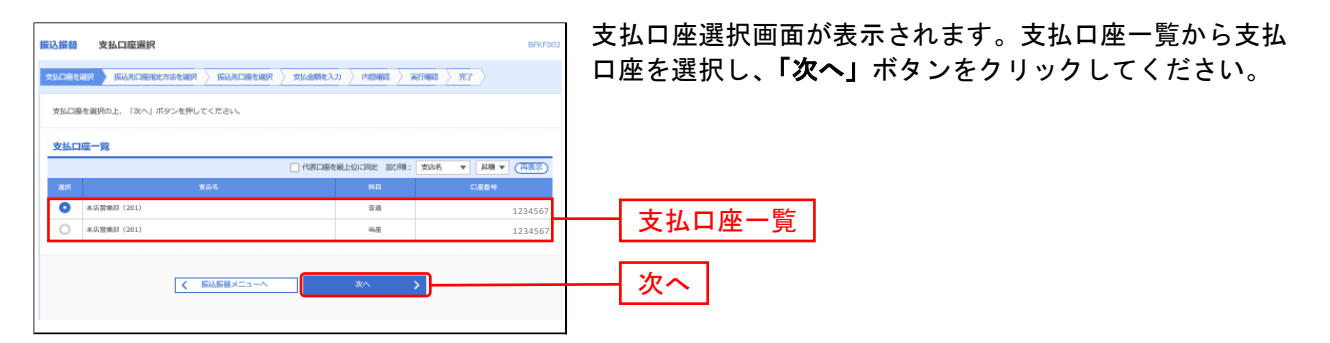

#### 振込先指定方法別処理

振込先を指定する方法は以下の4つからご選択ください。

| 振込先指定方法           |                           |      |  |  |  |
|-------------------|---------------------------|------|--|--|--|
| 1. 利用者登録口座一覧から選択  | 都度指定方式の振込先一覧から振込先を選択できます。 | P45へ |  |  |  |
| 2 .最近 10 回の取引から選択 | 最近 10 回の取引履歴から振込先を選択できます。 | P47へ |  |  |  |
| 3 新規に振込口座を入力      | 新規に振込先を指定できます。            | P48へ |  |  |  |
| 4 .受取人番号を指定       | 受取人番号を入力して、新規に振込先を指定できます。 | P49へ |  |  |  |

# 1. 利用者登録口座一覧から選択

※本手順はP43~44の続きです。

### 手順1 振込先口座指定方法を選択

| 振込振替 据込先口座指定方法選択 BFX700.1                                                                                                    | 振込先口座指定方法選択画面が表示されますので、 <b>「利用者</b> |
|----------------------------------------------------------------------------------------------------|-------------------------------------|
| $\pm$ 250-between $\pm$ 550.4-constant $\pm$ 550.4-constant $\pm$ 250.400 $\pm$ 250.400 $\pm$ 267.000 $\pm$ 267.0000 $\pm$ 267.0000 $\pm$ 267.0000 $\pm$ 267.0000 $\pm$ 267.0000 $\pm$ 267.0000 $\pm$ 267.0000 $\pm$ 267.0000 $\pm$ 267.0000 $\pm$ 267.0000 $\pm$ 267.0000 $\pm$ 267.0000 $\pm$ 267.0000 $\pm$ 267.0000 $\pm$ 267.00000 $\pm$ 267.00000 $\pm$ 267.00000 $\pm$ 267.000000000000000000000000000000000000 | <b>登録口座一覧から選択」</b> ボタンをクリックしてください。  |
| 振込先口服の撤走方法を選択してください。                                                                                                    |                                     |
| 登録振込先口座から選択する                                                                                                    |                                     |
| 利用者登録口座一覧から選択                                                                                                    | ── 利用者登録口座一覧から選択                    |
| 過去の取引から描込先口座を避択する                                                                                                    |                                     |
| 最近10回の取引から選択 > 最近10回の取引撤退から訴込先を選択できます。                                                                                                    |                                     |
| 新規に振込先口座を指定する                                                                                                    |                                     |
| 新規に搬込先に除を入力 > 新規に振込先を指定できます。                                                                                                    |                                     |
| 受 和人番号を 指定 あ 利用中込書に 記入の受称人番号を入力して、 新将に 振込先を指定できます。                                                                                                    |                                     |
| < R6                                                                                                    |                                     |

# 手順2 振込先口座を選択

| 振込振着               | 「「「「「」」」<br>「「「」」」<br>「「」」」<br>「「」」」<br>「「」」」<br>「「」」」」<br>「」」」<br>「」」」<br>「」」」<br>「」」」<br>「」」」<br>「」」」<br>「」」」<br>「」」」<br>「」」」<br>「」」」<br>「」」」<br>「」」」<br>「」」」<br>「」」」」<br>「」」」」<br>「」」」」<br>「」」」」<br>「」」」」」<br>「」」」」」<br>「」」」」」」 |                                                                                       | 2 322790   | BR(F004        | 】 都度指定方式振込先口座選択画面が表示されます。登録振込<br>                                         |
|--------------------|----------------------------------------------------------------------------------------------------|---------------------------------------------------------------------------------------|------------|----------------|---------------------------------------------------------------------------|
| 振込先振込先             | を選択の上、「次へ」ボタンを押してく<br>は一度に10件まで選択できます。                                                                                                    | teau,                                                                                 | / 100      | <u> </u>       | 「カージャンション」<br>「シークしてください。                                                 |
| ۹ <u>#</u>         | 込先口座の絞り込み                                                                                                    |                                                                                       |            | Θ              |                                                                           |
| 設り込<br>条件を         | み条件を入力の上、「絞り込み」ボタン<br>毎数入力した場合、すべての条件を満た                                                                                                    | を押してください。<br>す塩以先を一覧で表示します。                                                           |            |                |                                                                           |
| \$1                | 914(11)%,                                                                                                    |                                                                                       |            |                |                                                                           |
| 90.0               | 1.E.                                                                                                    |                                                                                       |            |                |                                                                           |
| 14.0               |                                                                                                    | ▼ 平向数字7佰以内                                                                            |            |                |                                                                           |
| 923                | <u>لارم</u>                                                                                                    |                                                                                       |            | 平角30文字以内       |                                                                           |
| 2.0                | 16.                                                                                                    |                                                                                       |            | 金角30文学说内[平角可]  |                                                                           |
| en.                | レープ名                                                                                                    | •                                                                                     |            |                |                                                                           |
| 81.5               | 20)A                                                                                                    | Ŧ                                                                                     |            |                |                                                                           |
|                    |                                                                                                    | Q 1001234                                                                             |            |                |                                                                           |
| 玉将来:<br>玉利用<br>玉口服 | 利用できなくなる振込先を絞り込む場合<br>できなくなった振込先を絞り込む場合は<br>確認ができない振込先を絞り込む場合は                                                                                                    | は、「利用可許」標で"秘秘財師中"を選択してください<br>、「利用可許」標で"店舗なし"を選択してください。<br>、「利用可許」標で"口墨名賞不一致"を選択してくださ | 1.<br>561. |                |                                                                           |
| 登録新                | 最込先一覧                                                                                                    |                                                                                       |            |                |                                                                           |
|                    |                                                                                                    | £4/1                                                                                  |            |                |                                                                           |
| <b>.</b>           | 型目4.<br>受利4.<br>受利人名                                                                                                    | 2. 計量的 ( ) ( ) ( ) ( ) ( ) ( ) ( ) ( ) ( ) (                                          | 908 V      |                |                                                                           |
|                    | フリコ ジロウ2<br>303578002                                                                                                    | 仙台集行 (0512)<br>中央運要店 (204)                                                            | 218        | 2222222 (1748) |                                                                           |
|                    | フリコミ タロウ1<br>30回 何外1                                                                                                    | 偏向銀行 (0512)<br>未活習典目 (201)                                                            | 22         | 1111111 (1714) |                                                                           |
|                    | フリコミ デスト3<br>302 5343                                                                                                    | 仙向銀行 (0512)<br>陳松安応 (202)                                                             | 24         | 3333333 (1741) | 豆稣派之儿 克                                                                   |
|                    | フリコミ デスト9<br>3月2日 デスト9                                                                                                    | テスト銀行(9999)<br>パーパ (818)                                                              | wa.        | 99999999       |                                                                           |
| 新以先<br>一<br>型      | を迫加する原、登録されている支払金額<br>第支払金額を使用しやスト位行り999<br>課支払金額を使用する<br>【                                                                                                    | をコピーして使用するか確於してください。<br>戻る あへ                                                         | <u></u>    |                | ※振込先を追加する際、登録されている支払金額を<br>コピーして使用する場合は、「登録支払金額を使<br>用する」を選択してください。<br>次へ |
|                    |                                                                                                    |                                                                                       |            |                |                                                                           |

# 2. 最近10回の取引から選択

※本手順はP43~44の続きです。

### 手順1 振込先口座指定方法を選択

| 振込轰器 振込先口座指定方法選択 BP/F001                                                                                                    | 振込先口座指定方法選択画面が表示されますので、「 <b>最近10</b> |
|----------------------------------------------------------------------------------------------------|--------------------------------------|
| xullerener Kultelerener Kultelerener / xultelerener / xulterener / Rinner / Rinner / | 回の取引から選択」ボタンをクリックしてください。             |
| 振励売口慮の撤定方法を選択してください。                                                                                                    |                                      |
| 登録振込先口庫から選択する                                                                                                    |                                      |
| 利用者置縁口喩一覧から選択 > 都夜間定方式の返込先一覧から返決を選択できます。                                                                                                    |                                      |
| 過去の取引から撮込先口底を選択する                                                                                                    |                                      |
| 最近10回の取引から選択 > #55000-2010日からだいたを送りてきます。                                                                                                    | ── 最近10回の取引先から選択                     |
| 新規に撮込先口座を指定する                                                                                                    |                                      |
| 新規に振込先口線を入力 > 新規に振込先を指定できます。                                                                                                    |                                      |
| 受取人番号を指定 > 利用中込書に記入の受取人番号を入力して、新県に振込先を指定できます。                                                                                                    |                                      |
| < 異8                                                                                                    |                                      |

### 手順2 振込先口座を選択

| <b>振込振替</b><br>支払口登4<br>振込先1 | 取入告報         換大振込先口座端訳         SAMACOMECTICAL REP.         SAMACOMECTICAL REP.         SAMACOMECTI |            |                             |            |             |          | 過去振込先口座選択画面が表示されます。最近10件の振込<br>  先から振込先口座をチェックし、「次へ」ボタンをクリック<br>  してください。 |
|------------------------------|----------------------------------------------------------------------------------------------------|------------|-----------------------------|------------|-------------|----------|---------------------------------------------------------------------------|
| 最近1                          | 0件の振込先                                                                                                    |            |                             |            |             |          |                                                                           |
| <b>.</b>                     |                                                                                                    |            | 金融機関係。<br>変成名               |            |             | 歐別名      |                                                                           |
|                              | 2021年12月23日                                                                                                    | カテストショウン   | テスト(銀行9999)<br>自石更高(800)    | 28         | 1234567     | 12月14日取引 |                                                                           |
|                              | 2021年12月23日                                                                                                    | カリン・モトラスト  | テスト銀行(9999)<br>仙台―番町変馬(075) | 2.6        | 9999999     | 12月14日取引 | ── 最近10件の振込先 ┃                                                            |
|                              | 2021年12月23日                                                                                                    | カ)テストショウカイ | 44市銀行 (0512)<br>本浜営庫部 (201) | 2.6        | 0123456     | 12月14日取引 |                                                                           |
|                              |                                                                                                    | < 1        | <u>φ</u> δ                  | <u></u> 次へ | <u>&gt;</u> |          | <u> 次へ</u>                                                                |

# 3. 新規に振込先口座を入力

※本手順はP43~44の続きです。

#### 手順1 振込先口座指定方法を選択

| 握込票替 握込先口座指定方法選択 BPKF00.                                | 振込先口座指定方法選択画面が表示されますので、「新規に      |
|---------------------------------------------------------|----------------------------------|
| Sulferent Rubicker Builderent Studieren Studieren State | <b>振込先口座を入力」</b> ボタンをクリックしてください。 |
| 振励売口廠の蒐定方法を選択してください。                                    |                                  |
| 登録振込先口庫から選択する                                           |                                  |
| 利用者香蘇口處一覧から選択 > 都夜能だ方式の私込売一覧から系込売を選択できます。               |                                  |
| 過去の取引から振込先口庫を選択する                                       |                                  |
| 最近10回の取引から選択 > 最近10回の取引放告を選択できます。                       |                                  |
| 新規に描込先口座を指定する                                           |                                  |
| 新用に搬込先口座を入力 >> TANG-NOXPREND COLOR 9 -                  | 新規に振込口座を入力                       |
| 受款人番号を指定 > 利用申込書に記入の受款人番号を入力して、新帆に知込先を指定できます。           |                                  |
| < R0                                                    |                                  |

#### 手順2 振込先口座を選択

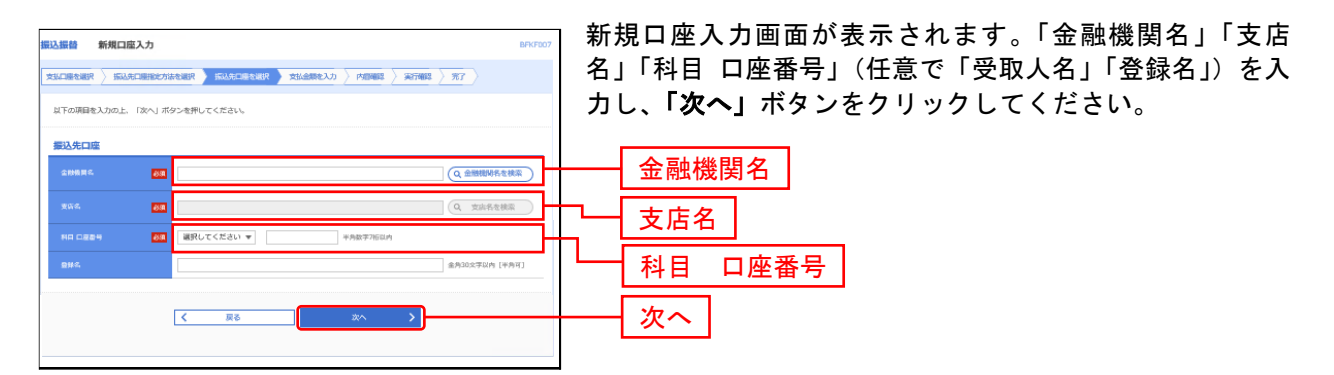

※「金融機関名を検索」ボタン「支店名を検索」ボタンをクリックすると、金融機関名、支店名を検索することができます。

# 4. 受取人番号を指定

本手順はP43~44の続きです。

#### 手順1 振込先口座指定方法を選択

| 振込振替 振込先口座指定方法選択 BINGTOD:                                                                     | 振込先口座指定方法選択画面が表示されますので、「 <b>受取人</b> |
|-----------------------------------------------------------------------------------------------|-------------------------------------|
| there is the statemetric there is the there is the transmission of the transmission $\langle$ | <b>番号を指定」</b> ボタンをクリックしてください。       |
| 振动売口服の撤走方法を継訳してください。                                                                          |                                     |
| 登録振込先口座から選択する                                                                                 |                                     |
| 利用者登録口座一覧から選択 > 部項指定方式の応込先一覧から振込先を選択できます。                                                     |                                     |
| 過去の取引から描込先口廠を選択する                                                                             |                                     |
| 最近10回の取引から選択 > 最近10回の取引限部から加込先を選択できます。                                                        |                                     |
| 新規に撮込先口底を指定する                                                                                 |                                     |
| 新規に援込売ロ線を入力 > 新規に援込売を指定できます。                                                                  |                                     |
| 受知人無何を指定 ) #305411月431653314月543145451444454514444454                                         | ―― 受取人番号を指定                         |
| < ₩0                                                                                          |                                     |

### 手順2 振込先口座を選択

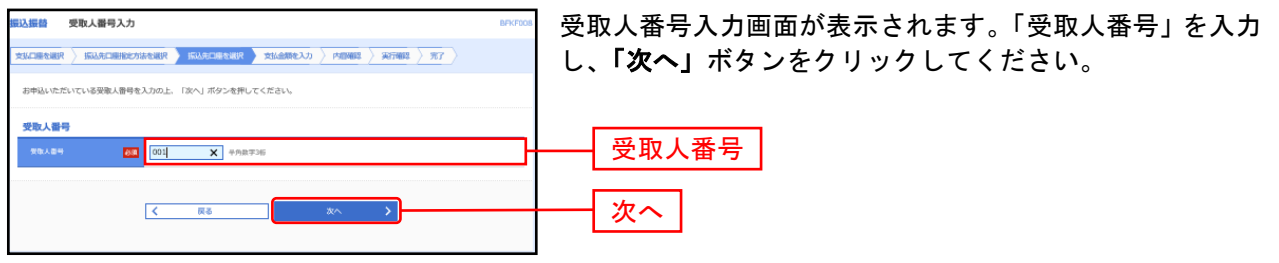

#### 共通後処理

# 手順1 支払金額を入力

| 医込振替 支払金                                             | 全額入力                                                                     |                                                    |                        | BFKF011                                                                         | 支払金額入力画面が表示されます。「振込指定日」「支払金       |
|------------------------------------------------------|--------------------------------------------------------------------------|----------------------------------------------------|------------------------|---------------------------------------------------------------------------------|-----------------------------------|
|                                                      | uhomentation > 5                                                         |                                                    | えか   内部編集   東部         | 7462 777                                                                        | 額」(任意で「取引名」「振込メッセージ/振込依頼人名」)      |
| 振込期定日、支払金額<br>振込期定日として入力<br>また、支払金額が未入<br>振込先口庫を追加する | 着を入力の上、「次へ」ボタンす<br>りできる日を確認したい場合は、<br>しりまたはDHの明確は別除され<br>5場合は、「振込先の追加」ボタ | を押してください。<br>、「カレンダー」のアイコンを<br>2ます。<br>タンを押してください。 | 界してください。               |                                                                                 | を入力し、 <b>「次へ」</b> ボタンをクリックしてください。 |
| 摄込指定日·取引                                             | 制名                                                                       |                                                    |                        |                                                                                 |                                   |
| 病以治常日                                                | 2021/12/14                                                               | 1                                                  |                        |                                                                                 | ── 振込指定日                          |
| BUTI G                                               |                                                                          |                                                    | 金角10文学议内 [半角           | 可]                                                                              |                                   |
| ≪振込態定日に自行帰                                           | 目の特定科目のみ利用可能な日付                                                          | 付をご預定した場合、お取り扱                                     | いできない振込明編は留窓庫          | 日振いとさせていただきます。                                                                  |                                   |
| 振込限度额情報                                              |                                                                          |                                                    |                        | Θ                                                                               |                                   |
| 一面当たり限度期                                             |                                                                          | 500,000(9                                          |                        |                                                                                 |                                   |
| 本日の療法可能剤                                             |                                                                          | 499,000(9)                                         |                        |                                                                                 |                                   |
| 一日当たり服装剤                                             |                                                                          | 500,000(9)                                         |                        |                                                                                 | 文仏並領                              |
| 振込先一覧                                                |                                                                          |                                                    |                        |                                                                                 |                                   |
| <b>全3</b> ∰                                          |                                                                          | 92C/98 : 🔿 18                                      | 994/A                  | ▼ F## ▼ (再表示)                                                                   |                                   |
| 受取人面号<br>受取人名                                        | 金融機関名<br>支馬名                                                             | 유다<br>다운화학                                         | 受払金額(円)<br>(半角数学11桁以内) | 振込メッセージ<br>(半角20文学以内) 操作                                                        |                                   |
| - 001                                                | -                                                                        | -                                                  | 100,000                | 御順                                                                              |                                   |
| 002.<br>-                                            | -                                                                        | -                                                  | 300,000                | (開閉) (修正)                                                                       |                                   |
| 003<br>-                                             | -                                                                        | 2                                                  | 1,000                  | ()<br>()<br>()<br>()<br>()<br>()<br>()<br>()<br>()<br>()<br>()<br>()<br>()<br>( |                                   |
|                                                      | đ 🛪                                                                      | 払金額クリア                                             | + 探送先の追加               |                                                                                 |                                   |
|                                                      |                                                                          |                                                    |                        |                                                                                 |                                   |
|                                                      |                                                                          | 221                                                | >                      |                                                                                 |                                   |
|                                                      |                                                                          |                                                    |                        |                                                                                 |                                   |

※**「振込先の追加」**ボタンをクリックすると、振込先を追加することができます。

※「クリア」ボタンをクリックすると、入力項目を未入力状態に更新することができます。

#### 手順2 内容確認

| 振込振替 内容確認                   | 2                     |               |           |             | BFKF013                                 | 内容確認画面が表示されます。 <b>「次へ」</b> ボタンをクリックし |
|-----------------------------|-----------------------|---------------|-----------|-------------|-----------------------------------------|--------------------------------------|
| 文払口座を湖沢 〉 新込先               | CHRISTIAN > F         | 认先口座を選択       | > 支払金額を入力 |             | 101 X X X X X X X X X X X X X X X X X X | てください。                               |
| 以下の内容で取引を実行<br>内容を確認の上、「次へ」 | します。<br>」 ボタンを押してください |               |           |             |                                         |                                      |
| 取引情報                        |                       |               |           |             |                                         |                                      |
| Be7148.91                   | 择込须替                  |               |           |             |                                         |                                      |
| 绿边搜索日                       | 2021年12月14            | E             |           |             |                                         |                                      |
| 歐別名                         | 12月14日期               | r引            |           |             |                                         |                                      |
|                             |                       | $\frown$      | 取引情報の修正   |             |                                         |                                      |
| 振込元情報                       |                       |               |           |             |                                         |                                      |
| 東島口岳                        | 本京営庫部(2               | 01) (040 1234 | 4567      |             |                                         |                                      |
|                             |                       | <b>(</b>      | 支払口廠の修正   |             |                                         |                                      |
| 振び時編内察                      |                       |               |           |             |                                         |                                      |
| (13)                        |                       |               | 3件        |             |                                         |                                      |
| 支払金額合計                      |                       | 401,0         | 00円       |             |                                         |                                      |
| 提认明細內寬一覧                    |                       |               |           |             |                                         |                                      |
| 2010人<br>2014 - 2010人名      | 金融機構名。<br>重広名         | 利用            | 0284      | 支払金額<br>(円) | 原因メッセージ                                 |                                      |
| 001 -                       | -                     |               | -         | 100,000     | 振込メッセージ:<br>=                           |                                      |
| 002 -                       | -                     | -             | -         | 300,000     | 増売メッセージ:<br>=                           |                                      |
| 003 -                       | -                     | -             | -         | 1,000       |                                         |                                      |
|                             |                       |               | * 明細の修正   |             |                                         |                                      |
|                             |                       |               |           |             |                                         |                                      |
|                             |                       |               |           |             |                                         |                                      |
|                             |                       |               | ikn -     | >           |                                         |                                      |
|                             |                       |               |           |             |                                         |                                      |

※「取引情報の修正」ボタンをクリックすると、取引情報を修正することができます。
※「支払口座の修正」ボタンをクリックすると、支払口座を修正することができます。

※「明細の修正」ボタンをクリックすると、支払金額入力画面にて、明細を修正することができます。

※「印刷」ボタンをクリックすると、印刷用 PDF ファイルが表示されます。

#### 手順3 暗証番号入力

| 国法課題 現証録号入力                                                    | 暗証番号入力画面が表示されます。取引内容をご確認のう<br>え、「振込振替暗証番号」を入力し、「次へ」ボタンをクリ<br>ックしてください。 |
|----------------------------------------------------------------|------------------------------------------------------------------------|
| 取引情報                                                           |                                                                        |
| 10/100/01 据达度管<br>2004/01/2014                                 |                                                                        |
| NOTE         2021#126140           NOTE         1.2.0.1.4.01M1 | ※複数の人金先口座を選択した場合は、「中断して次の取                                             |
|                                                                | <b>引へ」</b> ボタンをクリックすると、次の入金先口座への                                       |
| 振込元情報                                                          | 振込振替を行うことができます。                                                        |
| 実施口語 本浜営業部(201) 音道 1234567                                     |                                                                        |
| 握込先口座                                                          |                                                                        |
| 受政人指导 001                                                      |                                                                        |
| 握込金額                                                           |                                                                        |
| ₹6/金翔 100,000円                                                 |                                                                        |
| 謬延情報                                                           |                                                                        |
| #U.###IZ#4 ØN                                                  |                                                                        |
|                                                                |                                                                        |
| 20へ )<br>中断して3030時小 )                                          |                                                                        |

### 手順4-1 取引実行

|                                                                                      |                                                                      | 実行確認画面が表示されます。取引内容をご確認のうえ、                              |
|--------------------------------------------------------------------------------------|----------------------------------------------------------------------|---------------------------------------------------------|
| 振込振音 実行確認                                                                            | BFKF013                                                              |                                                         |
| 文払口機を選択 / 振込先口機能と方                                                                   |                                                                      | 「「ノンダイムハスノート」「確認咱証留ち」をハガし、「夫                            |
| 1件中1件目の振込です。                                                                         |                                                                      | <b>行」</b> ボタンをクリックしてください。                               |
| ▲ 振込依頼は12月24日扱いです                                                                    | ře.                                                                  |                                                         |
| 次の両面で取引結果が表示されます<br>以下の取引内容を確認し、確認問題<br>ワンタイムパスワードは、ご利用の<br>なお、連邦取引の場合は、最初の取<br>取引情報 | 7。<br>御母をし刀の上、「第1日」ボタンを押してください。<br>つージンをご「離な」ださい。<br>時1のか人力が必要となります。 | ※既に同一振込情報(「受付日」または「指定日」「支払<br>口座」「入金先口座情報」「振込金額」)が存在する場 |
| 受付當号 (权)                                                                             | 1215001                                                              | 合、二重振込警告メッセージが表示されます。依頼内                                |
| The 714 Alle DN                                                                      | 病込居健                                                                 | 容をご確認後、お取引を継続する場合は「取引を継続                                |
| 日竹                                                                                   | 轰速日 12月24日                                                           | する」をチェックし、「実行」ボタンをクリックしてく                               |
| 1991 a.                                                                              | 1.2.19 1.5 (1969)                                                    | ださい。                                                    |
| 相応メッセージ                                                                              | ·                                                                    |                                                         |
| 振込元情報                                                                                |                                                                      | 「「「「」」「「」」」」「「」」」」「「」」」「「」」」「「」」」「「」」                   |
| 支机口度                                                                                 | 本历智樂部 (201) 管通 1234567                                               | 振込振恭を行うことができます                                          |
| 振込先口座                                                                                |                                                                      |                                                         |
| 感込光金融機関                                                                              | でスト親行(19999)                                                         |                                                         |
| 感达为日盛                                                                                | 白石支氏 (800) 目道 9118969                                                |                                                         |
| 型体人名                                                                                 | (b)FXH2(9)*                                                          |                                                         |
| 2#2.                                                                                 | 3)7745/2095                                                          |                                                         |
| 振込金額                                                                                 |                                                                      |                                                         |
| 入金金商                                                                                 | 5,00019                                                              |                                                         |
| <b>把以于数</b> 用                                                                        | 27519                                                                |                                                         |
| 引落会計金額                                                                               | 5,275Fi                                                              |                                                         |
| 認证情報                                                                                 |                                                                      |                                                         |
| 9>9×4/20-6 08                                                                        |                                                                      |                                                         |
| 相信机运会计 副國                                                                            |                                                                      | 確認暗証番号                                                  |
|                                                                                      |                                                                      |                                                         |
|                                                                                      |                                                                      |                                                         |
|                                                                                      |                                                                      |                                                         |

#### 手順4-2 取引実行(受取人番号指定時)

| 振込振替 実行制                 | 章12                                                 | BFKF013 | 実行確認画面が表示されます。取引内容をご確認のうえ |
|--------------------------|-----------------------------------------------------|---------|---------------------------|
| 文仏口座を湖沢 ) 振              | 以先口原始北方法を選択 〉 長以先口原を選択 〉 支払金額を入力 〉 内容等級 「第77558」 第7 |         | 「実行」ボタンをクリックしてください。       |
| 3件中1件目の振込で               | ······································              |         |                           |
| 次の両面で取引結果が<br>以下の取引内容を確認 | Y環示されます。<br>西の上、「実行」ボタンを掛してください。                    |         |                           |
| 取引情報                     |                                                     |         |                           |
| 受付数号 ((0)                | 1214003                                             |         |                           |
| Re5164.201               | · · · · · · · · · · · · · · · · · · ·               |         |                           |
| 611                      | 場件目 12月14日                                          |         |                           |
| 10/51 K                  | デスト電金                                               |         |                           |
| 弾劾メッセージ                  |                                                     |         |                           |
| 报込元情報                    |                                                     |         |                           |
| 天地口座                     | 本玩整樂部 (201) 登補 1234567                              |         |                           |
| 撮込先口座                    |                                                     |         |                           |
| 99.489                   | 003                                                 |         |                           |
| 细动光索曲横横                  | (私約銀行 (0512)                                        |         |                           |
| 爆动九口服                    | 本兵管軍部 (201) 目通 9999999                              |         |                           |
| 爱取人名                     | 1924 909                                            |         |                           |
| 振込金額                     |                                                     |         |                           |
| 入企会期                     | 1,000/9                                             |         |                           |
|                          |                                                     |         |                           |
|                          | < ↓ 中所して気込気器メニューへ 大行 入行                             |         | 実行                        |
|                          |                                                     |         |                           |

# 手順5 完了

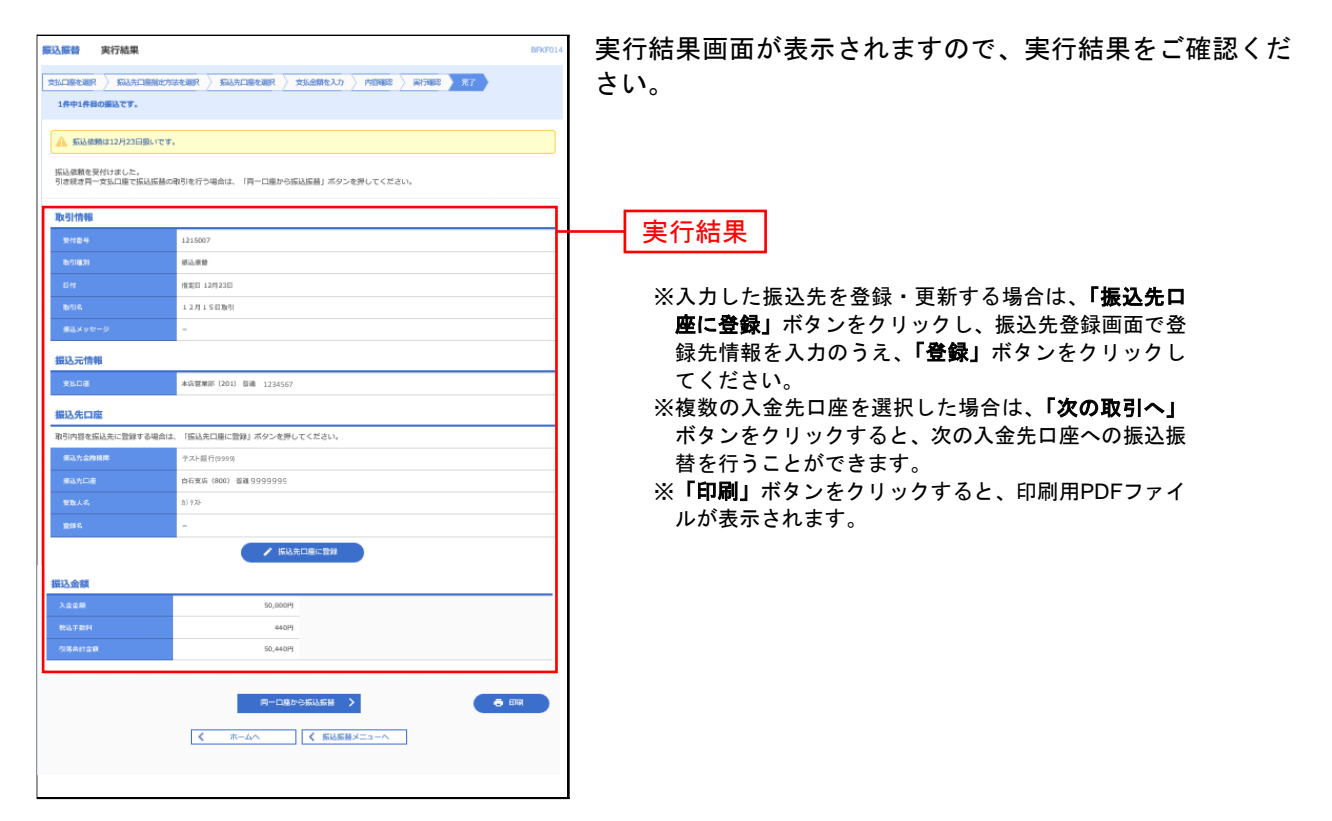

# ●振込データの状況照会・取消

過去に行った取引の状況照会や、予約中取引の取消が可能です。

#### 手順1 業務を選択

| ♠<br>ホーム | 取引服会     | <b>後</b><br>第33,55番 | 総合/<br>総与・黄与振込  |                      | <b>〕</b><br>承認     | 役<br>税金 - 各種料金 の払込み   | ■ <u>■</u><br>管理 |         | ] 「振込振替」メニューをクリックしてください。 |
|----------|----------|---------------------|-----------------|----------------------|--------------------|-----------------------|------------------|---------|--------------------------|
| 振込振替     | 作業内容選択   | L                   |                 |                      |                    |                       |                  | BFKF001 |                          |
| 取引の器     | ek.      |                     |                 |                      |                    |                       |                  |         | 版込版省                     |
| 新規取引     |          |                     | > 探运探器          | の取引(承認依頼             | なし)を開始で            | :老庆节,                 |                  |         |                          |
| 取引状況     | の照会      |                     |                 |                      |                    |                       |                  |         |                          |
| 振込デー     | 9の状況照会・取 | W                   | > 過去に行:         | った取引の状況層             | 会や、予約中H            | 時の取り消しが可能で            | C\$.             |         |                          |
| 振込先の     | 管理       |                     |                 |                      |                    |                       |                  |         |                          |
| 振込先の     | 212      |                     | > 振込先の          | 「現登録や、登録             | 振込先の変更、            | 肘除ができます。              |                  |         |                          |
| 振込先の     | ブループ管理/フ | アイル登録               | > 振込先グ<br>また、登録 | レープの新規登録<br>対振込先の情報を | や豊銀振込先く<br>ファイルに出り | バループの変更、削除た<br>)できます。 | デできます。           |         |                          |

#### 手順2 作業内容を選択

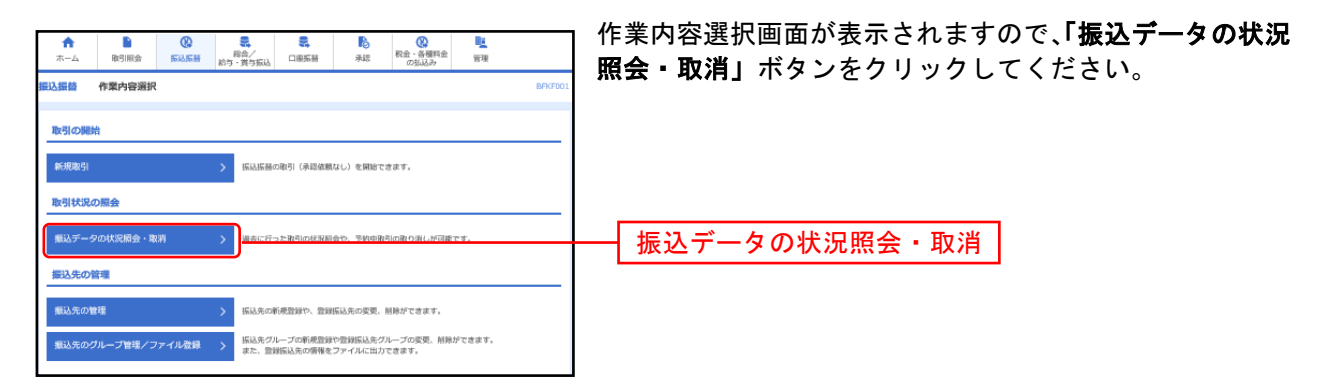

### 手順3 取引を選択

| 振込振替                      | 取引状況照会                       | x引一覧                     |                                     |                            |                       |               | BTJS00           | 取引状況照会取引一覧画面が表示されますので、取引一覧                        |
|---------------------------|------------------------------|--------------------------|-------------------------------------|----------------------------|-----------------------|---------------|------------------|---------------------------------------------------|
| 取引の相<br>取引の部              | (会を行う場合は、原会)<br>(り消しを行う場合は、! | f象の歌引を選択し、<br>vり消し対象の歌引を | 振込振碁暗延番号をJ<br>2週択し、振込振碁暗論           | カの上、「次へ」ボタ:<br>番号を入力の上、「次/ | ンを押してくだる<br>へ」 ボタンを押し | い。<br>ってください。 |                  | h から対象の取引を選択してください。<br>昭会を行う場合は、認証情報から「昭会」を選択し 「振 |
| Q.取5                      | 目の絞り込み                       |                          |                                     |                            |                       |               | •                |                                                   |
| 絞り込み<br>条件を携              | #条件を入力の上、「紋<br> 酸入力した場合、すべ   | )込み」ボタンを押し<br>の条件を満たす取引  | てください。<br> を一覧で表示します。               |                            |                       |               |                  | ▲「広振谷暗証番号」を入刀後、「 <b>次へ」</b> ホタンをクリックし             |
|                           |                              | □受付済み                    | ( □ 数11系み [                         | 「処理済み)                     |                       |               |                  | て、手順4-1へお進みくたさい。                                  |
| 期時時                       |                              | □<br>取消済み<br>□<br>エラー    | (目数形成み [<br>(目変相称 ) 名<br>(目 変相称 ) 名 | ] 朱盈 〕<br>理不能 🗌 魏高不是       |                       | ( ) 然理未確認 )   |                  | 取消を行う場合は、認証情報から「取消」を選択し、「振                        |
| 90,425                    |                              |                          | <b>⊡</b> #6                         |                            | 5% D                  |               |                  | │ 込振替暗証番号」を入力後、「 <b>次へ」</b> ボタンをクリックし             |
| 99.65.9                   |                              |                          | <b>1</b> 29                         |                            | <b>1</b> #1           |               |                  | て、手順4-2へお進みください。                                  |
| 92/124                    |                              |                          | 半角数平7后                              |                            |                       |               |                  |                                                   |
|                           |                              |                          | Q #                                 | 12.2                       |                       |               |                  |                                                   |
| 取引一                       | 寬                            |                          |                                     |                            |                       |               |                  |                                                   |
|                           |                              |                          | 2                                   | a.                         |                       | 表示件数: 10件 *   | (再表示)            |                                                   |
| aur 1                     | 取引状態 受付日<br>東弘相1             | 0 <b>5</b> 00            | <b>B</b> /94                        | XUDE                       | 受歌人名                  | 原込金額 (円)      | 1051第<br>(1056年) |                                                   |
| •                         | 受付派み 2021年12月<br>2021年12月    | 4E 121400                | 6 12月14日取引                          | 本店営業部 (201)<br>普诺 1234567  | カ)テストショウシ             | 10,000        | システム課            |                                                   |
| 0                         | 受付派み 2021年12月<br>2021年12月    | 4E 121400                | 5 12月14日取引                          | 本店営業部 (201)<br>普通 1234567  | 57 EFF5a9bf           | 10,000        | システム課            |                                                   |
| 0                         | 受付派み<br>2021年12月<br>2021年12月 | 40<br>30 121400          | 4 12月14日取引                          | 本浜営庫部 (201)<br>普通 1234567  | テスドショウカイ              | 10,000        | システム課            | ₩₩ 取引一覧                                           |
| 0                         | 要付派み 2021年12月<br>2021年12月    | 4E 121400                | 3 テスト返金                             | 本浜営単部(201)<br>普遍 1234567   | カリテスト                 | 1,000         | システム課            |                                                   |
| 認证情                       | 報                            |                          |                                     |                            |                       |               |                  |                                                   |
| <b>〇</b> 1月会              | 承込原營務证書号                     |                          | <b>8</b> 3                          |                            |                       | —<br>—        |                  |                                                   |
| <ul> <li>34.99</li> </ul> | 派込派督师证督号                     | ···                      | 88 <b>6</b> /4                      |                            |                       |               |                  | 振入振恭時証悉号                                          |
| 振动新疆                      | 歌引の歌り消しは、お                   | 港ご自身が作成した                | 取引に対してのみ可能                          | ਵਡ.                        |                       |               |                  |                                                   |
|                           |                              |                          | 11-7-0                              | Xr.o.                      |                       |               |                  |                                                   |
|                           |                              | THOUSE H                 |                                     |                            |                       |               |                  |                                                   |
|                           |                              |                          |                                     |                            |                       |               |                  |                                                   |

### 手順4-1 照会結果

| 振込振替 取引状况照会    | <b>2013</b> 50<br>第二章 | 取引状況照会結果画面が表示されますので、照会結果をご              |
|----------------|-----------------------|-----------------------------------------|
| BSINER ROMA    |                       | 確認ください。                                 |
| ご指定の取引の版金結果です。 |                       |                                         |
| 取引情報           |                       |                                         |
| 安村會司           | 1214006               | 昭会結果                                    |
| <b>№</b> 別区分   | 须这                    | 三十二十二十二十二十二十二十二十二十二十二十二十二十二十二十二十二十二十二十二 |
| 84             | 第1年日 12月23日           |                                         |
| 19:51 C.       | 12月14日取引              |                                         |
| 感込メッセージ        |                       |                                         |
| <b>取引用</b>     | 2.27.6 <b>8</b>       |                                         |
| 振込元情報          |                       |                                         |
| 支払用産           | 本历智兼部(201) 音道 7332601 |                                         |
| 振込先口座          |                       |                                         |
| 接动大全种模型        | テスト銀行(19993)          |                                         |
| 编码先口度          | 自石麦瓜 (800) 節瀬 0999999 |                                         |
| 爱教人名           | h)?782a%2             |                                         |
| 8#4.           | 3)(72)-23)            |                                         |
| 振込金額           |                       |                                         |
| 网络金额           | 10,000/9              |                                         |
| 积汕于数料          | 275(9)                |                                         |
| 引持会計会用         | 10,275(9)             |                                         |
|                |                       |                                         |
|                |                       |                                         |

※「印刷」ボタンをクリックすると、印刷用PDFファイルが表示されます。

### 手順4-2 取消内容を確認

| 振込振替 取消結果                                                                                                    | 8735011                | 取消結果画面が表示されますので、取消結果をご確認くだ |
|----------------------------------------------------------------------------------------------------|------------------------|----------------------------|
| Relative Ristones                                                                                                    | *7                     | さい。                        |
| and a strength of the strength of the strength |                        |                            |
| ▲ ご預定の振込値順を取消しま                                                                                                    | LE.                    |                            |
| 以下、受付番号1214006番の依頼                                                                                                    | を取り消しました。              |                            |
|                                                                                                    |                        |                            |
| 取引情報                                                                                                    |                        |                            |
| 受付登号                                                                                                    | 1214006                | 市当年目                       |
| <b>◎羽区分</b>                                                                                                    | 须込                     | 取用和未                       |
| 81                                                                                                    | 数定日 12月23日             |                            |
| 12 SI 4.                                                                                                    | 1.2月1.4日時回             |                            |
| 感込メッセージ                                                                                                    |                        |                            |
| 15-13 M                                                                                                    | システム調                  |                            |
| 振込元情報                                                                                                    |                        |                            |
| ₹₩ <b>□</b> @                                                                                                    | 本兵営権部 (201) 管道 7332601 |                            |
| 振込先口座                                                                                                    |                        |                            |
| 感动先全時機同                                                                                                    | ・テスト(銀行9999)           |                            |
| 编码先口题                                                                                                    | 白石支浜 (800) 算潮 0999999  |                            |
| 要做人名                                                                                                    | 1778/a192              |                            |
| BH4.                                                                                                    | (128/0)/               |                            |
| 振込金額                                                                                                    |                        |                            |
| <b>相认会</b> 目                                                                                                    | 10,000/9               |                            |
| 化从平原料                                                                                                    | 275(9                  |                            |
| 引用命打全期                                                                                                    | 10,27599               |                            |
|                                                                                                    |                        |                            |
|                                                                                                    | (ホームへ) (取引一覧へ) ● 印刷    |                            |
|                                                                                                    |                        |                            |
|                                                                                                    |                        |                            |

※「印刷」ボタンをクリックすると、印刷用PDFファイルが表示されます。

### 総合振込

企業が持つ預金口座から、取引毎に振込先口座情報および、日付、金額を指定し、複数の振込を一括で行うことができます。

#### 手順1 業務を選択

| 総合/給与・賞与振込 | 業務選択 |   | BSSK001                                                     |
|------------|------|---|-------------------------------------------------------------|
| 総合振込       |      | > | 全番が持つ増金口座から、取引物に描込先口座情報、日付、及び金額を削定し、複数の振込<br>を一板で行うことができます。 |
| 給与·賞与振込    |      | > | 企業が持つ預金口運から、指定した各社員の口座、日常、及び金額を指定し、振込を行うこ<br>とができます。        |

「総合/給与・賞与振込」メニューをクリックしてください。 続いて業務選択画面が表示されますので、「総合振込」ボタ ンをクリックしてください。

総合振込

#### 手順2 作業内容を選択

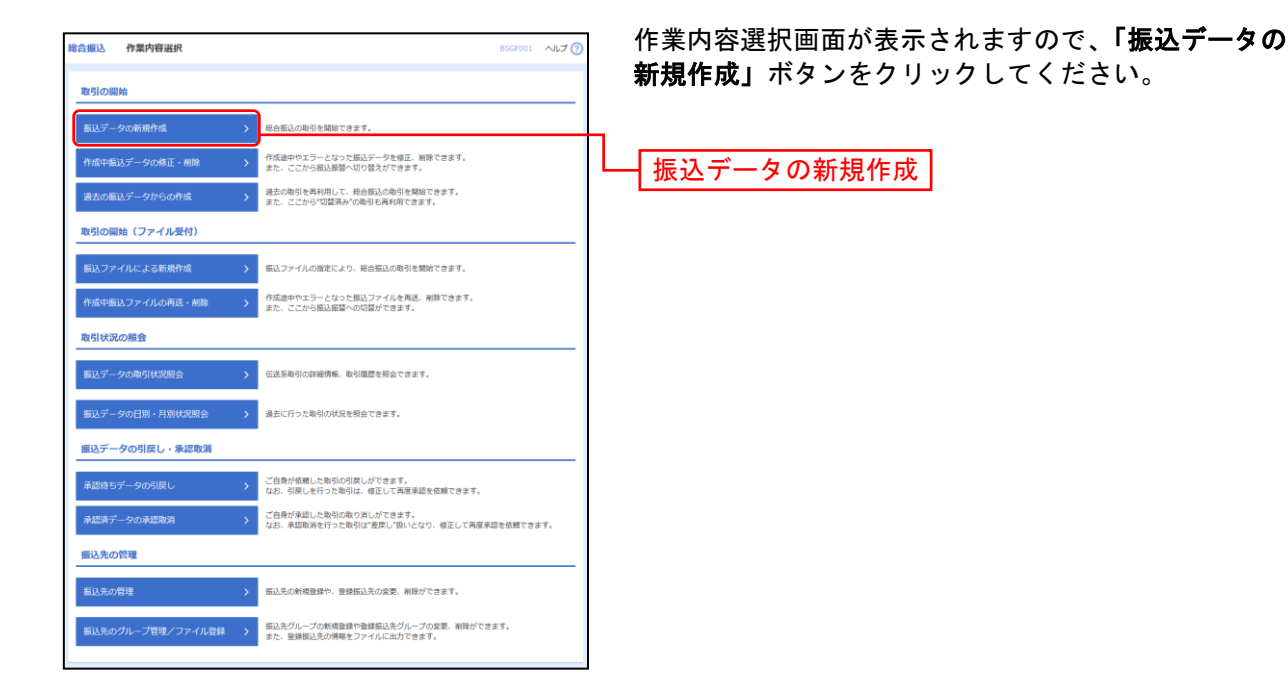

- ※「作成中振込データの修正・削除」ボタンをクリックすると、作成途中の取引やエラーとなった取引を修正、削除できます。
- ※**「過去の振込データからの作成」**ボタンをクリックすると、過去の取引を再利用して、総合振込の取引を開始できます。
- ※「振込ファイルによる新規作成」ボタンをクリックすると、振込ファイルの指定により、総合振込の取引を開始できます。 (P86参照)
- ※「作成中振込ファイルの再送・削除」ボタンをクリックすると、作成途中やエラーとなった振込ファイルを再送、削除できます。
- ※「振込データの取引状況照会」ボタンをクリックすると、過去に行った取引の状況を照会できます。(P89参照)
- ※「振込データの日別・月別状況照会」ボタンをクリックすると、過去に行った取引の状況を照会できます。
- ※「承認待ちデータの引戻し」ボタンをクリックすると、ご自身が依頼した取引の引戻しができます。
- なお、引戻しを行った取引は、修正して再度承認を依頼できます。(P94参照)
- ※「承認済みデータの承認取消」ボタンをクリックすると、ご自身が承認した取引を取消できます。 なお、承認取消を行った取引は、修正して再度承認を依頼できます。(P97参照)
- ※「振込先の管理」ボタンをクリックすると、振込先の新規登録や、登録振込先の変更、削除ができます。 また、登録振込先の情報をファイルに出力できます。
- ※「振込先グループ管理/ファイル登録」ボタンをクリックすると、振込先グループの新規登録や登録振込先グループの変更、削除 が可能です。また、登録振込先の構成情報をファイルに出力できます。

### 手順3 振込元情報を入力

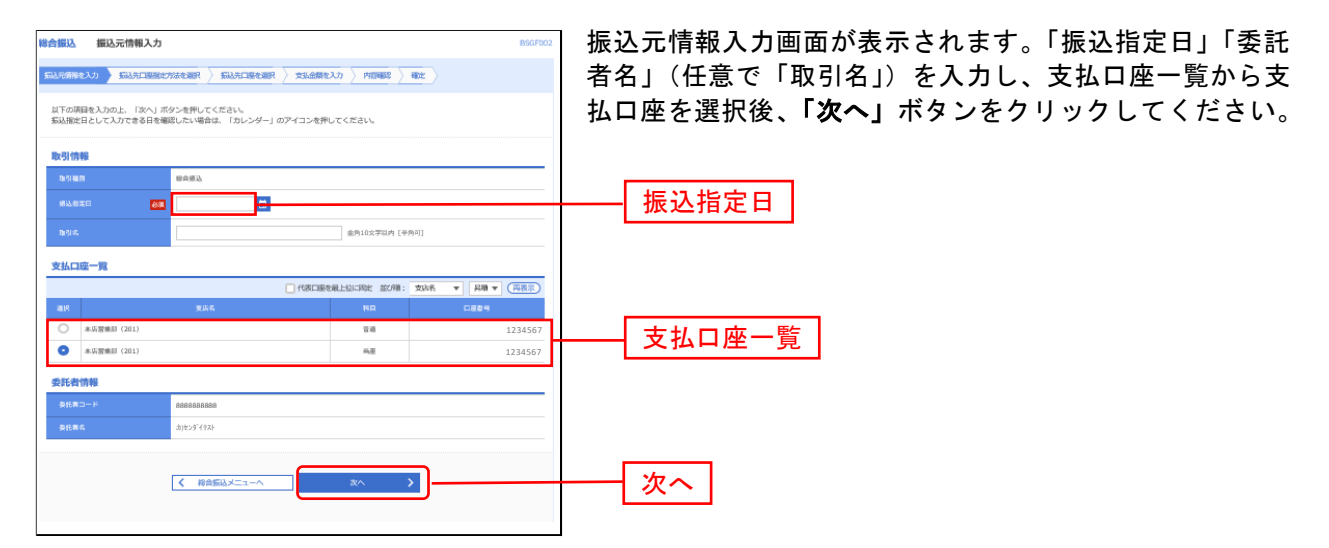

※取引名が未入力の場合、「〇月〇日作成分」が設定されます。(〇月〇日は振込データ作成日)

#### 手順4 振込先口座指定方法を選択

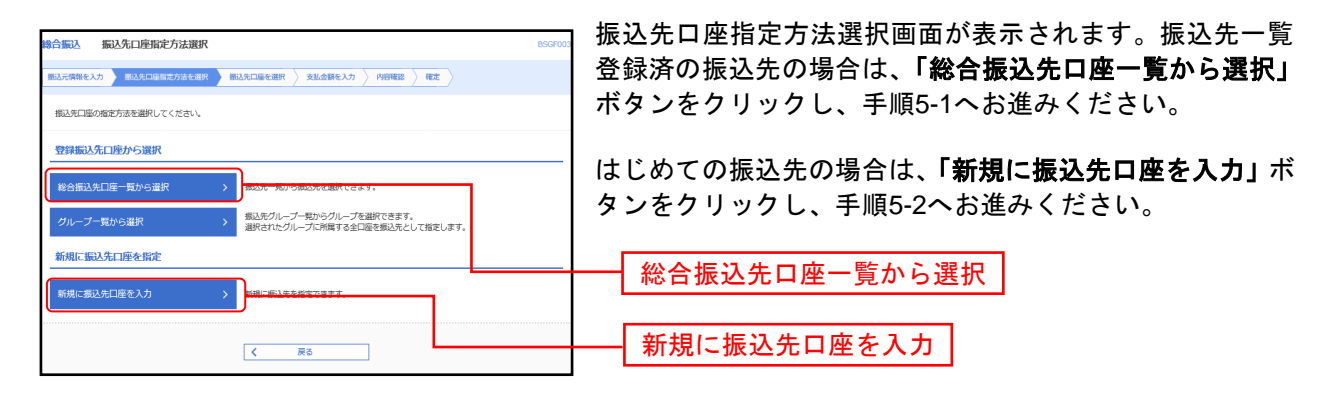

※「**グループ一覧から選択」**ボタンをクリックすると、振込先グループ一覧からグループを選択できます。 選択されたグループに所属する全口座を振込先として指定します。

# 手順5-1 振込先口座を選択(登録振込先口座選択)

| CULESECT     COLORS     COLORS     CO | 実施通知を入力           します。           サム和57760           ・           ・           ・           ・           ・           ・           ・           ・           ・           ・           ・           ・           ・           ・           ・           ・           ・           ・           ・           ・           ・           ・           ・           ・           ・           ・           ・           ・           ・           ・           ・           ・           ・           ・           ・           ・           ・           ・           ・           ・           ・           ・           ・           ・           ・           ・           ・           ・           ・           ・ | > romas > acc<br>ton<br>+Photos<br>+Photos                                                      | *#3057874<br>\$#3057874<br>\$#3057874<br>\$20100<br>\$20100<br>\$20000<br>\$20100<br>\$20100<br>\$2000<br>\$200<br>\$2000<br>\$2000<br>\$2 | η           η           η [ΨΡηΠ]                                                                                                    |
|----------------------------------------------------------------------------------------------------|----------------------------------------------------------------------------------------------------|-------------------------------------------------------------------------------------------------|----------------------------------------------------------------------------------------------------|----------------------------------------------------------------------------------------------------|
| COULDEST     COULDEST    | 205388200 /                                                                                                    | 00<br>+++++++++++++++++++++++++++++++++++                                                       | *8305700<br>88305700<br>700100<br>700100                                                                                                    | η           η           η (+η)(1)                                                                                                    |
| ださい。<br>名呼いてください。<br>す 553年6一貫で表<br>マ<br>し<br>のの後<br>第二一ドレイン<br>マ<br>、<br>、<br>、<br>、<br>、<br>、<br>、<br>、<br>、<br>、<br>、<br>、<br>、                                                                                                    |                                                                                                    | 000<br>1000<br>1000<br>1000<br>1000<br>1000<br>1000<br>1000                                     |                                                                                                    | η           η           η           η                                                                                                    |
| を押してください。<br>す 万払売を一覧で表<br>マ<br>マ<br>マ<br>マ<br>マ<br>、<br>、<br>、<br>、<br>、                                                                                                    | -LET.<br>                                                                                                    | 80<br>  +A2055<br>  +A8                                                                         |                                                                                                    | Ф<br><u>*</u><br>% (+0я1)                                                                                                    |
| ◆共和してください、<br>す気込みを一覧で表<br>す気込みを一覧で表<br>す気込みを一覧で表<br>しない、<br>の場合<br>あコードレク2<br>マ<br>・<br>(利用可見) 第                                                                                                    |                                                                                                    | 849<br>  4792027<br>  4982                                                                      | *ASOSTUA<br>BASISTUA<br>BASISTUA<br>TUA<br>TUA                                                                                                    | ካ<br>ካ [ተ፡/ኦማ]                                                                                                    |
| マ     マ     マ     マ     マ     マ     マ     マ     マ     マ     マ     マ     マ     マ     マ     マ     マ     マ     マ     マ     マ     マ     マ     マ     マ     マ                                                                                                        | 平A除于766<br>/                                                                                                    | 0.47<br>+ 19.00.27<br>+ 19.00.7                                                                 | *月30次节以内<br>金月30次节以内<br>定以内<br>(学10号以内)                                                                                                    | ካ<br>ካ [የቶቫ]                                                                                                    |
| ▼<br>こしない<br>空時時<br>第二<br>・ドレ2<br>・<br>・<br>・<br>・<br>・<br>・<br>・<br>・<br>・<br>・<br>・<br>・<br>・                                                                                                    | 平角数字7/66<br>                                                                                                    | ел<br>(+9,20,57<br>(+9,8)                                                                       | +930x∓0/A<br>£930x∓0/A<br>£0/9<br>∓10€0/9                                                                                                    | ণ<br>গ [শগাব]                                                                                                    |
| 本<br>(現現の)<br>(1)<br>(1)<br>(1)<br>(1)<br>(1)<br>(1)<br>(1)<br>(1                                                                                                    | ▼外数学7860                                                                                                    | ам<br>+9,20,57<br>+9,82                                                                         | ¥930x∓2(A                                                                                                    | ণ<br>গ [শগান]                                                                                                    |
| 差しない<br>25時報<br>客コード1/2<br>▼<br>は、「利用可否」領                                                                                                    | ر (۲۵۵)                                                                                                    | ¥9,2027<br>¥9,82                                                                                | ¥ЯЗОХ∓ЫА<br>                                                                                                    | 학<br>학 [平均可]                                                                                                    |
| 定しない<br>23時報<br>第コード1/2<br>マ<br>は、「利用の百」様                                                                                                    | . 1873&7                                                                                                    | 半角20次7<br>半角数                                                                                   | 金月202年684<br>800月<br>年20608月                                                                                                    | 5 [平舟可]                                                                                                    |
| ©しない<br>20時報<br>■コード1/2<br>▼<br>は、「利用の西」 積                                                                                                    | · (47)込み                                                                                                    | + 5,20文子                                                                                        | RQA<br>〒10日以内                                                                                                    |                                                                                                    |
| ▼<br>は、「秋州可茂」潮                                                                                                    | 教力込み                                                                                                    | )                                                                                               |                                                                                                    |                                                                                                    |
| ▼<br>は、「利用可瓦」相                                                                                                    | 、教り込み                                                                                                    | )                                                                                               |                                                                                                    |                                                                                                    |
| は、「利用可亞」 標                                                                                                    | 、数り込み                                                                                                    |                                                                                                 |                                                                                                    |                                                                                                    |
| 、「利用可酉」欄で                                                                                                    | "経過網閉中"を選択してくた<br>調なし"を選択してくた                                                                                                    | てください。<br>ださい。                                                                                  |                                                                                                    |                                                                                                    |
|                                                                                                    | 金2件                                                                                                    |                                                                                                 |                                                                                                    |                                                                                                    |
| · 查録名                                                                                                    |                                                                                                    | ▼ 300 ▼                                                                                         | 表示件数: 10件 🔻                                                                                                    | (再表示)                                                                                                    |
|                                                                                                    | 口座群号                                                                                                    | EDI情報/顧客コード                                                                                     | 手数料                                                                                                    | 表示                                                                                                    |
| 12/ 普速<br>304)                                                                                                    | 1234567 顧客2                                                                                                    | 2: -                                                                                            | 当方負担                                                                                                    | (詳細)                                                                                                    |
| .2) 普速.01)                                                                                                    | 1234567 顧客2                                                                                                    | (1:001<br>(2:-                                                                                  | 当方負担                                                                                                    | (詳細)                                                                                                    |
| 泡コピーして使用す                                                                                                    | が選択してください。                                                                                                    | 20                                                                                              |                                                                                                    |                                                                                                    |
| 1 1 2 2 2                                                                                                    | 22<br>23)<br>24)<br>21)<br>21)<br>22)<br>21)<br>音源<br>をコピーレて使用する。                                                                                                    | 22<br>23<br>24) 単派 1234567 戦策<br>23) 単派 1234567 戦策<br>13) 単派 1234567 戦策<br>たコピーして使用するが強化してください。 |                                                                                                    | 23         日本         123450         新田1:602         知り用         知り用           203         日本         123450         新田1:602         知り用         知り用           203         日本         123450         新田1:001         知り用         知り用           202         日本         123450         新田1:001         知り用         知り用           202         日本         日本         日本         日本         日本         日本           203         日本         日本         日本         日本         日本         日本         日本           203         日本         日本         < |

-----

※振込先を追加する際、登録されている支払金額をコピーして使用する場合は、「登録支払金額を使用する」を選択してください。

## 手順5-2 振込先口座を選択(新規振込先口座入力)

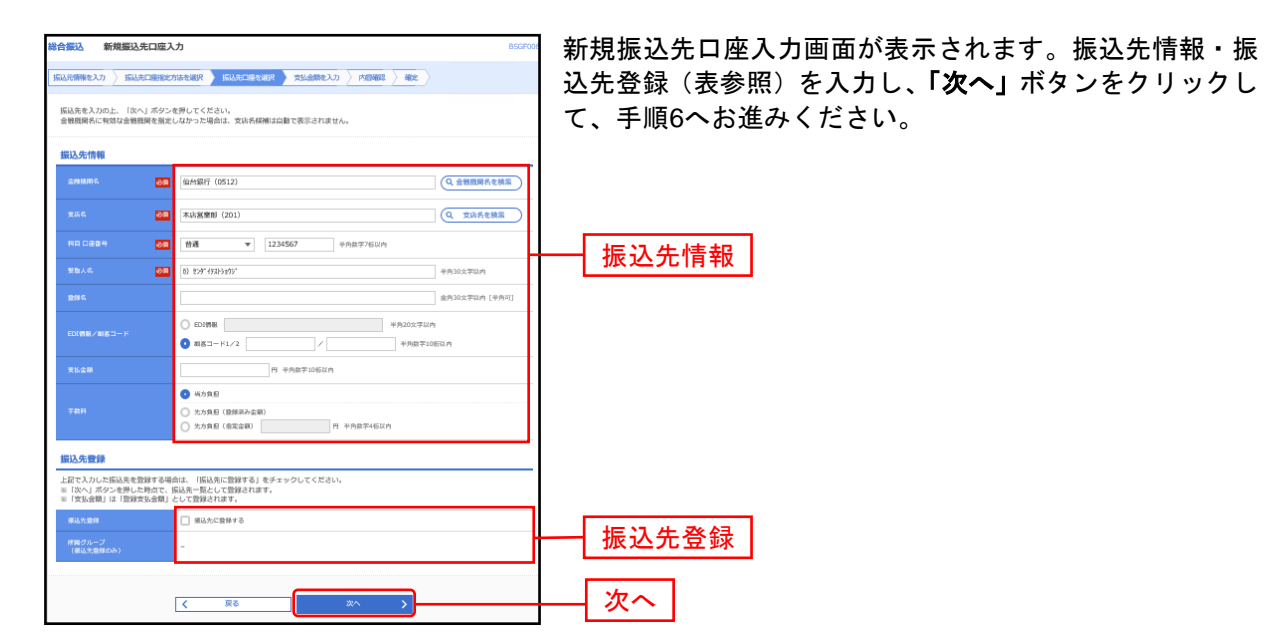

.....

| 入力項目     |                  | 入力内容                                                                                  |
|----------|------------------|---------------------------------------------------------------------------------------|
|          | 金融機関名            | ・「金融機関名を検索」ボタンをクリックすると、文字ボタンで金融機関を検索することができます。                                        |
|          | 支店名              | ・「支店名を検索」ボタンをクリックすると、文字ボタンで支店を検索することができます。                                            |
|          | 科目               | ・科目を選択してください。                                                                         |
|          | 口座番号             | ・半角数字7桁以内で入力してください。                                                                   |
|          | 受取人名             | <ul> <li>・半角 30 文字以内で入力してください。</li> </ul>                                             |
| 振込先情報    | 登録名              | ・全角 30 文字以内[半角可]で入力してください。                                                            |
|          | EDI 情報/<br>顧客コード | ・EDI 情報は半角 20 文字以内で入力してください。<br>・顧客コード 1/2 は半角数字 10 桁以内で入力してください。                     |
|          | 支払金額             | ・半角数字 10 桁以内で入力してください。                                                                |
|          | 手数料              | ・「当方負担」「先方負担(登録済み金額)」「先方負担(指定金額)」のいずれかから選択してください。<br>・「先方負担(指定金額)」は半角数字4桁以内で入力してください。 |
| <u> </u> | 振込先登録            | ・振込先を登録する場合は、「振込先に登録する」をチェックしてください。                                                   |
| 恢心亢登銶    | 所属グループ           | ・振込先を登録する場合は、所属グループをリストから選択してください。                                                    |

# 手順6 支払金額を入力

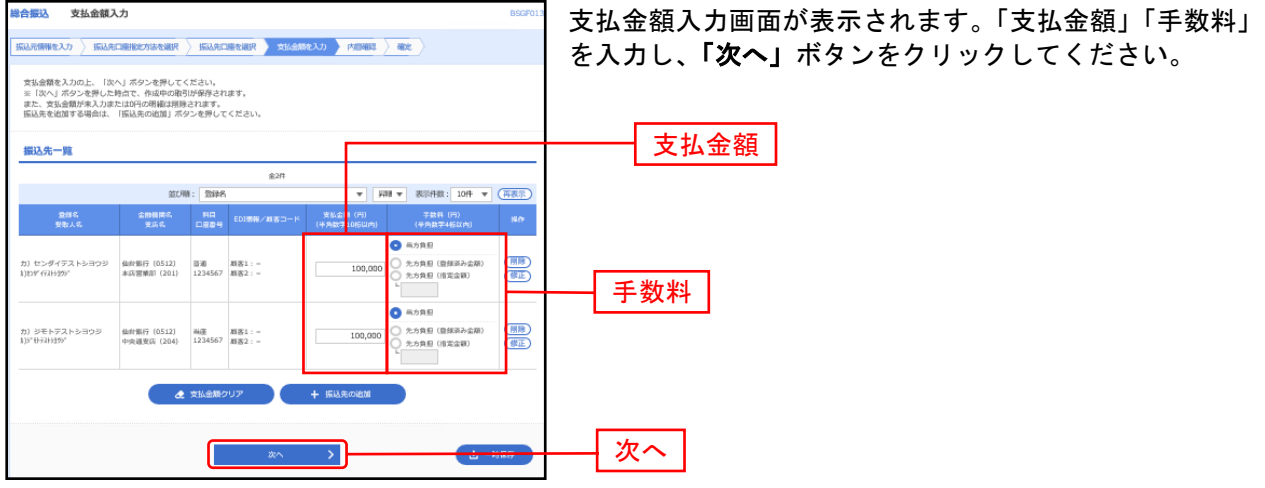

※「振込先の追加」ボタンをクリックすると、手順4に戻り、振込先を追加することができます。

※「クリア」ボタンをクリックすると、入力項目を未入力状態に更新することができます。

※「一時保存」ボタンをクリックすると、作成しているデータを一時的に保存することができます。

### 手順7 内容確認

| 合無込内容確認[]                                                                                                    | 8面入力]                                              |               |                    |                |             |                  |             | BSGF01               | ק P | 习容  | 確認[[        |
|----------------------------------------------------------------------------------------------------|----------------------------------------------------|---------------|--------------------|----------------|-------------|------------------|-------------|----------------------|-----|-----|-------------|
| superference $\lambda$ is the second second secon |                                                    |               |                    |                |             |                  |             |                      |     | ~   | 「確定」        |
| 以下の内容で取引を確定します<br>承認者を確認の上、「確定」<br>確定してそのまま承認を行う<br>※承認者にご自身を選択した。                                                                                                    | す。<br>ボタンを押してください。<br>荷合は、「確定して承認へ<br>荷合は、確定してそのまま | 」 ボタン<br>承認を行 | ×を押してくだ<br>iうことができ | さい。<br>ます。     |             |                  |             |                      |     |     |             |
| 取引情報                                                                                                    |                                                    |               |                    |                |             |                  |             |                      |     |     |             |
| RefillD                                                                                                    | 211126000000                                       | 18            |                    |                |             |                  |             |                      |     |     |             |
| Ber5HLLSV                                                                                                    | 彩合乐込                                               |               |                    |                |             |                  |             |                      |     |     |             |
| 绿毡指定日                                                                                                    | 2021年11月30日                                        |               |                    |                |             |                  |             |                      |     |     |             |
| Bellin.                                                                                                    | 11月26日仲成                                           | 9             |                    |                |             |                  |             |                      |     |     |             |
| 振込元情報                                                                                                    |                                                    |               |                    |                |             |                  |             |                      |     |     |             |
| 支払口径                                                                                                    | 本兵営東部 (20)                                         | 0.0           | 0123456            |                |             |                  |             |                      |     |     |             |
| ●紙書コード                                                                                                    | 111111111                                          |               |                    |                |             |                  |             |                      |     |     |             |
| 委托索名                                                                                                    | 助デスドショウン                                           |               |                    |                |             |                  |             |                      |     |     |             |
|                                                                                                    |                                                    | 1             | 歌引 · 振込元           | 情報の修正          |             |                  |             |                      |     |     |             |
| <b>把13.用细</b> 齿空                                                                                                    |                                                    |               |                    |                |             |                  |             |                      |     |     |             |
| 2120                                                                                                    |                                                    |               | 761                |                |             |                  |             |                      |     |     |             |
| 大从会经会社                                                                                                    |                                                    | 20            | 0.0008             |                |             |                  |             |                      |     |     |             |
| 23332297011                                                                                                    |                                                    | 20            | 0,000              |                |             |                  |             |                      |     |     |             |
|                                                                                                    |                                                    |               | 013                |                |             |                  |             |                      |     |     |             |
|                                                                                                    |                                                    | 20            | 0,000              |                |             |                  |             |                      |     |     |             |
|                                                                                                    |                                                    |               | 330(1)             |                |             |                  |             |                      |     |     |             |
| 振込明細内容一覧                                                                                                    |                                                    |               |                    |                |             |                  |             |                      |     |     |             |
|                                                                                                    |                                                    |               | 金2件                |                |             |                  |             |                      |     |     |             |
|                                                                                                    |                                                    |               |                    |                | 1           | <sup>我示件数:</sup> | 1017 🔻      | (再表示)                |     |     |             |
| 里林岛<br>安徽人名                                                                                                    | 金即根用名<br>支诉名                                       | ***           | 0884               | EDIWR/WSD-K    | 東私金額<br>(円) | 年数码<br>(円)       | 無込金期<br>(円) | 年15月1日<br>午前日<br>(円) |     |     |             |
| カ〉センダイテストシヨウジ<br>りわが (53553%)                                                                                                    | 44約銀行 (0512)<br>本店営業部 (201)                        | 6536          | 1234567            | 数直1:-<br>数直2:- | 100,000     | 0                | 100,000     | 0                    |     |     |             |
| カ} ジモトテストシヨウジ<br>8)ジモトテストラリウジ                                                                                                    | 44約銀行 (0512)<br>中央道支訴 (204)                        | 40            | 1234567            | 数直1:-<br>数直2:- | 100,000     | 0                | 100,000     | 330                  |     |     |             |
|                                                                                                    |                                                    |               | #848/0             | 修正             |             |                  |             |                      |     |     |             |
|                                                                                                    |                                                    |               |                    |                |             |                  |             |                      |     |     |             |
| 和国家性情報                                                                                                    | Tel del a                                          | 1             |                    |                |             |                  |             | _                    |     |     | 7 1 1/      |
|                                                                                                    | - 7.4F太郎 ▼                                         |               |                    |                |             |                  |             |                      |     | 1 2 | <b>邦</b> 認石 |
|                                                                                                    |                                                    |               |                    |                |             |                  |             | 0                    |     |     |             |
|                                                                                                    |                                                    |               |                    |                |             | 2.7              | 120文学以内     | [平角可]                |     |     |             |
| ※「承認者」欄には、取引類で                                                                                                    | を承認できる承認者が表示                                       | an#1          | ۶,                 |                |             |                  |             |                      |     |     |             |
|                                                                                                    |                                                    |               |                    |                |             |                  |             |                      |     |     |             |
|                                                                                                    |                                                    |               | 確定                 | >              |             |                  |             |                      |     | - 7 | 確定          |
|                                                                                                    |                                                    |               | 確定して承              | ii:\\ >        |             |                  |             | IRI I                |     | Ľ   | щ. <b>С</b> |
|                                                                                                    |                                                    |               |                    |                |             |                  |             |                      |     |     |             |

内容確認[画面入力]画面が表示されます。「承認者」を選択 し、**「確定」**ボタンをクリックしてください。

※「取引・振込元情報の修正」ボタンをクリックすると、振込元情報修正画面にて、取引・振込元情報を修正することができます。 ※「明細の修正」ボタンをクリックすると、支払金額入力画面にて、明細を修正することができます。

※承認者へのメッセージとして、任意で「コメント」を入力することができます。

※「**一時保存」**ボタンをクリックすると、作成しているデータを一時的に保存することができます

※「確定して承認へ」ボタンをクリックすると、承認権限のあるユーザが、自身を承認者として設定した場合に、続けて振込データの承認を行うことができます。

※「印刷」ボタンをクリックすると、印刷用PDFファイルが表示されます。

# 手順8 確定

| 総合振込 確定結果 []                    | 画面入力]                                   |              |                  |             |                   | BSGF01          | 🖷 確定結果[画面入力]画面が表示されますので、確定結果をこ        |
|---------------------------------|-----------------------------------------|--------------|------------------|-------------|-------------------|-----------------|---------------------------------------|
| 振ぶえ開発えカ 〉 振ぶえ口                  | ######### > #52                         | Adesier 👌 🤉  | 出金额纪入力 🔪 内間範疇    | 402         |                   |                 | 確認ください。                               |
| 以下の取引を確定しました。                   |                                         |              |                  |             |                   |                 |                                       |
| 取引情報                            |                                         |              |                  |             |                   |                 | ┃ ※総合振込完了には 「承認」手続きが必要となります。          |
| RISILD                          | 211126000000018                         | B            |                  |             |                   |                 |                                       |
| 82518871                        | 将合张込                                    |              |                  |             |                   |                 | 「承認」はP106を参照くたさい。                     |
| 集运输定日                           | 2021年11月30日                             |              |                  |             |                   |                 |                                       |
| Ref. R                          | 11月26日仲成分                               |              |                  |             |                   |                 |                                       |
| 报込元情報                           |                                         |              |                  |             |                   |                 |                                       |
| 安然口径                            | 本兵営単部 (201)                             | œ≡ 0123456   |                  |             |                   |                 |                                       |
| 9580-K                          | ,,,,,,,,,,,,,,,,,,,,,,,,,,,,,,,,,,,,,,, |              |                  |             |                   |                 |                                       |
| 95 <b>8</b> 2                   | (b) 〒ストショウシ'                            |              |                  |             |                   |                 |                                       |
| 振込明編内容                          |                                         |              |                  |             |                   |                 | ————————————————————————————————————— |
| 作政                              |                                         | 2/‡          |                  |             |                   |                 | 唯正相朱                                  |
| 安斯全部会計                          |                                         | 200,000円     |                  |             |                   |                 |                                       |
| 先方員是于教科会計                       |                                         | 015          |                  |             |                   |                 |                                       |
| 療送金融会計                          |                                         | 200,000円     |                  |             |                   |                 |                                       |
| 而方負担于数件会計                       |                                         | 330円         |                  |             |                   |                 |                                       |
| 振込明續內容一覧                        |                                         |              |                  |             |                   |                 |                                       |
|                                 |                                         | <b>≘</b> 2   | n                |             |                   | _               |                                       |
|                                 |                                         |              |                  | 表示          | /ተ数: 10件 ▼        | (再表示)           |                                       |
| 日林名<br>安徽人名                     | 金融機関系<br>東広名                            |              |                  | 東私企業<br>(円) | デ数将<br>(円)<br>(円) | 朝<br>手段料<br>(円) |                                       |
| カ〉センダイデストショウジ<br>8月07 行3593557  | 41約銀行(0512)<br>本近復期部(201)               | 030 123456   | 7 朝客1:-<br>朝客2:- | 100,000     | 0 100,0           | oo o            |                                       |
| カ) ジモトデストシヨウジ<br>3)3'モトテスト3055' | 44約銀行 (0512)<br>中央道支店 (204)             | 兩臣 123456    | 御客1:-<br>御客2:-   | 100,000     | 0 100,0           | 00 330          |                                       |
| 承認者情報                           |                                         |              |                  |             |                   |                 |                                       |
| 9.5 <b>8</b>                    | テスト太郎                                   |              |                  |             |                   |                 | -                                     |
| 米塔和市日                           | 2021年11月29日                             |              |                  |             |                   |                 | -                                     |
| 4<80                            | -                                       |              |                  |             |                   |                 | -                                     |
|                                 |                                         |              |                  |             |                   |                 |                                       |
|                                 | <b>〈</b> ホ                              | - <u>ь</u> л | < 総合振送メニューへ      |             | •                 | EDIA            |                                       |
|                                 |                                         |              |                  |             |                   |                 |                                       |

※「印刷」ボタンをクリックすると、印刷用 PDF ファイルが表示されます。

### 給 与 ・ 賞 与 振 込

企業が持つ預金口座から、指定した各社員の口座および、日付、金額を指定し、振込を行うことができま す。

#### 手順1 業務を選択

| <u>総合/油与・賞与振込</u> 業務選択 855001                                    | <b>「総合/給与・賞与振込」</b> メニューをクリックしてください。            |
|------------------------------------------------------------------|-------------------------------------------------|
| 総合振込 2単が持つ預金口面から、取り物に振込え口道情報、日付、及び金額を加定し、増数の振込<br>を一面で行うことができます。 | 続いて業務選択画面が表示されますので、「給与・賞与振込」<br>ボタンナタリックト エイギャン |
| 総告・賞与版込                                                          | ホタンをクリックしてくたさい。                                 |
|                                                                  | 給与・賞与振込                                         |

### 手順2 作業内容を選択

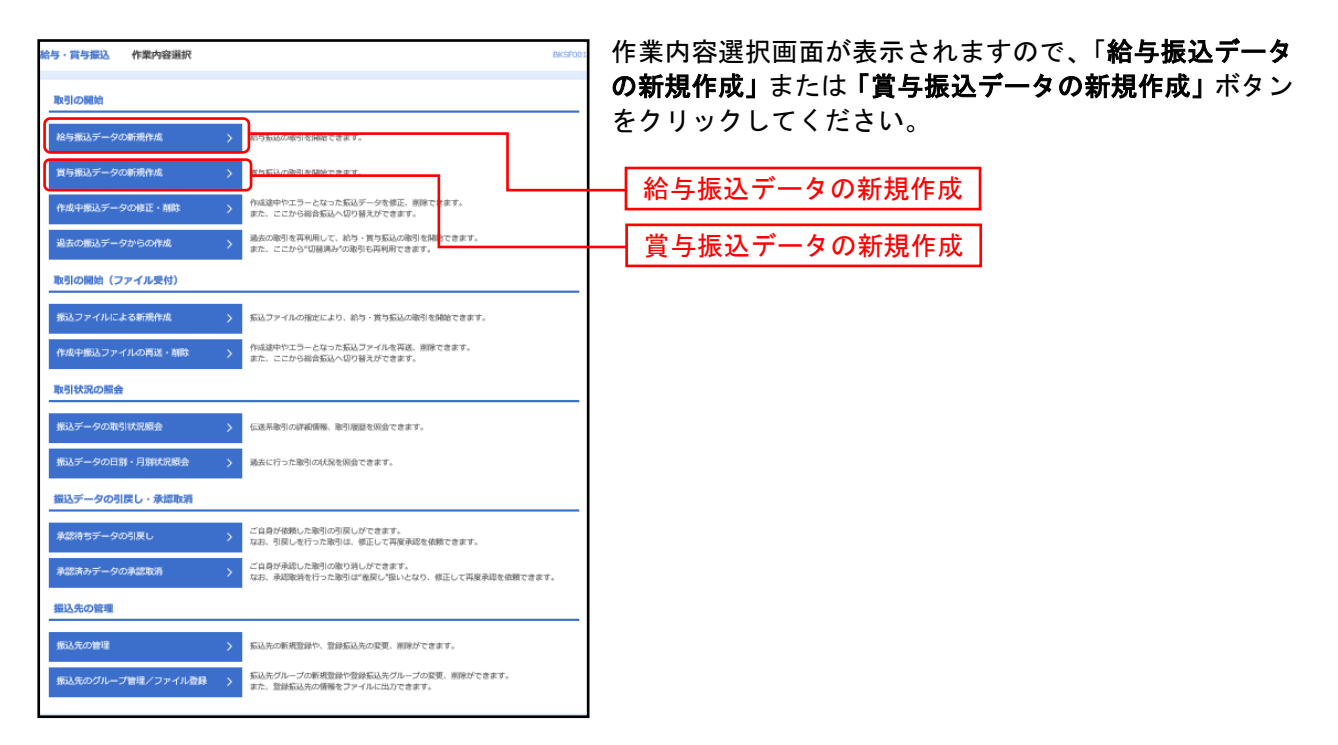

- ※「作成中振込データの修正・削除」ボタンをクリックすると、作成途中の取引やエラーとなった取引を修正、削除できます。また、
- ※「過去の振込データからの作成」ボタンをクリックすると、過去の取引を再利用して、給与・賞与振込の取引を開始できます。 また、ここから"切替済み"の取引も再利用できます。(P81参照)
- ※「振込ファイルによる新規作成」ボタンをクリックすると、振込ファイルの指定により、給与・賞与振込の取引を開始できます。 (P86 参照)
- ※「作成中振込ファイルの再送・削除」ボタンをクリックすると、作成途中やエラーとなった振込ファイルの再送、削除ができます。 また、ここから総合振込へ切替えできます。
- ※「振込データの取引状況照会」ボタンをクリックすると、過去に行った取引の状況を照会できます。(P89 参照)
- ※「承認待ちデータの引戻し」ボタンをクリックすると、ご自身が依頼した取引の引戻しができます。
- なお、引戻しを行った取引は、修正して再度承認を依頼できます。(P94 参照)
- ※「承認済みデータの承認取消」ボタンをクリックすると、ご自身が承認した取引の取消ができます。
- なお、承認取消を行った取引は"差戻し"扱いとなり、修正して再度承認を依頼できます。 (P97 参照)
- ※「振込先の管理」ボタンをクリックすると、振込先口座の新規登録や、登録振込先の変更、削除が可能です。また、登録振込先の 情報をファイルに出力できます。

※「振込先グループ管理/ファイル登録」ボタンをクリックすると、振込先グループの新規登録や登録振込先グループの変更、削除が可能です。また、登録振込先の構成情報をファイルに出力できます。

## 手順3 振込元情報を入力

| 総与・第 <b>与第込 振込元情報入力</b> BicS7607                                                                                                    | 振込元情報入力画面が表示されます。「振込指定日」を入力                         |
|----------------------------------------------------------------------------------------------------|-----------------------------------------------------|
| 10000mmに2000 10001-10002740CBNY / NAUNLANCOBY / NAUNLANCOBY / NAUNLANC | し、又払口座一見から又払口座を選択後、「 <b>次へ」</b> 小ダフを<br>クリックしてください。 |
| 和小型(作用展                                                                                                    |                                                     |
| 5/10 05/23                                                                                                    |                                                     |
| 228JB                                                                                                    | —— 振込指定日                                            |
| <b>施制4</b> 金角10次平动内【中月可】                                                                                                    |                                                     |
| 支払口运一覧                                                                                                    |                                                     |
| □代表口樂を最上位に同能 盆が顔: 女内名 ▼ 昇増 ▼ (再表示)                                                                                                    |                                                     |
| 連択 支払名 和口 口服為号                                                                                                    |                                                     |
| *(FE##1 (201)     UH     1234567                                                                                                    |                                                     |
| C */RE#/# (201) ## 1234567                                                                                                    | 又仏口庄 見                                              |
| 委託者情報                                                                                                    |                                                     |
| \$158⊐−F 0000080565                                                                                                    |                                                     |
| ● 行業 6. カリテストショウジ                                                                                                    |                                                     |
|                                                                                                    |                                                     |
|                                                                                                    |                                                     |
|                                                                                                    |                                                     |

\_\_\_\_\_\_】 ※取引名が未入力の場合、「〇月〇日作成分」が設定されます。(〇月〇日は振込データ作成日)

# 手順4 振込先口座指定方法を選択

| 給与・賞与振込 振込先口座指定方法選択 BKSF003                                            | 振込先口座指定方法選択画面が表示されます。                |
|------------------------------------------------------------------------|--------------------------------------|
| 新潟売開催もカ <del>新潟売口袋ださたまれ</del> 新潟売口袋を確認 文式を開催した 僧庭                      | 振込先一覧登録済の振込先の場合は、「給与・賞与振込先口          |
| 振动先口源の指定方法を選択してください。                                                   | <b>座一覧から選択」</b> ボタンをクリックし、手順5-1へお進みく |
| 登録振込先口座から選択                                                            | ださい。                                 |
| 給与・賞与案は先口達一覧から選択 > 1000-10000000000000000000000000000000               | はじめての振込先の場合は、「新規に振込先口座を入力」 ボ         |
| グループー繋から選択 > 振込先グループ~騒からグループを選択できます。<br>選択されたグループに所属する全口機を伝込先として働くします。 | タンをクリックし、手順5-2へお進みください。              |
| 新規に握込先口癌を指定                                                            |                                      |
| 新規に廃込先口協を入力 >>                                                         | 給与・賞与振込先口座一覧から選択                     |
|                                                                        |                                      |
| < ₹ ₹                                                                  |                                      |
|                                                                        | - 新規に振込先口座を入力                        |

※「**グループー覧から選択」**ボタンをクリックすると、振込先グループー覧からグループを選択できます。 選択されたグループに所属する全口座を振込先として指定します。

# 手順5-1 振込先口座を選択(登録振込先口座選択)

.....

| 給与·賞与振込 登録振込先                                                                                                    | 口座選択                                                |                       |              | BK               | ● 登録振込先口座選択画面が表示されます。登録振込先一覧                                              |
|----------------------------------------------------------------------------------------------------|-----------------------------------------------------|-----------------------|--------------|------------------|---------------------------------------------------------------------------|
| 振込元価格を入力 / 振込先口機指約2                                                                                                    | italin (Riscealin ) tildi                           | を入力 〉 内間間             | 88 > 462 >   |                  |                                                                           |
| 振込先を編択の上、「次へ」ボタンペ                                                                                                    | と押してください。                                           |                       |              |                  | 手順0へお進みくにさい。                                                              |
|                                                                                                    |                                                     |                       |              |                  |                                                                           |
| 設り込み条件を入力の上、「絞り込み                                                                                                    | りポタンを押してください。                                       |                       |              |                  |                                                                           |
| 条件を複数入力した場合、すべての                                                                                                    | 6件を満たす振込先を一覧で表示します。                                 |                       |              |                  |                                                                           |
| SMRMX                                                                                                    |                                                     |                       |              |                  |                                                                           |
| 2.64                                                                                                    |                                                     | -                     |              |                  |                                                                           |
|                                                                                                    |                                                     | 于76以内                 |              |                  |                                                                           |
| 2010                                                                                                    |                                                     |                       |              | 半角30文字以内         |                                                                           |
| 2016                                                                                                    |                                                     |                       |              | 金角30文字以内[中角可]    |                                                                           |
|                                                                                                    | 半两数学10份以内                                           |                       |              |                  |                                                                           |
| 683-K                                                                                                    | 中月数于10胎位内                                           |                       |              |                  |                                                                           |
|                                                                                                    |                                                     |                       |              |                  |                                                                           |
| = (34) = 3 = 4                                                                                                    | 0 20013                                             |                       |              |                  |                                                                           |
| ※将来利用できなくなる振込先を絞り<br>※利用できなくなった振込先を絞り込                                                                                                    | 200時会は、「利用可否」構で"経線規模中"3<br>200時会は、「利用可否」構で"弦線なし"を選び | と選択してください<br>Rしてください。 | le .         |                  |                                                                           |
| <b>亚群旗达光一</b> 発                                                                                                    |                                                     |                       |              |                  |                                                                           |
|                                                                                                    | 全3件<br>第24冊: 開設名                                    | •                     | - 新秋 <b></b> | H数: 10件 ¥ (再表)   |                                                                           |
| ○ 金で 登録名<br>受赦人名                                                                                                    | 金融投展名<br>支店名                                        | ND                    | C204         | 社員部号<br>所属コード 表示 |                                                                           |
|                                                                                                    | 他的银行 (0512)<br>中会議委正 (204)                          | 54                    | 2345678      |                  |                                                                           |
| せンダイテスト     ちがらみ     ちゅう     ちゅう | 仙台銀行 (0512)<br>本印刷時 (201)                           | 21A                   | 7654321      | : @              | ─────────────────────────────────────                                     |
|                                                                                                    | テスト銀行 (9999)<br>八一八 (818)                           | 10.00                 | 1234567      |                  |                                                                           |
| ○日本の日本の日本の日本の日本の日本の日本の日本の日本の日本の日本の日本の日本の日                                                                                                    | 5支払金額をコピーして使用するか選択してく<br>「 く 戻る                     | ださい。<br>次へ            | <u>&gt;</u>  |                  | 次へ<br>※振込先を追加する際、登録されている支払金額を⊐ピー<br>して使用する場合は、「登録支払金額を使用する」を選択<br>してください。 |

# 手順5-2 振込先口座を選択(新規振込先口座入力)

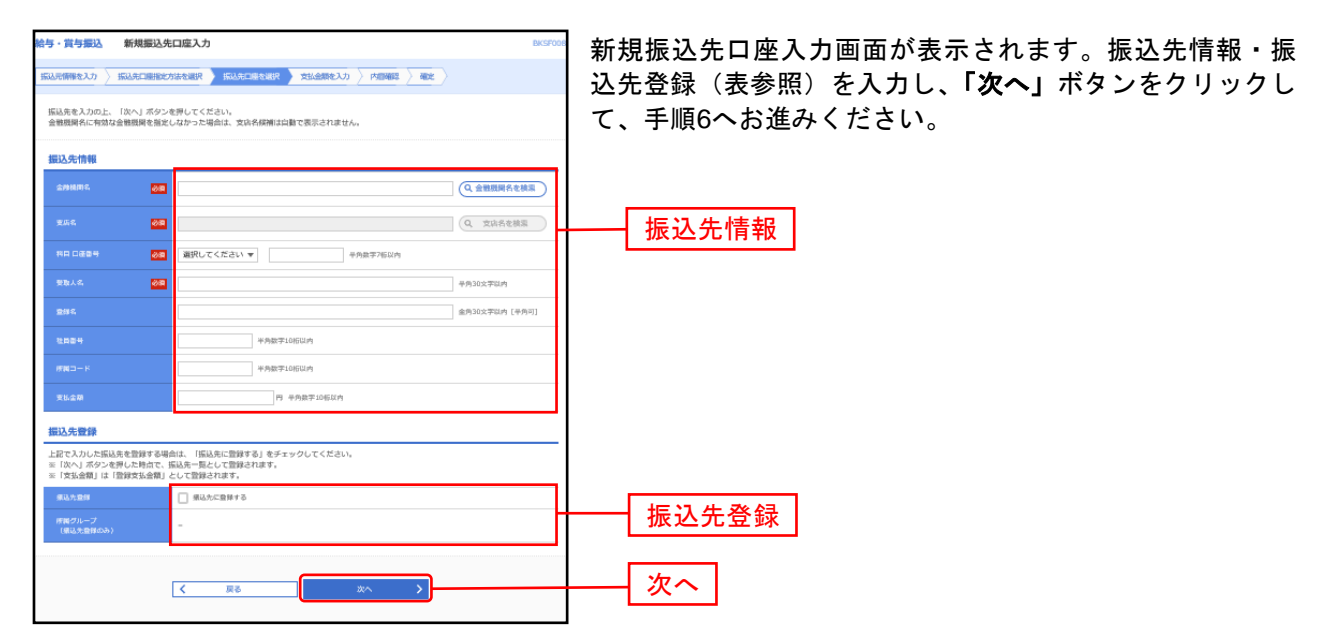

| 入力    | 項目     | 入力内容                                                                   |
|-------|--------|------------------------------------------------------------------------|
| 振込先情報 | 金融機関名  | <ul> <li>「金融機関名を検索」ボタンをクリックすると、文字ボタンで金融機関を検索することが<br/>できます。</li> </ul> |
|       | 支店名    | ・「支店名を検索」ボタンをクリックすると、文字ボタンで支店を検索することができます。                             |
|       | 科目     | ・科目を選択してください。                                                          |
|       | 口座番号   | ・半角数字 7 桁以内で入力してください。                                                  |
|       | 受取人名   | ・半角 30 文字以内で入力してください。                                                  |
|       | 登録名    | ・全角 30 文字以内[半角可]で入力してください。                                             |
|       | 社員番号   | ・半角数字 10 桁以内で入力してください。                                                 |
|       | 所属コード  | ・半角数字 10 桁以内で入力してください。                                                 |
|       | 支払金額   | ・半角数字 10 桁以内で入力してください。                                                 |
| 振込先登録 | 振込先登録  | ・振込先を登録する場合は、「振込先に登録する」をチェックしてください。                                    |
|       | 所属グループ | ・振込先を登録する場合は、所属グループをリストから選択してください。                                     |

# 手順6 支払金額を入力

| 給与・賞与振込                                          | 支払金額入力                                                                               |               |               |                              |                  | BKSF00       | 支払金額入力画面が表示されます。「支払金額」を入力し<br>「次々」 ギタンホクリック」 てください。 |
|--------------------------------------------------|--------------------------------------------------------------------------------------|---------------|---------------|------------------------------|------------------|--------------|-----------------------------------------------------|
| 振込売情報を入力 🔪                                       | ISAADAHAASAAR 🔪 ISAADA                                                               | italiir 🔪 🕬   | 新た入力 内間       | $12$ $\langle$ are $\rangle$ |                  |              | 「次へ」小ダンをグリックしてくたさい。                                 |
| 支払金額を入力の上<br>※「次へ」ボタンを<br>また、支払金額が来<br>振込先を追加する場 | 、「次へ」ボタンを押してください。<br>押した時点で、作成中の取引が保存され<br>入力または0円の明確は別除されます。<br>会は、「振込先の追加」ボタンを押してく | 1す,<br>(ださい,  |               |                              |                  |              |                                                     |
| 振込先一覧                                            |                                                                                      |               |               |                              |                  |              |                                                     |
|                                                  |                                                                                      | 全3件           |               |                              |                  |              |                                                     |
|                                                  | 新LAM : 型線名                                                                           |               | ٣             | 昇降 マ 表示が                     | 報: 10件 🔻 🤇       | 再表示)         |                                                     |
| 登録名<br>発取人名                                      | 金融機關名,<br>支兵名,                                                                       | 110<br>1000-9 | 社員部号<br>使用コード | 安払金4<br>(半角数字                | 11(円)<br>110前に内) | 34.09        |                                                     |
| センダイギンコ<br>わがイギンコ                                | 44台銀行 (0512)<br>中央道安街 (204)                                                          | 登選<br>2345678 | -             |                              | 500,000          | (開除)<br>(修正) | 支払金額                                                |
| センダイテスト<br>わが行政                                  | 負約銀行 (0512)<br>本兵営業部 (201)                                                           | 登道<br>7654321 | -             |                              | 300,000          | (開除)<br>(様正) |                                                     |
| テストタロウ<br>テストヤロウ                                 | テスト銀行 (8999)<br>八一八 (818)                                                            | 登選<br>1234567 | -             |                              | 200,000          | (開瞭)<br>(様正) |                                                     |
|                                                  | ま 支払金額ク                                                                              | 77            | + 振送先の組8      |                              |                  |              |                                                     |
|                                                  |                                                                                      |               |               |                              |                  |              |                                                     |
|                                                  |                                                                                      | 政へ            | >             |                              | <u></u>          | A-117        | ┼──┤ 次へ │                                           |
|                                                  |                                                                                      |               |               |                              |                  |              |                                                     |

※「振込先の追加」ボタンをクリックすると、手順4に戻り、振込先を追加することができます。

-----

※「**クリア」**ボタンをクリックすると、入力項目を未入力状態に更新することができます。 ※「**一時保存」**ボタンをクリックすると、作成しているデータを一時的に保存することができます。
### 手順7 内容確認

| 与・賞与振込                                               | 为容確認 [画面入力]                                                            |                    |             |         | BKSF0:         | 内容 | 確認[画 |
|------------------------------------------------------|------------------------------------------------------------------------|--------------------|-------------|---------|----------------|----|------|
| 総元情報を入力 〉 振                                          |                                                                        | nin 🖯 xim          | ·周乾入力 / 内田和 | 112 402 |                | し、 | 「確定」 |
| 以下の内容で取引を確<br>決認者を確認の上、「<br>確定してそのまま示認<br>※承認者にご向身を選 | とします。<br>筆定」ボタンを押してください。<br>と行う場合は、「確定して承認へ」ボタン<br>尺した場合は、確定してそのまま承認を行 | を押してくださ<br>うことができま | ស,<br>ទី.   |         |                |    |      |
| 取引情報                                                 |                                                                        |                    |             |         |                |    |      |
| RAID.                                                | 21112600000032                                                         |                    |             |         |                |    |      |
| B-518.81                                             | 拾与景込                                                                   |                    |             |         |                |    |      |
| 须动物定日                                                | 2021年12月01日                                                            |                    |             |         |                |    |      |
| 戰引兵                                                  | 11月26日仲成分                                                              |                    |             |         |                |    |      |
| 振込元情報                                                |                                                                        |                    |             |         |                |    |      |
| 变16口语                                                | 本近望東部 (201) 田道                                                         | 0123456            |             |         |                |    |      |
|                                                      | 0000080565                                                             |                    |             |         |                |    |      |
|                                                      | \$)\$\$Patient\$                                                       |                    |             |         |                |    |      |
|                                                      | ▶ 取引 · \$532元情報点                                                       | WE .               | 黄与振込へ切      | HR C    |                |    |      |
|                                                      |                                                                        |                    |             |         |                |    |      |
| 撮込明細内容                                               |                                                                        | _                  |             |         |                |    |      |
|                                                      |                                                                        | 3件                 |             |         |                |    |      |
| 支払金額合計                                               | 1,00                                                                   | 0,000円             |             |         |                |    |      |
| 振込明細内容一覧                                             |                                                                        |                    |             |         |                |    |      |
|                                                      |                                                                        | 金3件                |             |         |                |    |      |
| 042                                                  | 全的原则名                                                                  |                    |             | 表示件     | 数: 10件 ▼ (再表示) |    |      |
| 爱敬人名                                                 | <b>支</b> 浜名                                                            | 80                 |             | RMID-K  | 変態金翔(円)        |    |      |
| ロンダイギンコ<br>Dが44123                                   | 值的银行 (0512)<br>中央道美语 (204)                                             | 24                 | 2345678     |         | 500,000        |    |      |
| センダイテスト<br>DF-行み                                     | 協約銀行 {0512)<br>本百営単部 (201}                                             | 24                 | 7654321     |         | 300,000        |    |      |
| テストタロウ<br>Dilet                                      | テスト銀行 (9999)                                                           | 24                 | 1234567     |         | 200,000        |    |      |
| 4953                                                 | /(-// (010/                                                            |                    |             | -       |                |    |      |
|                                                      |                                                                        | / 明細の螺             | E           |         |                |    |      |
| 承認者情報                                                |                                                                        |                    |             |         |                |    |      |
| 9.55 R                                               | 44分テスト ▼                                                               |                    |             |         |                |    | 承認者  |
|                                                      |                                                                        |                    |             |         |                |    |      |
|                                                      |                                                                        |                    |             |         | 0              |    |      |
|                                                      |                                                                        |                    |             |         | 金角120文字以内[半角可] |    |      |
| ※「承認者」欄には、)                                          | 取引額を承認できる承認者が表示されます                                                    | Γ,                 |             |         |                |    |      |
|                                                      |                                                                        |                    |             |         |                |    |      |
|                                                      |                                                                        | 織地                 | >           |         |                |    | 確定   |
|                                                      |                                                                        | 確定して承認             | ^ <b>`</b>  |         | - ED(4)        |    |      |
|                                                      |                                                                        |                    |             |         |                |    |      |
|                                                      |                                                                        |                    |             |         |                |    |      |

内容確認[画面入力]画面が表示されます。「承認者」を選択し、「確定」ボタンをクリックしてください。

※「取引・振込元情報の修正」ボタンをクリックすると、振込元情報修正画面にて、取引・振込元情報を修正することができます。
 ※「給与(賞与)振込へ切替」ボタンをクリックすると、振込元情報修正画面にて、給与・賞与の各振込に切替えることができます。
 ※「明細の修正」ボタンをクリックすると、支払金額入力画面にて、明細を修正することができます。

※承認者へのメッセージとして、任意で「コメント」を入力することができます。

- ※「**一時保存」**ボタンをクリックすると、作成しているデータを一時的に保存することができます。
- ※「確定して承認へ」ボタンをクリックすると、承認権限のあるユーザが、自身を承認者として設定した場合に、続けて振込データの承認を行うことができます。
- ※「印刷」ボタンをクリックすると、印刷用 PDF ファイルが表示されます。

### 手順8 確定

.....

| 給与・賞与振込             | 確定結果[         | 面面入力]              |          |            |         | BKSF0:         | 確定結果[画面入力]画面が表示されますので、内容をご確認 |
|---------------------|---------------|--------------------|----------|------------|---------|----------------|------------------------------|
| 振込売価権を入力 〉 振        | 认为口服物纪力       | internet induction | R > 1944 | 副制化入力 〉 内部 | 462 462 |                | ください。                        |
| 以下の取引を確定しま          | した。           |                    |          |            |         |                |                              |
| 1-21/640            |               |                    |          |            |         |                | ※給与・賞与振込完了には、「承認」手続きが必要となりま  |
| R/SILD              |               | 21112600000032     |          |            |         |                | す 「承認」はP106た会昭ノださい           |
| BeSH4.81            |               | 拾与景达               |          |            |         |                | 9。「本誌」は「100を参照へたてい。          |
| 療动物電日               |               | 2021年12月01日        |          |            |         |                |                              |
| 10516.              |               | 11月26日作成分          |          |            |         |                |                              |
| 报込元情報               |               |                    |          |            |         |                |                              |
| 支払口価                |               | 本近影単彩 (201) 田田 012 | 23456    |            |         |                |                              |
| 発活剤ロード              |               | 0000080565         |          |            |         |                |                              |
| 95.84               |               | カリテストショウシ          |          |            |         |                |                              |
| 振込明續內容              |               |                    |          |            |         |                |                              |
| #R                  |               |                    | 3/7      |            |         |                |                              |
| 支払金額合計              |               | 1,000,             | 000(5)   |            |         |                |                              |
| 振込明編内容一覧            | ı.            |                    |          |            |         |                |                              |
|                     |               |                    | 金3件      |            |         |                |                              |
| 5445                |               | A 108/01/2         |          |            | 表示件     | 数: 10件 ▼ (再表示) |                              |
| 安徽人名                |               | 支诉名                | 将口       | 口德智号       | FRID-F  | 支払金額(円)        |                              |
| センダイギンコ<br>たみ**(キンコ | 体的保行<br>中央道支1 | (0512)<br>% (204)  | 2.18     | 2345678    |         | 500,000        |                              |
| センダイテスト<br>わが行み     | 仙台銀行<br>本兵営軍( | (0512)<br>85 (201) | 24       | 7654321    | 1       | 300,000        |                              |
| デストタロウ<br>元(何ク      | テスト却<br>ハーハ(I | 現行 (9999)<br>818)  | 24       | 1234567    | 1       | 200,000        |                              |
| 承認者情報               |               |                    |          |            |         |                |                              |
| 9.15 R              |               | 仙台デスト              |          |            |         |                |                              |
| 来燃料版目               |               | 2021年11月29日        |          |            |         |                |                              |
| BX>8                |               | -                  |          |            |         |                |                              |
|                     |               |                    |          |            |         |                |                              |
|                     |               | <<br>ホームへ          | <        | 合与・黄与振込メニュ | L-A     | 🕞 EDRA         |                              |
|                     |               |                    |          |            |         |                |                              |
|                     |               |                    |          |            |         |                |                              |

\_.\_...

※「印刷」ボタンをクリックすると、印刷用 PDF ファイルが表示されます。

#### 口座振替

口座情報および、日付、金額を指定した取引先金融機関より代金を回収し、企業の保有する口座に入金を 行うことができます。

#### 手順1 業務を選択

| А         В         Q         R         R         N         N         N           л А         ФУШКА         Б.Ы.Б.И         ИУ - ЛУЗА         СЛЕКИ         ЭНВ         К.В АВИА         НИ | <b>「口座振替」</b> メニューをクリックしてください。 |
|----------------------------------------------------------------------------------------------------|--------------------------------|
| 口应振奋 作案内容選択 (K2700)                                                                                                    |                                |
| 取引の開始                                                                                                    | - 口应振恭                         |
| 講次データの新規作成 > 口服活品の取引を開始できます。                                                                                                    |                                |
| 作点中請求データの修正・削除                                                                                                    |                                |
| 過去の講楽データからの作成 > 過去の取引を再利用して、口服振品の取引を開始できます。                                                                                                    |                                |
| 取引の開始(ファイル受付)                                                                                                    |                                |
| 請求ファイルによる新規作成 > 請求ファイルの指定により、口服活動の取引を開始できます。                                                                                                    |                                |
| 作成中請求ファイルの構成・削除                                                                                                    |                                |
| 取引状况の履会                                                                                                    |                                |
| 講果データの取引状況欄会 > 伝道系取引の評論俳優、取引限量を組合できます。                                                                                                    |                                |
| 講衆データの日刻・月刻状況服会 > 編点に行った取引の状況を料金できます。                                                                                                    |                                |
| 請求データの引戻し・決認取消                                                                                                    |                                |
| 予認待ちデータの引戻し ンゴム自が登録した取引の引度しができます。<br>なお、引度しを行った取引は、修正して再度実現を意味できます。                                                                                                    |                                |
| 発起流みデータの承認取消 ご自身が承認した取引の取り消しができます。<br>なお、未取取得を行った取引は"金良し"気いとなり、修正して再度未認を破壊できます。                                                                                                    |                                |
| 請求先の管理                                                                                                    |                                |
| 講衆先の管理 > 調奈先の新規型対わ、型録請奈先の変更、相除ができます。                                                                                                    |                                |
| 講灵先のグループ管理/ファイル登録  →                                                                                                    |                                |
| 口底握督航果照会                                                                                                    |                                |
| 筋結結果相合 ) 5品結果を指令できます。<br>また、5番結果のファイルを得らできます。                                                                                                    |                                |

#### 手順2 作業内容を選択

| 口应提着 作業內容選択 BH27501                                                             | 作業内容選択画面が表示されますので、 <b>「請求データの新</b> 規 |
|---------------------------------------------------------------------------------|--------------------------------------|
| 取引の開始                                                                           | <b>作成」</b> ボタンをクリックしてください。           |
| (講楽データの新規作成 >                                                                   |                                      |
| 作成中請決データの修正・削除 > 作成途中やエラーとなった副余データを修正、削除できます。                                   |                                      |
| 過去の請求データからの作成 > 過去の恥引を再利用して、口服振品の取引を開始できます。                                     |                                      |
| 取引の開始(ファイル受付)                                                                   |                                      |
| 講楽ファイルによる新規作成 > 副衆ファイルの耐定により、口服振動の取引を開始できます。                                    |                                      |
| 作成中請求ファイルの再送・削除                                                                 |                                      |
| 取引状況の照会                                                                         |                                      |
| 講楽データの取引状況構会 > 伝送系取引の詳細情報、取引提認を組会できます。                                          |                                      |
| 講楽データの日間・月別状況開会 > 過去に行った取引の規規を損金できます。                                           |                                      |
| 請求データの引戻し・承認取消                                                                  |                                      |
| 承認特容データの引戻し ごは身が塗熟した取りの引取しができます。<br>なお、引取しを行った取引は、様正して再販承認を強軟できます。              |                                      |
| 保護済みデータの保護取得 ごは島が来望した取引の取り用しができます。<br>なお、承認取用を行った取引は"金良し"ないとなり、修正して再度決認を破解できます。 |                                      |
| 請求先の管理                                                                          |                                      |
| 請求先の管理 > 副未完の新規登録や、登録副未完の変更、制除ができます。                                            |                                      |
| 請求失のグループ管理/ファイル登録  済先たグループを発展論や登録済先のパープの変更、制除ができます。<br>また、登録請求先の各種をファイルに出力できます。 |                                      |
| 口虛擬替結果服会                                                                        |                                      |
| 報結結果回会 お話は報史を知会できます。<br>また、活動結果のファイル取得もできます。                                    |                                      |
|                                                                                 |                                      |

- ※「作成中請求データの修正・削除」ボタンをクリックすると、作成途中の取引やエラーとなった取引を修正、削除できます。
- ※「過去の請求データからの作成」ボタンをクリックすると、過去の取引を再利用して、口座振替の取引を開始できます。(P8181 参照 手順 2)
- ※「請求ファイルによる新規作成」ボタンをクリックすると、請求ファイルの指定により、口座振替の取引を開始できます。(P8686 参照)
- ※「作成中請求ファイルの再送・削除」ボタンをクリックすると、作成途中やエラーとなった請求ファイルを再送、削除できます
- ※「請求データの取引状況照会」ボタンをクリックすると、過去に行った取引の状況を照会できます。(P89参照)
- ※「請求データの月別・日別状況照会」ボタンをクリックすると、過去に行った取引の状況を照会できます。
- ※「承認待ちデータの引戻し」ボタンをクリックすると、ご自身が依頼した取引の引戻しができます。
- なお、引戻しを行った取引は、修正して再度承認を依頼できます。(P94 参照)
- ※「承認済みデータの承認取消」ボタンをクリックすると、ご自身が承認した取引の取消ができます。 なお、承認取消を行った取引は"差戻し"扱いとなり、修正して再度承認を依頼できます。(P97参照)
- ※「請求先の管理」ボタンをクリックすると、請求先の新規登録や、登録請求先の変更、削除が可能です。
- また、登録請求先の情報をファイルに出力できます。
- ※「請求先グループ管理/ファイル登録」ボタンをクリックすると、請求先グループの新規登録や登録請求先グループの変更、削除 が可能です。また、登録請求先の構成情報をファイルに出力できます。
- ※「振替結果照会」ボタンをクリックすると、振替結果を照会できます。また、振替結果のファイル取得もできます。

## 手順3 入金先情報を入力

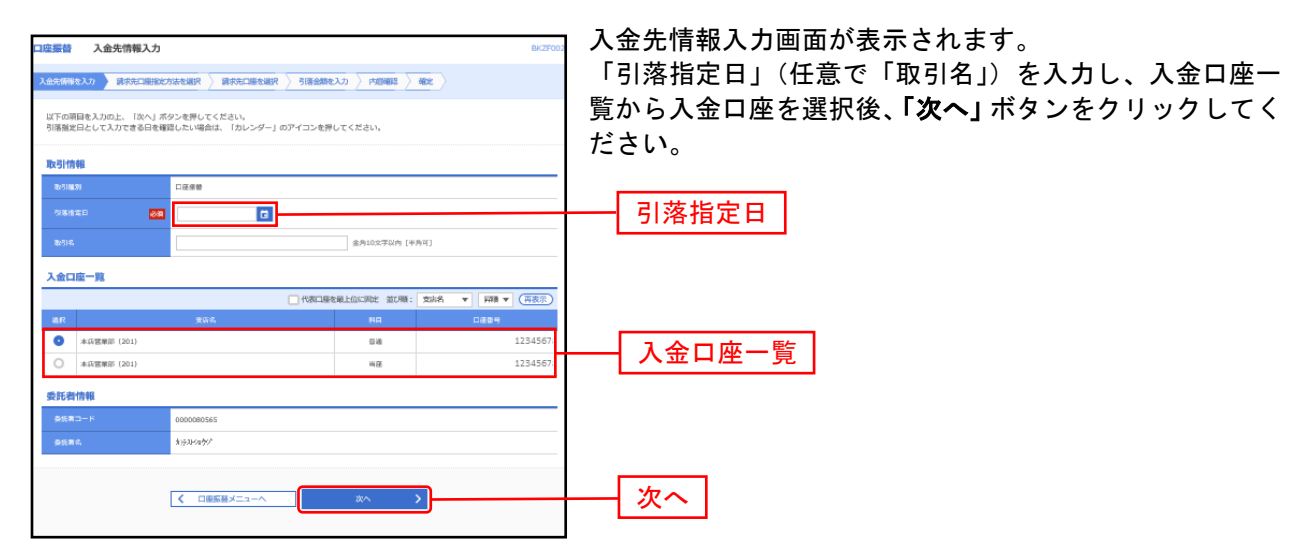

※取引名が未入力の場合、「〇月〇日作成分」が設定されます。(〇月〇日は請求データ作成日)

#### 手順4 請求先口座指定方法を選択

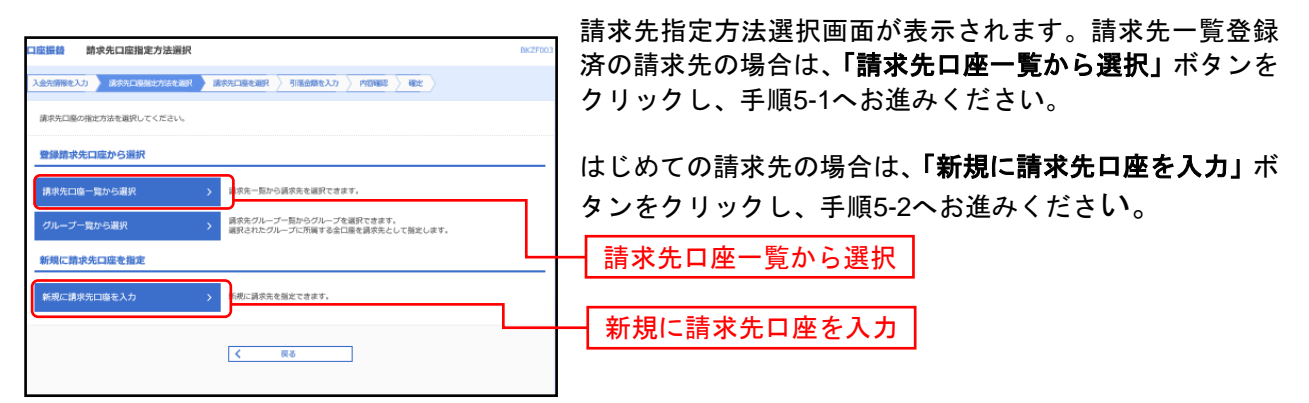

※「**グループ一覧から選択」**ボタンをクリックすると、請求先グループ一覧からグループを選択できます。選択されたグループに所 属させている全口座を請求先として指定します。

## 手順5-1 請求先口座を選択(登録請求先口座選択)

\_-----

| 口座振替 登録請求先口座選                                     | 訳                                          |                        |                    | BKZF004       | 登録請求先口座選択画面が表示されます。登録請求先一覧 |
|---------------------------------------------------|--------------------------------------------|------------------------|--------------------|---------------|----------------------------|
| 入金先衛務を入力 (請求先口服指定)                                | ikter strageter                            | 引語金類を入力  〉             | PADAGE > ARE       | $\rangle$     | から請求先をチェックし、「次へ」ボタンをクリックし、 |
| 請求先を選択の上、「次へ」ボタンキ                                 | を押してください。                                  |                        |                    |               | 手順6へお進みください。               |
| Q 請求先口座の絞り込み                                      |                                            |                        |                    | •             |                            |
| 設り込み条件を入力の上、「絞り込」<br>条件を複数入力した場合、すべての3            | b」ボタンを押してください。<br>B件を通たす講会会を一覧で表示します       |                        |                    |               |                            |
| 金牌建图5.                                            |                                            |                        |                    |               |                            |
| 支兵名                                               |                                            |                        |                    |               |                            |
| 和日 口径留号                                           | <b>.</b>                                   | 干角数学7后以内               |                    |               |                            |
| · · · · · · · · · · · · · · · · · · ·             |                                            |                        |                    | 平角30次学议内      |                            |
| 2015                                              |                                            |                        |                    | 金角30次李弘内[平角可] |                            |
| 0524                                              |                                            | 4                      | F角20文字以內           |               |                            |
| グループネ                                             | -                                          |                        |                    |               |                            |
| 利用の西                                              | <b>.</b>                                   |                        |                    |               |                            |
|                                                   |                                            |                        |                    |               |                            |
| ※将来利用できなくなる請求先を絞り<br>※利用できなくなった請求先を絞り。            | り込む場合は、「利用可否」欄で"経線)<br>込む場合は、「利用可否」欄で"店舗な! | 統即中"を選択して<br>し"を選択してくだ | ください。<br>さい。       |               |                            |
| 豐録請求先一覧                                           |                                            |                        |                    |               |                            |
|                                                   | 童3                                         | H4                     |                    |               |                            |
|                                                   | 300月Wi : 型344名                             |                        | ▼ आग र ३           | □ 10件 ▼ (再表示) |                            |
| ■全て 単単名。<br>●単名の<br>●単金数名。                        | 金融機関系<br>支瓦名                               | NP                     | D (6 (1) 4)        | #884 ##       |                            |
| D 307U #>303<br>300 #1203                         | <b>仙台銀行 (0512)</b><br>県松支店 (202)           | 24                     | 3333333 =          | (IYHE)        |                            |
| D 307U 9001<br>1000 mp1                           | 仙台銀行 (0512)<br>本店営業府 (201)                 | 24                     | 1111111 -          | (1798)        | ── 登録請求先一覧                 |
| D 3070 ///32<br>1990.012                          | 44台銀行 (0512)<br>中央道更高 (204)                | 24                     | 2222222 -          |               |                            |
| 遠のたた治明する原 登録されている                                 | 2.1)体会額本つビニルア原因する知道的                       | ルマイゼネン                 |                    |               | ※請求先を追加する際、登録されている引落金額     |
| <ul> <li>         ・         ・         ・</li></ul> | D 218 ENGLIC - O CODE Y DUNED              | 000000                 |                    |               | をコピーして使用する場合は、「登録引落金額      |
| <ul> <li>         ・         ・         ・</li></ul> |                                            |                        |                    |               | を使用する」を選択してください。           |
|                                                   |                                            |                        |                    |               |                            |
| l                                                 | 6 M 2                                      | <i>w</i>               | $\sim \rightarrow$ |               |                            |
|                                                   |                                            |                        |                    |               |                            |

.....

### 手順5-2 請求先口座を選択(新規請求先口座入力)

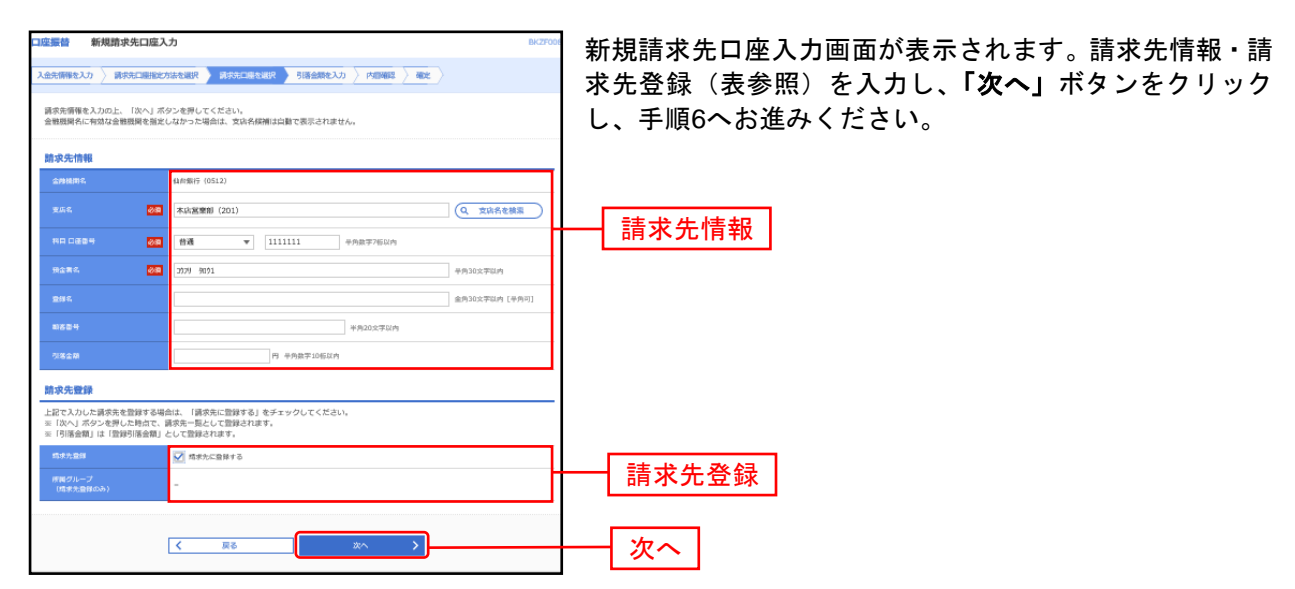

|                | 入力項目   | 入力内容                                           |  |  |  |  |  |  |
|----------------|--------|------------------------------------------------|--|--|--|--|--|--|
|                | 金融機関名  | ・「金融機関名を検索」ボタンをクリックすると、文字ボタンで金融機関を検索することができます。 |  |  |  |  |  |  |
|                | 支店名    | ・「支店名を検索」ボタンをクリックすると、文字ボタンで支店を検索することができます。     |  |  |  |  |  |  |
| 主士生生           | 科目     | ・科目を選択してください。                                  |  |  |  |  |  |  |
| <b>請水元</b> 1月報 | 口座番号   | ・半角数字 7 桁以内で入力してください。                          |  |  |  |  |  |  |
|                | 預金者名   | ・半角 30 文字以内で入力してください。                          |  |  |  |  |  |  |
|                | 登録名    | ・全角 30 文字以内[半角可]で入力してください。                     |  |  |  |  |  |  |
|                | 顧客番号   | ・半角 20 文字以内で入力してください。                          |  |  |  |  |  |  |
|                | 引落金額   | ・半角数字 10 桁以内で入力してください。                         |  |  |  |  |  |  |
| 請求先登録          | 請求先登録  | ・請求先を登録する場合は、「請求先に登録する」をチェックしてください。            |  |  |  |  |  |  |
|                | 所属グループ | ・請求先を登録する場合は、所属グループをリストから選択してください。             |  |  |  |  |  |  |

### 手順6 引落金額を入力

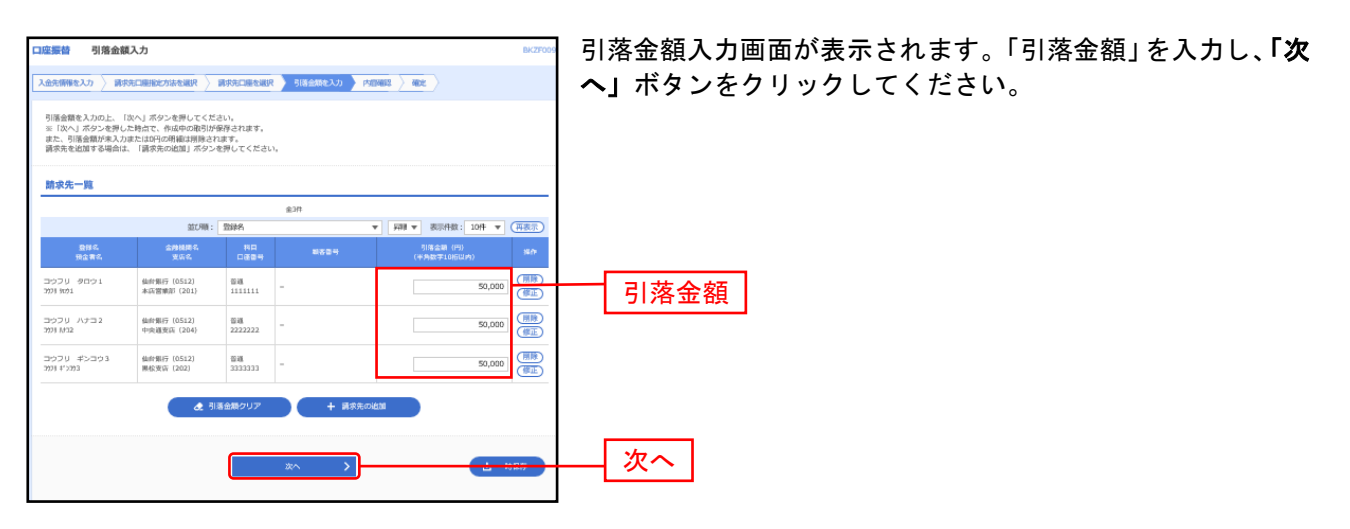

※「請求先の追加」ボタンをクリックすると、手順4に戻り、請求先を追加することができます。

※「クリア」ボタンをクリックすると、入力項目を未入力状態に更新することができます。

※「**一時保存」**ボタンをクリックすると、作成しているデータを一時的に保存することができます。

### 手順7 内容確認

| 回座振着 内容確認[]                                                      | 画面入力]                                                       |                  |               |              | BKZF010        | 内羽   | 孚確認[迪                                                                                                    |  |  |  |  |  |
|------------------------------------------------------------------|-------------------------------------------------------------|------------------|---------------|--------------|----------------|------|----------------------------------------------------------------------------------------------------|--|--|--|--|--|
|                                                                  |                                                             |                  |               |              |                | l La | 「確定」                                                                                                    |  |  |  |  |  |
| 金先情報を入力 〉 請求先口                                                   | 通报地方法处理织 〉 請求先口服                                            | 老湖沢              | 引導金額を入力       | P303662 8622 |                |      |                                                                                                    |  |  |  |  |  |
| 以下の内容で取引を確定しま<br>承認者を確認の上、「確定」<br>確定してそのまま予約を行う<br>※承認者にご白身を選択した | さす。<br>ボタンを押してください。<br>「場合は、「確定して承認へ」ボタ<br>に場合は、確定してそのまま承認を | ンを押してく<br>行うことがて | ださい。<br>:きます。 |              |                |      |                                                                                                    |  |  |  |  |  |
| 取引情報                                                             |                                                             |                  |               |              |                |      |                                                                                                    |  |  |  |  |  |
| Re511D                                                           | 211202000000026                                             |                  |               |              |                |      |                                                                                                    |  |  |  |  |  |
| Be511831                                                         | 口径须曾                                                        |                  |               |              |                |      |                                                                                                    |  |  |  |  |  |
| 外等性定日                                                            | 2021年12月10日                                                 |                  |               |              |                |      |                                                                                                    |  |  |  |  |  |
| 18:51 G                                                          | 12月02日仲成分                                                   |                  |               |              |                |      |                                                                                                    |  |  |  |  |  |
| 入金先情報                                                            |                                                             |                  |               |              |                |      |                                                                                                    |  |  |  |  |  |
| 入金口徑                                                             | 本店営業部 (201) 告诫                                              | 1234567          |               |              |                |      |                                                                                                    |  |  |  |  |  |
| <b>身近常コード</b>                                                    | 0000080565                                                  |                  |               |              |                |      |                                                                                                    |  |  |  |  |  |
|                                                                  | \$1953H54\$57                                               |                  |               |              |                |      |                                                                                                    |  |  |  |  |  |
|                                                                  | _                                                           | 取引・入会            | 先情報の線正        |              |                |      |                                                                                                    |  |  |  |  |  |
|                                                                  | _                                                           |                  |               |              |                |      |                                                                                                    |  |  |  |  |  |
| 請求明細内容                                                           |                                                             |                  |               |              |                |      |                                                                                                    |  |  |  |  |  |
|                                                                  |                                                             | 3件               |               |              |                |      |                                                                                                    |  |  |  |  |  |
| 引進金額合計                                                           | 1                                                           | 50,000円          |               |              |                |      |                                                                                                    |  |  |  |  |  |
| 請求明細内容一覧                                                         |                                                             |                  |               |              |                |      |                                                                                                    |  |  |  |  |  |
|                                                                  |                                                             | <u>\$</u> 3      | 17            |              |                |      |                                                                                                    |  |  |  |  |  |
|                                                                  |                                                             |                  |               | 表示件数         | : 10件 ▼ (再表示)  |      |                                                                                                    |  |  |  |  |  |
| 田田名<br>田主有名                                                      | 金帅相同名<br>支后名                                                |                  |               |              | 引注金額 (円)       |      |                                                                                                    |  |  |  |  |  |
| 1ウフリ タロウ1<br>01901                                               | 仙台銀行 (0512)<br>本店営庫即 (201)                                  | 2048             | 1111111       | -            | 50,000         |      |                                                                                                    |  |  |  |  |  |
| ウフリ ハナヨ 2<br>01 M32                                              | 做台服行 (0512)<br>中央選要店 (204)                                  | 8248             | 2222222       | -            | 50,000         |      |                                                                                                    |  |  |  |  |  |
| クフリ ギンコウ3<br>N ギン293                                             | 倫約銀行 (0512)<br>陳松支店 (202)                                   | 84               | 3333333       | -            | 50,000         |      |                                                                                                    |  |  |  |  |  |
|                                                                  |                                                             | 🖌 890            | の修正           |              |                |      |                                                                                                    |  |  |  |  |  |
| 承视表情報                                                            |                                                             |                  |               |              |                |      |                                                                                                    |  |  |  |  |  |
| *52                                                              | 仙台テスト マ                                                     |                  |               |              |                |      | 承認考                                                                                                    |  |  |  |  |  |
|                                                                  |                                                             |                  |               |              |                |      | <b></b> 书 芯 1                                                                                                    |  |  |  |  |  |
|                                                                  |                                                             |                  |               |              | 0              |      |                                                                                                    |  |  |  |  |  |
|                                                                  |                                                             |                  |               |              | 金角120文字以内[平角可] |      |                                                                                                    |  |  |  |  |  |
| ∞「承認者」項には、取引類                                                    | を承認できる承認者が表示されま                                             | σ.               |               |              |                |      |                                                                                                    |  |  |  |  |  |
|                                                                  |                                                             |                  |               |              |                |      |                                                                                                    |  |  |  |  |  |
|                                                                  |                                                             | ~                |               | 1            |                |      | The design of the second second |  |  |  |  |  |
|                                                                  |                                                             |                  | • •           | ,            |                |      | 唯化                                                                                                    |  |  |  |  |  |
|                                                                  |                                                             | 確定して             | 赤認へ >         |              | - BR           |      |                                                                                                    |  |  |  |  |  |
|                                                                  |                                                             |                  |               |              |                |      |                                                                                                    |  |  |  |  |  |

内容確認[画面入力]画面が表示されます。「承認者」を選択 し、**「確定」**ボタンをクリックしてください。

※「取引・入金先情報の修正」ボタンをクリックすると、入金先情報修正画面にて、取引・入金先情報を修正することができます。 ※「明細の修正」ボタンをクリックすると、引落金額入力画面にて、明細を修正することができます。

※承認者へのメッセージとして、任意で「コメント」を入力することができます。

※「**一時保存」**ボタンをクリックすると、作成しているデータを一時的に保存することができます。

※「確定して承認へ」ボタンをクリックすると、承認権限のあるユーザが、自身を承認者として設定した場合に、続けて請求データの承認を行うことができます。

※「印刷」ボタンをクリックすると、印刷用 PDF ファイルが表示されます。

## 手順8 確定

\_.\_..

.....

| 口座振動 確定結果 (面)            | 雨入力]                       |          |         |              | BKZF011           | 面確  | E定結果        | [画面  | ī入力]         | 画面が  | 「表示        | され         | ます        | ので    | 、確対    | ミ結果を        |
|--------------------------|----------------------------|----------|---------|--------------|-------------------|-----|-------------|------|--------------|------|------------|------------|-----------|-------|--------|-------------|
|                          |                            |          |         |              |                   |     | *確認く        | ・ださ  | <u>ا</u> م ا |      |            |            |           |       |        |             |
| 入金先備帰を入力 〉 請求先口機         | ■と方法を選択 〉 請求先口應付           | ener >   | 引導金額を入力 | PATHONES AND |                   |     | - H庄 DUS N  | /_ C | • •          |      |            |            |           |       |        |             |
| 以下の取引を確定しました。            |                            |          |         |              |                   | ×   | 口应垢         | 恭宗   | 71-1-        | + 「承 | <b>認</b> 」 | 壬結         | きがい       | い 亜 ノ | - ナこ い | <b>=</b> -  |
| 取引情報                     |                            |          |         |              |                   | 1 1 |             |      |              |      |            | יזעוינ     | 2 / J · J |       | - 6 7  | <b>6</b> 70 |
| RefillD                  | 21120200000026             |          |         |              |                   |     | <b>水</b> 認」 | ITP1 | 06を          | 参照く  | たさい        | <b>،</b> ( |           |       |        |             |
| Re5104.99                | 口径须管                       |          |         |              |                   |     |             |      |              |      |            |            |           |       |        |             |
| 列等指定口                    | 08/6gD 2021年12月10日         |          |         |              |                   |     |             |      |              |      |            |            |           |       |        |             |
| 18/51 K                  | 12月02日作成分                  |          |         |              |                   |     |             |      |              |      |            |            |           |       |        |             |
| 入金先情報                    |                            |          |         |              |                   |     |             |      |              |      |            |            |           |       |        |             |
| 入会口徑                     | 本浜営単部 (201) 普通 1           | 1234567  |         |              |                   |     | 確定約         | ま果   |              |      |            |            |           |       |        |             |
| 発売有コード                   | 0000080565                 |          |         |              |                   |     | HE AC I     |      | J            |      |            |            |           |       |        |             |
| 9% <b>8</b> 4            | 3)9310490*                 |          |         |              |                   |     |             |      |              |      |            |            |           |       |        |             |
| 請求明續內容                   |                            |          |         |              |                   |     |             |      |              |      |            |            |           |       |        |             |
| ##                       |                            | 3/1      |         |              |                   |     |             |      |              |      |            |            |           |       |        |             |
| 引用全部合計                   |                            | 150,000円 |         |              |                   |     |             |      |              |      |            |            |           |       |        |             |
| 請求明細內容一覧                 |                            |          |         |              |                   |     |             |      |              |      |            |            |           |       |        |             |
|                          |                            | 全3       | ſ‡      |              |                   |     |             |      |              |      |            |            |           |       |        |             |
|                          |                            |          |         |              | 表示件数: 10件 🔻 (再表示) |     |             |      |              |      |            |            |           |       |        |             |
| 登録名<br>預金書名              | 金融機同名,<br>更振名,             | 和日       | C-224   | *****        | 引落金融(円)           |     |             |      |              |      |            |            |           |       |        |             |
| 307U 9001<br>3001901     | 仙白銀行 (0512)<br>本店営兼印 (201) | 8.0      | 1111111 | -            | 50,000            |     |             |      |              |      |            |            |           |       |        |             |
| 307U AF32<br>301M32      | 做約銀行 (0512)<br>中央羅安浜 (204) | 24       | 2222222 | -            | 50,000            |     |             |      |              |      |            |            |           |       |        |             |
| コウフリ ギンコウ3<br>3031 ギン303 | 執約銀行 (0512)<br>単位支店 (202)  | 24       | 3333333 | -            | 50,000            |     |             |      |              |      |            |            |           |       |        |             |
| 承認者情報                    |                            |          |         |              |                   |     |             |      |              |      |            |            |           |       |        |             |
| *57                      | 自たテスト                      |          |         |              |                   |     |             |      |              |      |            |            |           |       |        |             |
| ¥-15™RE                  | 2021年12月06日                |          |         |              |                   |     |             |      |              |      |            |            |           |       |        |             |
| 23×>5                    | -                          |          |         |              |                   |     |             |      |              |      |            |            |           |       |        |             |
|                          |                            |          |         |              |                   |     |             |      |              |      |            |            |           |       |        |             |
|                          | <<br>ホームへ                  |          | < □慶振蓋メ |              | 🗧 800             |     |             |      |              |      |            |            |           |       |        |             |
|                          |                            |          |         |              |                   |     |             |      |              |      |            |            |           |       |        |             |
|                          |                            |          |         |              |                   |     |             |      |              |      |            |            |           |       |        |             |

.....

.....

※「印刷」ボタンをクリックすると、印刷用 PDF ファイルが表示されます。

#### 過去の取引データからの作成

過去の取引を再利用して取引を開始できます。また、"切替済み"の取引も再利用できます。

#### 手順1 業務を選択

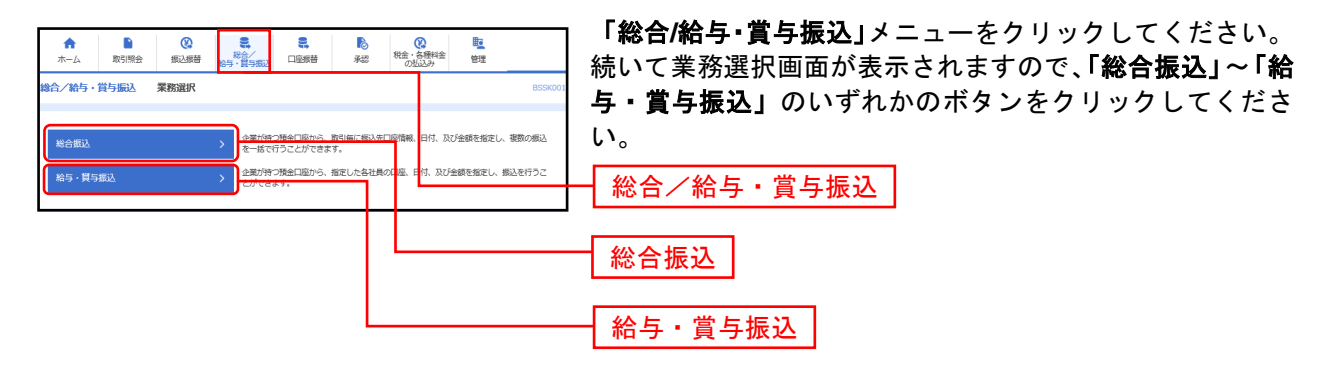

#### 手順2 作業内容を選択

| <b>総合振込</b> 作業内容選択                 | BSGF001                                                  | 作業  | 内容選択画面が表示      | 示されます0              | Dで、 <b>「過去の</b> 扱 | 長込データ |
|------------------------------------|----------------------------------------------------------|-----|----------------|---------------------|-------------------|-------|
| 取引の開始                              |                                                          | から  | の作成(総合/給与      | ₹・賞与振2              | <b>い」もしくは</b>     | 「過去の請 |
| 搬込データの新規作成 > 総合振込の                 | 0項引を掛めてきます。                                              | 求デ- | ータからの作成(ロ      | ]座振替)」 <sup>7</sup> | ボタンをクリッ           | っしてく  |
| 作成中援込データの修正・削除 > 作成途中や             | >エラーとなった振込データを修正、俯瞰できます。                                 | ださい | , <sup>0</sup> |                     |                   |       |
| 過去の搬込データからの作成 > 2000000            | 11名(神戸12月してい、昭戸35022243月) 名所のたて名(水)が。                    | —   | 過去の振込データか      | らの作成                |                   |       |
|                                    |                                                          |     |                |                     |                   |       |
| 口座振動 作業内容選択                        | BKZF001                                                  |     |                |                     |                   |       |
| 取引の開始                              |                                                          |     |                |                     |                   |       |
| 請求データの新規作成 > 口服振器のi                | 取引を開始できます。                                               |     |                |                     |                   |       |
| 作成中請求データの修正・削除 > 作成途中や             | エラーとなった講求データを修正、削除できます。                                  |     |                | 5 - 11 B            |                   |       |
| 過去の講求データからの作成 > teracogo           | CHARLING C LIMINER COLORING C 20 (R B -                  | — i | 過去の請求データか      | らの作成                |                   |       |
| 取引の開始(ファイル受付)                      |                                                          |     |                |                     |                   |       |
| 請求ファイルによる新規作成 > 請求ファイル             | ルの強定により、口磁振動の取引を開始できます。                                  |     |                |                     |                   |       |
| 作成中請求ファイルの再送・削除 > 作成途中や            | エラーとなった調求ファイルを再進、解除できます。                                 |     |                |                     |                   |       |
| 取引状況の照会                            |                                                          |     |                |                     |                   |       |
| 請求データの取引状況開会 > 伝道系取引の              | の詳續情報、取引機器を招会できます。                                       |     |                |                     |                   |       |
| 請求データの日別・月別状況協会 > 過去に行った           | た取引の状況を紹会で書求す。                                           |     |                |                     |                   |       |
| 請求データの引戻し・承認取消                     |                                                          |     |                |                     |                   |       |
| 承認特ちデータの引戻し > ご自身が値<br>なお、引戻       | 戦した取りの引戻しができます。<br>しを行った取引は、修正して両度承認を依頼できます。             |     |                |                     |                   |       |
| 承認済みデータの承認取消 > ご自身が承<br>なお、承認      | 認した取引の取り消しができます。<br>取消を行った取引は*差戻し*扱いとなり、修正して再度承認を依頼できます。 |     |                |                     |                   |       |
| 請求先の管理                             |                                                          |     |                |                     |                   |       |
| 請求先の管理 > 請求先の新                     | 規證録や、監録講求先の変更、削除ができます。                                   |     |                |                     |                   |       |
| 請求先のグループ管理/ファイル登録 > 講求先グル<br>また、登録 | ーブの新規監録や登録講求先グルーブの変更、削除ができます。<br>請求先の簡優をファイルに出力できます。     |     |                |                     |                   |       |
| 口座振替結果照会                           |                                                          |     |                |                     |                   |       |
| 振動結果協会                             | 税会できます。<br>結果のファイル取得もできます。                               |     |                |                     |                   |       |
|                                    |                                                          |     |                |                     |                   |       |

## 手順3 過去取引を選択

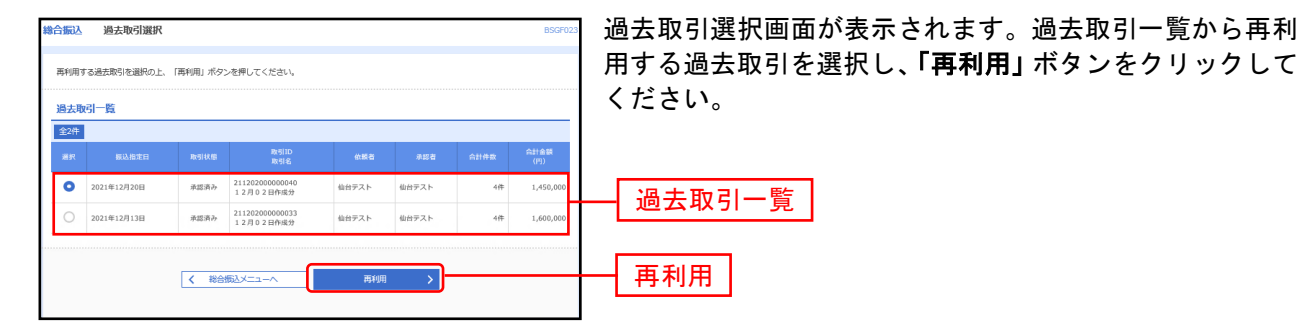

#### 手順4 内容確認

| 総合振込 内容確                                | 認 [画面入力]                                  |          |               |                   |         |            |          | <b>B96F01</b> 4 | 内容確認[画面入力]画面が表示されます。「承認者」を選択                                     |
|-----------------------------------------|-------------------------------------------|----------|---------------|-------------------|---------|------------|----------|-----------------|------------------------------------------------------------------|
| 新込売情報を入力 〉 新                            |                                           | 病认先口瘘    | exam > 1      | は私企業を入力 内容部の      | a HDE   |            |          |                 | 「確定」ボタンをクリック  てください                                              |
|                                         |                                           |          |               |                   |         |            |          |                 |                                                                  |
| 以下の内容で取引を確<br>承認者を確認の上、 R<br>確定してそのまま承認 | とします。<br>截と」ボタンを押してください<br>MFの場合は、「蔵水してる」 |          | ンを押してく        | * 31.5            |         |            |          |                 |                                                                  |
| ※承認者にご自身を選                              | 尺した場合は、確定してその)                            | まま承認を    | 行うことがで        | さます。              |         |            |          |                 |                                                                  |
| 取引情報                                    |                                           |          |               |                   |         |            |          |                 |                                                                  |
| 165110                                  | 2112020000                                | 000057   |               |                   |         |            |          |                 |                                                                  |
| 70×701 A10,701                          | 经条须运                                      |          |               |                   |         |            |          |                 | ※「 <b>取引・振込元/入金先/納付元情報の修正</b> 」ボタンをクリックすると、                      |
| 根込修業日                                   | 2021年12月1                                 | 10日      |               |                   |         |            |          |                 | 振込元/入金先/納付元情報修正画面にて、取引・振込元/入金先/納付                                |
| <b>取引名</b>                              | 12月02日                                    | 作成分      |               |                   |         |            |          |                 | 元信報を修正することができます                                                  |
| 振込元情報                                   |                                           |          |               |                   |         |            |          |                 |                                                                  |
| 東山田屋                                    | 本広営乗却(                                    | 201) 管道  | 1234567       |                   |         |            |          |                 | 本・ <b>引起の停止」</b> ホアンとアプリアアると、文弦/引洛/福田並設八月画<br>面にて 明細た体ですることができます |
| 発行用コード                                  | 0000080565                                | 5        |               |                   |         |            |          |                 | 回にし、明神を修正することがしてより。<br>ツズ羽老。のオット ジャーナ バ音ボ「コオント」たりもすることがホ         |
| 9410 M 44                               | DJTAP/27/                                 |          | 76-70 MILL    |                   |         |            |          |                 | ※単認有へのメッセーシとして、社息で「コメント」を入力することがで<br>キャナ                         |
|                                         |                                           | <u> </u> | 10.01 - 34.62 | ACTINI VIRCO ALCE |         |            |          |                 |                                                                  |
| 振込明維内容                                  |                                           |          |               |                   |         |            |          |                 | ※「一時保存」ホタンをクリックすると、作成しているナータを一時的に                                |
| 件数                                      |                                           |          | 4件            |                   |         |            |          |                 | 保存することができます                                                      |
| 支払金額合計                                  |                                           | 1,4      | 50,000円       |                   |         |            |          |                 | ※「確定して承認へ」ボタンをクリックすると、承認権限のあるユーザが、                               |
| 先方負担手数料合調                               | t                                         |          | 아먹            |                   |         |            |          |                 | 自身を承認者として設定した場合に、続けて取引データの承認を行うこと                                |
| 振込金額合計                                  |                                           | 1,4      | 50,000円       |                   |         |            |          |                 | ができます。                                                           |
| 当方角担手数料合适                               | t                                         |          | 1,100円        |                   |         |            |          |                 | ※「印刷」ボタンをクリックすると、印刷用PDFファイルが表示されます。                              |
| 振込明細内容一覧                                |                                           |          |               |                   |         |            |          |                 |                                                                  |
|                                         |                                           |          | <u>\$</u> 4   | n .               |         |            | 102 -    | (77.81E)        |                                                                  |
| 04.5                                    | 00000                                     |          |               |                   | WILCO   | 九方角眼       | 50,00    |                 |                                                                  |
| 数数人名                                    | 麦瓜名,                                      | #10      | C284          | EDVIMB/#IAS-F     | (19)    | 芋銀料<br>(円) | (19)     | 千数科<br>(円)      |                                                                  |
| フリコミ サブロウ3<br>3931 97193                | 仙台銀行 (0512)<br>県松寛石 (202)                 | 6536     | 99999999      | 前高1:-<br>前高2:-    | 500,000 | 0          | 500,000  | 330             |                                                                  |
| フリコミ サブロウ3<br>3932 97103                | テスト銀行(9999)<br>八一八 (818)                  | 65-46    | 0000000       | 前西1:=<br>前西2:=    | 200,000 | 0          | 200,000  | 440             |                                                                  |
| フリコミ ジロウ 2<br>3933 51192                | 44約銀行 (0512)<br>中央道東街 (204)               | 0.0      | 2222222       | 前否1:-<br>前否2:-    | 600,000 | 0          | 600,000  | 330             |                                                                  |
| 7933 9001                               | (1約銀行 (0512)<br>水石間単位 (201)               | 65-66    | 1111111       | 和高1:-<br>和高2:-    | 150,000 | 0          | 150,000  | 0               |                                                                  |
|                                         |                                           |          |               |                   |         |            |          |                 |                                                                  |
|                                         |                                           |          | 🦯 明編          | の推正               |         |            |          |                 |                                                                  |
| 承認者情報                                   |                                           |          |               |                   |         |            |          |                 |                                                                  |
| 米忘れ                                     | 協会デスト                                     | Ŧ        |               |                   |         |            |          |                 | ── 承認者                                                           |
|                                         |                                           |          |               |                   |         |            |          | ^               |                                                                  |
| ⊐×>⊦                                    |                                           |          |               |                   |         |            | 角120文字目内 | (※例前)           |                                                                  |
| ※「承認者」欄には、日                             | (1)類を承認できる承認者が)                           | 表示されま    | す。            |                   |         |            |          |                 |                                                                  |
|                                         |                                           |          |               |                   |         |            |          |                 |                                                                  |
|                                         |                                           |          | ſ             | 確定                | >       |            | <u> </u> | 0.95            | 確定                                                               |
|                                         | <                                         | Rð       |               | 確定して承認へ           | >       |            |          | NH              |                                                                  |
|                                         |                                           |          |               |                   |         |            |          |                 |                                                                  |
|                                         |                                           |          |               |                   |         |            |          |                 |                                                                  |

## 手順5 確定

.\_.\_.............

. . . . . . . . . .

| 承認 承認結果 [総]                | 合振込]               |                        |         |          |                  |         |            |         | BSHN0      | 1 | 寉定     | 結   | 【画]      | 面   | 両入力]画面が表示されますので、確定結果 | :をご |
|----------------------------|--------------------|------------------------|---------|----------|------------------|---------|------------|---------|------------|---|--------|-----|----------|-----|----------------------|-----|
| 105151816-11818 ALSR       |                    |                        |         |          |                  |         |            |         |            | 7 | 寉認     | < 1 | どさし      | ι١, | o                    |     |
| 以下の懲引を承認しました               | £.                 |                        |         |          |                  |         |            |         |            |   |        |     |          |     |                      |     |
|                            |                    |                        |         |          |                  |         |            |         |            |   |        |     |          |     |                      |     |
| 取引情報                       |                    |                        |         |          |                  |         |            |         |            | 2 | ×≐     | 71  | -1+      | ſ   | 「承認」モ結キが必要となります      |     |
| 1001008<br>107010          |                    | 2112020000000          | 57      |          |                  |         |            |         |            | 2 | ∾元<br> |     | -14,     | . ' | 「承認」于税さか必安となりより。     |     |
| 取引機制                       |                    | <b>综合规则</b>            |         |          |                  |         |            |         |            |   | Ⅰ承     | 認」  | はト       | P1  | 106を参照ください。          |     |
| 感以感素日                      |                    | 2021年12月10日            |         |          |                  |         |            |         |            |   |        |     |          |     |                      |     |
| <b>海门</b> 花                |                    | 1.2月0.2日仲唯分            |         |          |                  |         |            |         |            |   |        |     |          |     |                      |     |
| 68 <b>8</b>                |                    | 仙台テスト                  |         |          |                  |         |            |         |            |   |        |     |          |     |                      |     |
| 振込元情報                      |                    |                        |         |          |                  |         |            |         |            |   |        |     |          |     |                      |     |
| *****                      |                    | 木店営業目 (201)            | 1081    | 234567   |                  |         |            |         |            |   |        |     |          |     |                      |     |
| ●托有コード                     |                    | 0000080565             |         |          |                  |         |            |         |            |   |        |     |          |     |                      |     |
| 委托案名                       |                    | カリテストショウン              |         |          |                  |         |            |         |            |   |        |     |          |     |                      |     |
| 振込明織内容                     |                    |                        |         |          |                  |         |            |         |            |   |        |     | <u> </u> |     | 1                    |     |
| na:                        |                    |                        |         | 4件       |                  |         |            |         |            |   | 一角     | 隹正  | 結果       | -   |                      |     |
| 支払会務合計                     |                    | 1,450,000 P9           |         |          |                  |         |            |         |            |   |        |     |          |     | -                    |     |
| 先力負担于批料合計                  |                    | 019                    |         |          |                  |         |            |         |            |   |        |     |          |     |                      |     |
| 感染金融合計                     |                    |                        | 1,4     | 450,000円 |                  |         |            |         |            |   |        |     |          |     |                      |     |
| 兩方負担干款科合計                  |                    |                        |         | 1,100円   |                  |         |            |         |            |   |        |     |          |     |                      |     |
| 振込明細内容一覧                   |                    |                        |         |          |                  |         |            |         |            |   |        |     |          |     |                      |     |
|                            |                    |                        |         | 全4       | at.              |         | 和示件数:      | 10/F w  | (四東京)      |   |        |     |          |     |                      |     |
| 240                        |                    | 全時時間名                  |         |          |                  | W. 40   | 先方負担       | SUC .   | 単方実担       |   |        |     |          |     |                      |     |
| 要取人名                       |                    | भूत-१.                 | ***     | C 교 함 박  | EDIMN/0083-F     | (193)   | 手数料<br>(円) | ((!))   | 平数月<br>(円) |   |        |     |          |     |                      |     |
| 3932 #31:#3<br>2032 #31:#3 | 值台银行<br>異松支店       | (0512)<br>(202)        | 0530    | 0000000  | 前吉1:<br>前吉2:-    | 500,000 | 0          | 500,000 | 330        |   |        |     |          |     |                      |     |
| フリコミ サブロウ3<br>3932 町1193   | テスト :<br>八一八 ()    | 銀行 (9900)<br>818)      | 0530    | 0000000  | 和西1:<br>和西2:-    | 200,000 | 0          | 200,000 | 440        |   |        |     |          |     |                      |     |
| フリコミ ジロウ2<br>3933-5*192    | abanderic<br>テスト賞  | ///iei 23<br>現行 (9999) | 0.30    | 2222222  | 前高1: −<br>前高2: − | 600,000 | 0          | 600,000 | 330        |   |        |     |          |     |                      |     |
| フリコミ タロウ1<br>3932-0091     | 位約銀行<br>本浜営業       | (0512)<br>85 (201)     | 65-86   | 1111111  | 即西1:-<br>和西2:-   | 150,000 | 0          | 150,000 | 0          |   |        |     |          |     |                      |     |
| 承認者情報                      |                    |                        |         |          |                  |         |            |         |            |   |        |     |          |     |                      |     |
| 未時有                        |                    | 御台デスト                  |         |          |                  |         |            |         |            |   |        |     |          |     |                      |     |
| 未成用限                       | 2021年12月09日 15時00分 |                        |         |          |                  |         |            |         |            |   |        |     |          |     |                      |     |
| 未設目時                       |                    | 2021年12月02日            | 208502; | 9        |                  |         |            |         |            |   |        |     |          |     |                      |     |
| ах»н                       |                    | -                      |         |          |                  |         |            |         |            |   |        |     |          |     |                      |     |
|                            |                    |                        |         |          |                  |         |            |         |            |   |        |     |          |     |                      |     |
|                            |                    | <                      | *-7     |          | ▲ 承認取引一覧へ        |         |            |         | EUGH       |   |        |     |          |     |                      |     |
|                            |                    |                        | -       |          |                  |         |            | _       |            |   |        |     |          |     |                      |     |
|                            |                    |                        |         |          |                  |         |            |         |            |   |        |     |          |     |                      |     |
|                            |                    |                        |         |          |                  |         |            |         |            | _ |        |     |          |     |                      |     |

......

. . . . . . . . . .

-----

.....

※「印刷」ボタンをクリックすると、印刷用PDFファイルが表示されます。

口座振替結果照会

# ●ファイル受信

# 手順1 業務を選択

|                                                                                                    | 「 <b>口座振替」</b> メニューをクリックしてください。 |
|----------------------------------------------------------------------------------------------------|---------------------------------|
|                                                                                                    | 続いて「振替結果照会」ボタンをクリックしてください。      |
| 口应振器 作業内容選択 BK27001                                                                                               |                                 |
| 取引の開始                                                                                                    |                                 |
| 請求データの新規作成 > 口服振動の取引を開始できます。                                                                                      |                                 |
| 作成中語共データの修正・削除                                                                                                    |                                 |
| 過去の構成データからの作成 > 過去の取引を再利用して、口服振品の取引を開始できます。                                                                       |                                 |
| 取引の開始(ファイル受付)                                                                                                    |                                 |
| 請求ファイルによる新規作成 > 請求ファイルの預定により、口服折拾の取引を開始できます。                                                                      |                                 |
| 作成中語求ファイルの再送・削除 > 作成途中やエラーとなった語家ファイルを再送、制除できます。                                                                   |                                 |
| 取引状況の服会                                                                                                    |                                 |
| 講楽データの案引状定協会 → 伝送系取引の評解得得、取引援援を指会できます。                                                                            |                                 |
| 講衆データの日刻・月刻状況編会 > 過去に行った取引の状況を指会できます。                                                                             |                                 |
| 請求データの引戻し・承認取消                                                                                                    |                                 |
| 発怒待ちデータの引戻し ご自身が依頼した取引の引頂しができます。<br>なお、引原しを行った取引は、修正して再度承認を依頼できます。                                                |                                 |
| 来信清みデータの界信窓消 ごは良好承認した取引の取り消しができます。<br>なお、承認知為を行った取引は"金良い"知いとなり、便正して再度承認を金額できます。                                   |                                 |
| 算求先の管理                                                                                                    |                                 |
| 講規先の管理 > 請先先の常規型録や、登録請求先の変更、削除ができます。                                                                              |                                 |
| 構成先のグループ管理/ファイル登録 →<br>減失先のパープを発き論や登録点たグループの変更、制除ができます。<br>また、登録読失たの層種をファイルに出力できます。                               |                                 |
| 口底滞替结果服会                                                                                                    |                                 |
| 第結構業用会 > 1<br>構成業用会 > 1<br>1<br>1<br>1<br>1<br>1<br>1<br>1<br>1<br>1<br>1<br>1<br>1<br>1<br>1<br>1<br>1<br>1<br>1 |                                 |
|                                                                                                    |                                 |

## 手順2 振替結果を選択

| 口度操作           | 1 报告前呆                   | -X                          |                             |                      |                   |                |                   | 対象の振替結果を選択の上、「ファイル取得へ」ボタンをク |
|----------------|--------------------------|-----------------------------|-----------------------------|----------------------|-------------------|----------------|-------------------|-----------------------------|
| 振替結果:<br>振替結果( | を照会する場合は、タ<br>Dファイルを取得する | 対象の振替結果を選択の。<br>場合は、対象の振替結果 | 上、「照会」ボタンを押し<br>そ選択の上、「ファイル | てください。<br>取得」へボタンを押し | 、てください。           |                |                   | リックしてくたさい。                  |
|                |                          |                             | 全3件                         |                      |                   |                |                   |                             |
|                |                          |                             |                             |                      | 表示件               | t: 50件 1       | 「再表示」             |                             |
| 選択             | 指定日                      | 委託者⊐ード<br>委託者名              | 入金口崖                        | ファイルID               | 正常分件数<br>正常分金額    | 不能分件数<br>不当分金額 | 合計件数<br>合計金額      |                             |
| 0              | 2021年11月05日              | 0000080565<br>カ) テストショウシ    | 本店営業部(201)<br>普通1234567     | S0000000000000       | 48件<br>1,019,370円 | 0件<br>0円       | 48件<br>1.019.370円 |                             |
| 0              | 2021年10月06日              | 0000080565<br>カ) テストショウシ    | 本店営業部(201)<br>普通1234567     | S0000000000000       | 48件<br>1,002,190円 | 0件<br>0円       | 48件<br>1,002,190円 |                             |
| 0              | 2021年09月07日              | 0000080565<br>カ) テストショウシ    | 本店営業部(201)<br>普通1234567     | S0000000000000       | 51件<br>1,073,990円 | 0件<br>0円       | 51件<br>1.073.990円 |                             |
|                | < 💵                      | 調整メニューへ                     | 77                          | ■金 ><br>イル取得へ >      | ]                 |                |                   | ファイル取得へ                     |

### 手順3 取得明細、ファイル形式を選択

.....

\_\_\_\_\_

| 日島振行 振告結果ファイル      | 1 <b>4</b>                 | D 限得明細、ファイル形式を選択の上、「ファイル取得」をク |
|--------------------|----------------------------|-------------------------------|
| 取得明細、ファイル形式を選択の上、「 | ファイル取得」ボタンを押してください。        |                               |
| 黒会対象ファイル           |                            | 」リックしてくたさい。                   |
| 取引種別               | 口座振發                       |                               |
| 指定日                | 2021年11月05日                |                               |
| 入会口座               | 本店営業部(201) 普通 1234567      |                               |
| 委托者⊐一ド             | 0000080565                 |                               |
| 委托者名               | \$) 93.Hagby'              |                               |
| 登録日時               | 2021年11月8日 10時02分          |                               |
| ファイルロ              | \$0000000000               |                               |
| 振發結果合計             |                            |                               |
| 正常分件数              | 48件                        |                               |
| 正常分金额              | 1,019,370円                 |                               |
| 不能分件数              | 0/4                        |                               |
| 不能分金額              | 019                        |                               |
| 合計件数               | 48件                        |                               |
| 合計全額               | 1,019,370円                 |                               |
| 取得ファイル情報           |                            |                               |
| 取得明細               | ● 全件                       |                               |
|                    | ○ 金銀協規定形式(改行なし・JIS)        |                               |
| ファイル形式             | ○ 金銀協規定形式(改行あり・JIS)        |                               |
|                    | ○ 全鎖協規定形式(改行なし・EBCDIC)     |                               |
|                    | a 27448                    | ファイル取得へ                       |
| < :                | トームへ く 口底振替メニューへ く 振替結果一覧へ |                               |

.....

※ファイル形式を選択し、「ファイル取得」ボタンをクリックすると、ファイル保存ダイアログが表示され、指定したファイル名、 選択したファイル形式で保存することができます。 ファイルによる新規作成

振込ファイルの指定により、各取引を開始できます。

#### 手順1 業務を選択

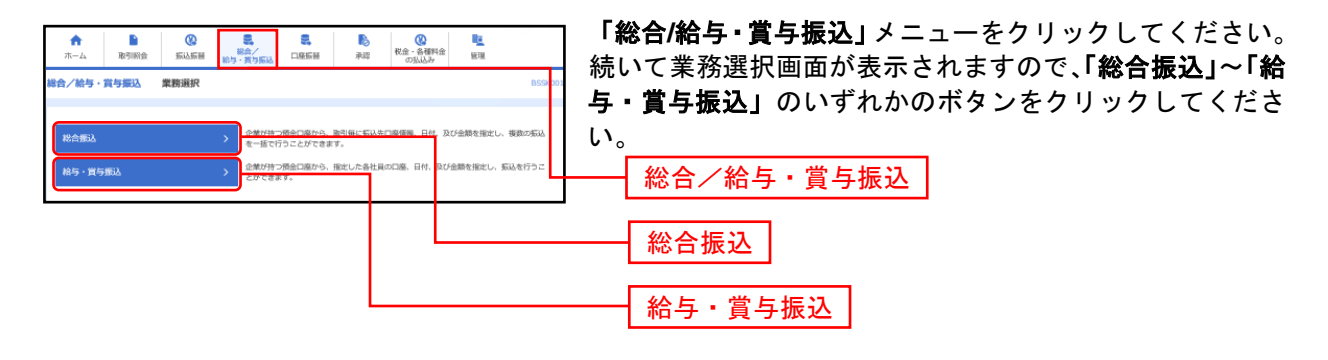

### 手順2 作業内容を選択

| 総合振込 作業内容選択                                                                 | BSGF001 ヘルプ (?) | 作業内容選択画面が表示されますので、 <b>「振込ファイルに</b> |
|-----------------------------------------------------------------------------|-----------------|------------------------------------|
|                                                                             |                 | <b>よる新規作成」</b> ボタンをクリックしてください。     |
| 振込データの新規作成 > 総合低込の取引を開始できます。                                                |                 |                                    |
| 作成中振込データの修正・削除 > 作成途中やエラーとなった振込データを修正、削除できます。<br>また、ここから振込展着へ切り着えができます。     |                 |                                    |
| 過去の振込データからの作成 > 過去の取引を再利用して、総合振込の取引を開始できます。<br>また、ここから"切當済み"の取引も再利用できます。    |                 |                                    |
| 取引の開始(ファイル受付)                                                               |                 |                                    |
| 振込ファイルによる新規作成 > 第33つってものが後により、成本目のの利用時代のますす。                                |                 | 振込ファイルによる新規作成                      |
| 作成中国はファイルの再送・削除 > 作成途中やエラーとなった振らファイルを再送、削除できます。<br>また、ここから毎辺居器への切器ができます。    |                 |                                    |
| 取引状況の照会                                                                     |                 |                                    |
| 毎以データの取引状況協会 > 伝送系取引の詳細情報。取引温器を指会できます。                                      |                 |                                    |
| 振込データの日別・月別状実展会 > 過去に行った取引の状況を料会できます。                                       |                 |                                    |
| 振込データの引戻し・承認取消                                                              |                 |                                    |
| 承認待ちデータの引戻し > ご自急が依頼した取得の引度しができます。<br>なお、引戻しを行った取引は、修正して再度実認を依頼できます。        |                 |                                    |
| 承認済データの承認取済 ご自身が承認した取引の取り消しができます。<br>なお、承認取得を行った取引は"差異し"取いとなり、修正して再新        | 3升認を依頼できます。     |                                    |
| 振込先の管理                                                                      |                 |                                    |
| 振込先の管理 > 振込先の新規登録や、登録振込先の変要、崩除ができます。                                        |                 |                                    |
| ■込売のグループ管理/ファイル登録 → ■込売の人用を立た一方が転換したクループの定意。和時か<br>また、登録総込売の発展をファイルに出りできます。 | Ca±\$.          |                                    |

### 手順3 振込ファイルを選択

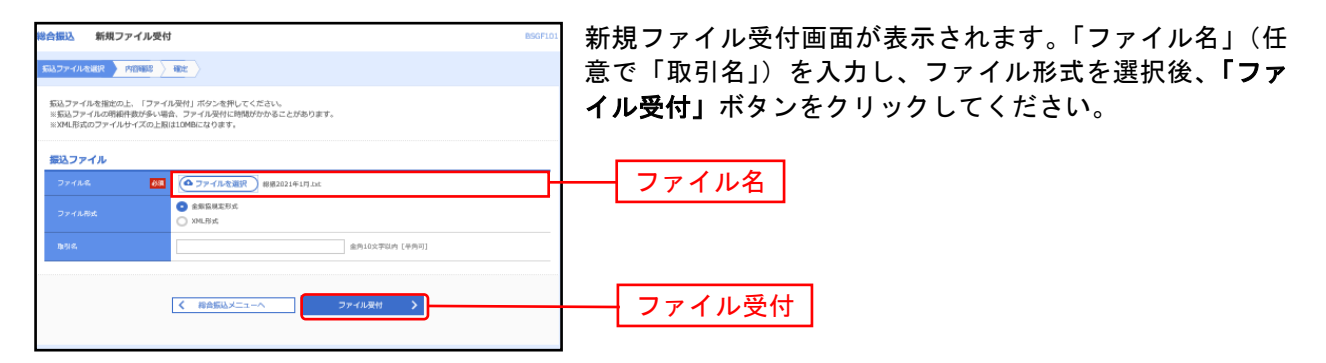

------

#### 手順4 内容確認

| 哈振込 P                                    | 内容確認[ファイ                                                  | 'ル受付]                                             |                  |              |                |             | BSGF1              | 内容確認[ファイル受付]画面が表示されます。 ファイル内容 |
|------------------------------------------|-----------------------------------------------------------|---------------------------------------------------|------------------|--------------|----------------|-------------|--------------------|-------------------------------|
| 振込ファイルを避                                 | R MONES                                                   | 1412 ·                                            |                  |              |                |             |                    | をご確認のうえ、「承認者」を選択し、「確定」ボタンをク   |
| 以下の振込ファ<br>承認者を確認の<br>確定してそのま<br>※承認者にご白 | P イルの内容で確定しま<br>0上、「確定」ボタン・<br>まま承認を行う場合は、<br>1身を選択した場合は、 | ます。<br>を押してください。<br>、「確定して承認へ」ボタ<br>、確定してそのまま承認を! | ンを押してく<br>行うことがで | ださい。<br>きます。 |                |             |                    | リックして手順5へお進みください。             |
| -                                        |                                                           |                                                   |                  |              |                |             |                    |                               |
| 受付ファイル                                   | л                                                         | W#2021618.br                                      |                  |              |                |             |                    |                               |
|                                          |                                                           | 全影运动工作工作工作                                        |                  |              |                |             |                    |                               |
|                                          |                                                           |                                                   |                  |              |                |             |                    |                               |
| RELID                                    |                                                           |                                                   |                  |              |                |             |                    |                               |
|                                          |                                                           | 报合乐込                                              |                  |              |                |             |                    |                               |
|                                          |                                                           | 2021年12月10日                                       |                  |              |                |             |                    |                               |
|                                          |                                                           | 12月08日仲成分                                         |                  |              |                |             |                    |                               |
| 振込元情報                                    |                                                           |                                                   |                  |              |                |             |                    |                               |
| 東山口田                                     |                                                           | 本店営業部 (201) 借補                                    | 1234567          |              |                |             |                    |                               |
|                                          |                                                           | 0000080565                                        |                  |              |                |             |                    |                               |
| 95 <b>8</b> 2                            |                                                           | カリテストショウシ                                         |                  |              |                |             |                    |                               |
| 最还明細内和                                   | 8                                                         |                                                   |                  |              |                |             |                    |                               |
| 併数                                       |                                                           |                                                   | 7件               |              |                |             |                    |                               |
| 支払金額合計                                   |                                                           | 10                                                | 00,006円          |              |                |             |                    |                               |
|                                          |                                                           |                                                   | 2,090円           |              |                |             |                    |                               |
| 最入明細内                                    | 容一覧                                                       |                                                   |                  |              |                |             | •                  |                               |
|                                          |                                                           |                                                   | 金刀               |              |                |             |                    |                               |
|                                          |                                                           |                                                   |                  |              | 表示件的           | R: 10∰ ▼    | (再表示)              |                               |
| No.                                      | 9844                                                      | 金融機測名<br>支広名                                      | ## <b>#</b>      | 0884         | EDI物料/刷客コード    | 支以金額<br>(円) | 電力負担<br>手数料<br>(円) |                               |
| 1 77777                                  | 011111111                                                 | テスト(9999)<br>約70 (100)                            | 0.40             | 1111111      | 前後1:-<br>前後2:- | 1           | 275                |                               |
| 2 3)777                                  | mm                                                        | テスト(9999)<br>(5月料 (404)                           | 0.40             | 1111111      | 即答1:           | 1           | 275                |                               |
| 3 3)777                                  | 777777                                                    | テスト(9999)<br>(5.784 (404)                         | 48               | 2222222      |                | 1           | 275                |                               |
| 4 17775                                  |                                                           | テスト(9999)<br>教祥 (705)                             | 816              | 1111111      | 即图1:           | 1           | 275                |                               |
| 5 77777                                  |                                                           | テスト(9999)<br>カア (077)                             | 536              | 1111111      | 即告1:-<br>和告2:- | 1           | 275                |                               |
| 6 77777                                  | 0177777                                                   | テスト(9999)<br>92 <del>99第29-</del> (081)           | 636              | 1111111      | 和啓1:-<br>和啓2:- | 1           | 275                |                               |
| 7 1999                                   |                                                           | テスト(9999)<br>92999tン9- (081)                      | нg               | 2222222      |                | 100,000     | 440                |                               |
| 承認者情報                                    |                                                           |                                                   |                  |              |                |             |                    |                               |
|                                          |                                                           | 仙台銀子 ▼                                            |                  |              |                |             |                    | ▲ 承認者                         |
|                                          |                                                           |                                                   |                  |              |                |             | ~                  | All High H                    |
|                                          |                                                           |                                                   |                  |              |                | 金角120文字以内   | ¥<br>(平内可)         |                               |
| ∞「承認者」項                                  | liciは、取引額を承認す                                             | できる承認者が表示されます                                     | φ,               |              |                |             |                    |                               |
|                                          |                                                           |                                                   |                  |              |                |             |                    |                               |
|                                          |                                                           |                                                   | (                |              | ₩c: >          |             | 1100               | ┼──┤ 確定 │                     |
|                                          |                                                           | <b>、</b> 展る                                       |                  | 間定し          | - て承認へ 💙       |             |                    |                               |
|                                          |                                                           |                                                   |                  |              |                |             |                    |                               |
|                                          |                                                           |                                                   |                  |              |                |             |                    |                               |
|                                          |                                                           |                                                   |                  |              |                |             |                    |                               |

※承認者へのメッセージとして、任意で「コメント」を入力することができます。

※「確定して承認へ」ボタンをクリックすると、承認権限のあるユーザが、自身を承認者として設定した場合に、続けて取引データの承認を行うことができます。

※「印刷」ボタンをクリックすると、印刷用PDFファイルが表示されます。

#### 手順5 確定

| 総合振  | 込 確定結果 [ファ・                             | イル受付]                               |         |          |              |         | BSGF10     |
|------|-----------------------------------------|-------------------------------------|---------|----------|--------------|---------|------------|
| 振込フ) | P-TU-ENR PRIMI                          | - 40z                               |         |          |              |         |            |
| 12 F | の振いファイルの内容で確定し                          | ました.                                |         |          |              |         |            |
|      |                                         |                                     |         |          |              |         |            |
| 受付   | コアイル                                    | NUMBER OF STREET, STR               |         |          |              |         |            |
|      |                                         | 全影运动定形式                             |         |          |              |         |            |
| -    | Lan AD                                  |                                     |         |          |              |         |            |
| AX S | 500                                     | 211208000000028                     |         |          |              |         |            |
| t    |                                         | 和合意达                                |         |          |              |         |            |
| 90   |                                         | 2021年12月10日                         |         |          |              |         |            |
| t.   | 516.                                    | 12月08日仲成分                           |         |          |              |         |            |
| 摄设   | 元情報                                     |                                     |         |          |              |         |            |
| *    | 8.0 <b>6</b>                            | 本兵営兼部 (201) 目道                      | 1234567 |          |              |         |            |
| 91   |                                         | 0000080565                          |         |          |              |         |            |
| 91   | 后有名,                                    | 3)925095                            |         |          |              |         |            |
| 振送   | 山明細内容                                   |                                     |         |          |              |         |            |
| 111  |                                         |                                     | 7/#     |          |              |         |            |
|      | 500TBRoff                               |                                     | 2.090   |          |              |         |            |
|      |                                         |                                     | -,,1    |          |              |         |            |
|      | 入明細内容一覧                                 |                                     |         |          |              |         | •          |
|      |                                         |                                     | 金7      | f‡       | 1011121-0    | R 108 - | (227)      |
|      | -                                       | 200605                              |         |          | SOUTH ANY DO | X1.48   | 559E       |
| 160. |                                         | 254                                 | 114     |          |              | (13)    | 子氣件<br>(門) |
|      | 1 ///////////////////////////////////// | (アスト(9999)<br>わた (100)<br>テスト(9999) | 0.40    | 1111111  |              | 1       | 275        |
|      | 2 1)////////                            | (5,124 (404)                        | 0:40    | 1111111  |              | 1       | 275        |
|      | 3 1)////////                            | テスト(9999)<br>行J程 (484)              | 48      | 2222222  |              | 1       | 275        |
|      | 4 1111111111111111                      | テスト(9999)<br>男家 (705)               | 0.0     | 1111111  | 顺图1:         | 1       | 275        |
|      | 5 111111111111                          | テスト(9999)<br>カンデ (077)              | 0.0     | 1111111  |              | 1       | 275        |
|      | 6 7777777777                            | テスト(9999)<br>9299922+ (081)         | 0.4     | 1111111  |              | 1       | 275        |
| -    | 7 10000000                              | テスト(9999)                           | 4.7     | 22222222 | m81:-        | 100.000 | 440        |
|      |                                         | 92999(>9- (081)                     |         | ****///  |              | 100,000 | 440        |
| 承認   | 器者情報                                    |                                     |         |          |              |         |            |
| **   | 58                                      | 仙台服子                                |         |          |              |         |            |
| 81   |                                         | 2021年12月09日                         |         |          |              |         |            |
| 33   | *> F                                    | *                                   |         |          |              |         |            |
|      |                                         |                                     |         |          |              |         |            |
|      |                                         |                                     |         |          |              |         |            |
|      |                                         | く ホーム                               | ^       | < 88余乐)込 | ∧-±=×        | •       | DEPL       |

\_..\_.

取引情報の照会

過去に行った取引の状況を照会できます。

#### ●取引状況照会

伝送系取引の詳細情報、取引履歴を照会できます。

手順1 業務を選択

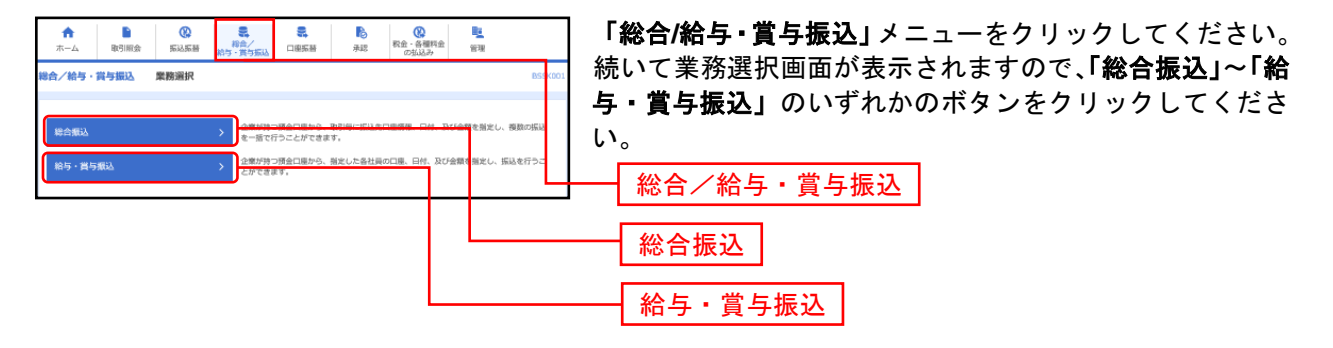

### 手順2 作業内容を選択

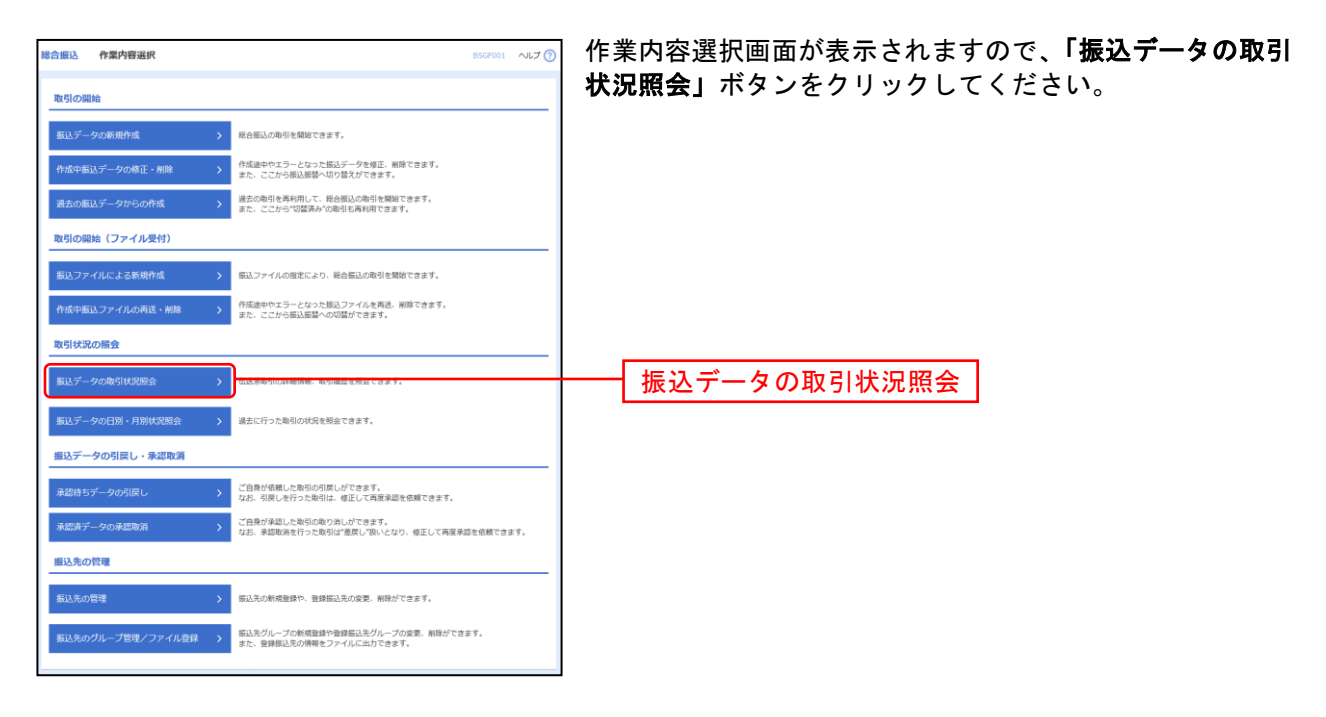

## 手順3 取引を選択

| 総合振込            | 取引一到               | 电(伝送系)              |                        |                                   |                              |             |       |        | BT3S020     | 取引一覧  |
|-----------------|--------------------|---------------------|------------------------|-----------------------------------|------------------------------|-------------|-------|--------|-------------|-------|
| 取引改選択           | ROMR               |                     |                        |                                   |                              |             |       |        |             | 取引一覧加 |
| 取引の詳<br>取引版課    | 編備権を原会す<br>を成会する場合 | 「る場合は、対称<br>は、対象の取引 | hの取引<br>目を道択           | を選択の上、「原会」<br> の上、「履歴原会」;         | ボタンを押してください<br>ボタンを押してください   | iða<br>1    |       |        |             | ックして  |
| ۹. M.£          | する取引の              | 絞り込み                |                        |                                   |                              |             |       |        | •           |       |
| 絞り込み<br>条件を携    | 条件を入力の」<br>厳入力した場合 | 、「絞り込み」<br>、 すべての発行 | ボタン<br>手を満た            | を押してください。<br>す歌引を一覧で表示!           | します。                         |             |       |        |             |       |
| 751 <b>7</b> 11 |                    |                     | 9<br>  7<br>  7<br>  8 | 証件ち 〈   保存4<br>認件ち<br>認識み<br>(解読み | > ि ग्रैहिज्ञ के ि व         | ixad 🗌 I    |       | 取得済み } |             |       |
| 16.04           |                    |                     |                        | G                                 | 2/6                          | <b>1</b> #7 |       |        |             |       |
| 1813. S         |                    |                     |                        | <b>(</b>                          | t/8                          | <b>1</b>    |       |        |             |       |
| 19:51           | D                  |                     |                        |                                   | 平角数学15倍                      |             |       |        |             |       |
|                 |                    |                     |                        | $\square$                         | Q 設り込み                       |             |       |        |             |       |
| 取引一             | 覧                  |                     |                        |                                   |                              |             |       |        |             |       |
| 381R            |                    |                     |                        |                                   | 取引ID<br>取引名<br>(切解元取引ID)     |             |       |        | 命計金期<br>(円) |       |
| 0               | 承認取利済み             | 2021年12月0           | ю                      | 2021年12月10日                       | 211202000000057<br>12月02日作成分 | 仙台デスト       | 伯弁テスト | 48     | 1,450,000   |       |
| 0               | 東郡派み               | 2021年12月0           | )E                     | 2021年12月24日                       | 211209000000179<br>12月02日作成分 | 体和原子        | 伯弁テスト | 4世     | 1,600,000   |       |
| 0               | 承認派み               | 2021年12月0           | 10                     | 2021年12月14日                       | 211208000000028<br>12月10日仲成分 | 仙台銀子        | 仙台集子  | 7世     | 100,006     |       |
| 0               | 承期待ち               | 2021年12月0           | 78                     | 2021年12月10日                       | 211207000000649<br>12月07日仲成分 | 仙台銀子        | 仙台集子  | 7世     | 100,006     |       |
| #限不可            | 保持中                | 2021年12月0           | 38                     | 2021年12月06日                       | 211203000000016<br>12月03日仲成分 | 仙台テスト       | 仙台テスト | 147    | 100,000     |       |
| 0               | 米館浜み               | 2021年12月0           | 20                     | 2021年12月20日                       | 211202000000040<br>12月02日作成分 | 仙台テスト       | 伯介テスト | 4世     | 1,450,000   |       |
| 0               | 承認派み               | 2021年12月0           | 20                     | 2021年12月13日                       | 211282000000033<br>12月02日作成分 | 仙台テスト       | 伯弁テスト | 417    | 1,600,000   |       |
|                 |                    |                     |                        |                                   |                              |             |       |        |             |       |
|                 |                    | г                   |                        |                                   |                              | 服会          | >     |        |             | 照会    |
|                 |                    | L                   |                        |                                   | R                            | 聖解会         | >     |        |             |       |
|                 |                    |                     |                        |                                   |                              |             |       |        |             |       |
| 1               |                    |                     |                        |                                   |                              |             |       |        |             | 1     |

取引一覧(伝送系)画面が表示されます。 取引一覧から照会する取引を選択し、「**照会」**ボタンをクリ ックしてください。

※「履歴照会」ボタンをクリックすると、取引履歴の照会ができます。

※絞り込み条件入力欄でいずれかの条件を入力後、「絞り込み」ボタンをクリックすると、条件を満たした取引を表示することができます。

### 手順4 照会結果

.....

------

| ·提达 取引状况则                             | 原会結果                                                       |               |             |                |             |                    |             | BT3S02             |
|---------------------------------------|------------------------------------------------------------|---------------|-------------|----------------|-------------|--------------------|-------------|--------------------|
| BSINER North                          |                                                            |               |             |                |             |                    |             |                    |
| ご指定の取引の概念結果で                          | Ъ.                                                         |               |             |                |             |                    |             |                    |
| 取引情報                                  |                                                            |               |             |                |             |                    |             |                    |
| 取引状態                                  | 8533.8                                                     | 読み            |             |                |             |                    |             |                    |
| 840°E                                 | 2021年1                                                     | 2月09日         |             |                |             |                    |             |                    |
| na guito<br>na guita na               | 211202                                                     | 000000057     |             |                |             |                    |             |                    |
| · · · · · · · · · · · · · · · · · · · | 2021年1                                                     | 2月10日         |             |                |             |                    |             |                    |
| <b>推到</b> 名。                          | 12月0                                                       | 2日作成分         |             |                |             |                    |             |                    |
| 他跟着                                   | 化他デス                                                       | ŀ.            |             |                |             |                    |             |                    |
| 振込元情報                                 |                                                            |               |             |                |             |                    |             |                    |
| ****                                  | 本近営業                                                       | 3U (201) 登通12 | 34567       |                |             |                    |             |                    |
| SERS.                                 | ものの いってい いってい いってい しゅう しゅう しゅう しゅう しゅう しゅう しゅう しゅう しゅう しゅう | 02            |             |                |             |                    |             |                    |
| 標认明細內容                                |                                                            |               |             |                |             |                    |             |                    |
| na:                                   |                                                            |               | 4件          |                |             |                    |             |                    |
| XLORAN                                |                                                            | 1,4           | 450,00019   |                |             |                    |             |                    |
| 先方負担于数科会計                             |                                                            |               | 019         |                |             |                    |             |                    |
| 構造会議会計                                |                                                            | 1,-           | 1 100円      |                |             |                    |             |                    |
|                                       |                                                            |               | 1,100/9     |                |             |                    |             |                    |
| 加心明细闪音一覧                              |                                                            |               | <u>\$</u> 4 | ¢              |             |                    |             |                    |
|                                       |                                                            |               |             |                |             | 表示件数:[             | 101 🔻       | 再表示)               |
| 當錄名<br>緊衛人名                           | 金融機關名<br>支氏名                                               | HR.           | 0884        | ED:情報/約83-ド    | 支払金額<br>(円) | 先方角胆<br>手数料<br>(円) | 爆动金期<br>(円) | 両方負担<br>干数科<br>(円) |
| フリコミ サブロウ3<br>3932 931093             | 仙府銀行(0512)<br>県信賀(所(202)                                   | 0.30          | 0000000     | 取否1:-<br>和否2:- | 500,000     | 0                  | 500,000     | 330                |
| フリコミ サブロウ3<br>3922 931093             | テスト銀行(9999)<br>ハーハ (818)                                   | 6530          | 9999999     | 即長1:-<br>和長2:- | 200,000     | 0                  | 200,000     | 440                |
| フリコ리 왕마한 2<br>3933 5*102              | <b>仙</b> 約銀行 (0512)<br>中央道支店 (204)                         | 6530          | 2222222     | 朝西1:-<br>朝西2:- | 600,000     | 0                  | 600,000     | 330                |
| フリコミ タロウ1<br>302 1011                 | 44向銀行 (0512)<br>本店営業部 (201)                                | 6536          | 1111111     | 即長1:-<br>和長2:- | 150,000     | 0                  | 150,000     | 0                  |
|                                       |                                                            |               |             |                |             |                    |             |                    |
| 承認者情報                                 | 11 da                                                      | 5 (191926)    |             |                |             |                    |             |                    |
| ····································· | (4)台テス<br>2021年                                            | 12月09日        |             |                |             |                    |             |                    |
|                                       | 2021年                                                      | 12月02日 20時025 | •           |                |             |                    |             |                    |
| ALERE N                               |                                                            |               |             |                |             |                    |             |                    |
| 米坦日時<br>取消費                           | 仙台テス                                                       | 15            |             |                |             |                    |             |                    |

\_\_\_\_\_

※印刷される場合は、「ファイル取得」ボタンをクリックし、印刷用画面(PDF)が表示されますので、ブラウザの「印刷」ボタン をクリックしてご印刷ください。

# ●受付状況照会

日または月単位にまとめた取引の合計件数、合計金額を照会できます。

#### 手順1 業務を選択

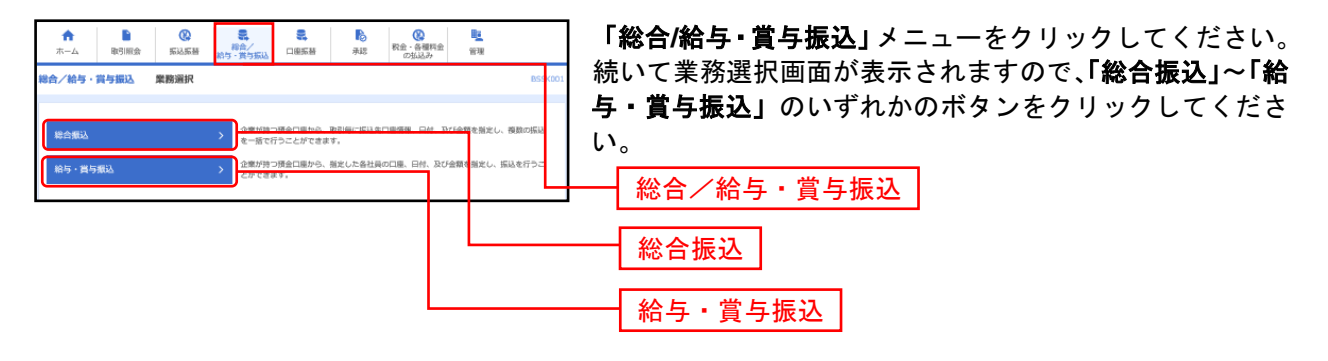

### 手順2 作業内容を選択

| 総合振込 作業内容選択 ascreat ヘルプ (                                                           | 作業内容選択画面が表示されますので、 <b>「振込データの日</b> |
|-------------------------------------------------------------------------------------|------------------------------------|
| 取引の開始                                                                               | <b>別・月別状況照会」</b> ボタンをクリックしてください。   |
| 新込データの新規作成 > 総合部込の取引を開始できます。                                                        |                                    |
| 作成中振込データの検正・削除 > 作成途中やエラーとなった振送データを修正、無除できます。<br>また、ここから振込振器へ切り替えができます。             |                                    |
| 過去の周辺データからの作成 決売の取引を再利用して、総合振込の取引を開始できます。<br>また、ここから70箇済かび取引し再利用できます。               |                                    |
| 取引の開始(ファイル受付)                                                                       |                                    |
| 振込ファイルによる新規作成 > 振込ファイルの販売により、総合振込の取引を開始できます。                                        |                                    |
| 介成中級は、ファイルの再送・制除 → 存成法中やエラーとなった振込ファイルを再送、解除できます。 また、ここから振込医論への容益ができます。              |                                    |
| 取引状況の騒会                                                                             |                                    |
| 新込データの取引状況照会 > 伝送系取引の評価情報、取引国際を相合できます。                                              |                                    |
| 振送データの日期・月期状況既会 >                                                                   | 振込データの日別・月別状況照会                    |
| 掘込データの引戻し・承認取消                                                                      |                                    |
| 定急数が依頼した取引の引度しができます。<br>なお、引戻しを行った取引が、付在して両原来認を依頼できます。                              |                                    |
| 予認識データの承認取消 > ご自身が承認した取引の取り消しができます。<br>なお、承認取消を行った取引は"資度し"取いとなり、毎正して再度承認を依頼できます。    |                                    |
| 振込先の管理                                                                              |                                    |
| 毎込先の管理 > 毎込先の前候登録や、登録毎込先の変更、削除ができます。                                                |                                    |
| 振込先のプループ管理/ファイル智辞 >> 振込先グループの教徒登録や登録取込売グループの意思 制修ができます。<br>また、登録振込先の発展をファイルに加力できます。 |                                    |
|                                                                                     |                                    |

## 手順3 取引状況照会方法を選択

| × | 合振込 取引状況照会方法選択 | BTIS                         | 5017 取 | Q引状況照会方法選択画面が表示されます。       |
|---|----------------|------------------------------|--------|----------------------------|
| ľ | 照会方法を選択してください。 |                              | I      | 「日別受付状況照会」または「月別受付状況照会」ボタン |
|   | 服会方法           |                              | _ を    | を <u>クリックしてくださ</u> い。      |
| l | 日期受付状況頗会 >     | 日単位にまとめた衛引の会計件数、会計会額を現会で含ます。 | _      | - 日別受付状況照会                 |
|   | 月期受付状况概会       | 月単位にまとめた絶別の会計件書、会社会総を図会できます。 |        | 月別受付状況照会                   |
|   |                | ✓ 総会気込メニューへ                  |        |                            |
| L |                |                              |        |                            |

手順4 照会結果

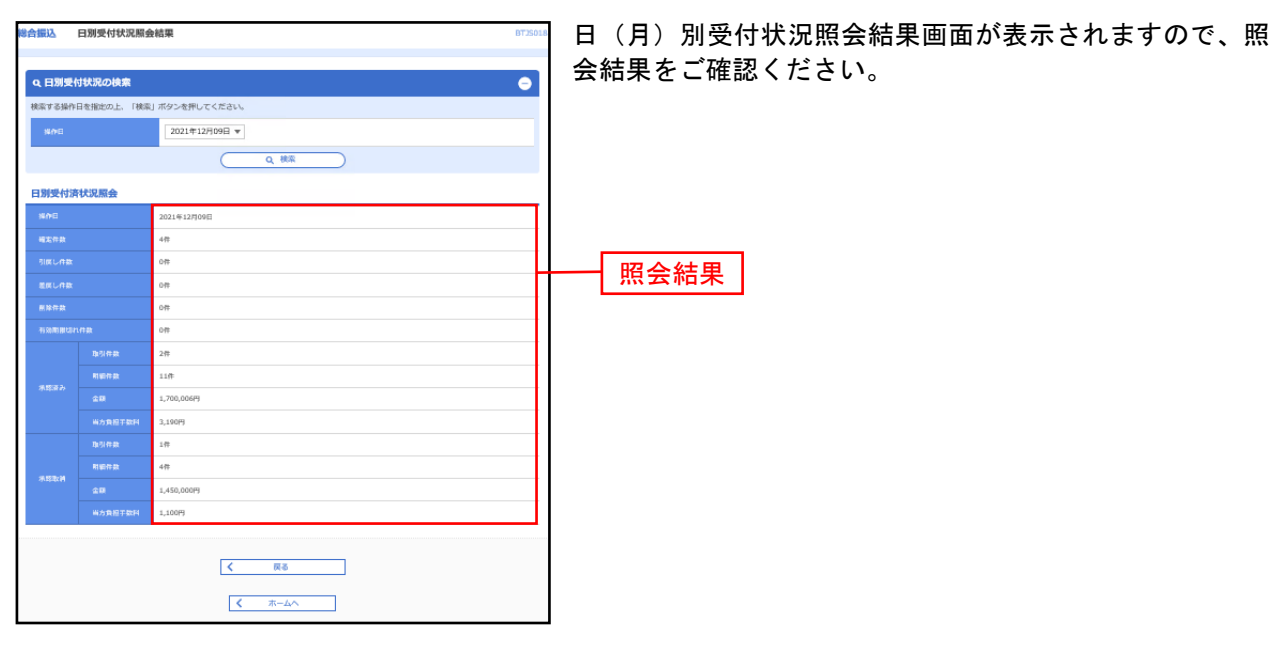

※照会する受付状況を変更する場合は、操作日(月)を選択して、「検索」ボタンをクリックしてください。

承認待ちデータの引戻し

承認待ちの取引を引戻しすることができます。

#### 手順1 業務を選択

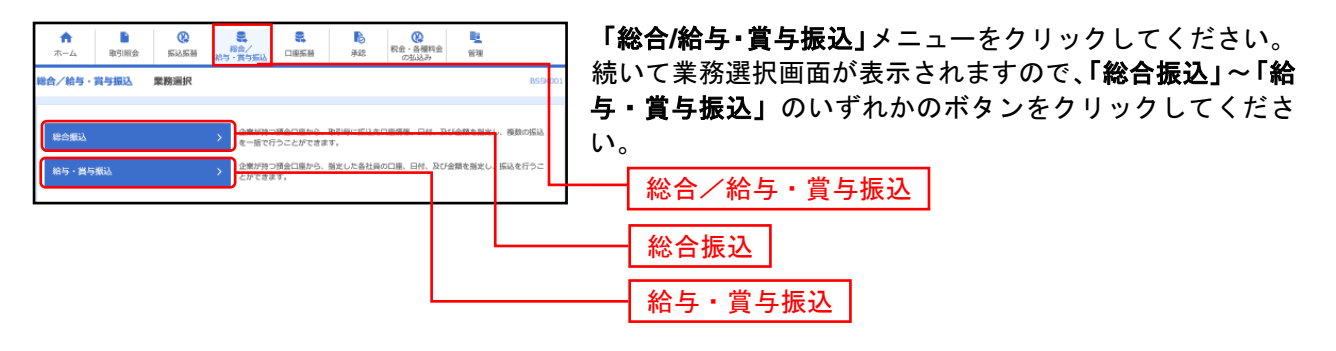

### 手順2 作業内容を選択

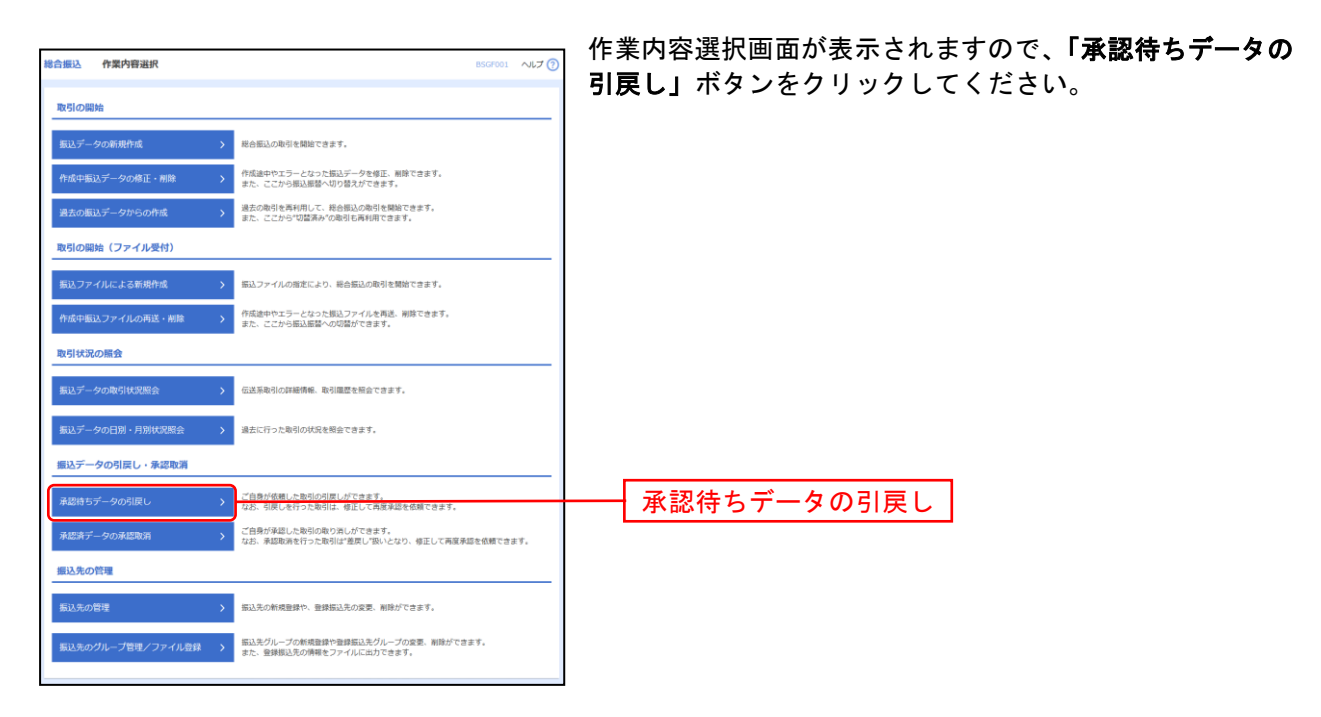

## 手順3 取引を選択

\_.\_...

| 総合振<br><sup>取引を</sup> | ik<br>iir | 引戻して   | 可能取引一覧       |             |                              |          |    | BTJS026     | 引戻し可能取引一覧画面が表示されます。<br>取引一覧から対象の取引を選択し、 <b>「引戻し」</b> ボタンをクリ |
|-----------------------|-----------|--------|--------------|-------------|------------------------------|----------|----|-------------|-------------------------------------------------------------|
| 確定                    | を取り消      | 前す取引を追 | 副死の上、「引戻し」ボタ | シを押してください。  |                              |          |    |             | ックしてください。                                                   |
| <b>3</b> 18           | えし可能      | 能取引一   | 覧            |             |                              |          |    |             |                                                             |
| 383                   |           |        |              |             | 取引ID<br>取引名<br>(切替元取引ID)     |          |    | 合計會額<br>(円) | ―― 引戻し可能取引一覧                                                |
| C                     |           | 承認待ち   | 2021年12月09日  | 2021年12月10日 | 211208000000028<br>12月08日作成分 | 仙台銀子     | 7件 | 100,006     |                                                             |
| C                     |           | 承認待ち   | 2021年12月09日  | 2021年12月10日 | 211207000000649<br>12月07日作成分 | 仙台很子     | 7件 | 100,006     |                                                             |
|                       |           |        | < ###        | 振込メニューへ     | 引戻し                          | <u> </u> |    |             |                                                             |

.....

.....

## 手順4 引戻し内容を確認

| 取引を選択<br>以下の取引の<br>内容を確認の<br><b>取引情報</b><br>を対応<br>思わ日<br>を対応<br>を対応 | 3日にした町を第12<br>の第2を見つ用します。<br>の上、「第行」ボタンを引<br>の上、「第行」ボタンを引 | 第7<br>WUTください、<br>単約等ち<br>2021年12月08日<br>21120800000028<br>総合発品。          |       |         |                       |               |                    |                   |                    | のうえ、 <b>「実行」</b> ボタンをクリックしてください。 |
|----------------------------------------------------------------------|-----------------------------------------------------------|---------------------------------------------------------------------------|-------|---------|-----------------------|---------------|--------------------|-------------------|--------------------|----------------------------------|
| 以下の取引は<br>内容を確認の<br>取引情報<br>取引情報<br>取引状態<br>取引にの<br>取引にの             | の確定を取り出します。<br>の上、「呆行」ボタンを!                               | 学してください。<br>-<br>-<br>-<br>-<br>-<br>-<br>-<br>-<br>-<br>-<br>-<br>-<br>- |       |         |                       |               |                    |                   |                    |                                  |
| 取引情報<br>2011以8<br>50中日<br>201100<br>2011年21                          | 1                                                         | 承部符ち<br>2021年12月08日<br>211208000000028<br>総合集込                            |       |         |                       |               |                    |                   |                    |                                  |
| 取引10月<br>第十日<br>取引10日<br>取引10日                                       | 1                                                         | 米郎寺ち<br>2021年12月08日<br>21120800000028<br>総合集込                             |       |         |                       |               |                    |                   |                    |                                  |
| 無作日<br>取引(LD<br>取引(風別)                                               |                                                           | 2021年12月08日<br>21120800000028<br>総合集込                                     |       |         |                       |               |                    |                   |                    |                                  |
| BUSILD<br>BUSINESI                                                   |                                                           | 21120800000028<br>総合集込                                                    |       |         |                       |               |                    |                   |                    |                                  |
| 8/118.21                                                             |                                                           | 彩合张込                                                                      |       |         |                       |               |                    |                   |                    |                                  |
| -                                                                    |                                                           |                                                                           |       |         |                       |               |                    |                   |                    |                                  |
| 原动的常日                                                                |                                                           | 2021年12月10日                                                               |       |         |                       |               |                    |                   |                    |                                  |
| 8316                                                                 |                                                           | 12月08日作成分                                                                 |       |         |                       |               |                    |                   |                    |                                  |
| 报込元情報                                                                | 報                                                         |                                                                           |       |         |                       |               |                    |                   |                    |                                  |
| 天松口座                                                                 |                                                           | 本诉察察部 (201) 登通12                                                          | 3456  |         |                       |               |                    |                   |                    |                                  |
| 95 <b>8</b> ⊐-                                                       |                                                           | 0000080565                                                                |       |         |                       |               |                    |                   |                    |                                  |
| 9583                                                                 |                                                           | カリテストショウジ                                                                 |       |         |                       |               |                    |                   |                    |                                  |
| 摄込明细                                                                 | 内容                                                        |                                                                           |       |         |                       |               |                    |                   |                    |                                  |
| 件数                                                                   |                                                           |                                                                           | 7     | +       |                       |               |                    |                   |                    | JIK CHA                          |
| 支払金額                                                                 |                                                           | 10                                                                        | 0,006 | 9       |                       |               |                    |                   |                    |                                  |
| 先方負担                                                                 | 纤数料合計                                                     |                                                                           | 0     | 9       |                       |               |                    |                   |                    |                                  |
| 振入会研                                                                 | 給計                                                        | 10                                                                        | 0,006 | 9       |                       |               |                    |                   |                    |                                  |
| 当方負担                                                                 | 1手数料合計                                                    |                                                                           | 2,090 | 9       |                       |               |                    |                   |                    |                                  |
| 振入明細。                                                                | 内容一覧                                                      |                                                                           |       |         |                       |               |                    |                   |                    |                                  |
|                                                                      |                                                           |                                                                           |       | 全7件     |                       |               |                    |                   |                    |                                  |
|                                                                      |                                                           |                                                                           |       |         |                       | 3             | 影示件数:              | 1017              | (再表示               |                                  |
|                                                                      | 整御名<br>愛歌人名                                               | 金融機関名<br>支浜名                                                              |       |         |                       | - 支払金額<br>(円) | 先方典3<br>子数码<br>(円) | 日<br>第1込金期<br>(P) | 新方典(<br>子数料<br>(円) |                                  |
| 7777777;<br>111111111111                                             | アアアアアアアアア<br>979                                          | テスト銀行(9999)<br>本店営業群 (100)                                                | 016   | 1111111 | <b>取告1:=</b><br>取各2:= | 1             |                    | 0 1               | 1 27               |                                  |
| カ} アアアア;<br>3)77777777                                               | アアアア                                                      | テスト銀行(9999)<br>石巻変高(404)                                                  | 016   | 1111111 | <b>取否1:=</b><br>取否2:= | 1             |                    | 0 3               | 1 27               |                                  |
| カ} アアアア:<br>3)777777777                                              | アアアアア                                                     | テスト銀行(9999)<br>石巻変高 (404)                                                 | чæ    | 2222222 | 取害1:-<br>取害2:-        | 1             |                    | 0 1               | 1 27               |                                  |
| 7777777;<br>11111111111                                              | דדדדדדדדדד<br>אוווו                                       | テスト銀行(9999)<br>佐得変高 (705)                                                 | 010   | 1111111 | <b>取告1:=</b><br>取告2:= | 1             |                    | 0 1               | 1 27               |                                  |
| 7777777;<br>11111111111                                              | 77777777<br>17                                            | ·テスト(銀行9999)<br>雨部変高 (077)                                                | 016   | 1111111 | <b>取否1:</b>           | 1             |                    | 0 1               | 1 27               |                                  |
| 7777777;<br>11111111111                                              | <i>アアアアアアア</i><br>?                                       | テスト銀行(9999)<br>遠道センター支店 (081)                                             | 016   | 1111111 | 取否1:=<br>取否2:=        | 1             |                    | 0 1               | 1 27               |                                  |
| 7777777;<br>111111111111                                             | 7777777<br>1                                              | ·テスト銀行(9999)<br>演道センター支浜(081)                                             | чæ    | 2222222 | <b>取否1:-</b><br>      | 100,000       |                    | 0 100,000         | 44                 |                                  |
|                                                                      |                                                           |                                                                           |       |         |                       |               |                    |                   |                    |                                  |
| 承認者情                                                                 | <b>46</b>                                                 |                                                                           |       |         |                       |               |                    |                   |                    |                                  |
| 未認書 (15                                                              |                                                           | <b>仙白猴子(未乐想)</b>                                                          |       |         |                       |               |                    |                   |                    |                                  |
| 来政府的日                                                                |                                                           | 2021年12月09日                                                               |       |         |                       |               |                    |                   |                    |                                  |
| - axpir                                                              |                                                           | -                                                                         |       |         |                       |               |                    |                   |                    |                                  |
|                                                                      |                                                           |                                                                           |       |         |                       |               |                    |                   |                    |                                  |
|                                                                      |                                                           | く 戻る                                                                      |       |         | 奥行                    | >             |                    | -                 | 11-11              | ┝━┥ 実行 │                         |
|                                                                      |                                                           |                                                                           |       |         |                       |               |                    |                   |                    |                                  |
|                                                                      |                                                           |                                                                           |       |         |                       |               |                    |                   |                    |                                  |

※「印刷」ボタンをクリックすると、印刷用PDFファイルが表示されます。

## 手順5 完了

.....

| 哈振込                  | 引戻し結果                                  |                               |         |         |                       |             |            |                                       | BT1502               |
|----------------------|----------------------------------------|-------------------------------|---------|---------|-----------------------|-------------|------------|---------------------------------------|----------------------|
| 取引を満訳                |                                        | <b>%</b> 7                    |         |         |                       |             |            |                                       |                      |
| ご強定の話                | 取引の確定を取り消しまし;                          | e,                            |         |         |                       |             |            |                                       |                      |
| 取引情                  | 18                                     |                               |         |         |                       |             |            |                                       |                      |
| IN STAR              |                                        | 別探済み                          |         |         |                       |             |            |                                       |                      |
| 800                  |                                        | 2021年12月08日                   |         |         |                       |             |            |                                       |                      |
| 10511D               |                                        | 21120800000028                |         |         |                       |             |            |                                       |                      |
| \$25143<br>(0.1 4)   |                                        | 総合張込<br>2021年12月10日           |         |         |                       |             |            |                                       |                      |
| 95667<br>2016        |                                        | 12月08日作成分                     |         |         |                       |             |            |                                       |                      |
|                      |                                        |                               |         |         |                       |             |            |                                       |                      |
| 摄込元                  | 情報                                     |                               |         |         |                       |             |            |                                       |                      |
| 2600                 |                                        | *新営業部(201) 目通1:               | 234567  |         |                       |             |            |                                       |                      |
| 9584                 |                                        | 10726205                      |         |         |                       |             |            |                                       |                      |
| 47713 884            | \$11-th 120                            |                               |         |         |                       |             |            |                                       |                      |
| 代数                   | ana.                                   |                               | 71      | 14      |                       |             |            |                                       |                      |
| 支払金                  | Million II                             | 10                            | 00,006F | 7       |                       |             |            |                                       |                      |
| 先方角                  | 电手数料合計                                 |                               | OF      | 7       |                       |             |            |                                       |                      |
| 振込金                  | 湖南合計                                   | 10                            | 00,006  | 7       |                       |             |            |                                       |                      |
| 当方角                  | 姐手数料合計                                 |                               | 2,090   | 79      |                       |             |            |                                       |                      |
| 搬込明                  | 細内容一覧                                  |                               |         |         |                       |             |            |                                       |                      |
|                      |                                        |                               |         | 金7件     |                       |             |            |                                       |                      |
|                      |                                        |                               |         |         |                       | 2           | NUMPER :   | 1017 🔻                                | (再表示)                |
|                      | 童師名<br>受取人名                            | 金融機關名<br>支店名                  | 80      | 0884    | EDI開催/朝客ロード           | 支払金額<br>(円) | 千款用<br>(円) | · · · · · · · · · · · · · · · · · · · | 10594創<br>子教科<br>(円) |
| 77777<br>הווווווווו  | ידדדדדדד<br>וווווו                     | テスト銀行(9999)<br>本店営業目 (100)    | 016     | 1111111 | 和否1: −<br>和否2: −      | 1           |            | 0 1                                   | 275                  |
| カ} アアア<br>お)77777777 | ?????????????????????????????????????? | テスト銀行(9999)<br>石巻変画(404)      | 016     | 1111111 | 和古1:-<br>和古2:-        | 1           |            | 0 1                                   | 275                  |
| カ} アアア<br>3)77777777 | マアアアアアア<br>17                          | テスト銀行(9999)<br>石巻支浜 (404)     | щŒ      | 2222222 | <b>取否1:-</b><br>取否2:- | 1           |            | 0 1                                   | 275                  |
| 77777<br>111111111   | ידדדדדדדד<br>וווווווו                  | テスト銀行(9999)<br>復得変高(705)      | 016     | 1111111 | 取否1:-<br>取否2:-        | 1           |            | 0 1                                   | 275                  |
| 77777                | ************************************** | ·テスト(銀行9999)<br>原始東浜 (077)    | 016     | 1111111 | <b>取否1:</b>           | 1           |            | 0 1                                   | 275                  |
| 77777                | ************************************** | テスト銀行(9999)<br>東道センター東浜(081)  | 016     | 1111111 | 和古1:-<br>和古2:-        | 1           |            | 0 1                                   | 275                  |
| 77777                | ***********                            | (テスト銀行(9993)<br>実践センター支店(081) | щŒ      | 2222222 | 和古1:-<br>和古2:-        | 100,000     |            | 0 100,000                             | 440                  |
|                      |                                        | and the second second         |         |         | 1002                  |             |            |                                       |                      |
| 承認者                  | 情報                                     |                               |         |         |                       |             |            |                                       |                      |
| 9.5R                 |                                        | 仙台留子 (未承認)                    |         |         |                       |             |            |                                       |                      |
| 84500                |                                        | -                             |         |         |                       |             |            |                                       |                      |
| 485                  | F                                      | -                             |         |         |                       |             |            |                                       |                      |
|                      |                                        |                               |         |         |                       | _           |            |                                       |                      |
|                      |                                        | < ホームへ                        |         | _ <     | 取引一覧へ                 |             |            |                                       | 196 <b>9</b>         |
|                      |                                        |                               |         |         |                       | -           |            |                                       |                      |

\_.\_...

※「印刷」ボタンをクリックすると、印刷用PDFファイルが表示されます。

承認済みデータの承認取消

ご自身が承認した当日の取引を取消できます。 なお、取消可能時間は、当行所定の時間となります。 また、承認取消を行った取引は、修正して再度承認を依頼できます。

### 手順1 業務を選択

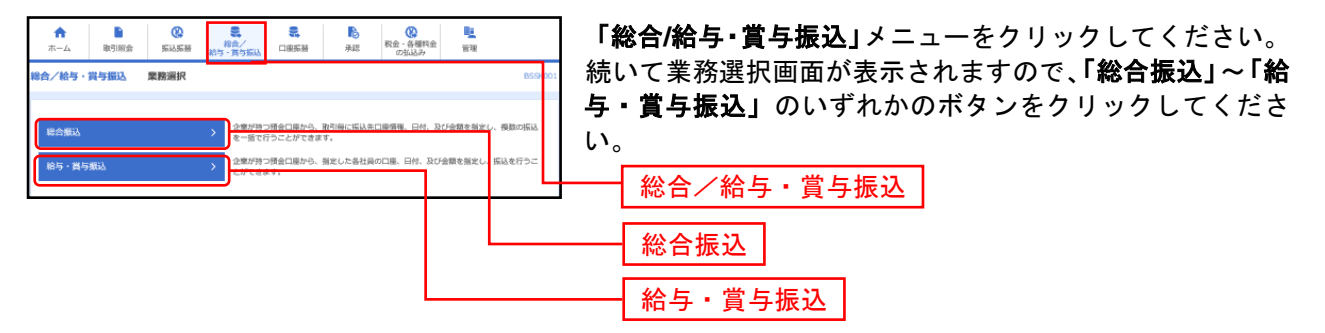

#### 手順2 業務を選択

| 総合振込 作業内容送択                                                                                    | BSGF001 ヘルプ ⑦ | 作業内容選択画面が表示されますので、 <b>「承認済データの承</b> |
|------------------------------------------------------------------------------------------------|---------------|-------------------------------------|
| Nx 51 (2) M3 (c)                                                                               |               | <b>認取消」</b> ボタンをクリックしてください。         |
| 販込データの新規作成 > 総合振込の取引を開始できます。                                                                   |               |                                     |
| 作成中振込データの修正・削除 > 作成途中やエラーとなった振込データを修正、削除できます。<br>また、ここから振込服器へ切り着えができます。                        |               |                                     |
| 過去の振込データからの作成 ) 過去の取引を再利用して、接合服込の取引を開始できます。<br>また、ここから「切着茶み」の取引も再利用できます。                       |               |                                     |
| 取引の開始(ファイル受付)                                                                                  |               |                                     |
| 悪込ファイルによる新規作成                                                                                  |               |                                     |
| 作成中振込ファイルの再送・制除 > 存成途中やエラーとなった援込ファイルを再送、制除できます。<br>また、ここから振込振器への切器ができます。                       |               |                                     |
| 取引状況の服会                                                                                        |               |                                     |
| 服以データの取り状況照会 > 伝送系取引の詳細情報、取引履歴を担合できます。                                                         |               |                                     |
| 振込データの日別・月別状況総会 > 過去に行った取引の状況を想会できます。                                                          |               |                                     |
| 振込データの引戻し・承認取消                                                                                 |               |                                     |
| 承認時ちデータの引戻し > ご自身が依頼した取引の引戻しができます。<br>なお、引戻しを行った取引は、修正して再展減認を依頼できます。                           |               |                                     |
| →「自身が後心」の時間の内容はなるます。<br>なお、米鉱販売を行った取引は*差更して扱いとなり、毎正して再度発行<br>なお、米鉱販売を行った取引は*差更して扱いとなり、毎正して再度発行 | 回を依頼できます。     | ── 承認済データの承認取消 _                    |
| 搬込先の管理                                                                                         |               |                                     |
| 振込先の管理 > 振込先の前機登録や、登録振込先の変要、削除ができます。                                                           |               |                                     |
| 振込先のグループ管理ノファイル合辞 ><br>振込先のグループ管理ノファイル合辞 ><br>毎次、単芽振込丸の消費をファイルに出力できます。                         | ±7.           |                                     |

## 手順3 取引を選択

| 認を取り消す取引す                                                                                                    | (取引を避納の上、「承認取消」ボタンを押して<br>部取引一覧<br>単介目 単込言定日 | <ul> <li>取例ID</li> <li>取例IS</li> <li>(1)</li> <li>(1)</li> </ul> |       |    |             |
|----------------------------------------------------------------------------------------------------|----------------------------------------------|------------------------------------------------------------------|-------|----|-------------|
| Image: state state |                                              | 取引ID<br>取引名<br>(切替元取引ID)                                         | H#23  |    |             |
| <ul> <li>2021年12月</li> </ul>                                                                                                    |                                              |                                                                  |       |    | 合計金額<br>(円) |
|                                                                                                    | 年12月09日 2021年12月24日                          | 211209000000179<br>12月02日作成分                                     | 信台錄子  | 4件 | 1,600,000   |
| 2021年12月                                                                                                    | 年12月02日 2021年12月10日                          | 21120200000057<br>12月02日作成分                                      | 信台テスト | 4件 | 1,450,000   |
| 2021年12月                                                                                                    | 年12月02日 2021年12月20日                          | 211202000000040<br>12月02日作成分                                     | 信台テスト | 4@ | 1,450,000   |
| 0 2021#12/                                                                                                    | 年12月02日 2021年12月13日                          | 211202000000033<br>12月02日作成分                                     | 信台デスト | 4件 | 1,600,000   |

.....

## 手順4 承認取消内容を確認

|                                           |                               |                    |              |                  |                |         |                |          |            | 承認取消内容確認画面が表示されます。取消内容をご研  |  |  |  |
|-------------------------------------------|-------------------------------|--------------------|--------------|------------------|----------------|---------|----------------|----------|------------|----------------------------|--|--|--|
| 合振込 承認取                                   | 消内容確認                         |                    |              |                  |                |         |                |          | BT35030    | のうえ 「確認田パスロード」た入力し 「宇行」ボタ、 |  |  |  |
| NINE ALSO                                 |                               | 87                 |              |                  |                |         |                |          |            |                            |  |  |  |
| 1177 - an The Tol and The State State     | No. 101. 1. who who           |                    |              |                  |                |         |                |          |            | 9999000000                 |  |  |  |
| は下の取らの示認を取り<br>内容を確認し、確認用/<br>操作のタイミングにより | り消します。<br>パスワードを入;<br>り、承認取消が | 力の上、「実行<br>できない場合が | 」ボタン<br>あります | を押してくだ<br>のでご注意く | さい。<br>ださい。    |         |                |          |            | _                          |  |  |  |
| 取引情報                                      |                               |                    |              |                  |                |         |                |          |            |                            |  |  |  |
|                                           | 1                             | 承認済み               |              |                  |                |         |                |          |            |                            |  |  |  |
|                                           |                               | 2021年12月02日        |              |                  |                |         |                |          |            |                            |  |  |  |
|                                           |                               | 211202000000       | 157          |                  |                |         |                |          |            |                            |  |  |  |
|                                           | 4                             | 総合張込               |              |                  |                |         |                |          |            |                            |  |  |  |
|                                           |                               | 2021年12月10日        |              |                  |                |         |                |          |            |                            |  |  |  |
| 2014<br>                                  |                               | 12月12日19月          | 1.97         |                  |                |         |                |          |            |                            |  |  |  |
| 2-11.0                                    |                               | MEZAL              |              |                  |                |         |                |          |            |                            |  |  |  |
| 振込元情報<br>2600年                            |                               | 本広営単部 1201         | 1.024        | 1224567          |                |         |                |          |            |                            |  |  |  |
|                                           |                               | 0000080565         | 244          | **34307          |                |         |                |          |            |                            |  |  |  |
|                                           |                               | カ)サストショウシ          |              |                  |                |         |                |          |            |                            |  |  |  |
| 振队明细内窝                                    |                               |                    |              |                  |                |         |                |          |            |                            |  |  |  |
| 件数                                        |                               |                    |              | 4件               |                |         |                |          |            |                            |  |  |  |
| 支払金額合計                                    |                               |                    | 1,4          | 150,00019        |                |         |                |          |            |                            |  |  |  |
| 先方負担手数料合計                                 | it                            |                    |              | OPJ              |                |         |                |          |            |                            |  |  |  |
| 搬込金額合計                                    |                               |                    | 1,4          | 150,000円         |                |         |                |          |            |                            |  |  |  |
| 当方負担手数料合計                                 | tt.                           |                    |              | 1,100円           |                |         |                |          |            |                            |  |  |  |
| 提认明細内容一覧                                  |                               |                    |              |                  |                |         |                |          |            |                            |  |  |  |
|                                           |                               |                    |              | ŝ4               | rt -           |         |                |          |            |                            |  |  |  |
| 00.2                                      |                               |                    |              |                  |                | WHOM    | 2:5 <b>第</b> 日 | 1017 *   | ##80x      |                            |  |  |  |
| 爱国人名                                      | 3                             | (1999)<br>王氏名<br>  | 취묘           | -œ84             | ED1 新用/ 絵香 コード | (E)     | 手数柄<br>(円)     | (円)      | 手放料<br>(円) |                            |  |  |  |
| 2025 0203                                 | 40回集行(0<br>用松支店(2             | 202)               | 2018         | 9999999          | 期告1:-<br>期否2:- | 500,000 | 0              | 500,000  | 330        |                            |  |  |  |
| フリコミ サブロウ3<br>2013 971033                 | テスト銀行(9<br>ハーハ (818           | 9999)<br>8)        | 224          | 99999996         | 和否1:=<br>和否2:= | 200,000 | 0              | 200,000  | 9 440      |                            |  |  |  |
| フリコミ ジロウ2<br>2013 ジロウ2                    | 仙台県行(0<br>中央道東店               | 1512)<br>(204)     | 218          | 2222222          | 期寄1:=<br>期寄2:= | 600,000 | 0              | 600,000  | 330        |                            |  |  |  |
| 7932 9091<br>2013001                      | 仙台県行(0<br>木広営業群               | (201)              | 224          | 1111111          | 期寄1:=<br>期寄2:= | 150,000 | 0              | 150,000  | 0 0        |                            |  |  |  |
|                                           |                               |                    |              |                  |                |         |                |          |            |                            |  |  |  |
| 承認者情報                                     |                               |                    |              |                  |                |         |                |          |            |                            |  |  |  |
| 345W (0.8)                                |                               | 4877.X.F. 088      | 138.2        |                  |                |         |                |          |            |                            |  |  |  |
| *****                                     |                               | 2021412/3095       | 201102       | 43               |                |         |                |          |            |                            |  |  |  |
|                                           |                               | 2021+123025        | 206/02       | 77               |                |         |                |          | _          |                            |  |  |  |
|                                           |                               |                    |              |                  |                |         |                |          | $\hat{}$   |                            |  |  |  |
|                                           |                               |                    |              |                  |                |         | ŝ              | 为120文字以内 | 9[平角可]     |                            |  |  |  |
| 認証情報                                      |                               |                    |              |                  |                |         |                |          |            |                            |  |  |  |
| 産営用パスワード                                  | 8 <b>8</b>                    |                    | •            | 89               |                |         |                |          |            | └┼──┤ 確認用パスワード │           |  |  |  |
|                                           | L                             | _                  |              |                  |                |         |                |          |            |                            |  |  |  |
|                                           | F                             | /                  |              |                  | 27             |         |                |          | -          | 宝行                         |  |  |  |
|                                           | L                             |                    | 919          |                  | ~~~            |         |                |          |            |                            |  |  |  |
|                                           |                               |                    |              |                  |                |         |                |          |            |                            |  |  |  |
|                                           |                               |                    |              |                  |                |         |                |          |            |                            |  |  |  |

※「印刷」ボタンをクリックすると、印刷用PDFファイルが表示されます。

## 手順5 完了

-----

| i کن                    | 承認取消結果            |                       |             |            |                |         |                    |            | BTISO3             |
|-------------------------|-------------------|-----------------------|-------------|------------|----------------|---------|--------------------|------------|--------------------|
| 15110-1817              | 承認能夠內國友種認         | 87                    |             |            |                |         |                    |            |                    |
| ご指定の取引の                 | の承認を取り消しまし        |                       |             |            |                |         |                    |            |                    |
| W-DI-MAD                |                   |                       |             |            |                |         |                    |            |                    |
| RADING                  |                   | 承認取講演み                |             |            |                |         |                    |            |                    |
| 800                     |                   | 2021年12月09日           |             |            |                |         |                    |            |                    |
| ₩5IID                   |                   | 211202000000          | 0057        |            |                |         |                    |            |                    |
| 取引編(2)<br>(明3)(8次日      |                   | 総合集込<br>2021年12月10日   | 8           |            |                |         |                    |            |                    |
| ROLL                    |                   | 12月02日例               | 电分          |            |                |         |                    |            |                    |
| 使服用                     |                   | 自合テスト                 |             |            |                |         |                    |            |                    |
| 摄込元情報                   | i i               |                       |             |            |                |         |                    |            |                    |
| 東北口西                    |                   | 本玩驚潮部 (20             | 1) 個通1      | 234567     |                |         |                    |            |                    |
| 95830-F                 |                   | 0000080565            |             |            |                |         |                    |            |                    |
|                         | ~                 | 3)TAP/17/             |             |            |                |         |                    |            |                    |
| 53330-93181P9           |                   |                       |             | 417        |                |         |                    |            |                    |
| TLOMAN                  |                   |                       | 1,          | 450,000円   |                |         |                    |            |                    |
| 先治負担于禁                  |                   |                       |             | 019        |                |         |                    |            |                    |
| 集运会研究計                  |                   |                       | 1,          | 450,000(5) |                |         |                    |            |                    |
| <b>电方负担于款</b>           | 44余計              |                       |             | 1,100円     |                |         |                    |            |                    |
| 搬込明細内                   | 容一覧               |                       |             |            |                |         |                    |            |                    |
|                         |                   |                       |             | 10.4       |                |         | 表示什麼:              | 10件 ▼      | (再表示)              |
| 登録4<br>双称人              |                   | 金融積積高。<br>更広名         |             |            |                |         | 先方負担<br>手数用<br>(円) |            | 布方典型<br>手数科<br>(円) |
| フリコミ サブ<br>2013 97 093  | 「ロウ3 街台集行<br>栗松支印 | (0512)<br>(202)       | 88          | 9999999    | 期寄1:-<br>期寄2:- | 500,000 | 0                  | 500,000    | 330                |
| フリコミ サブ<br>7011 177 093 | ロウ3 テスト部<br>ハーハ   | (818)                 | - 24        | 9999999    | 和客1:-<br>和客2:- | 200,000 | 0                  | 200,000    | 440                |
| フリコミ ジロ・<br>7月3 ジロ2     | 1ウ2 協会集行<br>中央道要  | i (0512)<br>(Ji (204) | -           | 2222222    | 期寄1:-<br>期客2:- | 600,000 | 0                  | 600,000    | 330                |
| フリコミ タロ・<br>2013 1001   | 101 単合単行<br>本店営業  | F (0512)<br>NBJ (201) | -           | 1111111    | 期答1:-<br>期答2:- | 150,000 | 0                  | 150,000    | 0                  |
|                         |                   |                       |             |            |                |         |                    |            |                    |
| 承認者情報                   |                   | 0.0271.00             | 4911011     |            |                |         |                    |            |                    |
| *****                   |                   | 2021年12月09            | 18.97)<br>E |            |                |         |                    |            |                    |
| 来您日時                    |                   | 2021年12月02            | 日 20時025    | 9          |                |         |                    |            |                    |
| BRD F                   |                   | -                     |             |            |                |         |                    |            |                    |
|                         |                   |                       |             |            |                |         |                    |            |                    |
|                         |                   | <                     | ホームへ        |            | < 取引一覧へ        |         |                    | <b>•</b> • | 0691               |
|                         |                   |                       |             |            |                |         |                    |            |                    |

-----

 \_\_\_\_\_

※「印刷」ボタンをクリックすると、印刷用PDFファイルが表示されます。

Pay-easy(ペイジー)マークが表示された税金・公共料金等の払込みを行うことができます。

#### 手順1 業務を選択

| ↑<br>市<br>ホーム<br>取用()<br>市<br>取用()<br>取用()<br>和日()<br>和日()<br>和日()<br>和日()<br>和日()<br>和日()<br>和日()<br>二日服振術<br>神経<br>日間()<br>和日()<br>二日服振術<br>神経<br>日間()<br>一日服振術<br>神経<br>日間()<br>一日服振術<br>神経<br>日間()<br>一日服振術<br>一日服<br>新日()<br>日間()<br>一日服振術<br>一日服<br>一日服<br>一日<br>一日<br>一日<br>一日<br>一日<br>一日<br>一日<br>一日<br>一日<br>一日 | 「税金・各種料金の払込み」メニューをクリックしてくだ |
|----------------------------------------------------------------------------------------------------|----------------------------|
| 院会・各種料金の払込み 作業内容選択 BSH500                                                                                                    |                            |
| <br>取引の開始                                                                                                    | 祝金・谷裡科金の払込み                |
| (現金・各種料金の払込み)<br>取金・各種料金の払込みが可能です。                                                                                                    |                            |
| #251473420/M829<br>払込みデータの状況協会 > 教会・会種料会の時別状態、展開を相合できます。                                                                                                    |                            |
|                                                                                                    |                            |

#### 手順2 作業内容を選択

|                                                 | 作業内容選択画面が表示されます。「税金・各種料金の払込<br>み」ボタンをクリック」てください |
|-------------------------------------------------|-------------------------------------------------|
| 設立・各種資金の払込み 作業内容強択<br>取引の開始                     |                                                 |
| (税金・各部料金の払込み )<br>(税金・6部料金の払込み )<br>(税利付款の)(税金) |                                                 |
| 払込みデータの状況居会 > 教会・各種料金の取引状態、服器を指会できます。           |                                                 |

### 手順3 支払口座を選択

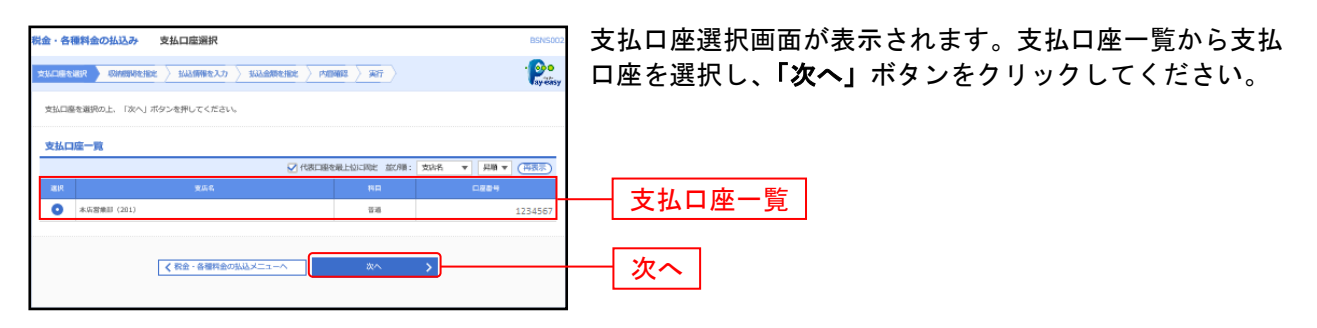

### 手順4 収納機関を指定

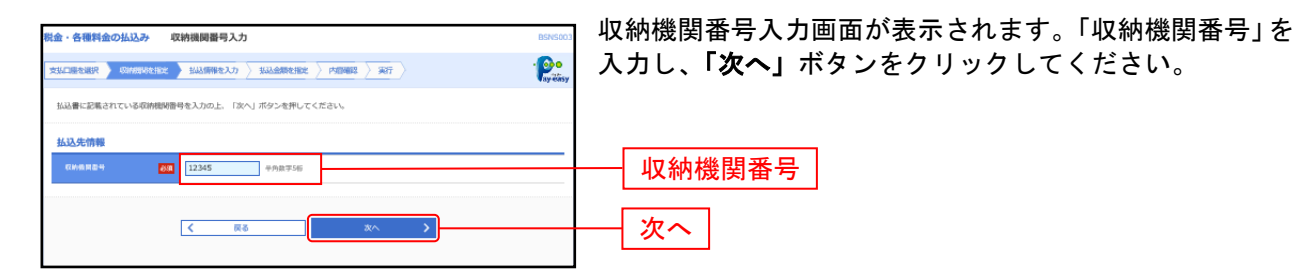

### 手順5 払込情報を取得

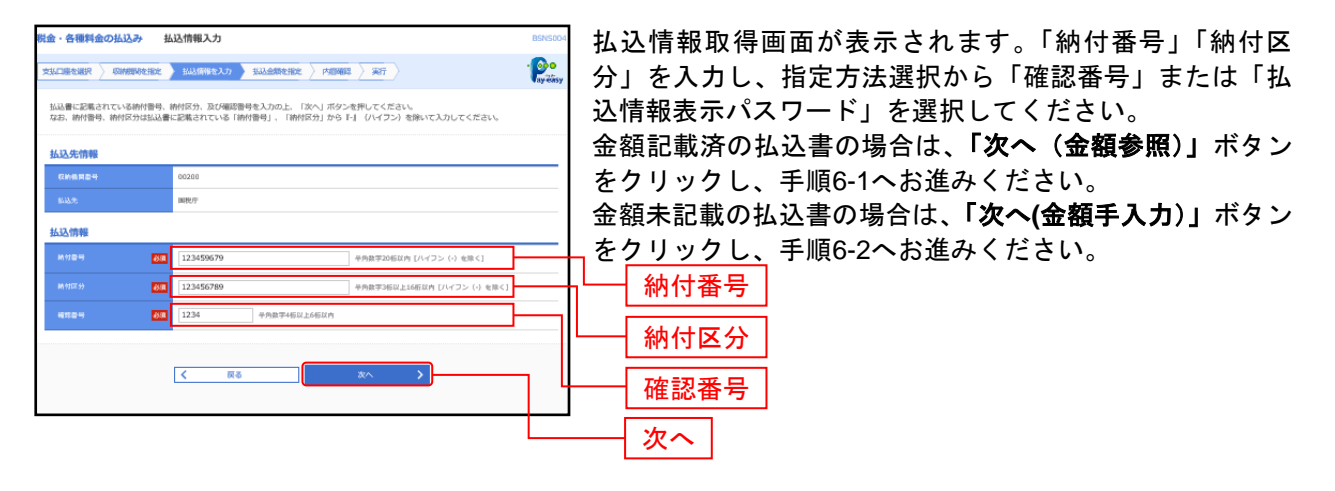

※収納機関によっては、「納付区分」が表示されない場合があります。

※「指定方法選択」は収納機関がパスワード方式を採用している場合のみ、表示されます。

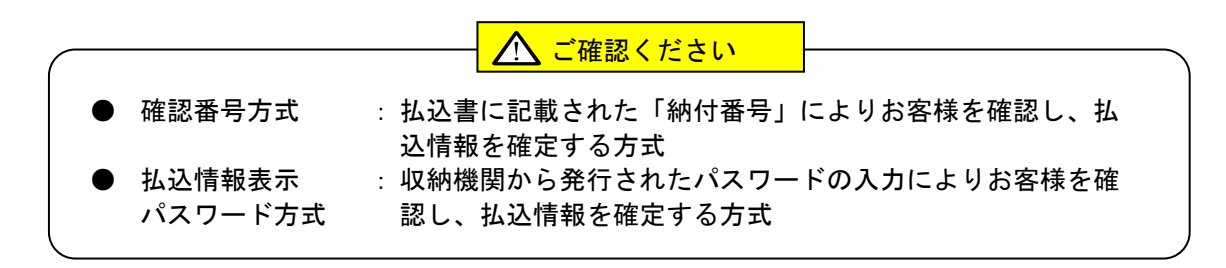

## 手順6-1 払込金額を指定(金額参照)

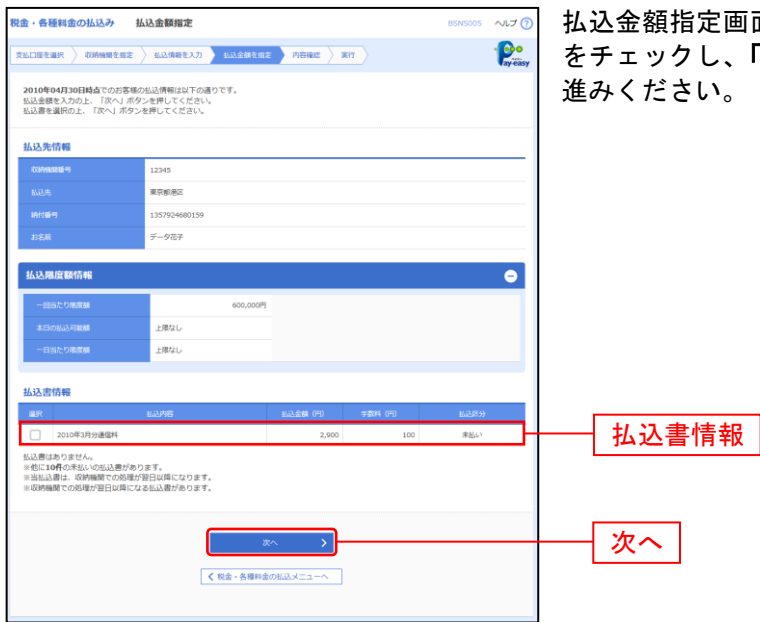

払込金額指定画面が表示されます。払込書情報から払込書 をチェックし、「次へ」ボタンをクリックして、手順7にお 進みください。

## 手順6-2 払込金額を指定(金額手入力)

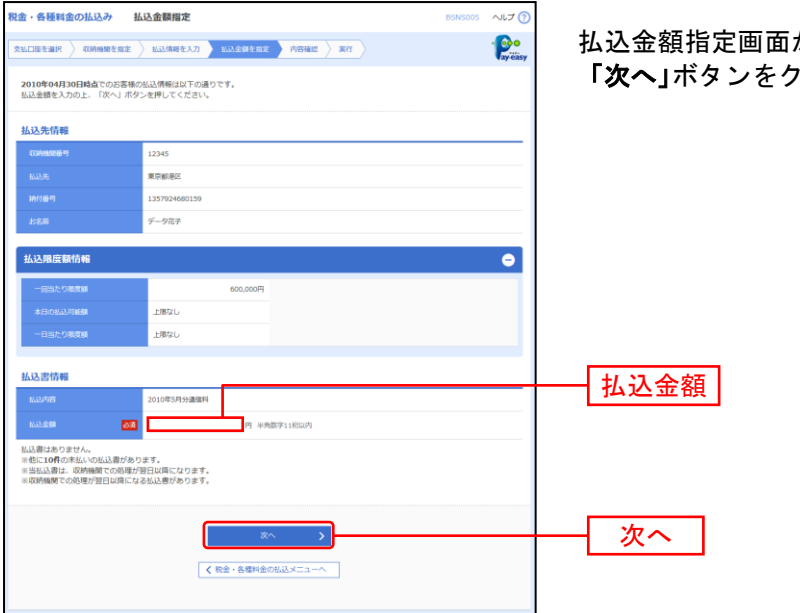

払込金額指定画面が表示されます。「払込金額」を入力し、 「次へ」ボタンをクリックして、手順7にお進みください。

#### 手順7 内容確認

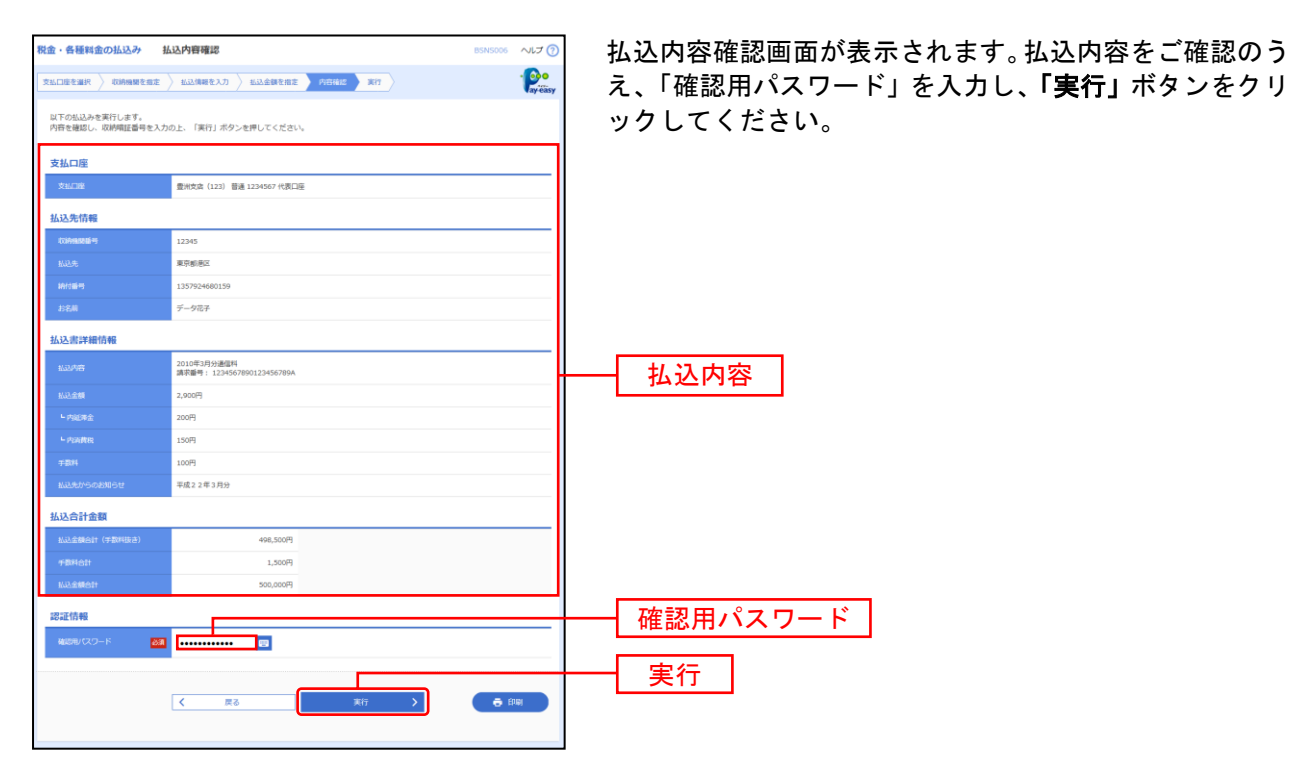

※「印刷」ボタンをクリックすると、印刷用PDFファイルが表示されます。

#### 手順8 実行

| 金・各種料金の払込み                                     | 払込結果                                                                  | BSNS007 へルプ (?) | お込結里画面が表示されますので お込結里をご確認くた  |
|------------------------------------------------|-----------------------------------------------------------------------|-----------------|-----------------------------|
| alineemin > konninee                           | 集定 私送清晰を入力 私送金額を指定 内容確認 文代                                            | · Provense v    | は、一方方法であるようので、法定相次をご確認でなった。 |
| 受付番号1234567890<br>お問合せの際は、この残<br>収納日は2010年04月0 | ▶20100309-12345678で払込みを受け付けました。<br>秋香号が必要となりますので番号をお抱えください。<br>11日です。 |                 |                             |
| あと10件の払込書への払込み<br>引さ続さ払込みを行う場合は                | があります。<br>、「他の払込傍極入力へ」ボタンを押してください。                                    |                 |                             |
| 支払口座                                           |                                                                       |                 |                             |
|                                                | 豊州支店(123) 普通 1234567 代表口座                                             |                 |                             |
| 払込先情報                                          |                                                                       |                 |                             |
| Calendaria II                                  | 12345                                                                 |                 |                             |
|                                                | 株式会社データ連信                                                             |                 |                             |
|                                                | 1357924680159                                                         |                 |                             |
|                                                | データ花子                                                                 |                 |                             |
| 払込書詳細情報                                        |                                                                       |                 |                             |
| 1632/148                                       | 2010年3月分逓電料<br>请求番号: 1234567890123456789A                             |                 |                             |
|                                                | 2,900円                                                                |                 |                             |
|                                                | 200円                                                                  |                 |                             |
|                                                | 150円                                                                  |                 |                             |
|                                                | 100円                                                                  |                 |                             |
|                                                | 来年度の払込書の送付は、XOOの予定でございます。                                             |                 |                             |

※「印刷」ボタンをクリックすると、印刷用PDFファイルが表示されます。 ※手順6-1で複数の払込書をチェックした場合は、「他の払込情報入力へ」ボタンをクリックすると、続けて次の払込みができます。 税金・各種料金の取引状態、履歴を照会できます。

#### 手順1 業務を選択

| ★ ● ② 素 こ ● ② ● ○ ○ ○ ○ ○ ○ ○ ○ ○ ○ ○ ○ ○ ○ ○ ○ ○                                                                                                    | 「税金・各種料金の払込み」メニューをクリックしてくだ |
|----------------------------------------------------------------------------------------------------|----------------------------|
| 就会・各種料金の払込み 作業内容測訳 BSH5001                                                                                                    |                            |
| 取引の開始                                                                                                    | 税金・各種料金の払込み                |
| (現金・各種料金の払込み) 次金・各種料金の払込みが可能です。 (1) たいしゅう (1) たいしゅう (1) たいしゅ(1) たいしゅう (1) たいしゅ(1) たいしゅ(1) たいしゅ(1) たいしゅ(1) たいしゅ(1) たいしゅ(1) たいしゅ(1) たいしゅ(1) たいしゅ(1 |                            |
| #2714/3.#22/11/32<br>払込みデータの状況損会 > 教会・急報料会の取引状態、短期を約会できます。                                                                                                    |                            |
|                                                                                                    |                            |

## 手順2 作業内容を選択

| 介         日         ②         記         日         ○         日         ○         □         □         □         □         □         □         □         □         □         □         □         □         □         □         □         □         □         □         □         □         □         □         □         □         □         □         □         □         □         □         □         □         □         □         □         □         □         □         □         □         □         □         □         □         □         □         □         □         □         □         □         □         □         □         □         □         □         □         □ | BSNS001 | 作業内容選択画面が表示されますので、「払込みデータの状<br>況照会」ボタンをクリックしてください。 |
|----------------------------------------------------------------------------------------------------|---------|----------------------------------------------------|
| 取用の開始                                                                                                    |         |                                                    |
|                                                                                                    |         |                                                    |
|                                                                                                    |         |                                                    |
|                                                                                                    |         |                                                    |
| 私込みテータの状況開会 > 料金 お星村会が洗光状態 山田を形合てきます。                                                                                                    |         |                                                    |

## 手順3 取引を選択

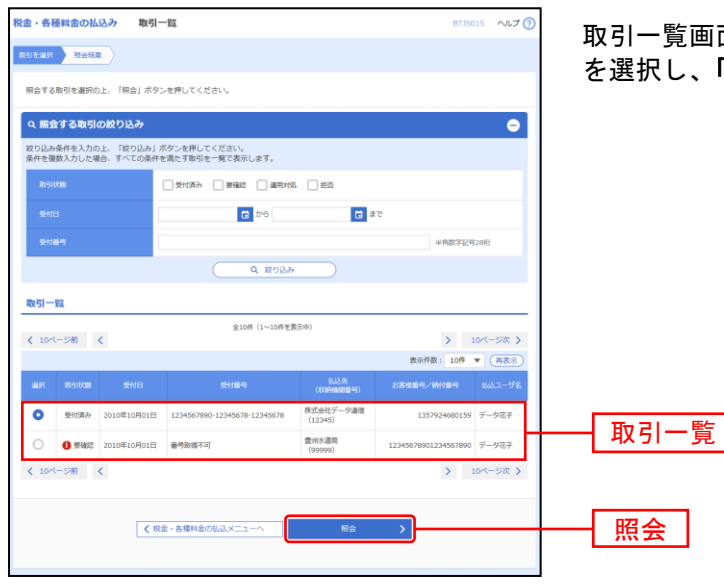

取引一覧画面が表示されます。取引一覧から照会する取引 を選択し、「**照会」**ボタンをクリックしてください。

#### 手順4 照会結果

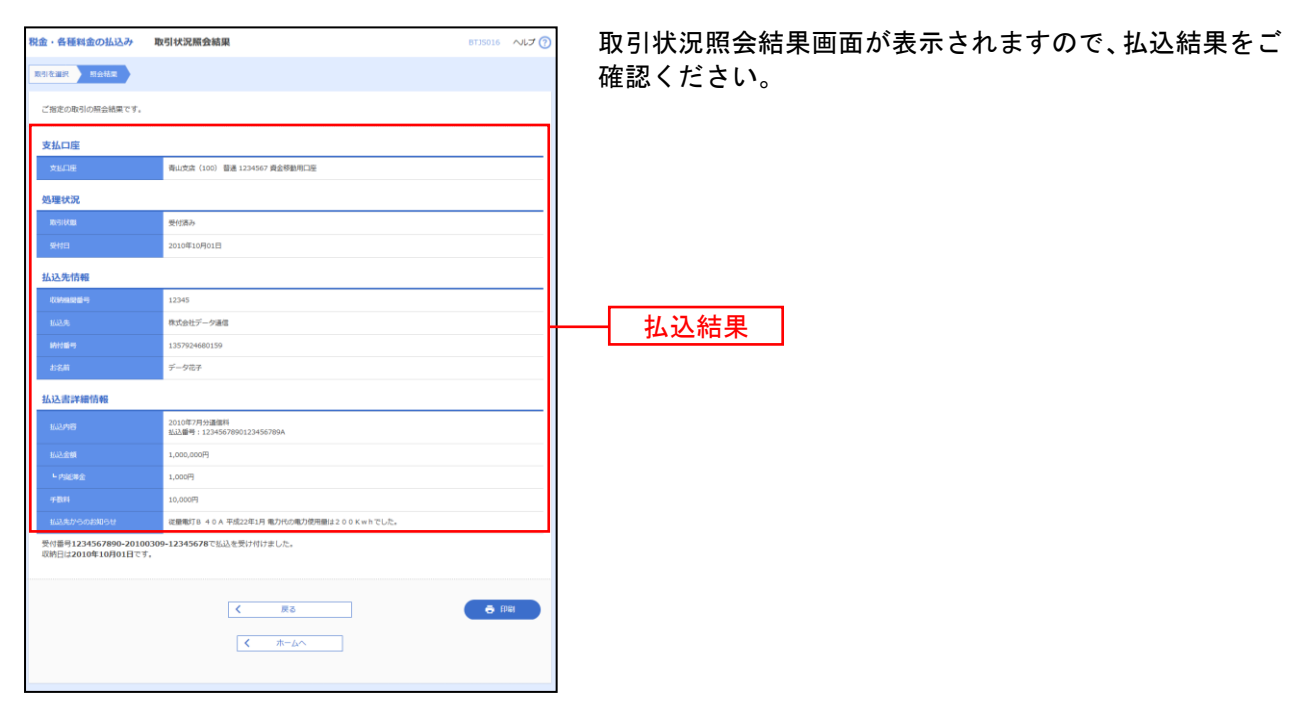

※「印刷」ボタンをクリックすると、印刷用PDFファイルが表示されます。

#### 承認

承認権限を持つ利用者様が、各業務で確定された取引の依頼内容を確認し、取引の承認・差戻し・削除を 行うことができます。

●データ伝送承認

#### 手順1 取引一覧

| 承認<br>承認す<br>複数の | <b>取引一覧</b><br>認規限を結ズ<br>増をご確認く<br>る取引を選択す | .た取引があります。<br>ださい、[BZBEB010<br>の上、「承認」ボタン<br>ることで、連続して引 | 315]<br>×、「絵戻し」ボタン、<br>485を行うことができょ | または「例目<br>Fサ・ | 利 ボタンを押してくだ                   | έι.  |      |             | BSHN00    | 「承認」メニューをクリックしてください。<br>続いて取引一覧画面が表示されますので、承認待ち取<br>覧(総合振込、給与・賞与振込、口座振替)から対象<br>引をチェックし、「承認」ボタンをクリックしてくだ。 | !引一<br>!の取 |
|------------------|--------------------------------------------|---------------------------------------------------------|-------------------------------------|---------------|-------------------------------|------|------|-------------|-----------|----------------------------------------------------------------------------------------------------|------------|
| 承認               | 寺ち取引一                                      | 覧(総合振込、制                                                | 合与・賞与振込、                            | 口座振替)         |                               |      |      |             |           |                                                                                                    | _ • 。      |
| ±3#              | 10-11-12-01                                | 未見周期                                                    | 828                                 | 10x 51 40.291 | 取引IID<br>取引者。                 | 使获得  | 合打在数 | 合計全期<br>(円) | <u>87</u> |                                                                                                    |            |
|                  | 承認許ち                                       | 15時00分<br>15時00分                                        | 2021年12月10日                         | 10A83         | 211207000000649<br>1 2月07日仲成分 | 偏白银子 | 7/1  | 100,006     | (1141)    | 承認待ち取引一覧                                                                                                  |            |
|                  | 承認荷ち                                       | 2021年12月30日<br>14時00分                                   | 2022年01月07日                         | 口座接着          | 211216000000122<br>12月16日仲成分  | 伯約銀子 | 10/‡ | 10,000      | (1781)    | (総合振込、給与・賞与振込、口座振替)                                                                                       |            |
|                  | 承認符ち                                       | 2022年01月06日<br>15時00分                                   | 2022年01月07日                         | 检查描述          | 211216000000139<br>12月16日仲成分  | 伯白银子 | 7/‡  | 100,006     | (##I)     |                                                                                                    |            |
|                  |                                            |                                                         |                                     |               |                               |      |      |             |           | 承認                                                                                                    |            |
|                  |                                            |                                                         | <                                   | 戻る            |                               |      |      |             |           |                                                                                                    |            |

※複数の取引を選択すると、連続して承認をすることができます。

- ※「詳細」ボタンをクリックすると、取引の詳細を表示することができます。
- ※「差戻し」ボタンをクリックすると、依頼者によりデータを編集することができます。 ※「削除」ボタンをクリックすると、取引を削除し、データを破棄することができます。削除されたデータの照会は可能です。

## 手順2 取引内容を確認

----

.....

. . . . . . .

| 永認 内容確認 [総合振送         | 2]                        |            |         |                           |         |            |           | BSHNO        | 🔄 内容確認[総合振込(給与・賞与振込/口座振替)]画面がヲ          |
|-----------------------|---------------------------|------------|---------|---------------------------|---------|------------|-----------|--------------|-----------------------------------------|
| DELLURISHING BIERT    |                           |            |         |                           |         |            |           |              | ■ 示されますので、取引内容をご確認のうえ、「確認用パス」           |
|                       |                           |            |         |                           |         |            |           |              |                                         |
| 以下の内容を確認の上、「承認家       | 実行」ボタンを押してくださ             | <i>υ</i> , |         |                           |         |            |           |              | - 「「「」を八刀して、「承認実1」」 ホメンをクリックしてく/<br>コー・ |
| 取引情報                  |                           |            |         |                           |         |            |           |              | さい。                                     |
| 取引は思                  | 承認許ち                      |            |         |                           |         |            |           |              |                                         |
| RefillD               | 211216000000146           |            |         |                           |         |            |           |              |                                         |
| RefileRU              | 报合重适                      |            |         |                           |         |            |           |              |                                         |
| <b>承认出来日</b>          | 2022年01月07日               |            |         |                           |         |            |           |              | AX JIF JH.                              |
| <b>1</b> 2516         | 12月16日作成分                 |            |         |                           |         |            |           |              | -                                       |
| 依积累                   | 仙台集子                      |            |         |                           |         |            |           |              | -                                       |
| 摄込元情報                 |                           |            |         |                           |         |            |           |              |                                         |
| 支払口商                  | 本玩世解部 (201) 田道            | 12345      | 67      |                           |         |            |           |              |                                         |
| 発売業コード                | 0000080565                |            |         |                           |         |            |           |              |                                         |
| 95.22.                | 治疗ストショウシ                  |            |         |                           |         |            |           |              | -                                       |
| 假込明續內容                |                           |            |         |                           |         |            |           |              |                                         |
| 件数                    |                           |            | 214     |                           |         |            |           |              |                                         |
| 支払金額合計                |                           | 100,00     | 1円      |                           |         |            |           |              |                                         |
| 先方負担手数料合計             |                           |            | 0175    |                           |         |            |           |              |                                         |
| 搬込金額合計                |                           | 100,00     | 1円      |                           |         |            |           |              |                                         |
| 当方負担手数料合計             |                           | 71         | 5円      |                           |         |            |           |              |                                         |
| 报込明續內容一覧              |                           |            |         |                           |         |            |           |              |                                         |
|                       |                           |            | 金2件     |                           |         |            | 108       | (222)        |                                         |
|                       |                           |            |         |                           |         | 先方與        | 9         | =:::::       |                                         |
| 重要人名<br>重要人名          | 支援者                       | 110        | 0884    | EDHNE/#83-K               | (P3)    | 千段門<br>(円) | (193)     | 手数件<br>(円)   |                                         |
| 2)/2)                 | 本広営庫部(100)<br>テスト銀行(9999) |            | 2222222 | - 和吉2:-<br>和吉1:-<br>和吉1:- | 100,000 | 1          | 0 100,000 | 2/3<br>0 440 | 3<br>0                                  |
|                       | and c > > . Well (most)   |            |         | angra -                   |         |            |           |              | -                                       |
| 30.001011940<br>9.002 | 伯約銀子                      |            |         |                           |         |            |           |              |                                         |
| *15 <b>1</b> 10       | 2022年01月06日 15時0          | 10%        |         |                           |         |            |           |              |                                         |
|                       |                           |            |         |                           |         |            |           | ^            |                                         |
| ⇒×>+                  |                           |            |         |                           |         | *          | 角120文字以产  | ¥<br>(मन्नम) | 1                                       |
| 现际情報                  |                           |            |         |                           |         |            |           |              | · · · · · · · · · · · · · · · · · · ·   |
| 機能用パスワード 🛃            |                           |            |         |                           |         |            |           |              | ニー 確認用パスワード 確認用パスワード                    |
| 9597W(29-K 🕺          | a                         |            | ]—      |                           |         |            |           |              | - ワンタイムパスワード                            |
|                       |                           |            |         |                           |         |            |           |              |                                         |
|                       | 中断して一覧                    | ~          |         | 承認実行                      | -> -    |            |           | 4            | ▲ 承認実行                                  |
|                       |                           |            |         |                           |         |            |           |              |                                         |

.....
# 手順3 承認完了

----

\_.\_...

----

.....

\_.\_...

| ・ ・ たったれますので、承認結果をご確認ください。   ・ ・ ・   ・ ・ ・   ・ ・ ・   ・ ・ ・   ・ ・ ・   ・ ・ ・   ・ ・ ・   ・ ・ ・   ・ ・ ・   ・ ・ ・   ・ ・ ・   ・ ・ ・   ・ ・ ・   ・ ・ ・   ・ ・ ・   ・ ・ ・   ・ ・ ・   ・ ・ ・   ・ ・ ・   ・ ・ ・   ・ ・ ・   ・ ・ ・   ・ ・ ・   ・ ・ ・   ・ ・ ・   ・ ・ ・   ・ ・ ・   ・ ・ ・   ・ ・ ・   ・ ・ ・   ・ ・ ・   ・ ・ ・   ・ ・                                                                                                    | 承認 承認結果 [総合振込]   | BSHN00                                                                          | 承認結果[総合振込(給与・賞与振込/口座振替)]画面が表 |  |
|----------------------------------------------------------------------------------------------------|------------------|---------------------------------------------------------------------------------|------------------------------|--|
|                                                                                                    | BRIDERANS STREET |                                                                                 | 示されますので 承認結果をご確認ください         |  |
|                                                                                                    | 3件中1件目の振込です。     |                                                                                 |                              |  |
|                                                                                                    | 以下の取引を承認しました。    |                                                                                 |                              |  |
|                                                                                                    | 取引情報             |                                                                                 |                              |  |
|                                                                                                    | 取引状態             | 米電道み                                                                            |                              |  |
|                                                                                                    | 載明ID             | 21121600000146                                                                  |                              |  |
|                                                                                                    | Resiliani        | 総合祭込                                                                            | ▲ 承認結果                       |  |
|                                                                                                    | 师马指定日            | 2022年01月07日                                                                     |                              |  |
|                                                                                                    | 18:516.          | 12月16日伊成分                                                                       |                              |  |
|                                                                                                    | 使用用              | 每約数子                                                                            |                              |  |
|                                                                                                    | 撮込元情報            |                                                                                 |                              |  |
|                                                                                                    | 支5.口径            | 本近難樂部 (201) 田油 1234567                                                          |                              |  |
|                                                                                                    | 95 <b>8</b> ⊐−K  | 0000080565                                                                      |                              |  |
|                                                                                                    | 95 <b>74</b>     | 3)978-5495'                                                                     |                              |  |
|                                                                                                    | 振込明續內容           |                                                                                 |                              |  |
|                                                                                                    | #B               | 2/1                                                                             |                              |  |
|                                                                                                    | 变乱全静会!!          | 100,001PJ                                                                       |                              |  |
| 13.2.941   10.001     13.6.95 Table   10.001     Colspan="4">Colspan="4">Colspan="4"     Colspan="4">Colspan="4">Colspan="4"                                                                                                    | 先为真服于教科会計        | 019                                                                             |                              |  |
| NANGO TRALLI 7.19   BLOURE TRALLICUUM COLSPANIE   Selfe Colspanie   Selfe Colspanie <t< th=""><th>细造金融会計</th><th>100,001PJ</th><th></th></t<>                                                                                                    | 细造金融会計           | 100,001PJ                                                                       |                              |  |
| BUDARDING   Example     Factor   Example     State   State   State     State   State   State   State     State   State   State <td>而方負担于数件会計</td> <td>715(9)</td> <td></td>                                                                                                    | 而方負担于数件会計        | 715(9)                                                                          |                              |  |
| And Angle Angle Ang | 振込明續內容一覧         |                                                                                 |                              |  |
| Relification   Relification   Relification Relification Relification   Relification Relification Relification Relification   Relification Relification Relification Relification   Relification Relification Relification Relification   Relification Relification Relification Relification   Relification   Relification Relification   Relification Relification Relification   Relification Relification Relification   Relification Relification Relification   Relification Relification Relification   Relification Relification Relification   Relification Relification Relification   Relification Relification Relification   Relification Relification Relification   Relification Relification Relification   Relification Relification Relification   Relification Relification Relification   Relification Relification Relification   Relification Relification Relification                                                                                                    |                  | \$2R                                                                            |                              |  |
| BBR     BBREML     BIN     Calles     Colles     Main     Main                                                                                                    |                  | 表示件数: 10件 ▼ (丹表示)                                                               |                              |  |
| 1/0 1/0 2/2   1/0 1/0 1/0 1/0 1/0 1/0 1/0 1/0 1/0 1/0                                                                                                    | 證師名,<br>對取人名     | 金融制度は、<br>実な点 料目 口運営号 ED3(料刷/創造コード 支払合用 (20)(料刷 / 20)(1)<br>(円) (円) (円) (円) (円) |                              |  |
| 和20 アム・日行の空間<br>電気 単語 222222 単語 1:- 100,000 0 100,000 440   水印合作物 - - - - - -   第月日 100年2月17日 04時3月 - - - -   第月日 2021年2月17日 04時3月 - - -   第月日 2021年12月17日 04時3月 - - -                                                                                                    | かどモナスト           | テスト銀行(999) 音道 1111111 単巻1:= 1 0 1 275<br>本兵営業庫(100) 音道 1111111 単巻2:- 1 0 1 275  |                              |  |
| ###   ####     ####   #####     ####   #####     #####   #####     #####   ######     #####   ####################################                                                                                                    | 2)77.1-          | テスト銀行(1999)<br>発達にンター実际(081) 再選 2222222 数率1:-<br>数率2:- 100,000 0 100,000 440    |                              |  |
| 4400   488   488   488   2024210401180009   48001   2014120110009   34501   20141201000   34501   20141000   20141000   20141000   20141000   20141000   20141000   20141000   20141000   20141000   20141000   20141000   20141000   20141000   20141000   20141000   20141000   201410000   201410000   2014100000   2014100000   20141000000   20141000000   20141000000000   2014100000000000000   201410000000000000000000000000000000000                                                                                                    |                  |                                                                                 |                              |  |
| 4888 202401/9610 198000   98001 2021401/9610 198000   20200 202100   20200 -                                                                                                    | 采题署              | 仙的版子                                                                            |                              |  |
| 田田田 2021年12月17日 08時53月<br>コメント                                                                                                    | 来:57月1日          | 2022年01月06日 15時00分                                                              |                              |  |
|                                                                                                    | #15日 HF          | 2021年12月17日 09時53分                                                              |                              |  |
|                                                                                                    | - HACKE          | -                                                                               |                              |  |
|                                                                                                    |                  |                                                                                 |                              |  |
|                                                                                                    |                  |                                                                                 |                              |  |
|                                                                                                    |                  |                                                                                 |                              |  |
|                                                                                                    |                  |                                                                                 |                              |  |

-----

※「印刷」ボタンをクリックすると、印刷用PDFファイルが表示されます。

# サービスご利用のヒント

用 語 集

#### ■ ログインID

インターネットバンキングサービスにログインする際に入力していただく、お客様のお名前に代わる ものです。

#### ■ ログインパスワード

インターネットバンキングサービスにログインする際に入力していただく、お客様がご本人であるこ とを確認させていただくための重要な情報です。

#### ■ 確認用パスワード

登録事項の設定・変更、取引の承認、および税金・各種料金の払込みの際に入力していただくもので す。

#### ■ ワンタイムパスワード

1分毎に更新される使い捨てのパスワードで、お客さまは携帯電話やスマートフォンからワンタイム パスワードを取得し、取得したパスワードをパソコンに入力することにより、不正利用の防止を強化 することができます。

#### ■ 振込振替暗証番号

振込振替を行う際に入力していただく、ご本人様が行った振込振替であることを確認するための暗証 番号です。

#### ■ 確認暗証番号

都度指定方式による振込振替を行う際に入力していただく、ご本人様が行った振込振替であることを 確認するための暗証番号です。

#### ■ 照会用暗証番号

取引の照会をする際に入力していただく、ご本人様が行った照会であることを確認するためのもので す。

#### ■ 事前登録方式

事前に登録いただいた入金先に対して行う振込振替の方式です。

#### ■ 都度指定方式

事前に登録いただいていない入金先に対して行う振込振替の方式です。

#### ■ 電子証明書

インターネットバンキングサービスヘログインする際に、クライアント証明書を元に、利用者端末お よびログインIDの特定を行い、同時に入力するログインパスワードにより認証を行う方式です。 クライアント証明書による端末認証は、従来のID、パスワードによる個人認証と比較し、強度のセキ ュリティを確保できます。

# 用 語 集

#### ■ 受取人番号

事前登録方式による振込振替を行う際の入金先を表す番号です。振込振替ご利用時に、受取人番号を 入力していただくことにより、入金先口座の詳細な入力を省略して簡易に振込振替を行っていただく ことができます。

#### ■ 委託者コード/委託者名

委託者コード/委託者名は、全銀協における依頼者や企業を特定するものであり、数字10桁のコード値 と半角英数カナ40桁の名から構成されます。

# <u>■ マスターユーザ</u>

マスターユーザは1企業様で1人のみ登録できます。マスターユーザは、初回のログインID取得を行った利用者様であり、自身を含む全ての利用者様を管理できます。

#### ■ 管理者ユーザ

企業管理権限および利用者管理権限を持つ利用者様のことを指します。

#### ■ 依頼者

振込振替情報、振込情報、請求情報、納付情報を作成、編集、削除する権限を持った利用者様のこと を指します。

## ■ 承認者

依頼者より依頼データの承認を委託された人のことを指します。

ご注意事項

#### ■ログインIDを忘れた

ログインIDをお忘れになるとログインできません。マスターユーザまたは管理者ユーザにご連絡いただくか、下記「お問合せ先」までご連絡ください。

#### ■ログインパスワードを忘れた

ログインパスワードをお忘れになるとログインできません。 マスターユーザまたは管理者ユーザにご連絡いただくか、下記「お問合せ先」までご連絡ください。

#### ■確認用パスワードを忘れた

確認用パスワードをお忘れになると様々なご登録事項の設定・変更、取引の承認、および税金・各種料 金の払込みがご利用になれなくなります。 マスターユーザまたは管理者ユーザにご連絡いただくか、下記「お問合せ先」までご連絡ください。

#### ■暗証番号を忘れた

下記「お問合せ先」までご連絡ください。

#### ■ログイン・確認用パスワードを間違えて入力した

パスワードを連続して誤入力すると、セキュリティ確保のため一定時間(仙台銀行インターネットビジ ネスバンキング)ご利用いただけなくなります。しばらく待って正しいログイン・確認用パスワードを 入力してください。規定回数を超えてパスワードを誤入力された場合はパスワードが無効となります。

#### ■ログイン・確認用パスワードが無効になった

さらにパスワードを連続して誤入力すると、セキュリティ確保のためパスワードが無効になります。 サービス再開にあたっては、マスターユーザまたは管理者ユーザにご連絡いただくか、下記「お問合せ 先」までご連絡ください。

#### ■暗証番号を間違えて入力した

下記「お問合せ先」までご連絡ください。

## ― 本サービスに関するお問い合せ ―

困ったときの対処法、トラブル、その他ご質問・疑問点等は、お電話でお問い合せいただけます。

「お問い合せ先」 TEL **0120-8661-39**(サポートセンター) または、お取引店までお問い合わせください。

受付時間 平日9:00~17:00(土・日・祝日を除きます)